#### **Oracle® Fusion Middleware**

Upgrade Guide for Oracle Identity and Access Management 11*g* Release 2 (11.1.2.2.0) **E48646-09** 

February 2015

Documentation for Oracle Fusion Middleware administrators who wish to upgrade to Oracle Identity and Access Management 11g Release 2 (11.1.2.2.0).

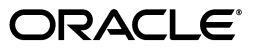

Oracle Fusion Middleware Upgrade Guide for Oracle Identity and Access Management, 11g Release 2 (11.1.2.2.0)

E48646-09

Copyright © 2014, 2015 Oracle and/or its affiliates. All rights reserved.

Primary Author: Shynitha K S

Contributing Authors: Rajesh Gouthaman, Sreetama Ghosh

Contributors: Allison Sparshott, Arun Singla, Aruna Vempaty, Ashwini Singhvi, Astha Gupta, Ballaji Sahoo, Basavaraj Hungund, Bhavik Sankesara, Brad Donnison, Bruce Xie, Charles Wesley, Deepak Ramakrishnan, Derick Leo, Gaurav Johar, Gururaj B S, Kavita Tippanna, Kishor Negi, Kumar Dhanagopal, Lixin Zheng, Lokesh Gupta, Madhu Martin, Mark Karlstrand, Mark Wilcox, Mrudul Uchil, Nagasravani Akula, Neelanand Sharma, Neeraj Goel, Niranjan Ananthapadmanabha, Pallavi Rao, Peter Laquerre, Raminder Deep Kaler, Ramya Subramanya, Ravi Thirumalasetty, Rubis Chowallur, Sandeep Dongare, Sanjay Sadarangani, Sanjeev Sharma, Semyon Shulman, Shruthi Chikkanna, Sitaraman Swaminathan, Sree Chitturi, Srinivas Nagandla, Stephen Mathew, Steven Frehe, Stuart Duggan, Svetlana Kolomeyskaya, Tushar Wagh, Umesh Waghode, Vadim Lander, Vishal Mishra, Venu Shastri, William Cai, Wortimla Rs, , Yongqing Jiang

This software and related documentation are provided under a license agreement containing restrictions on use and disclosure and are protected by intellectual property laws. Except as expressly permitted in your license agreement or allowed by law, you may not use, copy, reproduce, translate, broadcast, modify, license, transmit, distribute, exhibit, perform, publish, or display any part, in any form, or by any means. Reverse engineering, disassembly, or decompilation of this software, unless required by law for interoperability, is prohibited.

The information contained herein is subject to change without notice and is not warranted to be error-free. If you find any errors, please report them to us in writing.

If this is software or related documentation that is delivered to the U.S. Government or anyone licensing it on behalf of the U.S. Government, then the following notice is applicable:

U.S. GOVERNMENT END USERS: Oracle programs, including any operating system, integrated software, any programs installed on the hardware, and/or documentation, delivered to U.S. Government end users are "commercial computer software" pursuant to the applicable Federal Acquisition Regulation and agency-specific supplemental regulations. As such, use, duplication, disclosure, modification, and adaptation of the programs, including any operating system, integrated software, any programs installed on the hardware, and/or documentation, shall be subject to license terms and license restrictions applicable to the programs. No other rights are granted to the U.S. Government.

This software or hardware is developed for general use in a variety of information management applications. It is not developed or intended for use in any inherently dangerous applications, including applications that may create a risk of personal injury. If you use this software or hardware in dangerous applications, then you shall be responsible to take all appropriate fail-safe, backup, redundancy, and other measures to ensure its safe use. Oracle Corporation and its affiliates disclaim any liability for any damages caused by use of this software or hardware in dangerous applications.

Oracle and Java are registered trademarks of Oracle and/or its affiliates. Other names may be trademarks of their respective owners.

Intel and Intel Xeon are trademarks or registered trademarks of Intel Corporation. All SPARC trademarks are used under license and are trademarks or registered trademarks of SPARC International, Inc. AMD, Opteron, the AMD logo, and the AMD Opteron logo are trademarks or registered trademarks of Advanced Micro Devices. UNIX is a registered trademark of The Open Group.

This software or hardware and documentation may provide access to or information about content, products, and services from third parties. Oracle Corporation and its affiliates are not responsible for and expressly disclaim all warranties of any kind with respect to third-party content, products, and services unless otherwise set forth in an applicable agreement between you and Oracle. Oracle Corporation and its affiliates will not be responsible for any loss, costs, or damages incurred due to your access to or use of third-party content, products, or services, except as set forth in an applicable agreement between you and Oracle.

## Contents

| Pref | ace                         | xvi |
|------|-----------------------------|-----|
|      | Documentation Accessibility | xvi |
|      | Related Documents           | xvi |
|      | Conventions                 | xvi |

#### Part I Understanding Oracle Identity and Access Management

#### 1 Introduction to Oracle Identity and Access Management Upgrade

| 1.1   | Oracle Identity and Access Management Overview                          | 1-1 |
|-------|-------------------------------------------------------------------------|-----|
| 1.2   | Upgrade Scenarios                                                       | 1-2 |
| 1.3   | Migration and Coexistence Scenarios                                     | 1-3 |
| 1.4   | Supported Starting Points for Upgrade on Single Node                    | 1-3 |
| 1.4.1 | Supported Starting Points for Oracle Access Manager Upgrade             | 1-4 |
| 1.4.2 | Supported Starting Points for Oracle Adaptive Access Manager Upgrade    | 1-4 |
| 1.4.3 | Supported Starting Points for Oracle Identity Manager Upgrade           | 1-5 |
| 1.4.4 | Supported Starting Points for Oracle Entitlements Server Upgrade        | 1-5 |
| 1.4.5 | Supported Starting Points for Oracle Privileged Account Manager Upgrade | 1-6 |
| 1.4.6 | Supported Starting Points for Oracle Identity Navigator Upgrade         | 1-6 |
| 1.5   | Supported Starting Points for Upgrading High Availability Environments  | 1-6 |
| 1.6   | Documentation Roadmap                                                   | 1-7 |

#### 2 Common Upgrade Tasks

| Reviewing System Requirements and Certification                                              | 2-1                                             |
|----------------------------------------------------------------------------------------------|-------------------------------------------------|
| Backing up the Existing Environment                                                          | 2-2                                             |
| Upgrading to Oracle WebLogic Server 10.3.6                                                   | 2-2                                             |
| Updating Oracle Identity and Access Management Binaries to 11g Release 2 (11.1.2.2.0)<br>2-2 |                                                 |
| Obtaining the Software                                                                       | 2-2                                             |
| Starting the Oracle Identity and Access Management 11g Release 2 (11.1.2.2.0) Insta 2-3      | ller                                            |
| Installing Oracle Identity and Access Management 11g Release 2 (11.1.2.2.0)                  | 2-4                                             |
| Creating Database Schemas Using Repository Creation Utility                                  | 2-4                                             |
| Obtaining Repository Creation Utility                                                        | 2-5                                             |
| Starting Repository Creation Utility                                                         | 2-5                                             |
| Creating Schemas                                                                             | 2-5                                             |
|                                                                                              | Reviewing System Requirements and Certification |

| 2.6   | Upgrading Schemas Using Patch Set Assistant                          | 2-5  |
|-------|----------------------------------------------------------------------|------|
| 2.6.1 | Checking Your Database and Schemas                                   | 2-5  |
| 2.6.2 | Starting Patch Set Assistant                                         | 2-6  |
| 2.6.3 | Using the Patch Set Assistant Graphical Interface to Upgrade Schemas | 2-6  |
| 2.6.4 | Verifying Schema Upgrade                                             | 2-7  |
| 2.7   | Upgrading Oracle Platform Security Services                          | 2-7  |
| 2.8   | Stopping the Servers                                                 | 2-10 |
| 2.8.1 | Stopping the Managed Server(s)                                       | 2-11 |
| 2.8.2 | Stopping the WebLogic Administration Server                          | 2-12 |
| 2.8.3 | Stopping the Node Manager                                            | 2-12 |
| 2.9   | Starting the Servers                                                 | 2-12 |
| 2.9.1 | Starting the Node Manager                                            | 2-12 |
| 2.9.2 | Starting the WebLogic Administration Server                          | 2-12 |
| 2.9.3 | Starting the Managed Server(s)                                       | 2-13 |

## Part II Upgrading Oracle Identity and Access Management 11*g* Release 2 (11.1.2.x.x) Environments

#### 3 Upgrading Oracle Access Manager 11*g* Release 2 (11.1.2.x.x) Environments

| 3.1    | Upgrade Roadmap for Oracle Access Manager                                | 3-2 |
|--------|--------------------------------------------------------------------------|-----|
| 3.2    | Reviewing System Requirements and Certification                          | 3-3 |
| 3.3    | Shutting Down Administration Server and Access Manager Managed Server(s) | 3-3 |
| 3.4    | Backing Up Oracle Access Manager 11g Release 2 (11.1.2.x.x) Environment  | 3-3 |
| 3.5    | Upgrading to Oracle WebLogic Server 10.3.6                               | 3-3 |
| 3.6    | Upgrading Access Manager Binaries to 11.1.2.2.0                          | 3-3 |
| 3.7    | Upgrading OAM and OPSS Schemas                                           | 3-4 |
| 3.8    | Upgrading Oracle Platform Security Services                              | 3-4 |
| 3.9    | Copying Modified System mbean Configurations                             | 3-4 |
| 3.10   | Shutting Down Administration Server and Access Manager Managed Server(s) | 3-5 |
| 3.11   | Upgrading System Configuration                                           | 3-5 |
| 3.12   | Starting Administration Server and Access Manager Managed Server(s)      | 3-6 |
| 3.13   | Upgrading Oracle Access Management Mobile and Service                    | 3-6 |
| 3.14   | Verifying the Upgrade                                                    | 3-7 |
| 3.15   | Troubleshooting                                                          | 3-7 |
| 3.15.1 | Component Version Shows 11.1.1.5.0 After Upgrade                         | 3-7 |
|        |                                                                          |     |

## 4 Upgrading Oracle Adaptive Access Manager 11*g* Release 2 (11.1.2.x.x) Environments

| 4.1 | Upgrade Roadmap for Oracle Adaptive Access Manager             | 4-2 |
|-----|----------------------------------------------------------------|-----|
| 4.2 | Reviewing System Requirements and Certification                | 4-2 |
| 4.3 | Shutting Down Administration Server and Managed Servers        | 4-3 |
| 4.4 | Backing Up Oracle Adaptive Access Manager 11.1.2.x.x.          | 4-3 |
| 4.5 | Optional: Upgrading Oracle WebLogic Server                     | 4-3 |
| 4.6 | Updating Oracle Adaptive Access Manager Binaries to 11.1.2.2.0 | 4-3 |
| 4.7 | Upgrading OAAM, MDS, IAU, and OPSS Schemas                     | 4-3 |
| 4.8 | Upgrading Oracle Platform Security Services                    | 4-4 |

|   | 4.9     | Starting the Servers                                                       | 4-4  |
|---|---------|----------------------------------------------------------------------------|------|
|   | 4.10    | Redeploying the Applications                                               | 4-4  |
|   | 4.11    | Verifying the Upgrade                                                      | 4-6  |
| 5 | Upgrad  | ding Oracle Identity Manager 11 <i>g</i> Release 2 (11.1.2.x.x) Environmer | nts  |
|   | 5.1     | Upgrade Roadmap for Oracle Identity Manager                                | 5-1  |
|   | 5.2     | Pre-Upgrade Steps                                                          | 5-3  |
|   | 5.2.1   | Feature Comparison                                                         | 5-3  |
|   | 5.2.2   | Reviewing System Requirements and Certification                            | 5-6  |
|   | 5.2.3   | Generating and Analyzing the Pre-Upgrade Report                            | 5-6  |
|   | 5.2.3.1 | Obtaining Pre-Upgrade Report Utility                                       | 5-6  |
|   | 5.2.3.2 | Generating the Pre-Upgrade Report                                          | 5-6  |
|   | 5.2.3.3 | Analyzing the Pre-Upgrade Report                                           | 5-9  |
|   | 5.2.4   | Backing Up Oracle Identity Manager 11.1.2.x.x Environment                  | 5-19 |
|   | 5.2.5   | Setting JVM Properties for Oracle Identity Manager Server(s)               | 5-19 |
|   | 5.2.6   | Shutting Down Node Manager, Administration Server and Managed Server(s)    | 5-20 |
|   | 5.3     | Upgrading the Oracle Home and Database Schemas                             | 5-21 |
|   | 5.3.1   | Upgrading Oracle WebLogic Server to 10.3.6                                 | 5-21 |
|   | 5.3.2   | Upgrading Oracle SOA Suite to 11.1.1.7.0                                   | 5-21 |
|   | 5.3.3   | Upgrading Oracle Identity Manager Binaries to 11.1.2.2.0                   | 5-22 |
|   | 5.3.4   | Upgrading Schemas                                                          | 5-23 |
|   | 5.3.5   | Upgrading Oracle Platform Security Services                                | 5-23 |
|   | 5.3.6   | Upgrading Java Required Files (JRF)                                        | 5-24 |
|   | 5.4     | Upgrading the Oracle Identity Manager Middle Tier                          | 5-24 |
|   | 5.4.1   | Starting Administration Server and SOA Managed Server(s)                   | 5-25 |
|   | 5.4.2   | Upgrading Oracle Identity Manager Middle Tier                              | 5-25 |
|   | 5.4.2.1 | Additional Task for Windows 64-Bit Users Before Upgrading Middle Tier      | 5-25 |
|   | 5.4.2.2 | Upgrading the Oracle Identity Manager Middle Tier                          | 5-25 |
|   | 5.4.2.3 | Verifying the Middle Tier Upgrade                                          | 5-28 |
|   | 5.4.3   | Restarting all the Servers                                                 | 5-28 |
|   | 5.5     | Upgrading Other Oracle Identity Manager Installed Components               | 5-28 |
|   | 5.5.1   | Upgrading Oracle Identity Manager Design Console                           | 5-28 |
|   | 5.5.2   | Upgrading Oracle Identity Manager Remote Manager                           | 5-30 |
|   | 5.6     | Post-Upgrade Steps                                                         | 5-30 |
|   | 5.6.1   | Performing the Post-Upgrade Tasks                                          | 5-30 |
|   | 5.6.1.1 | Reviewing Performance Tuning Recommendations                               | 5-31 |
|   | 5.6.1.2 | Upgrading Request Data                                                     | 5-31 |
|   | 5.6.1.3 | Configuring BI Publisher Reports                                           | 5-32 |
|   | 5.6.1.4 | Targeting JRFWSAsyncJmsModule to Oracle Identity Manager Server            | 5-32 |
|   | 5.6.1.5 | Creating PeopleSott Enterprise HRMS Reconciliation Profile                 | 5-33 |
|   | 5.6.1.6 | Reviewing OIM Data Purge Job Parameters                                    | 5-33 |
|   | 5.6.1.7 | Reconfiguring Lookup Based UDF Field                                       | 5-33 |
|   | 5.6.1.8 | Reviewing Connector Certification                                          | 5-34 |
|   | 5.6.1.9 | Verifying the Functionality of Connectors                                  | 5-35 |

5.6.2

## 6 Upgrading Oracle Entitlements Server 11*g* Release 2 (11.1.2.x.x) Environments

| 6.1     | Upgrading Oracle Entitlements Server 11.1.2.x.x Administration Server                  | 6-1 |
|---------|----------------------------------------------------------------------------------------|-----|
| 6.1.1   | Upgrade Roadmap for Oracle Entitlements Server Administration Server                   | 6-2 |
| 6.1.2   | Reviewing System Requirements and Certification                                        | 6-2 |
| 6.1.3   | Shutting Down Administration Server and Oracle Entitlements Server Managed Servers 6-3 |     |
| 6.1.4   | Upgrading Oracle WebLogic Server (If Necessary)                                        | 6-3 |
| 6.1.5   | Updating Oracle Entitlements Server Binaries to 11.1.2.2.0                             | 6-3 |
| 6.1.6   | Upgrading Oracle Platform Security Services Schema                                     | 6-3 |
| 6.1.7   | Upgrading Oracle Platform Security Services                                            | 6-4 |
| 6.1.8   | Deleting Certain Directories From the Domain                                           | 6-4 |
| 6.1.9   | Starting the Administration Server and the Managed Servers                             | 6-4 |
| 6.1.10  | Verifying the Oracle Entitlements Server Administration Server Upgrade                 | 6-4 |
| 6.2     | Upgrading Oracle Entitlements Server 11.1.2.x.x Client                                 | 6-5 |
| 6.2.1   | Upgrade Roadmap for Oracle Entitlements Server Client                                  | 6-5 |
| 6.2.2   | Stopping all Security Module Instances                                                 | 6-5 |
| 6.2.3   | Upgrade Oracle Entitlements Server Client to 11.1.2.2.0                                | 6-5 |
| 6.2.3.1 | Prerequisites                                                                          | 6-6 |
| 6.2.3.2 | Obtaining the Software                                                                 | 6-6 |
| 6.2.3.3 | Installing Oracle Entitlements Server Client 11g Release 2 (11.1.2.2.0)                | 6-6 |
| 6.2.3.4 | Verifying the Installation                                                             | 6-6 |
| 6.2.4   | Starting the Security Modules                                                          | 6-6 |
| 6.2.5   | Verifying Oracle Entitlements Server Client Upgrade                                    | 6-6 |

## 7 Upgrading Oracle Privileged Account Manager 11*g* Release 2 (11.1.2.x.x) Environments

| 7.1     | Upgrade Roadmap for Oracle Privileged Account Manager                                    | 7-2  |  |  |
|---------|------------------------------------------------------------------------------------------|------|--|--|
| 7.2     | Reviewing System Requirements and Certification                                          |      |  |  |
| 7.3     | Exporting the Pre-Upgrade Data                                                           | 7-3  |  |  |
| 7.4     | Stopping the Administration Servers and the Managed Server(s)                            | 7-4  |  |  |
| 7.5     | Upgrading Oracle WebLogic Server to 10.3.6                                               | 7-5  |  |  |
| 7.6     | Updating Oracle Privileged Account Manager Binaries to 11.1.2.2.0                        | 7-5  |  |  |
| 7.7     | Upgrading the Database Schemas                                                           | 7-5  |  |  |
| 7.8     | Start the Administration Server and the Managed Server(s)                                | 7-5  |  |  |
| 7.9     | Redeploying the Applications                                                             | 7-5  |  |  |
| 7.9.1   | Redeploying Oracle Identity Navigator Application                                        | 7-6  |  |  |
| 7.9.2   | Redeployng Oracle Privileged Account Manager Application                                 | 7-7  |  |  |
| 7.10    | Enabling TDE or Non-TDE Mode in OPAM Data Store                                          | 7-8  |  |  |
| 7.10.1  | Configuring TDE Mode in Data Store                                                       | 7-9  |  |  |
| 7.10.1. | 1 Enabling TDE in the Database                                                           | 7-9  |  |  |
| 7.10.1. | 2 Enabling Encryption in OPAM Schema                                                     | 7-9  |  |  |
| 7.10.2  | Configuring Non-TDE Mode in Data Store                                                   | 7-9  |  |  |
| 7.11    | Importing the Pre-Upgrade Data                                                           | 7-10 |  |  |
| 7.12    | Clearing Pre-Upgrade OPSS Artifacts                                                      | 7-10 |  |  |
| 7.13    | Optional: Configuring the Oracle Privileged Account Manager 11.1.2.2.0 Session Mana 7-11 | ger. |  |  |

| 7.14 | Optional: Configuring Oracle Identity Navigator Application on OPAM Managed Server<br>7-11 |
|------|--------------------------------------------------------------------------------------------|
|      |                                                                                            |

| 7.15 | Verifying the Oracl | e Privileged Accou | Int Manager Upgrade |  | 11 |
|------|---------------------|--------------------|---------------------|--|----|
|------|---------------------|--------------------|---------------------|--|----|

#### 8 Upgrading Oracle Identity Navigator 11g Release 2 (11.1.2.x.x) Environments

| 8.1  | Upgrade Roadmap for Oracle Identity Navigator                                                                                                   | 8-2 |
|------|----------------------------------------------------------------------------------------------------|-----|
| 8.2  | Reviewing System Requirements and Certification                                                                                                 | 8-3 |
| 8.3  | Exporting Oracle Identity Navigator 11.1.2.x.x Metadata                                                                                         | 8-3 |
| 8.4  | Shutting Down Administration Server and Managed Servers                                                                                         | 8-4 |
| 8.5  | Upgrading Oracle WebLogic Server to 10.3.6                                                                                                    | 8-4 |
| 8.6  | Updating Oracle Identity Navigator Binaries to 11.1.2.2.0                                                                                       | 8-4 |
| 8.7  | Creating Oracle Platform Security Services Schema                                                                                               | 8-4 |
| 8.8  | Extending Oracle Identity Navigator 11.1.2.x.x Component Domains with Oracle Platfor<br>Security Services Template 8-4                          | orm |
| 8.9  | Upgrading Oracle Platform Security Services                                                                                                    | 8-5 |
| 8.10 | Configuring Database Security Store                                                                                                    | 8-5 |
| 8.11 | Starting the WebLogic Administration Server                                                                                                    | 8-6 |
| 8.12 | Verifying the Deployment Summary                                                                                                    | 8-6 |
| 8.13 | Upgrading Oracle Identity Navigator Application                                                                                                 | 8-6 |
| 8.14 | Importing the Oracle Identity Navigator 11.1.2.2.0 Metadata                                                                                     | 8-7 |
| 8.15 | Verifying the Upgrade                                                                                                    | 8-8 |
| 8.16 | Optional: Configuring Oracle Identity Manager on the Oracle Privileged Account Mana<br>Managed Server from the Administration Server <b>8-9</b> | ger |

## Part III Upgrading Oracle Identity and Access Management 11*g* Release 1 (11.1.1.x.x) and 9.x Environments

#### 9 Upgrading Oracle Access Manager 11*g* Release 1 (11.1.1.x.x) Environments

| 9.1  | Upgrade Roadmap for Oracle Access Manager                                                                        | 9-2  |
|------|----------------------------------------------------------------------------------------------------|------|
| 9.2  | Reviewing System Requirements and Certification                                                                  | 9-3  |
| 9.3  | Shutting Down Administration Server and Managed Servers                                                          | 9-3  |
| 9.4  | Backing Up Oracle Access Manager 11g Release 1 (11.1.1.x.x)                                                      | 9-3  |
| 9.5  | Upgrading Oracle WebLogic Server                                                                                 | 9-3  |
| 9.6  | Creating Oracle Access Management Access Manager Schemas Using Repository Creat<br>Utility 9-4                   | tion |
| 9.7  | Upgrading Oracle Access Manager Binaries to 11.1.2.2.0                                                           | 9-4  |
| 9.8  | Extending Oracle Access Manager 11.1.1.x.x Component Domains with Oracle Platform Security Services Template 9-4 | n    |
| 9.9  | Upgrading Oracle Platform Security Services Schemas                                                              | 9-5  |
| 9.10 | Upgrading Oracle Platform Security Services                                                                      | 9-6  |
| 9.11 | Configuring Oracle Platform Security ServicesSecurity Store                                                      | 9-6  |
| 9.12 | Exporting Access Data                                                                                            | 9-6  |
| 9.13 | Importing Access Data                                                                                            | 9-11 |
| 9.14 | Copying Modified System mbean Configurations                                                                     | 9-13 |
| 9.15 | Starting the Administration Server and Access Manager Managed Servers                                            | 9-14 |
| 9.16 | Redeploying Oracle Access Management Access Manager Servers and Shared Libraries<br>9-14                         | 3    |

| 9.17   | Stopping the Administration Server and Access Manager Managed Servers | 9-17 |
|--------|-----------------------------------------------------------------------|------|
| 9.18   | Deleting Folders                                                      | 9-17 |
| 9.19   | Upgrading System Configuration                                        | 9-17 |
| 9.20   | Starting the Administration Server and Access Manager Managed Servers | 9-18 |
| 9.21   | Verifying the Upgrade                                                 | 9-18 |
| 9.22   | Troubleshooting                                                       | 9-19 |
| 9.22.1 | Exception While Running ImportAccessData Command                      | 9-19 |
| 9.22.2 | Exception While Deploying Application                                 | 9-19 |
| 9.22.3 | Exception While Restarting Administration Server                      | 9-20 |
| 9.22.4 | Exception While Restarting Managed Server                             | 9-21 |
| 9.22.5 | Component Version Shows 11.1.1.5.0 After Upgrade                      | 9-21 |

## 10 Upgrading Oracle Adaptive Access Manager 11*g* Release 1 (11.1.1.x.x) Environments

|    | 10.1    | Upgrade Roadmap for Oracle Adaptive Access Manager                                          | 10-2   |
|----|---------|---------------------------------------------------------------------------------------------|--------|
|    | 10.2    | Reviewing System Requirements and Certification                                             | 10-2   |
|    | 10.3    | Shutting Down Administration Server and Managed Servers                                     | 10-3   |
|    | 10.4    | Backing Up Oracle Adaptive Access Manager 11g Release 1 (11.1.1.x.x)                        | 10-3   |
|    | 10.5    | Optional: Upgrading Oracle WebLogic Server                                                  | 10-3   |
|    | 10.6    | Upgrading Oracle Adaptive Access Manager 11g Release 2 (11.1.2.2.0)                         | 10-3   |
|    | 10.7    | Upgrading OAAM, MDS, IAU, and OPSS Schemas                                                  | 10-4   |
|    | 10.8    | Extending Oracle Adaptive Access Manager 11.1.1.x.x Component Domains with OP Template 10-4 | SS     |
|    | 10.9    | Upgrading Oracle Platform Security Services                                                 | 10-5   |
|    | 10.10   | Configuring OPSS Security Store                                                             | 10-5   |
|    | 10.11   | Starting the Administration Server and Oracle Adaptive Access Manager Managed Se<br>10-6    | ervers |
|    | 10.12   | Redeploying the Applications                                                                | 10-6   |
|    | 10.13   | Deleting Folders                                                                            | 10-8   |
|    | 10.14   | Restarting the Servers                                                                      | 10-9   |
|    | 10.15   | Verifying the Upgrade                                                                       | 10-9   |
| 11 | Upgr    | ading Oracle Identity Manager 11 <i>g</i> Release 1 (11.1.1.x.x) Environme                  | ents   |
|    | 11.1    | Upgrade Roadmap for Oracle Identity Manager                                                 | 11-1   |
|    | 11.2    | Pre-Upgrade                                                                                 | 11-4   |
|    | 11.2.1  | Feature Comparison                                                                          | 11-4   |
|    | 11.2.2  | Reviewing System Requirements and Certification                                             | 11-7   |
|    | 11.2.3  | Generating and Analyzing the Pre-Upgrade Report                                             | 11-7   |
|    | 11.2.3. | 1 Obtaining Pre-Upgrade Report Utility                                                      | 11-8   |
|    | 11.2.3. | 2 Generating the Pre-Upgrade Report                                                         | 11-8   |
|    | 11.2.3. | 3 Analyzing Pre-Upgrade Report                                                              | 11-10  |
|    | 11.2.4  | Ensuring That getPlatformTransactionManager() Method is Not Used in Custom 11-20            | Code   |

| 11.2.5 | Emptying the oimProcessQueue JMS Queue            | 11-20 |
|--------|---------------------------------------------------|-------|
| 11.2.6 | Other Prerequisites                               | 11-20 |
| 11.2.7 | Ensuring That JRF is Upgraded                     | 11-21 |
| 11.2.8 | Creating Reconciliation Field of Type IT Resource | 11-22 |

| 11.2.9    | Backing Up Oracle Identity Manager 11g Release 1 (11.1.1.x.x)                                                                                            | 11-23 |
|-----------|----------------------------------------------------------------------------------------------------|-------|
| 11.2.10   | Setting JVM Properties for Oracle Identity Manager Server(s)                                                                                             | 11-23 |
| 11.2.11   | Shutting Down Node Manager, Administration Server and Managed Servers                                                                                    | 11-24 |
| 11.3 Up   | grade Procedure                                                                                                    | 11-24 |
| 11.3.1    | Upgrading Oracle WebLogic Server                                                                                                    | 11-25 |
| 11.3.2    | Upgrading Oracle SOA Suite to 11.1.1.7.0                                                                                                    | 11-25 |
| 11.3.3    | Upgrading Oracle Identity Manager Binaries to 11.1.2.2.0                                                                                                 | 11-26 |
| 11.3.4    | Creating Oracle Platform Security Services Schema                                                                                                    | 11-27 |
| 11.3.5    | Upgrading Oracle Platform Security Services Schemas                                                                                                    | 11-28 |
| 11.3.6    | Extending Oracle Identity Manager 11.1.1.x.x Component Domains with OPSS<br>Template 11-28                                                               |       |
| 11.3.7    | Upgrading Oracle Platform Security Services                                                                                                    | 11-29 |
| 11.3.8    | Configuring OPSS Security Store                                                                                                    | 11-29 |
| 11.3.9    | Upgrading Oracle Identity Management Schemas Using Patch Set Assistant                                                                                   | 11-30 |
| 11.3.9.1  | Version Numbers After Upgrading Schemas                                                                                                    | 11-30 |
| 11.3.10   | Starting the Administration Server and SOA Managed Server                                                                                                | 11-30 |
| 11.3.11   | Upgrading Oracle Identity Manager Middle Tier                                                                                                    | 11-31 |
| 11.3.12   | Verifying Oracle Identity Manager Middle Tier Upgrade                                                                                                    | 11-33 |
| 11.3.13   | Changing the Deployment Order of Oracle Identity Manager EAR                                                                                             | 11-36 |
| 11.3.14   | Restarting the Administration Server and SOA Managed Server                                                                                              | 11-36 |
| 11.3.15   | Patching Oracle Identity Management MDS Metadata                                                                                                    | 11-38 |
| 11.3.16   | Upgrading Oracle Identity Manager Design Console                                                                                                    | 11-39 |
| 11.3.17   | Upgrading Oracle Identity Manager Remote Manager                                                                                                    | 11-40 |
| 11.3.18   | Configuring Oracle BI Publisher 11.1.1.7.1                                                                                                    | 11-40 |
| 11.3.19   | Deploying Oracle Identity Manager BI Publisher Reports                                                                                                   | 11-41 |
| 11.4 Pos  | st-Upgrade Steps                                                                                                    | 11-41 |
| 11.4.1    | After You Upgrade                                                                                                    | 11-42 |
| 11.4.2    | Validating the Database Objects                                                                                                    | 11-43 |
| 11.4.3    | Creating sysadmin Key                                                                                                    | 11-43 |
| 1144      | Impact of Removing Approver-Only Attribute in Request Data Set                                                                                           | 11-43 |
| 11.4.5    | Changes to Request API After Upgrading to Oracle Identity Manager 11g Release<br>(11.1.2.2.0) 11-45                                                      | e 2   |
| 11.4.5.1  | API Methods Deprecated in RequestService                                                                                                    | 11-46 |
| 11.4.5.2  | API Methods Deprecated in UnauthenticatedRequestService                                                                                                  | 11-46 |
| 11.4.5.3  | SELF Request Types Deprecated                                                                                                    | 11-46 |
| 11.4.5.4  | API Methods That Have Changed in Terms of Usage                                                                                                    | 11-47 |
| 11.4.6    | Enabling Oracle Identity Manager-Oracle Access Manager Integration After<br>Upgrading to Oracle Identity Manager 11g Release 2 (11.1.2.2.0) <b>11-50</b> |       |
| 11.4.6.1  | Using 10g WebGate for Oracle Identity Manager-Oracle Access Manager<br>Integration 11-51                                                                 |       |
| 11.4.6.2  | Using 11g WebGate for Oracle Identity Manager-Oracle Access Manager<br>Integration 11-51                                                                 |       |
| 11.4.7    | Running the Entitlement List Schedule                                                                                                    | 11-52 |
| 11.4.8    | Running the Evaluate User Policies Scheduled Task                                                                                                    | 11-52 |
| 11.4.9    | Running Catalog Synchronization                                                                                                    | 11-53 |
| 11.4.10   | UMS Notification Provider                                                                                                    | 11-53 |
| 11.4.11   | Upgrading User UDF                                                                                                    | 11-55 |
| 11.4.11.1 | Rendering the UDFs                                                                                                    | 11-55 |

| 11.4.11.2 | User Interface Customization for 11.1.1.x.x Mandatory UDF and OOTB Attri<br>11-57                    | butes. |
|-----------|----------------------------------------------------------------------------------------------------|--------|
| 11.4.11.3 | Lookup Query Modification                                                                            | 11-58  |
| 11.4.12   | Upgrading Application Instances                                                                      | 11-58  |
| 11.4.13   | Redeploying XIMDD                                                                                    | 11-59  |
| 11.4.14   | Redeploying SPML-DSML                                                                                | 11-60  |
| 11.4.15   | Customizing Event Handlers                                                                           | 11-60  |
| 11.4.16   | Upgrading SOA Composites                                                                             | 11-61  |
| 11.4.16.1 | OOTB Composites Not Modified Before Upgrading                                                        | 11-61  |
| 11.4.16.2 | OOTB Composites Modified Before Upgrading And Custom Composites                                      | 11-62  |
| 11.4.17   | Provisioning Oracle Identity Management Login Modules Under WebLogic Serv<br>Library Directory 11-63 | ver    |
| 11.4.18   | Reviewing Performance Tuning Recommendations                                                         | 11-64  |
| 11.4.19   | Authorization Policy Changes                                                                         | 11-64  |
| 11.4.20   | Creating Password Policies                                                                           | 11-65  |
| 11.4.21   | Creating PeopleSoft Enterprise HRMS Reconciliation Profile                                           | 11-66  |
| 11.4.22   | Reviewing OIM Data Purge Job Parameters                                                              | 11-66  |
| 11.4.23   | Migrating Customized Oracle Identity Manager Reports                                                 | 11-66  |
| 11.4.24   | Reviewing Connector Certification                                                                    | 11-66  |
| 11.4.25   | Verifying the Functionality of Connectors                                                            | 11-67  |
| 11.4.26   | Updating the Provider URL For ForeignJNDIProvider-SOA                                                | 11-67  |
| 11.4.27   | Verifying the Upgrade                                                                                | 11-67  |
| 11.5 Tro  | oubleshooting                                                                                        | 11-68  |
| 11.5.1    | Oracle Identity Manager Upgrade Control Points                                                       | 11-70  |

# 12 Upgrading Oracle Entitlements Server 11g Release 1 (11.1.1.5.0) Environment

| 12.1    | Upgrading Oracle Entitlements Server Administration Server                                   | 12-1   |
|---------|----------------------------------------------------------------------------------------------|--------|
| 12.1.1  | Upgrade Roadmap for Oracle Entitlements Server Administration Server                         | 12-2   |
| 12.1.2  | Reviewing System Requirements and Certification                                              | 12-2   |
| 12.1.3  | Shutting Down Administration Server and Managed Servers                                      | 12-3   |
| 12.1.4  | Backing Up Oracle Entitlements Server 11g Release 1 (11.1.1.5.0)                             | 12-3   |
| 12.1.5  | Optional: Upgrading Oracle WebLogic Server                                                   | 12-3   |
| 12.1.6  | Upgrading Oracle Entitlements Server Administration Server 11g Release 2 (11.1.) <b>12-3</b> | 2.2.0) |
| 12.1.7  | Creating Oracle Platform Security Service Schema                                             | 12-4   |
| 12.1.8  | Upgrading Oracle Platform Security Services Schema                                           | 12-4   |
| 12.1.9  | Executing R2_Upgrade.sql                                                                     | 12-5   |
| 12.1.10 | Creating New Oracle Entitlements Server Domain                                               | 12-5   |
| 12.1.11 | Exporting Encryption Key                                                                     | 12-5   |
| 12.1.12 | Re-Associating Policy Stores                                                                 | 12-6   |
| 12.1.12 | .1 Policy Store is DB                                                                        | 12-6   |
| 12.1.12 | .2 Policy Store is OID                                                                       | 12-8   |
| 12.1.13 | Upgrading Oracle Platform Security Services                                                  | 12-10  |
| 12.1.14 | Starting the Administration Server and Oracle Entitlements Server Managed Serv<br>12-10      | vers   |
| 12.1.15 | Redeploying APM                                                                              | 12-10  |
| 12.1.16 | Verifying the Upgrade                                                                        | 12-11  |
|         |                                                                                              |        |

| 12.2     | Upgrading Oracle Entitlements Server Client Server                               | 12-11 |
|----------|----------------------------------------------------------------------------------|-------|
| 12.2.1   | Upgrade Roadmap for Oracle Entitlements Server Client Server                     | 12-12 |
| 12.2.2   | Stopping all Security Module Instances                                           | 12-12 |
| 12.2.3   | Upgrading Oracle Entitlements Server Client 11g Release 2 (11.1.2.2.0)           | 12-12 |
| 12.2.3.  | Prerequisites                                                                    | 12-13 |
| 12.2.3.2 | 2 Obtaining the Software                                                         | 12-13 |
| 12.2.3.3 | 3 Installing Oracle Entitlements Server Client Server 11g Release 2 (11.1.2.2.0) | 12-13 |
| 12.2.3.4 | 4 Verifying the Installation                                                     | 12-13 |
| 12.2.4   | Changing Username and Password for the New Schemas                               | 12-13 |
| 12.2.5   | Starting the Security Modules                                                    | 12-15 |
| 12.2.6   | Verifying the Upgrade                                                            | 12-15 |

#### 13 Upgrading Oracle Identity Navigator 11g Release 1 (11.1.1.x.x) Environments

| 13.1  | Upgrade Roadmap for Oracle Identity Navigator                                                                        | 13-2 |
|-------|----------------------------------------------------------------------------------------------------|------|
| 13.2  | Reviewing System Requirements and Certification                                                                      | 13-3 |
| 13.3  | Exporting Oracle Identity Navigator 11.1.1.x.x Metadata                                                              | 13-3 |
| 13.4  | Shutting Down Administration Server and Managed Servers                                                              | 13-4 |
| 13.5  | Optional: Upgrading Oracle WebLogic Server                                                                           | 13-4 |
| 13.6  | Upgrading Oracle Identity Navigator 11g Release 2 (11.1.2.2.0)                                                       | 13-4 |
| 13.7  | Creating Oracle Platform Security Services Schema                                                                    | 13-4 |
| 13.8  | Extending Oracle Identity Navigator 11.1.1.x.x Component Domains with Oracle Plat<br>Security Services Template 13-4 | form |
| 13.9  | Upgrading Oracle Platform Security Services                                                                          | 13-5 |
| 13.10 | Configuring Oracle Platform Security Services Security Store                                                         | 13-5 |
| 13.11 | Starting the Administration Server                                                                                   | 13-6 |
| 13.12 | Verifying the Deployment Summary                                                                                     | 13-6 |
| 13.13 | Upgrading Oracle Identity Navigator Application                                                                      | 13-6 |
| 13.14 | Importing the Oracle Identity Navigator 11.1.2.2.0 Metadata                                                          | 13-7 |
| 13.15 | Verifying the Upgrade                                                                                                | 13-8 |
| 13.16 | Optional: Configuring Oracle Identity Navigator on OPAM Managed Server                                               | 13-9 |

#### 14 Upgrading Oracle Identity Manager 9.1.x.x Environments

| 14.1     | Upgrade Roadmap for Oracle Identity Manager                 | 14-1  |
|----------|-------------------------------------------------------------|-------|
| 14.2     | Pre-Upgrade Steps                                           | 14-3  |
| 14.2.1   | Feature Comparison                                          | 14-4  |
| 14.2.2   | Reviewing System Requirements and Certification             | 14-8  |
| 14.2.3   | Backing Up Database Used by Oracle Identity Manager 9.1.x.x | 14-8  |
| 14.2.4   | Generating and Analyzing the Pre-Upgrade Report             | 14-8  |
| 14.2.4.1 | Obtaining Pre-Upgrade Report Utility                        | 14-9  |
| 14.2.4.2 | 2 Generating the Pre-Upgrade Report                         | 14-9  |
| 14.2.4.3 | 3 Analyzing the Pre-Upgrade Report                          | 14-11 |
| 14.2.5   | Upgrading the OSI Data                                      | 14-17 |
| 14.2.6   | Validating xlconfig.xml File                                | 14-17 |
| 14.2.7   | Creating Reconciliation Field of Type IT Resource           | 14-17 |
| 14.3     | Installing New Oracle Home and Upgrading Database Schemas   | 14-18 |
| 14.3.1   | Creating the Necessary Schemas                              | 14-18 |

| 14.3.2 Installing Oracle WebLogic Server 10.3.6                                  | 14-19      |
|----------------------------------------------------------------------------------|------------|
| 14.3.3 Installing Oracle SOA Suite 11.1.1.7.0 and Applying Mandatory SOA Patche  | es 14-19   |
| 14.3.4 Installing Oracle Identity Manager 11.1.2.2.0                             | 14-19      |
| 14.3.5 Upgrading Oracle Identity Manager Schema                                  | 14-19      |
| 14.3.6 Upgrading Oracle Platform Security Services Schema                        | 14-21      |
| 14.3.7 Creating a Domain for Oracle Identity Manager 11.1.2.2.0                  | 14-21      |
| 14.3.8 Configuring Database Security Store                                       | 14-21      |
| 14.3.9 Starting Administration Server and SOA Managed Server(s)                  | 14-21      |
| 14.4 Configuring Other Oracle Identity Manager Installed Components              | 14-22      |
| 14.4.1 Configuring Oracle Identity Manager Server 11.1.2.2.0                     | 14-22      |
| 14.4.2 Restarting the Administration Server and SOA Managed Server               | 14-22      |
| 14.5 Upgrading Oracle Identity Manager 9.1.x.x Middle Tier                       | 14-22      |
| 14.5.1 Starting and Stopping Oracle Identity Manager Managed Server(s)           | 14-23      |
| 14.5.2 Upgrading the Oracle Identity Manager Middle Tier                         | 14-23      |
| 14.5.3 Restarting all the Servers                                                | 14-25      |
| 14.6 Post-Upgrade Steps                                                          | 14-26      |
| 14.6.1 Optional: Configuring the Oracle Identity Manager Design Console 11.1.2.2 | .0 14-26   |
| 14.6.2 Optional: Configuring the Oracle Identity Manager Remote Manager 11.1.2   | .2.0 14-26 |
| 14.6.3 Performing Post-Upgrade Tasks                                             | 14-26      |
| 14.6.3.1 Reviewing Performance Tuning Recommendations                            | 14-27      |
| 14.6.3.2 Running the Entitlement List Schedule                                   | 14-27      |
| 14.6.3.3 Running the Entitlement Assignments Schedule Job                        | 14-27      |
| 14.6.3.4 Running the Evaluate User Policies Scheduled Task                       | 14-28      |
| 14.6.3.5 Running Catalog Synchronization                                         | 14-28      |
| 14.6.3.6 UMS Notification Provider                                               | 14-28      |
| 14.6.3.7 Upgrading User UDF                                                      | 14-30      |
| 14.6.3.8 Upgrading Application Instances                                         | 14-33      |
| 14.6.3.9 Redeploying XIMDD                                                       | 14-34      |
| 14.6.3.10 Redeploying SPML-DSML                                                  | 14-35      |
| 14.6.3.11 Customizing Event Handlers                                             | 14-35      |
| 14.6.3.12 Recompiling Adapters                                                   | 14-36      |
| 14.6.3.13 Rewriting Prepopulate Adapters                                         | 14-36      |
| 14.6.3.14 Disabling User Login                                                   | 14-36      |
| 14.6.3.15 Upgrading Oracle Identity Management Reports                           | 14-36      |
| 14.6.3.16 Creating New SOA Composites                                            | 14-36      |
| 14.6.3.17 Configuring Auto-Approval for Self-Registration                        | 14-37      |
| 14.6.3.18 Generating an Audit Snapshot                                           | 14-37      |
| 14.6.3.19 Enabling Audit                                                         | 14-37      |
| 14.6.3.20 Creating Password Policies                                             | 14-37      |
| 14.6.3.21 Reviewing OIM Data Purge Job Parameters                                | 14-37      |
| 14.6.3.22   Reviewing Connector Certification                                    | 14-37      |
| 14.6.3.23Verifying the Functionality of Connectors                               | 14-38      |
| 14.6.4   Verifying the Upgrade                                                   | 14-38      |

# Part IV Upgrading Oracle Identity and Access Management High Availability Environments

#### 15 Upgrading Oracle Access Manager High Availability Environments

| 15.1    | Understanding Access Manager High Availability Upgrade Topology                       | 15-1 |
|---------|---------------------------------------------------------------------------------------|------|
| 15.2    | Upgrade Roadmap                                                                       | 15-2 |
| 15.3    | Shutting Down Administration Server and Managed Servers on OAMHOST1 and OAMHOST2 15-3 |      |
| 15.4    | Backing Up the Existing Environment                                                   | 15-3 |
| 15.5    | Upgrading OAMHOST1 to 11.1.2.2.0                                                      | 15-3 |
| 15.6    | Updating Component Versions on OAMHOST1                                               | 15-4 |
| 15.7    | Redeploying Access Manager Server Applications and Shared Libraries on OAMHOS 15-5    | 5T1  |
| 15.8    | Updating Binaries of WebLogic Server and Access Manager on OAMHOST2                   | 15-5 |
| 15.8.1  | Updating Oracle WebLogic Server Binaries to 10.3.6                                    | 15-5 |
| 15.8.2  | Updating Access Manager Binaries to 11.1.2.2.0                                        | 15-6 |
| 15.9    | Starting Administration Server and Managed Servers on OAMHOST1 and OAMHOS 15-6        | T2   |
| 15.10   | Troubleshooting                                                                       | 15-6 |
| 15.10.1 | 1 Multi-Data Centre Feature Not Working After Upgrade                                 | 15-6 |

#### 16 Upgrading Oracle Adaptive Access Manager High Availability Environments

| 16.1   | Understanding Oracle Adaptive Access Manager High Availability Upgrade Topolog<br>16-1    | y    |
|--------|-------------------------------------------------------------------------------------------|------|
| 16.2   | Upgrade Roadmap                                                                           | 16-3 |
| 16.3   | Shutting Down Administration Server and Managed Servers on OAAMHOST1 and OAAMHOST2 16-3   |      |
| 16.4   | Backing Up the Existing Environment                                                       | 16-3 |
| 16.5   | Updating Binaries of WebLogic Server and Oracle Adaptive Access Manager on OAAMHOST2 16-4 |      |
| 16.5.1 | Updating Oracle WebLogic Server Binaries to 10.3.6                                        | 16-4 |
| 16.5.2 | Updating Oracle Adaptive Access Manager Binaries to 11.1.2.2.0                            | 16-4 |
| 16.6   | Upgrading OAAMHOST1 to 11.1.2.2.0                                                         | 16-5 |
| 16.7   | Starting Administration Server and Managed Servers on OAAMHOST1 and OAAMHOST2 16-5        |      |

#### 17 Upgrading Oracle Identity Manager High Availability Environments

| 17.1   | Understanding Oracle Identity Manager High Availability Upgrade Topology                             | 17-1  |
|--------|----------------------------------------------------------------------------------------------------|-------|
| 17.2   | Upgrade Roadmap                                                                                      | 17-2  |
| 17.3   | Shutting Down Node Manager, Administration Server, and Managed Servers on OIMHOST1 and OIMHOST2 17-3 |       |
| 17.4   | Backing Up the Existing Environment                                                                  | 17-3  |
| 17.5   | Upgrading OIMHOST1 to 11.1.2.2.0                                                                     | 17-4  |
| 17.6   | Updating Component Versions on OIMHOST1                                                              | 17-4  |
| 17.7   | Updating Binaries of WebLogic Server, Oracle Identity Manager, and Oracle SOA Sui<br>OIMHOST2 17-5   | te on |
| 17.7.1 | Updating Oracle WebLogic Server Binaries to 10.3.6                                                   | 17-6  |
| 17.7.2 | Updating Oracle SOA Suite Binaries to 11.1.1.7.0                                                     | 17-6  |
| 17.7.3 | Updating Oracle Identity Manager Binaries to 11.1.2.2.0                                              | 17-6  |
| 17.8   | Replicating Domain Configuration on OIMHOST2                                                         | 17-6  |

| 17.9    | Upgrading Oracle Identity Manager Middle Tier on OIMHOST2                                     | 17-7 |
|---------|-----------------------------------------------------------------------------------------------|------|
| 17.10   | Starting Node Manager, Administration Server and Managed Servers on OIMHOST1<br>OIMHOST2 17-8 | and  |
| 17.11   | Performing Post-Upgrade Tasks                                                                 | 17-8 |
| 17.11.  | 1 Updating SOA Composites with OHS Attributes                                                 | 17-8 |
| 17.11.2 | 2 Updating SOA Config RMI URL for Oracle Identity Manager                                     | 17-9 |
| 17.12   | Troubleshooting                                                                               | 17-9 |
| 17.12.1 | 1 Exception in Log When Creating Users                                                        | 17-9 |
|         |                                                                                               |      |

#### **18 Upgrading Oracle Entitlements Server High Availability Environments**

| 18.1   | Understanding Oracle Entitlements Server High Availability Upgrade Topology             | 18-1 |
|--------|-----------------------------------------------------------------------------------------|------|
| 18.2   | Upgrade Roadmap                                                                         | 18-2 |
| 18.3   | Shutting Down Administration Server and Managed Servers on OESHOST1 and OESHOST2 18-3   |      |
| 18.4   | Backing Up the Existing Environment                                                     | 18-3 |
| 18.5   | Updating Binaries of WebLogic Server and Oracle Entitlements Server on OESHOST1<br>18-3 |      |
| 18.5.1 | Updating Oracle WebLogic Server Binaries to 10.3.6                                      | 18-4 |
| 18.5.2 | Updating Oracle Entitlements Server Binaries to 11.1.2.2.0                              | 18-4 |
| 18.6   | Upgrading Oracle Platform Security Services Schema on OESHOST1                          | 18-4 |
| 18.7   | Upgrading Oracle Platform Security Services on OESHOST1                                 | 18-5 |
| 18.8   | Updating Binaries of WebLogic Server and Access Manager on OESHOST2                     | 18-5 |
| 18.8.1 | Updating Oracle WebLogic Server Binaries to 10.3.6                                      | 18-5 |
| 18.8.2 | Updating Oracle Entitlements Server Binaries to 11.1.2.2.0                              | 18-5 |
| 18.9   | Redeploying APM Applications on OESHOST1 and OESHOST2                                   | 18-6 |
| 18.10  | Starting Administration Server and Managed Servers on OESHOST1 and OESHOST2.<br>18-7    |      |

#### 19 Upgrading Oracle Privileged Account Manager High Availability Environments

| 19-2 |
|------|
| 19-3 |
| 19-3 |
|      |
|      |
| ST1  |
| 19-5 |
| Г1   |
| 19-5 |
| 19-5 |
| 19-6 |
|      |

19.11 Optional: Configuring Oracle Identity Navigator for WLS\_OPAM1 and WLS\_OPAM2 ......19-6

## Preface

This document describes how to upgrade Oracle Identity and Access Management components to 11g Release 2 (11.1.2.2.0) on Oracle WebLogic Server.

#### **Documentation Accessibility**

For information about Oracle's commitment to accessibility, visit the Oracle Accessibility Program website at http://www.oracle.com/pls/topic/lookup?ctx=acc&id=docacc.

#### Access to Oracle Support

Oracle customers that have purchased support have access to electronic support through My Oracle Support. For information, visit http://www.oracle.com/pls/topic/lookup?ctx=acc&id=info or visit http://www.oracle.com/pls/topic/lookup?ctx=acc&id=trs if you are hearing impaired.

#### **Related Documents**

For more information, see the following documents in the Oracle Identity and Access Management 11g Release 2 (11.1.2.2.0) documentation library:

- Oracle Fusion Middleware Installation Guide for Oracle Identity and Access Management
- Oracle Fusion Middleware Migration Guide for Oracle Identity and Access Management
- Oracle Fusion Middleware Administrator's Guide for Oracle Identity Manager
- Oracle Fusion Middleware Administrator's Guide for Oracle Access Management
- Oracle Fusion Middleware Administrator's Guide for Oracle Adaptive Access Manager
- Oracle Fusion Middleware Administrator's Guide for Oracle Entitlements Server
- Oracle Fusion Middleware Administrator's Guide for Oracle Identity Navigator
- Oracle Fusion Middleware Administrator's Guide for Oracle Privileged Account Manager
- Oracle Fusion Middleware High Availability Guide
- Oracle Fusion Middleware Release Notes

#### Conventions

The following text conventions are used in this document:

| Convention | Meaning                                                                                                    |
|------------|----------------------------------------------------------------------------------------------------|
| boldface   | Boldface type indicates graphical user interface elements associated with an action, or terms defined in text or the glossary.         |
| italic     | Italic type indicates book titles, emphasis, or placeholder variables for which you supply particular values.                          |
| monospace  | Monospace type indicates commands within a paragraph, URLs, code in examples, text that appears on the screen, or text that you enter. |

# Part I

## Understanding Oracle Identity and Access Management

This part includes the following chapters:

- Chapter 1, "Introduction to Oracle Identity and Access Management Upgrade"
- Chapter 2, "Common Upgrade Tasks"

1

## Introduction to Oracle Identity and Access Management Upgrade

This chapter provides an overview of Oracle Identity and Access Management 11*g* Release 2 (11.1.2.2.0) upgrade process and the documentation roadmap. This chapters also describes the supported upgrade scenarios for 11.1.2.2.0.

This chapter includes the following topics:

- Section 1.1, "Oracle Identity and Access Management Overview"
- Section 1.2, "Upgrade Scenarios"
- Section 1.3, "Migration and Coexistence Scenarios"
- Section 1.4, "Supported Starting Points for Upgrade on Single Node"
- Section 1.5, "Supported Starting Points for Upgrading High Availability Environments"
- Section 1.6, "Documentation Roadmap"

#### 1.1 Oracle Identity and Access Management Overview

Oracle Identity and Access Management components enable enterprises to manage the end-to-end lifecycle of user identities across all enterprise resources - both within and beyond the firewall. With Oracle Identity and Access Management, you can deploy applications faster, apply the most granular protection to enterprise resources, automatically eliminate latent access privileges, and much more.

Oracle Identity and Access Management 11g Release 2 (11.1.2.2.0) includes the following products:

- Oracle Access Management, which includes the following components:
  - Oracle Access Management Access Manager
  - Oracle Access Management Identity Federation
  - Oracle Access Management Mobile and Social
  - Oracle Access Management Security Token Service
- Oracle Adaptive Access Manager
- Oracle Identity Manager
- Oracle Entitlements Server
- Oracle Privileged Account Manager

Oracle Identity Navigator

#### 1.2 Upgrade Scenarios

The term **Upgrade** refers to the upgrade of existing Oracle Identity and Access Management 11*g* Release 1 and 11*g* Release 2 components to Oracle Identity and Access Management 11*g* Release 2 (11.1.2.2.0) on Oracle WebLogic Server. For each of these upgrade scenarios, you use the Oracle Identity and Access Management 11*g* Release 2 (11.1.2.2.0) installer to update your existing Oracle Home (*IAM\_HOME*) to Oracle Identity and Access Management 11*g* Release 2 (11.1.2.2.0).

You can upgrade the following Oracle Identity and Access Management components to Oracle Identity and Access Management 11.1.2.2.0:

- Oracle Identity and Access Management 11g Release 2 (11.1.2.1.0) Components
  - Oracle Access Manager 11.1.2.1.0
  - Oracle Adaptive Access Manager 11.1.2.1.0
  - Oracle Identity Manager 11.1.2.1.0
  - Oracle Entitlements Server 11.1.2.1.0
  - Oracle Privileged Account Manager 11.1.2.1.0
  - Oracle Identity Navigator 11.1.2.1.0
- Oracle Identity and Access Management 11g Release 2 (11.1.2) Components
  - Oracle Access Manager 11.1.2
  - Oracle Adaptive Access Manager 11.1.2
  - Oracle Identity Manager 11.1.2
  - Oracle Entitlements Server 11.1.2
  - Oracle Privileged Account Manager 11.1.2
  - Oracle Identity Navigator 11.1.2
- Oracle Identity and Access Management 11g Release 1 (11.1.1.7.0) Components
  - Oracle Access Manager 11.1.1.7.0
  - Oracle Adaptive Access Manager 11.1.1.7.0
  - Oracle Identity Manager 11.1.1.7.0
  - Oracle Identity Navigator 11.1.1.7.0
- Oracle Identity and Access Management 11g Release 1 (11.1.1.5.0) Components
  - Oracle Access Manager 11.1.1.5.0
  - Oracle Adaptive Access Manager 11.1.1.5.0
  - Oracle Identity Manager 11.1.1.5.0
  - Oracle Entitlements Server 11.1.1.5.0
  - Oracle Identity Navigator 11.1.1.5.0
- Oracle Identity Manager 9.1.x.x

**Note:** This guide covers the procedures for all the upgrade scenarios described in this section.

#### 1.3 Migration and Coexistence Scenarios

The term **Migration** refers to the migration of 10*g* version of Oracle Identity and Access Management components or Sun products to Oracle Identity and Access Management 11.1.2.2.0, scenarios where you migrate the following products to Oracle Identity and Access Management 11*g* Release 2 (11.1.2.2.0). In these migration scenarios, you must install a new 11*g* Release 2 (11.1.2.2.0) Oracle Home (*IAM\_HOME*) and then migrate your configuration data from your previous installation to the new 11*g* Release 2 (11.1.2.2.0) Oracle Home.

- Oracle Access Manager 10g
- Oracle Adaptive Access Manager 10g
- Oracle Single Sign-On 10g
- Sun OpenSSO Enterprise 8.0
- Sun Java System Access Manager 7.1
- Oracle Identity Analytics

During migration, you can have both the old and the new deployments coexisting, such that some applications are protected by the old server, and the others are protected by the new server. The coexistence mode allows you to have seamless single sign-on experience when you navigate between applications protected by different servers.

For example, Sun OpenSSO Enterprise 8.0 and Oracle Access Management Access Manager 11.1.2.2.0 servers can coexist and work together, so that the you have seamless single sign-on experience when you navigate between applications protected by Sun OpenSSO Enterprise 8.0 and Oracle Access Management Access Manager 11.1.2.2.0 Servers.

The following are the coexistence scenarios supported in 11g Release 2 (11.1.2.2.0):

- Coexistence of Oracle Access Manager 10g with Oracle Access Management Access Manager 11.1.2.2.0
- Coexistence of Sun OpenSSO Enterprise 8.0 with Oracle Access Management Access Manager 11.1.2.2.0
- Coexistence of Sun Java System Access Manager 7.1 with Oracle Access Management Access Manager 11.1.2.2.0

**Note:** This guide covers only the upgrade scenarios described in Section 1.2, "Upgrade Scenarios".

The migration and coexistence scenarios are covered in the *Oracle Fusion Middleware Migration Guide for Oracle Identity and Access Management.* 

#### 1.4 Supported Starting Points for Upgrade on Single Node

This section describes the supported starting points for Oracle Identity and Access Management upgrade on a single node.

This section contains the following sub-sections:

- Supported Starting Points for Oracle Access Manager Upgrade
- Supported Starting Points for Oracle Adaptive Access Manager Upgrade
- Supported Starting Points for Oracle Identity Manager Upgrade
- Supported Starting Points for Oracle Entitlements Server Upgrade
- Supported Starting Points for Oracle Privileged Account Manager Upgrade
- Supported Starting Points for Oracle Identity Navigator Upgrade

#### 1.4.1 Supported Starting Points for Oracle Access Manager Upgrade

Table 1–1 lists the supported starting points for upgrading Oracle Access Manager to 11*g* Release 2 (11.1.2.2.0) on a single node:

| Release                       | Supported Bundle Patch                                                                                                    |  |  |
|-------------------------------|----------------------------------------------------------------------------------------------------|--|--|
| 11g Release 2<br>(11.1.2.1.0) | Bundle Patch 11.1.2.1.1                                                                                                    |  |  |
| 11g Release 2<br>(11.1.2)     | <ul> <li>Bundle Patch 11.1.2.0.3</li> <li>Bundle Patch 11.1.2.0.2</li> <li>Bundle Patch 11.1.2.0.1</li> </ul>                                                                   |  |  |
| 11g Release 1<br>(11.1.1.7.0) | <ul> <li>Bundle Patch 11.1.1.7.0<br/>OAM-FAREL8-BP</li> <li>Bundle Patch 11.1.1.7.0<br/>OAM-FAREL7-BP</li> </ul>                                                                |  |  |
| 11g Release 1<br>(11.1.1.5.0) | <ul> <li>Bundle Patch 11.1.1.5.5</li> <li>Bundle Patch 11.1.1.5.4</li> <li>Bundle Patch 11.1.1.5.3</li> <li>Bundle Patch 11.1.1.5.2</li> <li>Bundle Patch 11.1.1.5.1</li> </ul> |  |  |
| 10g (10.1.4.3)                | This version is supported for migration.                                                                                                    |  |  |

Table 1–1 Oracle Access Manager Releases Supported for Upgrade

**Note:** Moving from Oracle Access Manager 10*g* to Oracle Access Management Access Manager 11.1.2.2.0 is referred to as migration, and the procedure is documented in the Oracle Fusion Middleware Migration Guide for Oracle Identity and Access Management.

#### 1.4.2 Supported Starting Points for Oracle Adaptive Access Manager Upgrade

Table 1–2 lists the supported starting points for upgrading Oracle Adaptive Access Manager to 11*g* Release 2 (11.1.2.2.0) on a single node:

Table 1–2 Oracle Adaptive Access Manager Releases Supported for Upgrade

| Release                       | Su | pported Bundle Patch                |
|-------------------------------|----|-------------------------------------|
| 11g Release 2<br>(11.1.2.1.0) | •  | All Bundle Patches are<br>supported |

| Release                       | Supported Bundle Patch                                   |  |  |
|-------------------------------|----------------------------------------------------------|--|--|
| 11g Release 2<br>(11.1.2)     | <ul> <li>All Bundle Patches are<br/>supported</li> </ul> |  |  |
| 11g Release 1<br>(11.1.1.7.0) | <ul> <li>All Bundle Patches are<br/>supported</li> </ul> |  |  |
| 11g Release 1                 | Bundle Patch 11.1.1.5.1                                  |  |  |
| (11.1.1.5.0)                  | Bundle Patch 11.1.1.5.2                                  |  |  |
| 10g (10.1.4.5)                | Bundle Patch 15                                          |  |  |

Table 1–2 (Cont.) Oracle Adaptive Access Manager Releases Supported for Upgrade

**Note:** Moving from Oracle Adaptive Access Manager 10g (10.1.4.5) to Oracle Adaptive Access Manager 11.1.2.2.0 is referred to as migration, and the procedure is documented in the Migration Guide for Oracle Identity and Access Management.

#### 1.4.3 Supported Starting Points for Oracle Identity Manager Upgrade

Table 1–3 lists the supported starting points for upgrading Oracle Identity Manager to 11*g* Release 2 (11.1.2.2.0) on a single node:

| Release       | Supported Bundle Patch                                    |  |  |
|---------------|-----------------------------------------------------------|--|--|
| 11g Release 2 | <ul> <li>All Bundle Patches are</li></ul>                 |  |  |
| (11.1.2.1.0)  | supported                                                 |  |  |
| 11g Release 2 | <ul> <li>All Bundle Patches are</li></ul>                 |  |  |
| (11.1.2)      | supported                                                 |  |  |
| 11g Release 1 | <ul> <li>All Bundle Patches are</li></ul>                 |  |  |
| (11.1.1.7.0)  | supported                                                 |  |  |
| 11g Release 1 | <ul> <li>All Bundle Patches are</li></ul>                 |  |  |
| (11.1.1.5.0)  | supported                                                 |  |  |
| 9.1.x.x       | <ul> <li>Bundle Patches 9.1.0.1 and<br/>higher</li> </ul> |  |  |

Table 1–3 Oracle Identity Manager Releases Supported for Upgrade

#### **1.4.4 Supported Starting Points for Oracle Entitlements Server Upgrade**

Table 1–4 lists the supported starting points for upgrading Oracle Entitlements Server to 11g Release 2 (11.1.2.2.0) on a single node:

Table 1–4 Oracle Entitlements Server Releases Supported for Upgrade

| Release                       | Supported Bundle Patch                    |
|-------------------------------|-------------------------------------------|
| 11g Release 2                 | <ul> <li>All Bundle Patches are</li></ul> |
| (11.1.2.1.0)                  | supported                                 |
| 11g Release 2                 | <ul> <li>All Bundle Patches are</li></ul> |
| (11.1.2)                      | supported                                 |
| 11g Release 1<br>(11.1.1.5.0) | Bundle Patch 11.1.1.5.1                   |

#### 1.4.5 Supported Starting Points for Oracle Privileged Account Manager Upgrade

Table 1–5 lists the supported starting points for upgrading Oracle Privileged Account Manager to 11*g* Release 2 (11.1.2.2.0):

| Table 1–5 | Oracle Privileged | Account Manager | Releases | Supported fo | r Upgrade |
|-----------|-------------------|-----------------|----------|--------------|-----------|
|-----------|-------------------|-----------------|----------|--------------|-----------|

| Release       | Supported Bundle Patch                    |
|---------------|-------------------------------------------|
| 11g Release 2 | <ul> <li>All Bundle Patches are</li></ul> |
| (11.1.2.1.0)  | supported                                 |
| 11g Release 2 | <ul> <li>All Bundle Patches are</li></ul> |
| (11.1.2)      | supported                                 |

#### 1.4.6 Supported Starting Points for Oracle Identity Navigator Upgrade

Table 1–6 lists the supported starting points for upgrading Oracle Entitlements Server to 11*g* Release 2 (11.1.2.2.0) on a single node:

| Release       | Supported Bundle Patch                    |
|---------------|-------------------------------------------|
| 11g Release 2 | <ul> <li>All Bundle Patches are</li></ul> |
| (11.1.2.1.0)  | supported                                 |
| 11g Release 2 | <ul> <li>All Bundle Patches are</li></ul> |
| (11.1.2)      | supported                                 |
| 11g Release 1 | <ul> <li>All Bundle Patches are</li></ul> |
| (11.1.1.7.0)  | supported                                 |
| 11g Release 1 | <ul> <li>All Bundle Patches are</li></ul> |
| (11.1.1.5.0)  | supported                                 |

Table 1–6 Oracle Identity Navigator Releases Supported for Upgrade

# **1.5 Supported Starting Points for Upgrading High Availability Environments**

Table 1–7 lists the supported starting points for upgrading high availability environments of various components of Oracle Identity and Access Management to 11*g* Release 2 (11.1.2.2.0):

| Component                         | Supported Starting Point             |
|-----------------------------------|--------------------------------------|
| Oracle Access Manager             | • 11g Release 2 (11.1.2.1.0)         |
|                                   | • 11 <i>g</i> Release 1 (11.1.1.5.0) |
| Oracle Adaptive Access Manager    | ■ 11g Release 2 (11.1.2.1.0)         |
|                                   | ■ 11g Release 1 (11.1.1.5.0)         |
| Oracle Identity Manager           | ■ 11 <i>g</i> Release 2 (11.1.2.1.0) |
|                                   | ■ 11 <i>g</i> Release 2 (11.1.2)     |
|                                   | ■ 11g Release 1 (11.1.1.5.0)         |
| Oracle Entitlements Server        | • 11g Release 2 (11.1.2.1.0)         |
| Oracle Privileged Account Manager | ■ 11g Release 2 (11.1.2.1.0)         |

 Table 1–7
 Oracle Identity and Access Management Releases Supported for High

 Availability Upgrade
 Image: Comparison of Comparison of C

#### 1.6 Documentation Roadmap

This section provides the documentation roadmap for all the upgrade scenarios on Oracle WebLogic Server.

**Note:** For information about upgrading Oracle Identity and Access Management components on IBM WebSphere, see *Oracle Fusion Middleware Third-Party Application Server Guide for Oracle Identity and Access Management*.

Table 1–8 lists all the upgrade scenarios, and the chapters in which the respective upgrade procedure is described. Depending on the upgrade scenario, go to the respective chapter, and follow the procedure.

Table 1–8Documentation Roadmap for Oracle Identity and Access ManagementUpgrade

| Upgrade Scenarios                                                                                                    | Chapter                                                                                             |
|----------------------------------------------------------------------------------------------------|----------------------------------------------------------------------------------------------------|
| Oracle Identity and Access Management<br>11.1.2.1.0 and 11.1.2 Upgrade on a Single<br>Node                                |                                                                                                    |
| Oracle Access Management Access<br>Manager 11.1.2.1.0 to Oracle Access<br>Management Access Manager 11.1.2.2.0<br>Upgrade | Chapter 3, "Upgrading Oracle Access<br>Manager 11g Release 2 (11.1.2.x.x)<br>Environments"          |
| Oracle Access Management Access<br>Manager 11.1.2 to Oracle Access<br>Management Access Manager 11.1.2.2.0<br>Upgrade     |                                                                                                    |
| Oracle Adaptive Access Manager 11.1.2.1.0<br>to Oracle Adaptive Access Manager<br>11.1.2.2.0 Upgrade                      | Chapter 4, "Upgrading Oracle Adaptive<br>Access Manager 11g Release 2 (11.1.2.x.x)<br>Environments" |
| Oracle Adaptive Access Manager 11.1.2 to<br>Oracle Adaptive Access Manager 11.1.2.2.0<br>Upgrade                          |                                                                                                    |
| Oracle Identity Manager 11.1.2.1.0 to<br>Oracle Identity Manager 11.1.2.2.0<br>Upgrade                                    | Chapter 5, "Upgrading Oracle Identity<br>Manager 11g Release 2 (11.1.2.x.x)<br>Environments"        |
| Oracle Identity Manager 11.1.2 to Oracle<br>Identity Manager 11.1.2.2.0 Upgrade                                           |                                                                                                    |
| Oracle Entitlements Server 11.1.2.1.0 to<br>Oracle Entitlements Server 11.1.2.2.0<br>Upgrade                              | Chapter 6, "Upgrading Oracle<br>Entitlements Server 11g Release 2<br>(11.1.2.x.x) Environments"     |
| Oracle Entitlements Server 11.1.2 to Oracle<br>Entitlements Server 11.1.2.2.0 Upgrade                                     |                                                                                                    |

| opgrade                                                                                                    |                                                                                                    |
|----------------------------------------------------------------------------------------------------|----------------------------------------------------------------------------------------------------|
| Upgrade Scenarios                                                                                          | Chapter                                                                                                |
| Oracle Privileged Account Manager<br>11.1.2.1.0 to Oracle Privileged Account<br>Manager 11.1.2.2.0 Upgrade | Chapter 7, "Upgrading Oracle Privileged<br>Account Manager 11g Release 2<br>(11.1.2.x.x) Environments" |
| Oracle Privileged Account Manager 11.1.2<br>to Oracle Privileged Account Manager<br>11.1.2.2.0 Upgrade     |                                                                                                    |
| Oracle Identity Navigator 11.1.2.1.0 to<br>Oracle Identity Navigator 11.1.2.2.0<br>Upgrade                 | Chapter 8, "Upgrading Oracle Identity<br>Navigator 11g Release 2 (11.1.2.x.x)<br>Environments"         |
| Oracle Identity Navigator 11.1.2.1.0 to<br>Oracle Identity Navigator 11.1.2.2.0<br>Upgrade                 |                                                                                                    |
| Oracle Identity and Access Management<br>11.1.1.7.0, 11.1.1.5.0, and 9.1.x.x Upgrade<br>on a Single Node   |                                                                                                    |
| Oracle Access Manager 11.1.1.7.0 to Oracle<br>Access Management Access Manager<br>11.1.2.2.0 Upgrade       | Chapter 9, "Upgrading Oracle Access<br>Manager 11g Release 1 (11.1.1.x.x)<br>Environments"             |
| Oracle Access Manager 11.1.1.5.0 to Oracle<br>Access Management Access Manager<br>11.1.2.2.0 Upgrade       |                                                                                                    |
| Oracle Adaptive Access Manager 11.1.1.7.0<br>to Oracle Adaptive Access Manager<br>11.1.2.2.0 Upgrade       | Chapter 10, "Upgrading Oracle Adaptive<br>Access Manager 11g Release 1 (11.1.1.x.x)<br>Environments"   |
| Oracle Adaptive Access Manager 11.1.1.5.0<br>to Oracle Adaptive Access Manager<br>11.1.2.2.0 Upgrade       |                                                                                                    |
| Oracle Identity Manager 11.1.1.7.0 to<br>Oracle Identity Manager 11.1.2.2.0<br>Upgrade                     | Chapter 11, "Upgrading Oracle Identity<br>Manager 11g Release 1 (11.1.1.x.x)<br>Environments"          |
| Oracle Identity Manager 11.1.1.5.0 to<br>Oracle Identity Manager 11.1.2.2.0<br>Upgrade                     |                                                                                                    |
|                                                                                                    | Chapter 14, "Upgrading Oracle Identity<br>Manager 9.1.x.x Environments"                                |
| Oracle Identity Manager 9.1.x.x to Oracle<br>Identity Manager 11.1.2.2.0 Upgrade                           |                                                                                                    |
| Oracle Entitlements Server 11.1.1.5.0 to<br>Oracle Entitlements Server 11.1.2.2.0<br>Upgrade               | Chapter 12, "Upgrading Oracle<br>Entitlements Server 11g Release 1<br>(11.1.1.5.0) Environment"        |

 Table 1–8 (Cont.) Documentation Roadmap for Oracle Identity and Access Management

 Upgrade

| Upgrade Scenarios                                                                          | Chapter                                                                                         |
|--------------------------------------------------------------------------------------------|-------------------------------------------------------------------------------------------------|
| Oracle Identity Navigator 11.1.1.7.0 to<br>Oracle Identity Navigator 11.1.2.2.0<br>Upgrade | Chapter 13, "Upgrading Oracle Identity<br>Navigator 11g Release 1 (11.1.1.x.x)<br>Environments" |
| Oracle Identity Navigator 11.1.1.5.0 to<br>Oracle Identity Navigator 11.1.2.2.0<br>Upgrade |                                                                                                 |
| Oracle Identity and Access Management<br>High Availability Upgrade                         |                                                                                                 |
| Oracle Access Manager High Availability<br>Upgrade                                         | Chapter 15, "Upgrading Oracle Access<br>Manager High Availability Environments"                 |
| Oracle Adaptive Access Manager High<br>Availability Upgrade                                | Chapter 16, "Upgrading Oracle Adaptive<br>Access Manager High Availability<br>Environments"     |
| Oracle Identity Navigator High<br>Availability Upgrade                                     | Chapter 17, "Upgrading Oracle Identity<br>Manager High Availability Environments"               |
| Oracle Entitlements Server High<br>Availability Upgrade                                    | Chapter 18, "Upgrading Oracle<br>Entitlements Server High Availability<br>Environments"         |
| Oracle Privileged Account Manager High<br>Availability Upgrade                             | Chapter 19, "Upgrading Oracle Privileged<br>Account Manager High Availability<br>Environments"  |

| Table 1–8 | (Cont.) Documentation Roadmap for Oracle Identity and Access Managemer | ıt |
|-----------|------------------------------------------------------------------------|----|
| Upgrade   |                                                                        |    |

## Common Upgrade Tasks

This chapter lists the upgrade tasks that need to be performed as part of the upgrade process.

**Note:** This chapter contains the upgrade tasks that are common to different upgrade scenarios. You do not have to perform all the tasks described in this chapter. Refer to the Section 1.6, "Documentation Roadmap" for the upgrade roadmap.

This chapter includes the following topics:

- Section 2.1, "Reviewing System Requirements and Certification"
- Section 2.2, "Backing up the Existing Environment"
- Section 2.3, "Upgrading to Oracle WebLogic Server 10.3.6"
- Section 2.4, "Updating Oracle Identity and Access Management Binaries to 11g Release 2 (11.1.2.2.0)"
- Section 2.5, "Creating Database Schemas Using Repository Creation Utility"
- Section 2.6, "Upgrading Schemas Using Patch Set Assistant"
- Section 2.7, "Upgrading Oracle Platform Security Services"
- Section 2.8, "Stopping the Servers"
- Section 2.9, "Starting the Servers"

#### 2.1 Reviewing System Requirements and Certification

Before performing any installation, upgrade, or migration, you should read the system requirements and certification documents to ensure that your environment meets the minimum requirements for the products you are installing or upgrading to.

Oracle Fusion Middleware System Requirements and Specifications

This document contains information related to hardware and software requirements, minimum disk space and memory requirements, and required system libraries, packages, or patches.

Oracle Fusion Middleware Supported System Configurations

This document contains information related to supported installation types, platforms, operating systems, databases, JDKs, and third-party products.

• For interoperability and compatibility issues that may arise when installing, refer to *Oracle Fusion Middleware Interoperability and Compatibility Guide*.

This document contains important information regarding the ability of Oracle Fusion Middleware products to function with previous versions of other Oracle Fusion Middleware, Oracle, or third-party products. This information is applicable to both new Oracle Fusion Middleware users and existing users who are upgrading their existing environment.

#### 2.2 Backing up the Existing Environment

To back up the existing environment, you must stop all the servers, and back up the following:

- MW\_HOME directory, including the Oracle Home directories inside Middleware Home
- Domain Home directory
- Database schemas

For more information about backing up schemas, see *Oracle Database Backup and Recovery User's Guide*.

#### 2.3 Upgrading to Oracle WebLogic Server 10.3.6

To upgrade Oracle WebLogic Server to 10.3.6, complete the following steps:

1. Download the WebLogic 10.3.6 Upgrade Installer from Oracle Technology Network.

For more information, see "Downloading an Upgrade Installer From My Oracle Support" in the *Oracle Fusion Middleware Installation Guide for Oracle WebLogic Server*.

2. Run the Upgrade Installer in graphical mode to upgrade your WebLogic Server.

For more information, see "Running the Upgrade Installer in Graphical Mode" in the Oracle Fusion Middleware Installation Guide for Oracle WebLogic Server.

# 2.4 Updating Oracle Identity and Access Management Binaries to 11*g* Release 2 (11.1.2.2.0)

To update the existing Oracle Identity and Access Management binaries to 11.1.2.2.0, you must use the Oracle Identity and Access Management 11.1.2.2.0 installer. To do this, perform the following tasks:

- Obtaining the Software
- Starting the Oracle Identity and Access Management 11g Release 2 (11.1.2.2.0) Installer
- Installing Oracle Identity and Access Management 11g Release 2 (11.1.2.2.0)

#### 2.4.1 Obtaining the Software

For more information on obtaining Oracle Fusion Middleware 11g software, see Oracle Fusion Middleware Download, Installation, and Configuration ReadMe.

## 2.4.2 Starting the Oracle Identity and Access Management 11g Release 2 (11.1.2.2.0) Installer

This topic explains how to start the Oracle Identity and Access Management Installer.

#### Notes:

- If you are installing on an IBM AIX operating system, you must run the rootpre.sh script from the Disk1 directory before you start the Installer.
- Starting the Installer as the root user is not supported.

Start the Installer by doing the following:

On UNIX:

- **1.** Move from your present working directory to the directory where you extracted the contents of the Installer to.
- **2.** Move to the following location:

cd Disk1

**3.** Run the following command:

./runInstaller -jreLoc <full path to the JRE directory>

For example:

./runInstaller -jreLoc <MW\_HOME>/jdk160\_29/jre

#### **On Windows**:

- **1.** Move from your present working directory to the directory where you extracted the contents of the Installer to.
- **2.** Move to the following location:

cd Disk1

**3.** Run the following command:

setup.exe -jreLoc <full path to the JRE directory>

For Example:

setup.exe -jreLoc <MW\_HOME>\jdk160\_29\jre

**Note:** If you do not specify the -jreLoc option on the command line when using the Oracle JRockit JDK, the following warning message is displayed:

-XX:MaxPermSize=512m is not a valid VM option. Ignoring

This warning message does not affect the installation. You can continue with the installation.

On 64-bit platforms, when you install Oracle WebLogic Server using the generic jar file, the jrockit\_1.6.0\_29 directory is not created in your Middleware Home. You must enter the absolute path to the JRE folder from where your JDK is located.

#### 2.4.3 Installing Oracle Identity and Access Management 11g Release 2 (11.1.2.2.0)

Use the Oracle Identity and Access Management 11.1.2.2.0 Installer to upgrade existing Oracle Identity and Access Management binaries to 11.1.2.2.0:

- 1. After you start the Installer, the Welcome screen appears.
- 2. Click Next on the Welcome screen. The Install Software Updates screen appears. Select whether or not you want to search for updates. Click Next.
- **3.** The **Prerequisite Checks** screen appears. If all prerequisite checks pass inspection, click **Next**. The **Specify Installation Location** screen appears.
- **4.** On the **Specify Installation Location** screen, point to the Middleware Home to your existing Middleware Home installed on your system.
- **5.** In the **Oracle Home Directory** field, specify the path of the existing Oracle Identity and Access Management Home. This directory is also referred to as <IAM\_HOME> in this book.

Click Next. The Installation Summary screen appears.

- 6. The Installation Summary screen displays a summary of the choices that you made. Review this summary and decide whether you want to proceed with the installation. If you want to modify any of the configuration settings at this stage, select a topic in the left navigation page and modify your choices. To continue installing Oracle Identity and Access Management, click Install. The Installation Progress screen appears.
- 7. Monitor the progress of your installation. The location of the installation log file is listed for reference. After the installation progress reaches 100%, click **OK**. If you encounter any issue, check the log file. For information about locating the log files, see "Locating Installation Log Files" in the *Oracle Fusion Middleware Installation Guide for Oracle Identity and Access Management*.

**Note:** If you cancel or abort when the installation is in progress, you must manually delete the <IAM\_HOME> directory before you can reinstall the Oracle Identity and Access Management software.

To invoke online help at any stage of the installation process, click **Help** on the installation wizard screens.

**8.** The **Installation Complete** screen appears. On the **Installation Complete** screen, click **Finish**.

This installation process copies the 11.1.2.2.0 Oracle Identity and Access Management software to your system.

For more information, see "Installing and Configuring Oracle Identity and Access Management (11.1.2.2.0)" in the *Oracle Fusion Middleware Installation Guide for Oracle Identity and Access Management*.

#### 2.5 Creating Database Schemas Using Repository Creation Utility

To create 11.1.2.2.0 Database schemas, you must use Repository Creation Utility (RCU). When you create new schemas, do not delete your existing schemas, and do not use the old schema name, as you will need the old schema credentials while exporting the Access Data.

To create the database schemas, perform the following tasks:

- 1. Obtaining Repository Creation Utility
- 2. Starting Repository Creation Utility
- 3. Creating Schemas

#### 2.5.1 Obtaining Repository Creation Utility

Download the Repository Creation Utility. For information about obtaining Repository Creation Utility, see "Obtaining RCU" in the *Oracle Fusion Middleware Repository Creation Utility User's Guide*.

#### 2.5.2 Starting Repository Creation Utility

Start the Repository Creation Utility from the location where you downloaded it. For information about starting Repository Creation Utility, see "Starting RCU" in the *Oracle Fusion Middleware Repository Creation Utility User's Guide*.

#### 2.5.3 Creating Schemas

Create the necessary schemas using Repository Creation Utility. For information about creating schemas, see "Creating Schemas" in the *Oracle Fusion Middleware Repository Creation Utility User's Guide*.

#### 2.6 Upgrading Schemas Using Patch Set Assistant

To upgrade the existing schemas to 11.1.2.2.0, you must use the Patch Set Assistant. To upgrade the database schemas, perform the following tasks:

- Checking Your Database and Schemas
- Starting Patch Set Assistant
- Using the Patch Set Assistant Graphical Interface to Upgrade Schemas
- Verifying Schema Upgrade

#### 2.6.1 Checking Your Database and Schemas

Before running Patch Set Assistant, you should make sure that your database is running and that the schemas are supported for upgrade. To check this, run the following SQL command:

SELECT OWNER, VERSION, STATUS, UPGRADED FROM SCHEMA\_VERSION\_REGISTRY;

Table 2–1 lists the schemas and their versions supported for upgrade:

| Schema Name                              | Schema Version(s) Supported for<br>Upgrade |  |
|------------------------------------------|--------------------------------------------|--|
| Oracle Access Manager<br>(OAM)           | 11.1.1.3.0                                 |  |
|                                          | 11.1.2.1.0                                 |  |
| Oracle Adaptive Access<br>Manager (OAAM) | 11.1.1.3.0                                 |  |
|                                          | 11.1.2.0.0                                 |  |

 Table 2–1
 Schemas and Their Versions Supported for Upgrade

| Schema Name                                 | Schema Version(s) Supported for Upgrade |
|---------------------------------------------|-----------------------------------------|
| Oracle Identity Manager<br>(OIM)            | 11.1.1.3.0                              |
|                                             | 11.1.1.5.0                              |
|                                             | 11.1.1.7.0                              |
|                                             | 11.1.2.0.0                              |
|                                             | 11.1.2.1.0                              |
| Oracle Privileged Account<br>Manager (OPAM) | 11.1.2.0.0                              |
|                                             | 11.1.2.1.0                              |
| Oracle Platform Security<br>Services (OPSS) | 11.1.1.6.0                              |

Table 2–1 (Cont.) Schemas and Their Versions Supported for Upgrade

#### 2.6.2 Starting Patch Set Assistant

To start Patch Set Assistant, do the following:

#### On UNIX:

1. Move from your present working directory to the <MW\_HOME>/oracle\_common/bin directory by running the following command on the command line:

cd <MW\_HOME>/oracle\_common/bin

2. Run the following command:

./psa

#### **On Windows:**

1. Move from your present working directory to the <MW\_HOME>\oracle\_common\bin directory by running the following command on the command line:

cd <MW\_HOME>\oracle\_common\bin

**2.** Execute the following command:

psa.bat

#### 2.6.3 Using the Patch Set Assistant Graphical Interface to Upgrade Schemas

After starting the Patch Set Assistant Installer, follow the instructions on the screen to update your schemas.

Follow the instructions in Table 2–2 to update your schemas:

Table 2–2 Patch Set Assistant Screens

| Screen           | Description                                                |
|------------------|------------------------------------------------------------|
| Welcome          | This page introduces you to the Patch Set Assistant.       |
| Select Component | Select the component you wish to upgrade.                  |
| Prerequisite     | Verify that you have satisfied the database prerequisites. |
| Screen           | Description                                                                                                    |  |
|------------------|----------------------------------------------------------------------------------------------------|--|
| Schema           | Specify your database credentials to connect to your database, then select the schema you want to update.                                                                   |  |
|                  | Note that this screen appears once for each schema that must be<br>updated as a result of the component you selected on the Select<br>Component screen.                     |  |
| Examine          | This page displays the status of the Patch Set Assistant as it examines each component schema. Verify that your schemas have a "successful" indicator in the Status column. |  |
| Upgrade Summary  | Verify that the schemas are the ones you want to upgrade.                                                                                                    |  |
| Upgrade Progress | This screen shows the progress of the schema upgrade.                                                                                                    |  |
| Upgrade Success  | Once the upgrade is successful, you get this screen.                                                                                                    |  |

Table 2–2 (Cont.) Patch Set Assistant Screens

### 2.6.4 Verifying Schema Upgrade

You can verify the schema upgrade by checking out the log files. The Patch Set Assistant writes log files in the following locations:

### On UNIX:

<MW\_HOME>/oracle\_common/upgrade/logs/psa/psatimestamp.log

### **On Windows:**

<MW\_HOME>\oracle\_common\upgrade\logs\psa\psatimestamp.log

Some components create a second log file named psatimestamp.out in the same location.

The timestamp reflects the actual date and time when Patch Set Assistant was run.

If any failures occur when running Patch Set Assistant, you can use these log files to help diagnose and correct the problem. Do not delete them. You can alter the contents of the log files by specifying a different -logLevel from the command line.

Some of the operations performed by Patch Set Assistant may take longer to complete than others. If you want to see the progress of these long operations, you can see this information in the log file, or you can use the following query:

SELECT VERSION, STATUS, UPGRADED FROM SCHEMA\_VERSION\_REGISTRY WHERE OWNER='schema\_name';

In the query results, the STATUS field is either UPGRADING or UPGRADED during the schema patching operation, and becomes VALID when the operation is completed.

# 2.7 Upgrading Oracle Platform Security Services

This section describes how to upgrade Oracle Platform Security Services (OPSS).

Upgrading Oracle Platform Security Services is required to upgrade the configuration and policy stores to 11.1.2.2.0. It upgrades the jps-config.xml file and policy stores.

To upgrade Oracle Platform Security Services for LDAP- or DB-based store, complete the following steps:

1. Run the following command from the location *MW\_HOME*/oracle\_ common/common/bin to launch the WebLogic Scripting Tool (WLST):

On UNIX:

### ./wlst.sh

### **On Windows**:

wlst.cmd

2. Run the following command to upgrade OPSS:

Table 2–3 describes the arguments of the upgradeOpss command:

| Argument                                                     | When to Use?                                                                                                    | Mandatory/Optional                                                          | Description                                                                                                    |
|--------------------------------------------------------------|----------------------------------------------------------------------------------------------------|-----------------------------------------------------------------------------|----------------------------------------------------------------------------------------------------|
| jpsConfig                                                    | Use this<br>argument if you<br>are upgrading<br>Oracle Identity<br>and Access<br>Management 11 <i>g</i><br>Release 1<br>(11.1.1.x.x) or 11 <i>g</i><br>Release 2<br>(11.1.2.x.x) to 11 <i>g</i><br>Release 2<br>(11.1.2.2.0). | This argument is<br>mandatory for both<br>DB-based and<br>LDAP-based store. | Specify the absolute path to the location of 11.1.2.x.x jps-config.xml domain configuration file.                                                                                            |
|                                                              |                                                                                                    |                                                                             | The upgradeOpss script backs up<br>the jps-config.xml file in the<br>same directory as a file with the<br>suffix .bak appended to the its<br>name.                                           |
|                                                              |                                                                                                    |                                                                             | The jps-config.xml file is<br>typically located in the directory<br>\$DOMAIN_<br>HOME/config/fmwconfig. The file<br>jps-config-jse.xml is assumed<br>to be located in the same<br>directory. |
| jaznData Use this<br>argument i<br>are upgrad<br>Oracle Ider | Use this<br>argument if you<br>are upgrading<br>Oracle Identity                                                                                                    | This argument is<br>mandatory for both<br>DB-based and<br>LDAP-based store. | Specify the absolute path to the<br>location of 11.1.2.x.x<br>out-of-the-box<br>system-jazn-data.xml file.                                                                                   |
|                                                              | and Access<br>Management 11g<br>Release 1<br>(11.1.1.x.x) or 11g<br>Release 2<br>(11.1.2.x.x) to 11g<br>Release 2<br>(11.1.2.2.0).                                                                                            |                                                                             | The system-jazn-data.xml file is<br>typically located in the directory<br><code>\$oracle</code>                                                                                              |
| auditStore                                                   | Use this<br>argument if you<br>are upgrading<br>Oracle Identity                                                                                                    | This argument is<br>optional for both<br>DB-based and<br>LDAP-based store.  | Specify the absolute path to the location of 11.1.2.x.x out-of-the-box audit-store.xml file.                                                                                                 |
|                                                              | and Access<br>Management 11g<br>Release 2<br>(11.1.2.x.x) to 11g<br>Release 2<br>(11.1.2.2.0).                                                                                                    |                                                                             | If unspecified, it defaults to the file audit_store.xml located in the directory specified for the argument jaznData.                                                                        |

Table 2–3 Arguments to be Specified While Running upgradeOpss command

| Argument   | When to Use?                                                                                                    | Mandatory/Optional                                                                                                | Description                                                                                                    |
|------------|----------------------------------------------------------------------------------------------------|----------------------------------------------------------------------------------------------------|----------------------------------------------------------------------------------------------------|
| jdbcDriver | Use this<br>argument if you<br>are upgrading<br>Oracle Identity<br>and Access<br>Management 11 <i>g</i><br>Release 2<br>(11.1.2.x.x) to 11 <i>g</i><br>Release 2<br>(11.1.2.2.0). | This argument is<br>required only in case<br>of DB-based store.                                                   | Specify the JDBC driver to the store.                                                                                                    |
| url        | Use this<br>argument if you                                                                                                    | This argument is<br>mandatory for both                                                                            | Specify the JDBC URL or LDAP URL in the format:                                                                                                    |
|            | are upgrading<br>Oracle Identity<br>and Access                                                                                                    | DB-based and LDAP-based store.                                                                                    | driverType:host:port/service<br>name                                                                                                    |
|            | Management 11 $g$<br>Release 2<br>(11.1.2.x.x) to 11 $g$<br>Release 2<br>(11.1.2.2.0).                                                                                            |                                                                                                    | If unspecified, the JDBC URL or<br>LDAP URL is read from the<br>configuration file.                                                                                                    |
| user       | Use this<br>argument if you<br>are upgrading<br>Oracle Identity<br>and Access<br>Management 11 <i>g</i><br>Release 2<br>(11.1.2.x.x) to 11 <i>g</i><br>Release 2<br>(11.1.2.2.0). | This argument is<br>mandatory in case of<br>DB-based store,<br>whereas it is optional<br>for LDAP-based<br>store. | Specify the JDBC user name or LDAP bind name.                                                                                                    |
|            |                                                                                                    |                                                                                                    | If not specified, the value is read from the configuration file.                                                                                                    |
|            |                                                                                                    |                                                                                                    | In case of LDAP-based store, the<br>user performing the upgrade<br>must have read and write<br>privileges to the schema, the root<br>node, and all nodes under<br>cn=OPSS, cn=OracleSchemaVersi<br>on. |
|            |                                                                                                    |                                                                                                    | In case of a DB-based store,<br>perform the upgrade as the OPSS<br>DB schema user.                                                                                                    |
| password   | word Use this<br>argument if you<br>are upgrading<br>Oracle Identity                                                                                                    | This argument is<br>mandatory in case of<br>DB-based store,<br>whereas it is optional                             | Specify the JDBC password in<br>case of DB-based store, or the<br>LDAP bind password in case of<br>LDAP-based store.                                                                                   |
|            | and Access<br>Management 11g<br>Release 2<br>(11.1.2.x.x) to 11g<br>Release 2<br>(11.1.2.2.0).                                                                                    | tor LDAP-based<br>store.                                                                                          | If not specified, it is read from<br>the configuration file.                                                                                                    |

 Table 2–3 (Cont.) Arguments to be Specified While Running upgradeOpss command

| Argument                | When to Use?                                                                                                    | Mandatory/Optional                                                         | Description                                                                                                    |
|-------------------------|----------------------------------------------------------------------------------------------------|----------------------------------------------------------------------------|----------------------------------------------------------------------------------------------------|
| upgradeJseSt<br>oreType | Use this<br>argument if you<br>are upgrading<br>Oracle Identity<br>and Access<br>Management 11 <i>g</i><br>Release 2<br>(11.1.2.x.x) to 11 <i>g</i><br>Release 2<br>(11.1.2.2.0). | This argument is<br>optional for both<br>LDAP-based and<br>DB-based store. | This argument indicates whether<br>the store type configuration (in<br>the file jps-config-jse.xml)<br>should be changed from<br>file-based to LDAP-based or<br>DB-based; the type selected<br>being same to the store type<br>specified in the file<br>jps-config.xml. |
|                         |                                                                                                    |                                                                            | Set the value of this argument to<br>true if you wish to modify the<br>store type configuration; or set it<br>to false to keep the file-based<br>configuration.                                                                                                    |
|                         |                                                                                                    |                                                                            | The default value is false.                                                                                                    |

Table 2–3 (Cont.) Arguments to be Specified While Running upgradeOpss command

### For example:

### On UNIX:

```
upgradeOpss(jpsConfig="/Oracle/Middleware/user_projects/domains/oes_
domain/config/fmwconfig/jps-config.xml",
jaznData="/oracle/middleware/oracle_common/modules/oracle.jps_11.1.1/domain_
config/system-jazn-data.xml",
jdbcDriver="oracle.jdbc.OracleDriver",
url="jdbc:oracle:thin:@host:1234/db123",
user="R2_OPSS",
password="password123",
upgradeJseStoreType="true")
```

### On Windows:

```
upgradeOpss(jpsConfig="C:\\Oracle\\Middleware\\user_projects\\domains\\oes_
domain\\config\\fmwconfig\\jps-config.xml",
jaznData="C:\\oracle\\middleware\\oracle_common\\modules\\oracle.jps_
11.1.1\\domain_config\\system-jazn-data.xml",
jdbcDriver="oracle.jdbc.OracleDriver",
url="jdbc:oracle:thin:@host:1234/db123",
user="R2_OPSS",
password="password123",
upgradeJseStoreType="true")
```

# 2.8 Stopping the Servers

To stop the WebLogic Administration Server and the Managed Server(s), refer to the following sections:

- Stopping the Managed Server(s)
- Stopping the WebLogic Administration Server -
- Stopping the Node Manager

You must stop the Managed Server(s) first, and then the WebLogic Administration Server.

## 2.8.1 Stopping the Managed Server(s)

To stop the Managed Server(s), do the following:

### On UNIX:

 Move from your present working directory to the MW\_HOME/user\_ projects/domains/domain\_name/bin directory by running the following command on the command line:

cd MW\_HOME/user\_projects/domains/domain\_name/bin

2. Run the following command to stop the servers:

./stopManagedWebLogic.sh managed\_server\_name admin\_url admin\_username password

### where

managed\_server\_name is the name of the Managed Server.

admin\_url is URL of the WebLogic administration console. Specify it in the format http://host:port/console. Specify only if the WebLogic Administration Server is on a different computer.

admin\_username is the username of the WebLogic Administration Server.

password is the password of the WebLogic Administration Server.

### For example:

./stopManagedWebLogic.sh oim\_server1 http://host.example.com:7001/console weblogic password123

### On Windows:

 Move from your present working directory to the MW\_HOME\user\_ projects\domains\domain\_name\bin directory by running the following command on the command line:

cd MW\_HOME\user\_projects\domains\domain\_name\bin

2. Run the following command to stop the Managed Servers:

stopManagedWebLogic.cmd managed\_server\_name admin\_url admin\_username
password

where

managed\_server\_name is the name of the Managed Server.

admin\_url is URL of the WebLogic administration console. Specify it in the format http://host:port/console. specify only if the WebLogic Administration Server is on a different computer.

admin\_username is the username of the WebLogic Administration Server.

password is the password of the WebLogic Administration Server.

### For example:

stopManagedWebLogic.cmd oim\_server1 http://host.example.com:7001/console
weblogic password123

For more information, see "Stopping the Stack" in the Oracle Fusion Middleware Installation Guide for Oracle Identity and Access Management.

# 2.8.2 Stopping the WebLogic Administration Server

To stop the WebLogic Administration Server, do the following:

### On UNIX:

Run the following commands:

cd MW\_HOME/user\_projects/domains/domain\_name/bin

./stopWebLogic.sh

### **On Windows:**

Run the following commands:

cd MW\_HOME\user\_projects\domains\domain\_name\bin

stopWebLogic.cmd

### 2.8.3 Stopping the Node Manager

To stop the Node Manager, close the command shell in which it is running.

Alternatively, after having set the attribute QuitEnabled to true (the default is false) in nodemanager.properties file, you can use WLST command to connect to the Node Manager and shut it down. For more information, see "stopNodeManager" in the *Oracle Fusion Middleware WebLogic Scripting Tool Command Reference*.

# 2.9 Starting the Servers

To start the WebLogic Administration Server and the Managed Server(s), refer to the following sections:

- Starting the Node Manager
- Starting the WebLogic Administration Server
- Starting the Managed Server(s)

### 2.9.1 Starting the Node Manager

To start the Node Manager, you must run the command startNodeManager.sh (on UNIX) or startNodeManager.cmd (on Windows) from the location *\$WL\_HOME*/server/bin.

For more information, see "startNodeManager" in the Oracle Fusion Middleware WebLogic Scripting Tool Command Reference.

## 2.9.2 Starting the WebLogic Administration Server

To start the WebLogic Administration Server, do the following:

On UNIX:

Run the following commands:

cd MW\_HOME/user\_projects/domains/domain\_name/bin

./startWebLogic.sh

### **On Windows**:

Run the following commands:

cd MW\_HOME\user\_projects\domains\domain\_name\bin

startWebLogic.cmd

### 2.9.3 Starting the Managed Server(s)

To start the Managed Server(s), do the following:

### On UNIX:

 Move from your present working directory to the MW\_HOME/user\_ projects/domains/domain\_name/bin directory by running the following command on the command line:

cd MW\_HOME/user\_projects/domains/domain\_name/bin

**2.** Run the following command to start the Managed Servers:

./startManagedWebLogic.sh managed\_server\_name admin\_url admin\_username password

where

managed\_server\_name is the name of the Managed Server

admin\_url is URL of the administration console. Specify it in the format
http://host:port/console. Specify only if the WebLogic Administration Server is
on a different computer.

admin\_username is the username of the WebLogic Administration Server.

password is the password of the WebLogic Administration Server.

### For example:

./startManagedWebLogic.sh oim\_server1 http://host.example.com:7001/console
weblogic password123

### **On Windows**:

 Move from your present working directory to the MW\_HOME\user\_ projects\domains\domain\_name\bin directory by running the following command on the command line:

cd MW\_HOME\user\_projects\domains\domain\_name\bin

**2.** Run the following command to start the Managed Servers:

startManagedWebLogic.cmd managed\_server\_name admin\_url admin\_username
password

where

managed\_server\_name is the name of the Managed Server.

admin\_url is URL of the administration console. Specify it in the format http://host:port/console. Specify only if the WebLogic Administration Server is on a different computer.

admin\_username is the username of the WebLogic Administration Server.

*password* is the password of the WebLogic Administration Server.

### For example:

startManagedWebLogic.cmd oim\_server1 http://host.example.com:7001/console
weblogic password123

For more information, see "Starting the Stack" in the Oracle Fusion Middleware Installation Guide for Oracle Identity and Access Management.

# Part II

# Upgrading Oracle Identity and Access Management 11g Release 2 (11.1.2.x.x) Environments

This part includes the following chapters:

- Chapter 3, "Upgrading Oracle Access Manager 11g Release 2 (11.1.2.x.x) Environments"
- Chapter 4, "Upgrading Oracle Adaptive Access Manager 11g Release 2 (11.1.2.x.x) Environments"
- Chapter 5, "Upgrading Oracle Identity Manager 11g Release 2 (11.1.2.x.x) Environments"
- Chapter 6, "Upgrading Oracle Entitlements Server 11g Release 2 (11.1.2.x.x) Environments"
- Chapter 7, "Upgrading Oracle Privileged Account Manager 11g Release 2 (11.1.2.x.x) Environments"
- Chapter 8, "Upgrading Oracle Identity Navigator 11g Release 2 (11.1.2.x.x) Environments"

3

# Upgrading Oracle Access Manager 11g Release 2 (11.1.2.x.x) Environments

This chapter describes how to upgrade your existing Oracle Access Management Access Manager 11g Release 2 (11.1.2.1.0) and 11g Release 2 (11.1.2) environments to Oracle Access Management Access Manager (Access Manager) 11g Release 2 (11.1.2.2.0) on Oracle WebLogic Server.

**Note:** For information about upgrading Oracle Access Management Access Manager on IBM WebSphere, see "Upgrading Access Manager 11g Release 2 (11.1.2.x.x) WebSphere Environments" in the *Oracle Fusion Middleware Third-Party Application Server Guide*.

**Note:** This chapter refers to Oracle Access Management Access Manager 11*g* Release 2 (11.1.2) and 11*g* Release 2 (11.1.2.1.0) environments as 11.1.2.x.x.

This chapter contains the following sections:

- Upgrade Roadmap for Oracle Access Manager
- Reviewing System Requirements and Certification
- Shutting Down Administration Server and Access Manager Managed Server(s)
- Backing Up Oracle Access Manager 11g Release 2 (11.1.2.x.x) Environment
- Upgrading to Oracle WebLogic Server 10.3.6
- Upgrading Access Manager Binaries to 11.1.2.2.0
- Upgrading OAM and OPSS Schemas
- Upgrading Oracle Platform Security Services
- Copying Modified System mbean Configurations
- Shutting Down Administration Server and Access Manager Managed Server(s)
- Upgrading System Configuration
- Starting Administration Server and Access Manager Managed Server(s)
- Upgrading Oracle Access Management Mobile and Service
- Verifying the Upgrade

Troubleshooting

# 3.1 Upgrade Roadmap for Oracle Access Manager

**Note:** If you do not follow the exact sequence provided in this task table, your Oracle Access Manager upgrade may not be successful.

Table 3–1 lists the steps to upgrade Oracle Access Manager 11.1.2.x.x to 11.1.2.2.0.

| Task<br>No. | Task                                                                                                    | For More Information                                                                |
|-------------|----------------------------------------------------------------------------------------------------|-------------------------------------------------------------------------------------|
| 1           | Review system requirements and certifications.                                                                                                  | See, Reviewing System Requirements and Certification                                |
| 2           | Stop the WebLogic Administration<br>Server and the Access Manager<br>Managed Servers.                                                           | See, Shutting Down Administration<br>Server and Access Manager Managed<br>Server(s) |
| 3           | Back up the existing Access Manager 11.1.2.x.x environment.                                                                                     | See, Backing Up Oracle Access Manager<br>11g Release 2 (11.1.2.x.x) Environment     |
| 4           | Upgrade Oracle WebLogic Server to 10.3.6                                                                                                    | See, Upgrading to Oracle WebLogic<br>Server 10.3.6                                  |
| 5           | Update the binaries of Access Manager 11.1.2.x.x to 11.1.2.2.0.                                                                                 | See, Upgrading Access Manager Binaries to 11.1.2.2.0                                |
| 6           | Upgrade the Access Manager (OAM)<br>and Oracle Platform Security Services<br>(OPSS) schemas using the Patch Set<br>Assistant.                   | See, Upgrading OAM and OPSS Schemas                                                 |
| 7           | Upgrade Oracle Platform Security<br>Services (OPSS). It is highly<br>recommended that you perform this<br>step.                                 | See, Upgrading Oracle Platform Security<br>Services                                 |
| 8           | If you are upgrading Access Manager<br>11.1.2 to 11.1.2.2.0, you must copy the<br>modified system or domain mbean<br>configurations.            | See, Copying Modified System mbean<br>Configurations                                |
|             | If you are upgrading Access Manager 11.1.2.1.0 to 11.1.2.2.0, skip this task.                                                                   |                                                                                     |
| 9           | Stop the Access Manager Managed<br>Server(s) and the WebLogic<br>Administration Server.                                                         | See, Shutting Down Administration<br>Server and Access Manager Managed<br>Server(s) |
| 10          | Upgrade the system configuration of Access Manager.                                                                                             | See, Upgrading System Configuration                                                 |
| 11          | Start the WebLogic Administration<br>Server and the Access Manager<br>Managed Server(s).                                                        | See, Starting Administration Server and<br>Access Manager Managed Server(s)         |
| 12          | If you are using the Social Identity<br>feature in Oracle Access Management<br>Mobile and Service, update the Social<br>Identity configuration. | See, Upgrading Oracle Access<br>Management Mobile and Service                       |
| 13          | Verify the Access Manager upgrade.                                                                                                    | See, Verifying the Upgrade                                                          |

 Table 3–1
 Roadmap for Upgrading Access Manager 11.1.2.x.x to 11.1.2.2.0.

# 3.2 Reviewing System Requirements and Certification

Before you start the upgrade process, you must read the system requirements and certification document to ensure that your system meets the minimum requirements for the products you are installing or upgrading to. For more information see Section 2.1, "Reviewing System Requirements and Certification".

# 3.3 Shutting Down Administration Server and Access Manager Managed Server(s)

The upgrade process involves changes to the binaries and to the schema. Therefore, before you begin the upgrade process, you must shut down the Access Manager Managed Server(s) and the WebLogic Administration Server.

For more information about stopping the servers, see Section 2.8, "Stopping the Servers".

# 3.4 Backing Up Oracle Access Manager 11g Release 2 (11.1.2.x.x) Environment

You must back up your Oracle Access Manager 11.1.2.x.x environment before you upgrade to Access Manager 11.1.2.2.0.

After stopping the servers, back up the following:

- MW\_HOME directory, including the Oracle Home directories inside Middleware Home
- Access Manager Domain Home directory
- Oracle Access Manager schemas
- MDS schemas
- Audit and any other dependent schemas

For information about backing up the Middleware Home and schemas, see Section 2.2, "Backing up the Existing Environment".

# 3.5 Upgrading to Oracle WebLogic Server 10.3.6

If you are not using Oracle WebLogic Server 10.3.6, and you must upgrade your existing Oracle WebLogic Server to 10.3.6 by running the WebLogic Server upgrade installer.

For information about upgrading Oracle WebLogic Server to 10.3.6, see Section 2.3, "Upgrading to Oracle WebLogic Server 10.3.6".

# 3.6 Upgrading Access Manager Binaries to 11.1.2.2.0

To update Access Manager 11.1.2.x.x binaries to Access Manager 11.1.2.2.0, you must use the Oracle Identity and Access Management 11.1.2.2.0 installer. During the procedure, point the Middleware Home to your existing 11.1.2.x.x Oracle Access Manager Middleware Home.

**Note:** Before upgrading the Access Manager binaries to 11*g* Release 2 (11.1.2.2.0), you must ensure that the OPatch version in *ORACLE\_HOME* and *MW\_HOME*/oracle\_common is 11.1.0.9.9. Different OPatch version might cause patch application failure. If you have upgraded opatch to a newer version, you will have to roll back to version 11.1.0.9.9.

For information about updating the Oracle Identity and Access Management binaries, see Section 2.4, "Updating Oracle Identity and Access Management Binaries to 11g Release 2 (11.1.2.2.0)".

# 3.7 Upgrading OAM and OPSS Schemas

After you upgrade Access Manager binaries to 11.1.2.2.0, you must upgrade the OAM and OPSS (Oracle Platform Security Services) schemas by running the Patch Set Assistant. For information about upgrading schemas using Patch Set Assistant, see Section 2.6, "Upgrading Schemas Using Patch Set Assistant".

# 3.8 Upgrading Oracle Platform Security Services

After you upgrade schemas, it is highly recommended that you upgrade Oracle Platform Security Services (OPSS).

Upgrading Oracle Platform Security Services is required to upgrade the configuration and policy stores of Oracle Access Manager to 11.1.2.2.0. It upgrades the jps-config.xml file and policy stores.

For information about upgrading Oracle Platform Security Services, see Section 2.7, "Upgrading Oracle Platform Security Services"

# 3.9 Copying Modified System mbean Configurations

If you are upgrading Oracle Access Management Access Manager 11.1.2 to Oracle Access Management Access Manager 11.1.2.2.0, you must copy the modified system or domain mbean configurations from the *OAM\_ORACLE\_HOME* to the *DOMAIN\_HOME*, after you update the Access Manager binaries to 11.1.2.2.0.

**Note:** If you are upgrading Oracle Access Management Access Manager 11.1.2.1.0 to 11.1.2.2.0, skip this section.

To do this, complete the following steps:

1. Run the following command to launch the WebLogic Scripting Tool (WLST) from the location *\$ORACLE\_HOME*/common/bin:

On UNIX: wlst.sh

On Windows: wlst.cmd

**2.** Run the following command:

copyMbeanXmlFiles('DOMAIN\_HOME', 'OAM\_ORACLE\_HOME')

In this command, *DOMAIN\_HOME* is the absolute path to the Access Manager WebLogic domain, and *OAM\_ORACLE\_HOME* is the absolute path to the OAM Oracle home. The second parameter *OAM\_ORACLE\_HOME* is optional.

For example:

On UNIX:

```
copyMbeanXmlFiles('/Oracle/Middleware/user_projects/domains/base_
domain','/Oracle/Middleware/Oracle_IDM1')
```

### **On Windows:**

copyMbeanXmlFiles('C:\\Oracle\\Middleware\\user\_projects\domains\\base\_ domain','C:\\Oracle\\Middleware\\Oracle\_IDM1')

**3.** If the modified system or domain mbean configurations are copied successfully, the following status is displayed on the command line:

```
STATUS: SUCCESS
The mbean xml files have been upgraded to new version.
The original mbean xml is saved in "<domain_directory>/output/upgrade".
Please restart the admin and oam servers.
```

If the STATUS shows SUCCESS, restart the WebLogic Administration Server and the Access Manager Managed Server(s) by stopping and starting the servers in the following order:

**a.** Stop the Access Manager Managed Server(s).

For information about stopping Managed Server, see Section 2.8.1, "Stopping the Managed Server(s)".

**b.** Stop the WebLogic Administration Server.

For information about stopping the WebLogic Administration Server, Section 2.8.2, "Stopping the WebLogic Administration Server".

c. Start the WebLogic Administration Server.

For information about starting the WebLogic Administration Server, see Section 2.9.2, "Starting the WebLogic Administration Server".

d. Start the Access Manager Managed Server(s).

For information about starting Managed Server, see Section 2.9.3, "Starting the Managed Server(s)".

# 3.10 Shutting Down Administration Server and Access Manager Managed Server(s)

You must shut down the Access Manager Managed Server(s) and the WebLogic Administration Server in order to upgrade system configuration.

For more information about stopping the servers, see Section 2.8, "Stopping the Servers".

# 3.11 Upgrading System Configuration

After you upgrade to Access Manager binaries to 11.1.2.2.0, you must run the upgradeConfig() utility on the machine that hosts Administration Server, to upgrade the system configuration of Access Manager to 11.1.2.2.0. Before you run the upgradeConfig() utility, make sure that the Administration Server and the Managed Servers are stopped.

**Note:** If you are upgrading Access Manager 11.1.2.1.0 to 11.1.2.2.0, then you must do the following before running the upgradeConfig.sh command:

- 1. Go to the directory ORACLE\_HOME/common/script\_handlers.
- **2.** Remove all the .class files by running the following command:

rm \*.class

To upgrade the system configuration of Access Manager, do the following:

 Run the following command to launch the WebLogic Scripting Tool (WLST) from the location \$ORACLE\_HOME/common/bin:

On UNIX: ./wlst.sh

On Windows: wlst.cmd

2. Run the following command in offline mode:

```
upgradeConfig("domain_home", "sysdbaUser", "sysdbaPwd",
"oamSchemaOwner", "oamdbJdbcUrl")
```

In this command,

- domain\_home is the absolute path to the Access Manager WebLogic domain.
- sysdbauser is the database username having sysdba privileges.
- sysdbapwd is the password of the database user having sysdba privileges.
- oamSchemaOwner is the database username for OAM schema.
- oamdbjdbcUrl is the JDBC URL to connect to the Access Manager database. The JDBC URL must be in specified in the format
   "jdbc:oracle:thin:@<server\_host>:<server\_port>/<service\_name>".

For example:

On UNIX:

```
upgradeConfig("/Oracle/Middleware/user_projects/domains/base_domain",
"sys", "pwd", "PREFIX_OAM", "jdbc:oracle:thin:@localhost:1521/orcl")
```

### On Windows:

```
upgradeConfig("C:\\Oracle\\Middleware\\user_projects\\domains\\base_
domain", "sys", "pwd", "PREFIX_OAM",
"jdbc:oracle:thin:@localhost:1521/orcl")
```

# 3.12 Starting Administration Server and Access Manager Managed Server(s)

Start the WebLogic Administration Server and Access Manager Managed Server(s). For more information about starting the servers, see Section 2.9, "Starting the Servers".

# 3.13 Upgrading Oracle Access Management Mobile and Service

If you are using the Social Identity feature in Oracle Access Management Mobile and Service, you must update the Social Identity configuration by running the msUpgrade() command. To do this, complete the following steps:

1. Run the following command to launch the WebLogic Scripting Tool (WLST) from the location *\$ORACLE\_HOME/*common/bin:

On UNIX: ./wlst.sh

On Windows: wlst.cmd

 Run the following command to update the Social Identity configuration: msUpgrade()

3.14 Verifying the Upgrade

Use the following URL in a web browser to verify that Oracle Access Management Access Manager 11g Release 2 (11.1.2.2.0) is running:

http://<oam\_admin\_server\_host>:<oam\_admin\_server\_port>/oamconsole

# 3.15 Troubleshooting

This sections describes some of the common issues that you might encounter during the upgrade process, and their workarounds.

**Note:** For information about the issues that you might encounter during the upgrade process, and their workarounds, see *Oracle Fusion Middleware Release Notes*.

This section contains the following topic:

Component Version Shows 11.1.1.5.0 After Upgrade

### 3.15.1 Component Version Shows 11.1.1.5.0 After Upgrade

If you upgraded Oracle Access Manager 11g Release 1 (11.1.1.5.0) to 11g Release 2 (11.1.2) first, and then to Access Manager 11.1.2.2.0, the component versions of the packages oracle.dogwood.top and oracle.oam.server still show 11.1.1.5.0.

The resolve this, you must run the domain updater utility (com.oracle.cie.domain-update\_1.0.0.0.jar). This step updates the domain-info.xml.

To upgrade the necessary Oracle Access Manager packages to 11.1.2.2.0, complete the following steps:

- 1. Go to the directory *\$ORACLE\_HOME*/oaam/upgrade. The domain updater utility com.oracle.cie.domain-update\_1.0.0.0.jar file is located in this directory.
- **2.** Upgrade the package oracle.dogwood.top 11.1.1.5.0 to 11.1.2.2.0 by running the following command:

```
java -cp $MW_
HOME/utils/config/10.3/config-launch.jar:./com.oracle.cie.domain-update
_1.0.0.0.jar com.oracle.cie.external.domain.DomainUpdater <DOMAIN_HOME>
oracle.dogwood.top:11.1.1.5.0,:11.1.2.2.0
```

#### For example:

```
java -cp
/scratch/Oracle/Middleware/utils/config/10.3/config-launch.jar:./com.or
acle.cie.domain-update_1.0.0.0.jar
```

com.oracle.cie.external.domain.DomainUpdater
/scratch/Oracle/Middleware/user\_projects/domains/OAMDomain
oracle.dogwood.top:11.1.1.5.0,:11.1.2.2.0

**3.** Upgrade the package oracle.oam.server 11.1.1.5.0 to 11.1.2.2.0 by running the following command:

java -cp *\$MW*\_

HOME/utils/config/10.3/config-launch.jar:./com.oracle.cie.domain-update
\_1.0.0.0.jar com.oracle.cie.external.domain.DomainUpdater <DOMAIN\_HOME>
oracle.oam.server:11.1.1.5.0,:11.1.2.2.0

### For example:

```
java -cp
/scratch/Oracle/Middleware/utils/config/10.3/config-launch.jar:./com.or
acle.cie.domain-update_1.0.0.0.jar
com.oracle.cie.external.domain.DomainUpdater
/scratch/Oracle/Middleware/user_projects/domains/OAMDomain
oracle.oam.server:11.1.1.5.0,:11.1.2.2.0
```

# Upgrading Oracle Adaptive Access Manager 11g Release 2 (11.1.2.x.x) Environments

This chapter describes how to upgrade Oracle Adaptive Access Manager 11g Release 2 (11.1.2.1.0) and 11g Release 2 (11.1.2) environments to Oracle Adaptive Access Manager 11g Release 2 (11.1.2.2.0) on Oracle WebLogic Server.

**Note:** For information about upgrading Oracle Adaptive Access Manager on IBM WebSphere, see "Upgrading Oracle Adaptive Access Manager on IBM WebSphere" in the *Oracle Fusion Middleware Third-Party Application Server Guide*.

**Note:** This chapter refers to Oracle Adaptive Access Manager 11*g* Release 2 (11.1.2) and 11*g* Release 2 (11.1.2.1.0) environments as 11.1.2.x.x.

This chapter includes the following sections:

- Section 4.1, "Upgrade Roadmap for Oracle Adaptive Access Manager"
- Section 4.2, "Reviewing System Requirements and Certification"
- Section 4.3, "Shutting Down Administration Server and Managed Servers"
- Section 4.4, "Backing Up Oracle Adaptive Access Manager 11.1.2.x.x"
- Section 4.5, "Optional: Upgrading Oracle WebLogic Server"
- Section 4.6, "Updating Oracle Adaptive Access Manager Binaries to 11.1.2.2.0"
- Section 4.7, "Upgrading OAAM, MDS, IAU, and OPSS Schemas"
- Section 4.8, "Upgrading Oracle Platform Security Services"
- Section 4.9, "Starting the Servers"
- Section 4.10, "Redeploying the Applications"
- Section 4.11, "Verifying the Upgrade"

# 4.1 Upgrade Roadmap for Oracle Adaptive Access Manager

**Note:** If you do not follow the exact sequence provided in this task table, your Oracle Adaptive Access Manager upgrade may not be successful.

Table 4–1 lists the steps to upgrade Oracle Adaptive Access Manager.

Table 4–1Roadmap for Upgrading Oracle Adaptive Access Manager 11.1.2.x.x to11.1.2.2.0.

| SI<br>No | Task                                                                                                    | For More Information                                                   |
|----------|----------------------------------------------------------------------------------------------------|------------------------------------------------------------------------|
| 1        | Review system requirements and certifications.                                                                                                    | See, Reviewing System Requirements and<br>Certification                |
| 2        | Stop the WebLogic Administration<br>Server and the Oracle Adaptive<br>Access Manager Managed Server(s)<br>before you start the upgrade process.    | See, Shutting Down Administration<br>Server and Managed Servers        |
| 3        | Back up your existing Oracle<br>Adaptive Access Manager 11.1.2.x.x<br>Environment.                                                                 | See, Backing Up Oracle Adaptive Access<br>Manager 11.1.2.x.x           |
| 4        | Upgrade Oracle WebLogic Server to 10.3.6, if necessary.                                                                                            | See, Optional: Upgrading Oracle<br>WebLogic Server                     |
| 5        | Update the Oracle Adaptive Access<br>Manager 11.1.2.x.x binaries to<br>11.1.2.2.0.                                                                 | See, Updating Oracle Adaptive Access<br>Manager Binaries to 11.1.2.2.0 |
| 6        | Upgrade the OAAM, MDS, IAU, and<br>OPSS Schemas using Patch Set<br>Assistant.                                                                      | See, Upgrading OAAM, MDS, IAU, and OPSS Schemas                        |
| 7        | Upgrade the Oracle Platform Security Services.                                                                                                    | See, Upgrading Oracle Platform Security<br>Services                    |
| 8        | Start the WebLogic Administration<br>Server and Oracle Adaptive Access<br>Manager Managed Server(s).                                               | See, Starting the Servers                                              |
| 9        | If you are upgrading Oracle Adaptive<br>Access Manager 11.1.2 to 11.1.2.2.0,<br>you must redeploy the applications<br>after you start the servers. | See, Redeploying the Applications                                      |
| 10       | Verify the Oracle Adaptive Access<br>Manager upgrade.                                                                                              | See, Verifying the Upgrade                                             |

# 4.2 Reviewing System Requirements and Certification

Before you start the upgrade process, you must read the system requirements and certification document to ensure that your system meets the minimum requirements for the products you are installing or upgrading to. For more information see Section 2.1, "Reviewing System Requirements and Certification".

# 4.3 Shutting Down Administration Server and Managed Servers

The upgrade process involves changes to the binaries and to the schema. Therefore, before you begin the upgrade process, you must shut down the WebLogic Administration Server and the Oracle Adaptive Access Manager Managed Servers.

For more information about stopping the WebLogic Administration Server and the Managed Servers, see Section 2.8, "Stopping the Servers".

# 4.4 Backing Up Oracle Adaptive Access Manager 11.1.2.x.x

You must back up your Oracle Adaptive Access Manager 11.1.2.x.x environment before you upgrade to Oracle Adaptive Access Manager 11.1.2.2.0.

After stopping the servers, you must back up the following:

- MW\_HOME directory, including the Oracle Home directories inside Middleware Home
- Oracle Adaptive Access Manager Domain Home directory
- Oracle Adaptive Access Manager schema
- IAU schema, if it is part of any of your Oracle Adaptive Access Manager 11.1.2.x.x schema
- MDS schema

For more information about backing up the Middleware Home and the schemas, see Section 2.2, "Backing up the Existing Environment".

# 4.5 Optional: Upgrading Oracle WebLogic Server

**Note:** Upgrading Oracle WebLogic Server is not mandatory. However, Oracle recommends that you upgrade Oracle WebLogic Server to 10.3.6.

You can upgrade your existing WebLogic Server to Oracle WebLogic Server 10.3.6 if you are not using Oracle WebLogic Server 10.3.6.

For information about upgrading Oracle WebLogic Server to 10.3.6, see Section 2.3, "Upgrading to Oracle WebLogic Server 10.3.6".

# 4.6 Updating Oracle Adaptive Access Manager Binaries to 11.1.2.2.0

To update the Oracle Adaptive Access Manager 11.1.2.x.x binaries to 11.1.2.2.0, you must use the Oracle Identity and Access Management 11.1.2.2.0 Installer. During the procedure, point the Middleware Home to your existing 11.1.2.x.x Middleware Home. Your Oracle Home is upgraded from 11.1.2.x.x to 11.1.2.2.0.

For information about updating the Oracle Adaptive Access Manager binaries to 11.1.2.2.0, see Section 2.4, "Updating Oracle Identity and Access Management Binaries to 11g Release 2 (11.1.2.2.0)".

# 4.7 Upgrading OAAM, MDS, IAU, and OPSS Schemas

You must upgrade the following schemas using Patch Set Assistant:

- OAAM schema
- MDS schema
- OPSS schema
- IAU schema (You must upgrade Audit schema (IAU) only if it is part of your 11.1.2.x.x schemas.

**Note:** When upgrading schemas using Patch Set Assistant, you must select **OAAM** or **OAAM\_PARTN** as appropriate, and provide details on all screens to complete the upgrade.

For information about upgrading schemas using Patch Set Assistant, see Section 2.6, "Upgrading Schemas Using Patch Set Assistant".

# 4.8 Upgrading Oracle Platform Security Services

After you upgrade schemas, you must upgrade Oracle Platform Security Services (OPSS).

Upgrading Oracle Platform Security Services is required to upgrade the configuration and policy stores of Oracle Adaptive Access Manager to 11.1.2.2.0. It upgrades the jps-config.xml file and policy stores.

For information about upgrading Oracle Platform Security Services, see Section 2.7, "Upgrading Oracle Platform Security Services".

# 4.9 Starting the Servers

Start the WebLogic Administration Server and the Oracle Adaptive Access Manager Managed Server(s).

For information about starting the WebLogic Administration Server and the Managed Servers, see Section 2.9, "Starting the Servers".

# 4.10 Redeploying the Applications

If you are upgrading Oracle Adaptive Access Manager 11.1.2 to 11.1.2.2.0, you must redeploy changes to the applications in the domain. Redeploy your 11.1.2 application on the Oracle Adaptive Access Manager 11.1.2.2.0 servers.

You can redeploy the application using command line or using the WebLogic Administration console. Complete the following steps described in one of the following sections to redeploy applications:

- Redeploying Applications Using Command Line
- Redeploying Applications Using WebLogic Administration Console

### **Redeploying Applications Using Command Line**

To redeploy applications on Oracle Adaptive Access Manager 11.1.2.2.0 servers using command line, do the following:

1. Launch the WebLogic Scripting Tool (WLST) by running the following command from the location *IAM\_HOME*/common/bin:

On UNIX: ./wlst.sh

On Windows: wlst.cmd

**2.** Connect to the Administration Server using the following command:

connect('weblogic-username','weblogic-password','weblogic-url')
For example:

connect('wlsuser','wlspassword','localhost:7001')

- **3.** Stop the applications by running the following commands:
  - stopApplication('oaam\_admin')
  - stopApplication('oaam\_server')

**Note:** If you have Oracle Adaptive Access Manager Offline Server in your setup, run the stopApplication() command to stop 'oaam\_ offline' too.

- **4.** Redeploy the applications by running the following commands:
  - redeploy('oracle.oaam.extensions')
  - redeploy('oaam\_admin')
  - redeploy('oaam\_server')

**Note:** If you have Oracle Adaptive Access Manager Offline Server in your setup, run the redeploy() command to redeploy applications on 'oaam\_offline' too.

- 5. Start the applications by running the following commands:
  - startApplication('oaam\_admin')
  - startApplication('oaam\_server')

**Note:** If you have Oracle Adaptive Access Manager Offline Server in your setup, run the startApplication() command to stop 'oaam\_ offline' too.

6. Exit the WLST console using the exit() command.

For more information about using the redeploy command, see "redeploy" in the Oracle Fusion Middleware WebLogic Scripting Tool Command Reference.

### Redeploying Applications Using WebLogic Administration Console

To redeploy applications on Oracle Adaptive Access Manager 11.1.2.2.0 servers using the WebLogic Administration console, do the following

**1.** Log in to the WebLogic Administration console using the following URL:

http://admin\_host:admin\_port/console

- **2.** Go to the **Deployments** tab.
- 3. Click lock and Edit on the left panel.
- 4. Select oaam\_extension\_library.

- 5. Click Update.
- **6.** The console shows the location of the .ear file. Confirm if that is the correct location of the .ear file that you wish to deploy; Otherwise, change the location.
- 7. Click Finish.
- 8. When the deployment is completed, click **Release configuration**.
- **9.** Repeat the procedure for OAAM\_ADMIN, OAAM\_SERVER, and OAAM\_OFFLINE as applicable.

# 4.11 Verifying the Upgrade

To verify the Oracle Adaptive Access Manager upgrade, do the following:

- Verify the log file at the location MW\_HOME/oracle\_common/upgrade/logs to ensure that the upgrade was successful.
- Verify the version of the OAAM schema by connecting to the OAAM schema as OAAM\_schema\_user, and running the following query:

select version,status,upgraded from schema\_version\_registry where
owner=<SCHEMA\_NAME>;

Ensure that the version number is 11.1.2.2.0.

• Log in to the OAAM Administration console using the following URL:

http://oaam.example.com:<oaam\_port>/oaam\_admin

Verify if the version number of Oracle Adaptive Access Manager is 11.1.2.2.0.

5

# Upgrading Oracle Identity Manager 11*g* Release 2 (11.1.2.x.x) Environments

This chapter describes how to upgrade Oracle Identity Manager 11g Release 2 (11.1.2.1.0) and 11g Release 2 (11.1.2) environments to Oracle Identity Manager 11g Release 2 (11.1.2.2.0) on Oracle WebLogic Server.

**Note:** For information about upgrading Oracle Identity Manager on IBM WebSphere, see "Upgrading Oracle Identity Manager on IBM WebSphere" in the *Oracle Fusion Middleware Third-Party Application Server Guide*.

**Note:** This chapter refers to Oracle Identity Manager 11*g* Release 2 (11.1.2) and 11*g* Release 2 (11.1.2.1.0) environments as 11.1.2.x.x.

This chapter includes the following sections:

- Upgrade Roadmap for Oracle Identity Manager
- Pre-Upgrade Steps
- Upgrading the Oracle Home and Database Schemas
- Upgrading the Oracle Identity Manager Middle Tier
- Upgrading Other Oracle Identity Manager Installed Components
- Post-Upgrade Steps

# 5.1 Upgrade Roadmap for Oracle Identity Manager

The procedure for upgrading Oracle Identity Manager 11.1.2.x.x to 11.1.2.2.0 involves the following high-level steps

- **1. Pre-Upgrade Steps**: This step involves the necessary pre-upgrade tasks like reviewing system requirements and certification, generating the pre-upgrade report, analyzing the report and performing the necessary pre-upgrade tasks described in the report, backing up the existing 11.1.2.x.x environment.
- 2. Upgrading the Oracle Home and Database Schemas: This step involves tasks like upgrading Oracle WebLogic Server, upgrading Oracle SOA Suite, upgrading Oracle Identity Manager binaries, upgrading Oracle Platform Security Services, upgrading JRF, upgrading Oracle Identity Manager schema.

- **3. Upgrading the Oracle Identity Manager Middle Tier**: This step involves upgrading Oracle Identity Manager middle tier.
- 4. Upgrading Other Oracle Identity Manager Installed Components: This step involves tasks like upgrading Oracle Identity Manager Design Console and Oracle Identity Manager Remote Manger to 11.1.2.2.0.
- **5. Post-Upgrade Steps**: This step involves any post-upgrade tasks, and the steps to verify the upgrade.

Table 5–1 lists the steps to upgrade Oracle Identity Manager 11.1.2.x.x to 11.1.2.2.0.

SI For More Information No Task **Pre-Upgrade Steps** 1 Review the changes in the features of See, Feature Comparison Oracle Identity Manager 11.1.2.2.0. 2 Review system requirements and See, Reviewing System Requirements and certifications. Certification 3 Generate the pre-upgrade report, See, Generating and Analyzing the analyze the information provided in Pre-Upgrade Report the report, and perform the necessary tasks described in the report before you proceed with the upgrade process. 4 Back up the existing Oracle Identity See, Backing Up Oracle Identity Manager Manager 11.1.2.x.x environment. 11.1.2.x.x Environment 5 Set the IVM properties for the Oracle See, Setting IVM Properties for Oracle Identity Manager Server(s) using the Identity Manager Server(s) WebLogic Administration console. Stop the Node Manager, WebLogic 6 See, Shutting Down Node Manager, Administration Server, Oracle SOA Administration Server and Managed Suite Managed Server(s), and the Server(s) Oracle Identity Manager Managed Server(s). Upgrading the Oracle Home and **Database Schemas** 7 If you are not using Oracle WebLogic See, Upgrading Oracle WebLogic Server to Server 10.3.6, and you must upgrade 10.3.6 Oracle WebLogic Server to 10.3.6. 8 Upgrade your existing Oracle SOA See, Upgrading Oracle SOA Suite to 11.1.1.7.0 Suite to Oracle SOA Suite 11g Release 1 (11.1.1.7.0). 9 See, Upgrading Oracle Identity Manager Update the Oracle Identity Manager 11.1.2.x.x binaries to 11.1.2.2.0. Binaries to 11.1.2.2.0 Upgrade the OPSS, MDS, OIM, 10 See, Upgrading Schemas ORASDPM, and SOAINFRA schemas using the Patch Set Assistant.

 Table 5–1
 Roadmap for Upgrading Oracle Identity Manager 11.1.2.x.x to 11.1.2.2.0

Upgrade the Oracle Platform Security Services (OPSS) by running the WLST Services

12 Upgrade the Java Required Files (JRF). See, Upgrading Java Required Files (JRF)

command upgradeOpss.

11

| SI<br>No | Task                                                                                                    | For More Information                                             |
|----------|----------------------------------------------------------------------------------------------------|------------------------------------------------------------------|
|          | Upgrading the Oracle Identity                                                                                                  |                                                                  |
|          | Manager Middle Tier                                                                                                    |                                                                  |
| 13       | Start the WebLogic Administration<br>Server, and the SOA Managed<br>Server(s), if not already started.                         | See, Starting Administration Server and SOA<br>Managed Server(s) |
| 14       | Upgrade the existing Oracle Identity<br>Manager middle tier.                                                                   | See, Upgrading Oracle Identity Manager<br>Middle Tier            |
| 15       | Restart the WebLogic Administration<br>Server, Oracle Identity Manager<br>Managed Server(s), and the SOA<br>Managed Server(s). | See, Restarting all the Servers                                  |
|          | Upgrading Other Oracle Identity<br>Manager Installed Components                                                                |                                                                  |
| 16       | Upgrade the Oracle Identity Manager Design Console to 11.1.2.2.0.                                                              | See, Upgrading Oracle Identity Manager<br>Design Console         |
| 17       | Upgrade the Oracle Identity Manager<br>Remote Manager to 11.1.2.2.0.                                                           | See, Upgrading Oracle Identity Manager<br>Remote Manager         |
|          | Post-Upgrade Steps                                                                                                    |                                                                  |
| 18       | Perform all mandatory post-upgrade steps.                                                                                      | See, Performing the Post-Upgrade Tasks                           |
| 19       | Verify the Oracle Identity Manager upgrade.                                                                                    | See, Verifying the Upgrade                                       |

Table 5–1 (Cont.) Roadmap for Upgrading Oracle Identity Manager 11.1.2.x.x to

# 5.2 Pre-Upgrade Steps

This section describes all the pre-upgrade steps that you must complete before you start upgrading the Oracle Identity Manager 11.1.2.x.x environment. This section includes the following topics:

- Feature Comparison
- Reviewing System Requirements and Certification
- Generating and Analyzing the Pre-Upgrade Report
- Backing Up Oracle Identity Manager 11.1.2.x.x Environment
- Setting JVM Properties for Oracle Identity Manager Server(s)
- Shutting Down Node Manager, Administration Server and Managed Server(s)

### 5.2.1 Feature Comparison

Table 5–2 lists the key differences in functionality between Oracle Identity Manager 11g Release 2 (11.1.2), 11g Release 2 (11.1.2.1.0), and 11g Release 2 (11.1.2.2.0).

| Oracle Identity Manager 11.1.2 and/or 11.1.2.1.0                                                                                                    | Oracle Identity Manager 11.1.2.2.0                                                                                                    |
|----------------------------------------------------------------------------------------------------|----------------------------------------------------------------------------------------------------|
| Oracle Identity Manager 11.1.2 provided<br>Identity Attestation to periodically review<br>users access. For advanced access review<br>capabilities such as role or data owner<br>certification, OIM 11.1.2 had to be integrated<br>with Oracle Identity Analytics (OIA) to<br>leverage the advanced access review<br>capabilities that OIA provided. | In Oracle Identity Manager 11.1.2.1.0 and<br>11.1.2.2.0, the advanced access review<br>capabilities of OIA are converged into OIM<br>to provide a complete identity governance<br>platform that enables an enterprise to do<br>enterprise grade access request,<br>provisioning, and access review from a<br>single product.                                                                                                    |
|                                                                                                    | After upgrading to Oracle Identity Manager<br>11.1.2.2.0, you can use the new access review<br>capabilities. This feature is disabled by<br>default. Therefore, you must ensure that you<br>have relevant licenses before enabling this<br>new feature.                                                                                                    |
| In Oracle Identity Manager 11.1.2.1.0,<br>certification was introduced and the workflow<br>supported one level of access review in each<br>phase.                                                                                                    | Certification workflow in 11.1.2.2.0 enables<br>business to define more robust processes for<br>compliance, enabling more granular<br>oversight of "who has access to what".<br>Certification reviews can mirror access<br>request workflow, where they can be<br>reviewed or approved by multiple sets of<br>business and IT owners before they are<br>deemed complete in each phase. This<br>ensures improved visibility of user access<br>privileges, and all review decisions are<br>captured in a comprehensive audit trail that<br>is recorded live during the certification as<br>well as in reports. |
| In Oracle Identity Manager 11.1.2 and<br>11.1.2.1.0, users are assigned to organizations<br>by specifying an organization name in the<br>Organization attribute of the user details.<br>This is a static organization membership.                                                                                                    | In Oracle Identity Manager 11.1.2.2.0, in<br>addition to the existing feature, you can<br>dynamically assign users to organizations<br>based on user-membership rules, which you<br>can define in the <b>Members</b> tab of the<br>organization details page.                                                                                                    |
|                                                                                                    | All users who satisfy the user-membership<br>rule are dynamically associated with the<br>organization, irrespective of the organization<br>hierarchy the users statically belong to. With<br>this new capability, a user can gain<br>membership of one home organization via<br>static membership and multiple secondary<br>organizations via user-membership rules<br>that are dynamically evaluated.                                                                                                    |
| Oracle Identity Manager 11.1.2 and 11.1.2.1.0<br>uses the Fusion Fx skin which provides a rich<br>look and feel.                                                                                                    | Oracle Identity Manager 11.1.2.2.0 uses<br>Skyros skin. This is a light-weight skin that<br>uses fewer background images and does not<br>need gradients. This ensures that the UI<br>renders allot faster and UI skinning becomes<br>easier.                                                                                                    |
|                                                                                                    | After you upgrade to OIM 11.1.2.2.0, the<br>Skyros skin will be enabled by default. There<br>is also an option to revert back to the Fusion<br>Fx skin post upgrade.                                                                                                    |

### Table 5–2 Features Comparison

| Oracle Identity Manager 11.1.2 and/or 11.1.2.1.0                                                                                                    | Oracle Identity Manager 11.1.2.2.0                                                                                                    |  |
|----------------------------------------------------------------------------------------------------|----------------------------------------------------------------------------------------------------|--|
| In Oracle Identity Manager 11.1.2 and<br>11.1.2.1.0, you had to explicitly request for an<br>account and ensure it was provisioned before<br>you could request for an entitlement in that<br>account.                                                                 | In Oracle Identity Manager 11.1.2.2.0,<br>entitlement and account dependency are<br>introduced in the OIM catalog. After you<br>upgrade to Oracle Identity Manager<br>11.1.2.2.0, this new feature allows you to<br>request for the following:                                                                  |  |
| not have the corresponding account, the request fails.                                                                                                    | <ul> <li>Entitlements even if you do not have<br/>the corresponding account.</li> </ul>                                                                                                    |  |
|                                                                                                    | <ul> <li>Entitlements for a specific account in<br/>addition to the primary account, if you<br/>have multiple account instances in the<br/>same application.</li> </ul>                                                                                                    |  |
| In Oracle Identity Manager 11.1.2, catalog was<br>introduced to provide meaningful and<br>contextual information to end users during<br>the request and access review. The catalog<br>allows you to associate meaningful metadata<br>against any request able entity. | In Oracle Identity Manager 11.1.2.2.0, in<br>addition to the catalog metadata, you can<br>enable the display of hierarchical attributes<br>of entitlements to requesters, approvers, and<br>certifiers to view additional details of<br>entitlements (hierarchical attributes) in the<br>catalog detail screen. |  |
|                                                                                                    | The additional details of entitlements is called technical glossary. The technical glossary is displayed in a tree structure.                                                                                                    |  |
| The catalog in Oracle Identity Manager 11.1.2<br>and 11.1.2.1.0 supports simple entitlements<br>when you request for an entitlement. A simple<br>entitlement has a single attribute.                                                                                  | The catalog in Oracle Identity Manager<br>11.1.2.2.0 supports request for complex<br>entitlements. A complex entitlement is an<br>entitlement with more than one attribute.<br>These attributes will be presented in an<br>Entitlement Form on the request check out<br>page.                                   |  |
| In Oracle Identity Manager 11.1.2 and<br>11.1.2.1.0, you cannot save a request in draft<br>mode. If you cannot complete the access<br>request, you must start the entire request<br>process from the beginning when you resume.                                       | In Oracle Identity Manager 11.1.2.2.0, you<br>can use the draft request feature and save<br>any request as a draft at any point of time.<br>Once a request is saved as a draft, you can<br>return to the self service console whenever<br>required and continue with the data that you<br>provided earlier.     |  |
| The data rich and stateful nature of the Oracle<br>Identity Manager causes state-related data to<br>accumulate which in turn slows down the<br>deployment. OIM customers are encouraged<br>to run the archive and purge scripts<br>frequently.                        | In Oracle Identity Manager 11.1.2.2.0, real<br>time continuous archive and purge utilities<br>are available. You can define the archive and<br>purge thresholds and parameters, and<br>schedule the utilities to run automatically in<br>periodic intervals.                                                    |  |
| The archive and purge utilities in Oracle<br>Identity Manager 11.1.2 and 11.1.2.1.0 are<br>command line based, and requires you to<br>navigate through an interactive wizard. This<br>requires manual intervention each time<br>archive and purge is run.             |                                                                                                    |  |
| In Oracle Identity Manager 11.1.2 and<br>11.1.2.1.0, Diagnostic Dashboard is used to<br>validate pre installation and post installation<br>requirements. Diagnostic Dashboard is a<br>standalone web application that runs on the<br>application server.              | In Oracle Identity Manager 11.1.2.2.0, you<br>can use the Fusion Middleware Enterprise<br>Manager console to view the configuration<br>and state of operations in Oracle Identity<br>Manager.                                                                                                    |  |
| It also provides very rudimentary mechanisms to trace and diagnose orchestration errors.                                                                                                    |                                                                                                    |  |

 Table 5–2 (Cont.) Features Comparison

# 5.2.2 Reviewing System Requirements and Certification

Before you start the upgrade process, you must read the system requirements and certification document to ensure that your system meets the minimum requirements for the products you are installing or upgrading to. For more information see Section 2.1, "Reviewing System Requirements and Certification".

# 5.2.3 Generating and Analyzing the Pre-Upgrade Report

You must run the pre-upgrade report utility before you begin the upgrade process, and address all the issues listed as part of this report with the solution provided in the report. The pre-upgrade report utility analyzes your existing Oracle Identity Manager 11.1.2.x.x environment, and provides information about the mandatory prerequisites that you must complete before you upgrade the existing Oracle Identity Manager environment.

The information in the pre-upgrade report for 11.1.2 starting point is related to challenge questions localization, authorization feature data upgrade, event handlers that are affected by upgrade, and mandatory database components or settings.

The information in the pre-upgrade report for 11.1.2.1.0 starting point is related to challenge questions localization, authorization feature upgrade, mandatory database components or settings, cyclic groups in LDAP that need to be removed, certification records processed during the upgrade, and the potential application instance creation issues.

**Note:** Run this report until no pending issues are listed in the report.

It is important to address all the issues listed in the pre-upgrade report, before you can proceed with the upgrade, as upgrade might fail if the issues are not fixed.

To generate and analyze the pre-upgrade report, complete the tasks described in the following sections:

- Obtaining Pre-Upgrade Report Utility
- Generating the Pre-Upgrade Report
- Analyzing the Pre-Upgrade Report

### 5.2.3.1 Obtaining Pre-Upgrade Report Utility

You must download the pre-upgrade utility from Oracle Technology Network (OTN). The utility is available in two zip files named PreUpgradeReport.zip.001 and PreUpgradeReport.zip.002, along with ReadMe.doc at the following location on My Oracle Support:

My Oracle Support document ID 1599043.1

The ReadMe.doc contains information about how to generate and analyze the pre-upgrade reports.

### 5.2.3.2 Generating the Pre-Upgrade Report

To generate the pre-upgrade report for Oracle Identity Manager 11.1.2.x.x upgrade, do the following:

- Create a directory at any location and extract the contents of PreUpgradeReport.zip.001 and PreUpgradeReport.zip.002 in the newly created directory.
- **2.** Create a directory where pre-upgrade reports need to be generated. For example, name the directory *OIM\_preupgrade\_reports*.
- **3.** Go to the directory where you extracted PreUpgradeReport.zip.001 and PreUpgradeReport.zip.002, and open the preupgrade\_report\_input.properties file in a text editor. Update the properties file by specifying the appropriate values for the parameters listed in Table 5–3:

| Parameter              | Description                                                                                                    |
|------------------------|----------------------------------------------------------------------------------------------------|
| oim.targetVersion      | Specify 11.1.2.2.0 for this parameter, as 11.1.2.2.0 is the target version for which pre-upgrade utility needs to be run.                                                        |
| oim.jdbcurl            | Specify the JDBC URL for Oracle Identity Manager in the following format:                                                                                                    |
|                        | <host>:<port>/<service_name></service_name></port></host>                                                                                                    |
| oim.oimschemaowner     | Specify the name of the OIM schema owner.                                                                                                    |
| oim.mdsjdbcurl         | Specify the MDS JDBC URL in the following format:                                                                                                    |
|                        | <host>:<port>/<service_name></service_name></port></host>                                                                                                    |
| oim.mdsschemaowner     | Specify the name of the MDS schema owner.                                                                                                    |
| oim.databaseadminname  | Specify the user with DBA privilege. For example, sys as sysdba.                                                                                                    |
| oim.outputreportfolder | Specify the absolute path to the directory that you created in step-2 (directory with name <i>OIM_ preupgrade_reports</i> ), where the pre-upgrade reports need to be generated. |
|                        | Make sure that the output report folder has read and write permissions.                                                                                                    |
| oim.oimhome            | Specify the absolute path to the OIM Home.                                                                                                    |
| oim.domain             | Specify the absolute path to the Oracle Identity Manager domain home.                                                                                                    |
|                        | For example:                                                                                                    |
|                        | /Middleware/user_projects/domains/base_domain                                                                                                    |
| oim.wlshome            | Specify the absolute path to the WebLogic Server home.                                                                                                    |
|                        | For example:                                                                                                    |
|                        | /Middleware/wlserver_10.3                                                                                                    |

Table 5–3 Parameters to be Specified in the preupgrade\_report\_input.properties File

**4.** Set the environment variables JAVA\_HOME, MW\_HOME, WL\_HOME, and OIM\_HOME by running the following commands:

### On UNIX:

| On Windows:                                                                                                   |
|----------------------------------------------------------------------------------------------------|
| <pre>export OIM_HOME=<absolute_path_to_middleware_home>/Oracle_IDM1/</absolute_path_to_middleware_home></pre> |
| <pre>export MW_HOME=<absolute_path_to_middleware_home></absolute_path_to_middleware_home></pre>               |
| <pre>export JAVA_HOME=<absolute_path_to_jdk_location></absolute_path_to_jdk_location></pre>                   |

```
set JAVA_HOME="<absolute_path_to_jdk_location>"
```

```
set MW_HOME="<absolute_path_to_middleware_home>"
```

```
set OIM_HOME="<absolute_path_to_middleware_home>\Oracle_IDM1\"
```

- 5. Run the following command from the location where you extracted the contents of PreUpgradeReport.zip.001 and PreUpgradeReport.zip.002.
  - On UNIX:

sh generatePreUpgradeReport.sh

On Windows:

generatePreUpgradeReport.bat

- **6.** Provide the details when the following is prompted:
  - OIM Schema Password

You must enter the password of the OIM schema.

DBA Password

You must enter the password of the Database Administrator.

7. The reports are generated as HTML pages at the location you specified for the parameter oim.outputreportfolder in the preupgrade\_report\_ input.properties file. The logs are stored in the log file preUpgradeReport<time>.log in the folder logs at the same location.

The following are the reports generated by the pre-upgrade report utility:

### Pre-Upgrade Reports Generated for 11.1.2 Starting Point

- index.html
- ChallengeQuesPreUpgradeReport.html
- DomainReassocAuthorization.html
- EVENT\_HANDLERPreUpgradeReport.html
- ORACLE\_MANDATORY\_COMPONENT\_CHKPreUpgradeReport.html
- ORACLE\_ONLINE\_PURGEPreUpgradeReport.html
- PasswordPolicyPreUpgradeReport.html
- UDFPreUpgradeReport.html
- WLSMBEANPreUpgradeReport.html

### Pre-Upgrade Reports Generated for 11.1.2.1.0 Starting Point

- index.html
- CertificationUpgradeReport.html
- ChallengeQuesPreUpgradeReport.html
- CYCLIC\_GROUP\_MEMBERSHIP\_CHKPreUpgradeReport.html
- DomainReassocAuthorization.html
- ORACLE\_MANDATORY\_COMPONENT\_CHKPreUpgradeReport.html
- ORACLE\_ONLINE\_PURGEPreUpgradeReport.html
- PasswordPolicyPreUpgradeReport.html

- PROVISIONINGPreUpgradeReport.html
- UDFPreUpgradeReport.html
- WLSMBEANPreUpgradeReport.html

### 5.2.3.3 Analyzing the Pre-Upgrade Report

After you generate the pre-upgrade report, you must review each of the reports, and perform all the tasks described in them. If you do not perform the mandatory tasks described in the report before you upgrade, the upgrade might fail.

Table 5–4 lists all the pre-upgrade reports, describes what information each report contains, and provides links to the detailed description of each report.

| SI<br>No | HTML Report<br>Name                     | Generated<br>for the<br>Starting<br>Points | Description                                                                                                    | For Detailed<br>Description                                       |
|----------|-----------------------------------------|--------------------------------------------|----------------------------------------------------------------------------------------------------|-------------------------------------------------------------------|
| 1        | index.html                              | 11.1.2                                     | This report provides links                                                                                                    | See, Description of                                               |
|          |                                         | 11.1.2.1.0                                 | to all the other reports index.ht<br>generated by the<br>pre-upgrade report<br>utility.                                       | index.html Report                                                 |
|          |                                         |                                            | It also states that you<br>must run the pre-upgrade<br>report utility till no<br>pending issues are listed<br>in this report. |                                                                   |
| 2        | CertificationU<br>pgradeReport.h<br>tml | 11.1.2.1.0                                 | This report lists the certification records processed during the upgrade of snapshot data.                                    | See, Description of<br>CertificationUpgradeRe<br>port.html Report |
|          |                                         |                                            | You must review the information provided in this report.                                                                      |                                                                   |

Table 5–4 Description of Pre-Upgrade Reports

|          | HTML Report<br>Name                                          | Generated<br>for the<br>Starting<br>Points |                                                                                                    |                                                                                            |
|----------|--------------------------------------------------------------|--------------------------------------------|----------------------------------------------------------------------------------------------------|--------------------------------------------------------------------------------------------|
| SI<br>No |                                                              |                                            | Description                                                                                                    | For Detailed<br>Description                                                                |
| 3        | ChallengeQuesP<br>reUpgradeRepor<br>t.html                   | 11.1.2<br>11.1.2.1.0                       | This report provides<br>information about<br>upgrading localized<br>challenge questions data.<br>This report is generated<br>for Oracle Identity<br>Manager upgrade on<br>WebLogic Server only.                                                                                                    | See, Description of<br>ChallengeQuesPreUpgra<br>deReport.html Report                       |
|          |                                                              |                                            | When you upgrade<br>Oracle Identity Manager<br>11.1.2.x.x to 11.1.2.2.0, the<br>existing localization data<br>for challenge questions is<br>lost. Therefore, before<br>proceeding with the<br>upgrade process, you<br>must backup the existing<br>localized challenge<br>questions data.                                     |                                                                                            |
|          |                                                              |                                            | After you upgrade to<br>Oracle Identity Manager<br>11.1.2.2.0, you must<br>perform the tasks<br>described in this report.                                                                                                    |                                                                                            |
|          |                                                              |                                            | If you have already<br>migrated the localized<br>challenge questions data<br>per new localization<br>model provided in Oracle<br>Identity Manager 11g<br>Release 2 (11.1.2.0.11) or<br>(11.1.2.1.3), then skip the<br>tasks described in this<br>report.                                                                     |                                                                                            |
| 4        | CYCLIC_GROUP_<br>MEMBERSHIP_<br>CHKPreUpgradeR<br>eport.html | 11.1.2.1.0                                 | This report detects and displays the list of cyclic groups in LDAP.                                                                                                    | See, Description of<br>CYCLIC_GROUP_<br>MEMBERSHIP_<br>CHKPreUpgradeReport.<br>html Report |
|          |                                                              |                                            | Cyclic groups in LDAP<br>directory are not<br>supported in 11.1.2.2.0.<br>Therefore, you must<br>remove the cyclic<br>dependency from<br>existing Oracle Identity<br>Manager setup and<br>reconcile data from<br>LDAP to Oracle Identity<br>Manager Database. The<br>procedure for doing this<br>is described in the report. |                                                                                            |

Table 5–4 (Cont.) Description of Pre-Upgrade Reports

| -        |                                                                     |                                            | -                                                                                                    |                                                                                                   |
|----------|---------------------------------------------------------------------|--------------------------------------------|----------------------------------------------------------------------------------------------------|---------------------------------------------------------------------------------------------------|
| SI<br>No | HTML Report<br>Name                                                 | Generated<br>for the<br>Starting<br>Points | Description                                                                                                    | For Detailed<br>Description                                                                       |
| 5        | DomainReassocA<br>uthorization.h<br>tml                             | 11.1.2<br>11.1.2.1.0                       | This report lists the<br>checks executed for<br>authorization feature<br>data upgrade. It checks if<br>the Oracle Identity<br>Manager is reassociated<br>with the DB-based policy<br>store.                                                                                                    | See, Description of<br>DomainReassocAuthoriz<br>ation.html Report                                 |
|          |                                                                     |                                            | Review the table that lists<br>the checks executed and<br>the status of the checks.                                                                                                    |                                                                                                   |
| 6        | EVENT_<br>HANDLERPreUpgr<br>adeReport.html                          | 11.1.2                                     | This report lists the event handlers that are affected by the upgrade.                                                                                                    | See, Description of<br>EVENT_<br>HANDLERPreUpgrade<br>Report.html Report                          |
|          |                                                                     |                                            | Review the details in the<br>report, and perform any<br>necessary resolution tasks<br>specified in the report.                                                                                                    |                                                                                                   |
| 7        | ORACLE_<br>MANDATORY_<br>COMPONENT_<br>CHKPreUpgradeR<br>eport.html | 11.1.2<br>11.1.2.1.0                       | This report provides the<br>status of the mandatory<br>database components or<br>settings for Oracle<br>Identity Manager<br>upgrade. Verify the<br>installation or setup<br>status for each of the<br>mandatory component or<br>setting. If any of the<br>component or setting is<br>not setup correctly, follow<br>the recommendations<br>provided in the report to<br>fix them. | See, Description of<br>ORACLE_<br>MANDATORY_<br>COMPONENT_<br>CHKPreUpgradeReport.<br>html Report |
| 8        | ORACLE_ONLINE_<br>PURGEPreUpgrad<br>eReport.html                    | 11.1.2<br>11.1.2.1.0                       | This report lists the<br>pre-requisites for Online<br>Purge that needs to be<br>addressed before you<br>proceed with the<br>upgrade.                                                                                                    | See, Description of<br>ORACLE_ONLINE_<br>PURGEPreUpgradeRepo<br>rt.html Report                    |
|          |                                                                     |                                            | This report will not be<br>generated if there is no<br>action item related to<br>purge.                                                                                                    |                                                                                                   |

 Table 5–4 (Cont.) Description of Pre-Upgrade Reports

|          |                                             | -                                          |                                                                                                    |                                                                       |
|----------|---------------------------------------------|--------------------------------------------|----------------------------------------------------------------------------------------------------|-----------------------------------------------------------------------|
| SI<br>No | HTML Report<br>Name                         | Generated<br>for the<br>Starting<br>Points | Description                                                                                                    | For Detailed<br>Description                                           |
| 9        | PasswordPolicy<br>PreUpgradeRepo<br>rt.html | 11.1.2                                     | This report lists the potential upgrade issues for password policies.                                                                                                    | See, Description of<br>PasswordPolicyPreUpgr<br>adeReport.html Report |
|          |                                             |                                            | If you are relying on<br>9.1.x.x password policy<br>model, you must update<br>to new password policies,<br>as 9.1.x.x password<br>policy model is not<br>supported in 11.1.2.2.0.<br>Review the report and<br>assign the password<br>policies listed in the<br>report to appropriate<br>organization(s). |                                                                       |

Table 5–4 (Cont.) Description of Pre-Upgrade Reports
| SI<br>No | HTML Report<br>Name                                  | Generated<br>for the<br>Starting<br>Points | Description                                                                                                    | For Detailed<br>Description                                |
|----------|------------------------------------------------------|--------------------------------------------|----------------------------------------------------------------------------------------------------|------------------------------------------------------------|
| 10       | PROVISIONINGPr 11.1.2.1.0<br>eUpgradeReport<br>.html |                                            | This report lists the potential application instance creation issues.<br>It provides information about the following:                                    |                                                            |
|          |                                                      |                                            | <ul> <li>Provisioning<br/>Configuration</li> </ul>                                                                                                    |                                                            |
|          |                                                      |                                            | <ul> <li>Entitlement<br/>Configuration</li> </ul>                                                                                                    |                                                            |
|          |                                                      |                                            | <ul> <li>Access Policy<br/>Configuration</li> </ul>                                                                                                    |                                                            |
|          |                                                      |                                            | <ul> <li>List of Resource<br/>Objects without<br/>Process Form</li> </ul>                                                                                |                                                            |
|          |                                                      |                                            | <ul> <li>List of Resource<br/>Objects without<br/>ITResource field<br/>Type in Process Form</li> </ul>                                                   |                                                            |
|          |                                                      |                                            | <ul> <li>List of Resource<br/>Objects with<br/>multiple ITResource<br/>Lookup fields in<br/>Process Form</li> </ul>                                      |                                                            |
|          |                                                      |                                            | <ul> <li>List of Access<br/>Policies without<br/>ITResource value set<br/>in default policy data</li> </ul>                                              |                                                            |
|          |                                                      |                                            | <ul> <li>List of Access<br/>Policies with Revoke<br/>If No Longer Applies<br/>flag unchecked</li> </ul>                                                  |                                                            |
|          |                                                      |                                            | <ul> <li>List of Entitlements<br/>stored in Lookup<br/>definitions that do<br/>not have IT Resource<br/>Key in the lookup<br/>encode value</li> </ul>    |                                                            |
|          |                                                      |                                            | Review all the sections in the report and perform necessary tasks.                                                                                       |                                                            |
| 11       | UDFPreUpgradeR<br>eport.html                         | 11.1.2<br>11.1.2.1.0                       | This report lists the tasks<br>that you must perform<br>prior to upgrade to<br>ensure that the User<br>Defined Fields (UDFs)<br>are upgraded seamlessly. | See, Description of<br>UDFPreUpgradeReport.<br>html Report |
|          |                                                      |                                            | Perform all the necessary tasks described in this report.                                                                                                |                                                            |

Table 5–4 (Cont.) Description of Pre-Upgrade Reports

| SI<br>No | HTML Report<br>Name                   | Generated<br>for the<br>Starting<br>Points | Description                                                                                                    | For Detailed<br>Description                                     |
|----------|---------------------------------------|--------------------------------------------|----------------------------------------------------------------------------------------------------|-----------------------------------------------------------------|
| 12       | WLSMBEANPreUpg<br>radeReport.htm<br>1 | 11.1.2<br>11.1.2.1.0                       | This report lists the .jar<br>files present in the<br>WebLogic. mbean paths<br>that need to be deleted<br>before performing<br>middle tier upgrade.<br>Review the information<br>provided in this report,<br>and perform necessary<br>action. | See, Description of<br>WLSMBEANPreUpgrad<br>eReport.html Report |

Table 5–4 (Cont.) Description of Pre-Upgrade Reports

**5.2.3.1 Description of index.html Report** The report index.html is generated for both 11.1.2 and 11.1.2.1.0 starting points. This is the index page that contains links to the other reports.

Table 5–5 lists the reports displayed in index.html for the starting point 11.1.2, and their corresponding HTML report names.

| Table 5–5 | Reports Listed in index.html for Starting Point 11.1.2 |
|-----------|--------------------------------------------------------|
|           |                                                        |

| Report Name in index.html                                      | Corresponding HTML Report                               |
|----------------------------------------------------------------|---------------------------------------------------------|
| Installation Status of<br>Mandatory Database<br>Components     | ORACLE_MANDATORY_COMPONENT_<br>CHKPreUpgradeReport.html |
| Installation Status of UDF                                     | UDFPreUpgradeReport.html                                |
| Status of Mandatory<br>deletion of OIM<br>Authenticator Jar(s) | WLSMBEANPreUpgradeReport.html                           |
| Event Handlers affected during upgrade                         | EVENT_HANDLERPreUpgradeReport.html                      |
| Domain Reassociation report                                    | DomainReassocAuthorization.html                         |
| Challenge Questions report                                     | ChallengeQuesPreUpgradeReport.html                      |
| Potential upgrade issues for<br>Password Policies              | PasswordPolicyPreUpgradeReport.html                     |
| Prerequisites for Online<br>Purge                              | ORACLE_ONLINE_PURGEPreUpgradeReport.html                |

Table 5–6 lists the reports displayed in index.html for the starting point 11.1.2.1.0, and their corresponding HTML report names.

 Table 5–6
 Reports Listed in index.html for Starting Point 11.1.2.1.0

| Report Name in index.html                                  | Corresponding HTML Report                               |
|------------------------------------------------------------|---------------------------------------------------------|
| Installation Status of<br>Mandatory Database<br>Components | ORACLE_MANDATORY_COMPONENT_<br>CHKPreUpgradeReport.html |
| Installation Status of UDF                                 | UDFPreUpgradeReport.html                                |

| Report Name in index.html                                      | Corresponding HTML Report                            |
|----------------------------------------------------------------|------------------------------------------------------|
| Status of Mandatory<br>deletion of OIM<br>Authenticator Jar(s) | WLSMBEANPreUpgradeReport.html                        |
| Certification Report                                           | CertificationUpgradeReport.html                      |
| Domain Reassociation report                                    | DomainReassocAuthorization.html                      |
| Challenge Questions report                                     | ChallengeQuesPreUpgradeReport.html                   |
| List of cyclic groups in<br>LDAP directory                     | CYCLIC_GROUP_MEMBERSHIP_<br>CHKPreUpgradeReport.html |
| List of potential app instance creation issues                 | PROVISIONINGPreUpgradeReport.html                    |
| Potential upgrade issues for<br>Password Policies              | PasswordPolicyPreUpgradeReport.html                  |
| Prerequisites for Online<br>Purge                              | ORACLE_ONLINE_PURGEPreUpgradeReport.html             |

 Table 5–6 (Cont.) Reports Listed in index.html for Starting Point 11.1.2.1.0

#### 5.2.3.3.2 Description of CertificationUpgradeReport.html Report The report

CertificationUpgradeReport.html lists the certification records processed during the upgrade of snapshot data. This report displays a table that contains the certification record ID, column name, current value, and the new value. Review the information provided in the table.

**5.2.3.3.3 Description of ChallengeQuesPreUpgradeReport.html Report** The report ChallengeQuesPreUpgradeReport.html is generated for both 11.1.2 and 11.1.2.1.0 starting points.

When you upgrade Oracle Identity Manager 11.1.2.x.x to 11.1.2.2.0, the existing localization data for challenge questions is lost as it is not upgrade-safe. Therefore, before you upgrade to Oracle Identity Manager 11.1.2.2.0, you must backup the existing localized challenge questions data.

After you upgrade to 11.1.2.2.0, perform the tasks described in this report to localize challenge questions. Follow the instructions in the section applicable for your starting point.

**Note:** If you have already migrated the localized challenge questions data per localization model provided in Oracle Identity Manager 11*g* Release 2 (11.1.2.0.11) or (11.1.2.1.3), ignore the tasks described in this report.

**5.2.3.3.4** Description of CYCLIC\_GROUP\_MEMBERSHIP\_CHKPreUpgradeReport.html Report The report CYCLIC\_GROUP\_MEMBERSHIP\_CHKPreUpgradeReport.html provides information about the Cyclic groups in LDAP directory.

Oracle Identity Manager 11.1.2.2.0 does not support cyclic groups in the LDAP directory. Therefore, you must remove any cyclic dependency from your existing setup and reconcile data from LDAP to Oracle Identity Manager Database, before you proceed with the upgrade.

For more information about removing the cyclic groups dependent on LDAP, see Removing Cyclical Groups Dependent on LDAP and Reconciling Data From LDAP to OIM Database. The procedure for removing cyclic groups is also described in this report.

# Removing Cyclical Groups Dependent on LDAP and Reconciling Data From LDAP to OIM Database

If the LDAP in your existing Oracle Identity Manager environment has cyclic groups loaded, you must remove the cyclic groups by doing the following:.

- 1. Use JEXplorer or Softerra LDAP Administrator and navigate to the cyclic groups.
- 2. Look for uniquemember attribute.
- 3. Remove all values from the attribute.
- **4.** Save the group.
- **5.** Reconcile the data from LDAP to Oracle Identity Manager Database by running the following command:

On UNIX: LDAPConfigPostSetup.sh

On Windows: LDAPConfigPostSetup.bat

#### **Example Scenario**

If you have cyclic group dependency between two groups: Group1 and Group2, do the following to remove cyclic dependency:

- 1. Connect to LDAP using JEXplorer or Softerra LDAP.
- **2.** Go to the group container of Group1.
- **3.** Go to the **uniquemember** attribute under Group1.
- **4.** Remove the value of Group2, from unique members, and save the change made.
- 5. Run LDAPConfigPostSetup.sh (on UNIX) or LDAPConfigPostSetup.bat (on Windows) to reconcile data from LDAP to Oracle Identity Manager database.

5.2.3.3.5 Description of DomainReassocAuthorization.html Report The report

DomainReassocAuthorization.html is generated for both 11.1.2 and 11.1.2.1.0 starting points.

It checks if the Oracle Identity Manager domain is reassociated to Database based policy store and displays the result in the **Result** column. Review the checks executed and the result of the checks.

**5.2.3.3.6 Description of EVENT\_HANDLERPreUpgradeReport.html Report** The report EVENT\_HANDLERPreUpgradeReport.html is generated only for the 11.1.2 starting point.

This report lists all the event handlers that are affected during upgrade. It displays a table with information related to the event handler XML, event handler name, entity type, operation, and stage. The table also contains a **Resolution/Information** column which provides any resolution tasks that need to be completed. Review the information in the table.

**5.2.3.3.7 Description of ORACLE\_MANDATORY\_COMPONENT\_CHKPreUpgradeReport.html Report** The report ORACLE\_MANDATORY\_COMPONENT\_CHKPreUpgradeReport.html is generated for both 11.1.2 and 11.1.2.1.0 starting points.

This report lists all the mandatory database components or settings for Oracle Identity Manager 11.1.2.x.x upgrade. This report contains a table which lists the component or setting, it's installation or setup status, and recommendations if any. You must review

the installation or setup status for each of the mandatory component or setting listed in the table. If the component or setting is not setup correctly, follow the recommendations specified in the **Note** column of the table in the report to fix them.

**5.2.3.3.8 Description of ORACLE\_ONLINE\_PURGEPreUpgradeReport.html Report** Before you upgrade Oracle Identity Manager 11.1.2.x.x to 11.1.2.2.0, you must complete the pre-requisites for online purge.

The table in this report lists the database tables on which the mentioned pre-upgrade steps need to be performed before you upgrade. The table also shows the status of the database tables in **OIM schema** and **Note** section. Review the table, and perform the actions required.

**5.2.3.3.9 Description of PasswordPolicyPreUpgradeReport.html Report** The report PasswordPolicyPreUpgradeReport.html lists the potential upgrade issues for password policies. If you are using 9.1.x.x password policy model, you must update them to new password policies. The 9.1.x.x password policy model is no longer supported for Users, and any such customizations done are not migrated to the new password policy model. A default password policy is seeded at TOP organization that needs to be revisited.

This report contains a table that lists the password policies that are attached to the Xellerate User resource object according to the 9.1.x.x password policy model. You must assign those password policies to appropriate organization(s).

**5.2.3.3.10** Description of PROVISIONINGPreUpgradeReport.html Report The report PROVISIONINGPreUpgradeReport.html is generated only for 11.1.2.1.0 starting point.

This report lists the potential application instances creation issues. The report contains the following sections:

- Provisioning, Entitlement, and Access Policy Configuration Details
- List of Resource Objects without Process Form
- List of Resource Objects without ITResource field Type in Process Form
- List of Resource Objects with multiple ITResource Lookup fields in Process Form
- List of Access Policies without ITResource value set in default policy data
- List of Access Policies with Revoke If No Longer Applies flag unchecked
- List of Entitlements stored in Lookup definitions that do not have IT Resource Key in the lookup encode value

#### Provisioning, Entitlement, and Access Policy Configuration Details

This section describes the steps you must complete before you upgrade Oracle Identity Manager 11.1.2.1.0 to 11.1.2.2.0. These steps are related to provisioning, entitlement, and access policy configuration. Complete all the steps described in this section of the report.

#### List of Resource Objects without Process Form

This section provides information about the resource objects in Oracle Identity Manager 11.1.2.1.0 that do not have process form. Each resource object must have a process form associated with it. Therefore, if a resource object is not associated with a process form, you must associate the resource object with a process form before you start the upgrade process. Review the table in this section of the report, that lists the details of the resource objects without process form.

### List of Resource Objects without ITResource field Type in Process Form

This section provides information about the resource objects without ITResource field type in their respective process forms. Review the table in this section of the report, which contains more details. If your Oracle Identity Manager 11.1.2.1.0 has resource objects without ITResource field in their process forms, do the following:

- 1. Create appropriate IT resource definition.
- **2.** Create IT resource instance for the same corresponding to the target that is being provisioned.
- **3.** Edit the process form and add a field of type "ITResource" to the process form. Set the following properties:

Type=IT Resource definition created in step-1

ITResource=true

- 4. Activate the form.
- 5. Update the IT resource field on existing provisioned accounts using FVC Utility.
- **6.** Once the above steps are completed, you can create application instances corresponding to the Resource Object+ITResource combination.

# List of Resource Objects with multiple ITResource Lookup fields in Process Form

This section provides information about the resource objects that have multiple lookup fields in their process form. In the Oracle Identity Manager 11.1.2.1.0 environment, if you have resource objects with multiple ITResource set in the process form, you must set the value of the property ITResource Type to true for at least one of the attributes.

# List of Access Policies without ITResource value set in default policy data

This section lists the access policies for which the ITResource values of the resource objects should be set in the default policy data. The table in this section lists the access policies in Oracle Identity Manager 11.1.2.1.0 for which ITResource field is missing. You must set the values of ITResurce field for each of the access policy listed in the table.

# List of Access Policies with Revoke If No Longer Applies flag unchecked

This section lists the access policies that have Revoke If No Longer Applies flag unchecked. The table in this section contains the list of access policies that will be updated to Disable If No Longer Applies, during upgrade. The table also indicates if tasks for enable, disable, revoke actions are not defined for these policies. You must add the missing tasks before you proceed with the upgrade. Also, if you want the behavior of the policy to change to RNLA checked, you must check the RNLA flag for the respective policy.

# List of Entitlements stored in Lookup definitions that do not have IT Resource Key in the lookup encode value

This section lists entitlements stored in lookup definitions that do not have IT Resource Key pretended to their encoding values using "~". Entitlements stored in lookup definitions need IT Resource Key prepended to the encoded values using "~". Review the table in this section of the pre-upgrade report, which contains more details.

### 5.2.3.3.11 Description of UDFPreUpgradeReport.html Report The report

UDFPreUpgradeReport.html lists the steps that you must complete before you proceed

with the upgrade process, to ensure that the User Defined Fields/Attributes (UDFs) are upgraded seamlessly.

Note that you may have to edit the entity xml file manually. To edit a file in MetaData Services (MDS), you must export the file from MDS repository. After making the required changes, you must import the file back to MDS.

This report contains the following tables:

- Table that lists the path to the entity XML file in MDS corresponding to a particular entity type
- Table that lists the UDFs with inconsistent max-size. You must edit the entity xml file per the list provided in the table, to change the max-size of the attributes to expected values, and re-import the file back into MDS.
- Table that lists the UDFs with inconsistent default values. You must edit the corresponding entity xml file manually to change the default value to one of the allowed values.

**5.2.3.3.12 Description of WLSMBEANPreUpgradeReport.html Report** The report WLSMBEANPreUpgradeReport.html lists the .jar files in WebLogic mbeans path that need to be deleted prior to middle tier upgrade. The report contains a table that lists the .jar files, their status whether they are present in the WebLogic mbean path, and the action required. Review the information provided in the table, and perform necessary action.

# 5.2.4 Backing Up Oracle Identity Manager 11.1.2.x.x Environment

You must back up your existing Oracle Identity Manager 11.1.2.x.x environment before you upgrade to Oracle Identity Manager 11.1.2.2.0.

After stopping the servers, back up the following:

- MW\_HOME directory, including the Oracle Home directories inside Middleware Home
- Domain Home directory
- Oracle Identity Manager schema
- MDS schema
- ORASDPM schema
- SOAINFRA schemas
- OPSS schema

For more information about backing up schemas, see *Oracle Database Backup and Recovery User's Guide*.

## 5.2.5 Setting JVM Properties for Oracle Identity Manager Server(s)

This task is required for optimizing UI performance. Therefore, it is recommended that you set additional JVM properties for the Oracle Identity Manager Server(s) using the WebLogic Administration console. To do this, complete the following steps:

1. Log in to the WebLogic Administration console using the following URL:

http://admin\_host:admin\_port/console

2. Click Servers.

- 3. Select the Oracle Identity Manager server.
- 4. Click Server Start, and then click Arguments.
- **5.** Add the following application module settings for the Oracle Identity Manager Server(s):
  - -Djbo.ampool.doampooling=true
  - -Djbo.ampool.minavailablesize=1
  - -Djbo.ampool.maxavailablesize=120
  - -Djbo.recyclethreshold=60
  - -Djbo.ampool.timetolive=-1
  - -Djbo.load.components.lazily=true
  - -Djbo.doconnectionpooling=true
  - -Djbo.txn.disconnect\_level=1
  - -Djbo.connectfailover=false
  - -Djbo.max.cursors=5
  - -Doracle.jdbc.implicitStatementCacheSize=5
  - -Doracle.jdbc.maxCachedBufferSize=19
  - -XX:ReservedCodeCacheSize=128m

**Note:** The recommended values for the argumented specified assume 100 concurrent users per node. Therefore, the value specified for the argument -Djbo.ampool.maxavailablesize is 120 (that is, 100 \* 1.20). If the number of concurrent users per node is different, use the following formula to calculate the value that you must specify for the argument -Djbo.ampool.maxavailablesize:

-Djbo.ampool.maxavailablesize = <Number\_of\_concurrent\_users> \* 1.20

**6.** Restart the Oracle Identity Manager Server(s). To restart Managed Server(s), stop the server(s) first and start them again.

For more information about stopping a Managed Server, see Section 2.8.1, "Stopping the Managed Server(s)".

For more information about starting a Managed Server, see Section 2.9.3, "Starting the Managed Server(s)".

### 5.2.6 Shutting Down Node Manager, Administration Server and Managed Server(s)

The upgrade process involves changes to the binaries and to the schema. Therefore, before you begin the upgrade process, you must shut down the Oracle Identity Manager Managed Server(s), SOA Managed Server(s), WebLogic Administration Server, and the Node Manager.

For information about stopping the WebLogic Administration Server, Managed Server(s), and the Node Manager, see Section 2.8, "Stopping the Servers".

# 5.3 Upgrading the Oracle Home and Database Schemas

This section describes the tasks to be completed to upgrade the existing Oracle home and Database schemas.

This section includes the following topics:

- Upgrading Oracle WebLogic Server to 10.3.6
- Upgrading Oracle SOA Suite to 11.1.1.7.0
- Upgrading Oracle Identity Manager Binaries to 11.1.2.2.0
- Upgrading Schemas
- Upgrading Oracle Platform Security Services
- Upgrading Java Required Files (JRF)

# 5.3.1 Upgrading Oracle WebLogic Server to 10.3.6

Oracle Identity and Access Management 11.1.2.2.0 is certified with Oracle WebLogic Server 11g Release 1 (10.3.6). Therefore, if your existing Oracle Identity Manager environment is using Oracle WebLogic Server 10.3.5 or the previous versions, you must upgrade Oracle WebLogic Server to 10.3.6.

For information about upgrading Oracle WebLogic Server to 10.3.6, see Section 2.3, "Upgrading to Oracle WebLogic Server 10.3.6".

### 5.3.2 Upgrading Oracle SOA Suite to 11.1.1.7.0

Oracle Identity Manager 11.1.2.2.0 is certified with Oracle SOA Suite 11g Release 1 (11.1.1.7.0). If you are not using Oracle SOA Suite 11.1.1.7.0, you must upgrade your existing Oracle SOA Suite to 11.1.1.7.0 by completing the tasks listed in Table 5–7.

| SI No | Task                                                                                                    | For More Information                                                                                                    |
|-------|----------------------------------------------------------------------------------------------------|----------------------------------------------------------------------------------------------------|
| 1     | Review the system requirements and<br>specifications before you start<br>upgrading Oracle SOA Suite to<br>11.1.1.7.0. | See, Oracle Fusion Middleware System<br>Requirements and Specifications                                                       |
| 2     | Obtain the Oracle SOA Suite 11.1.1.7.0 installer.                                                                     | See, Oracle Fusion Middleware Download,<br>Installation, and Configuration ReadMe                                             |
| 3     | Start the Oracle SOA Suite 11.1.1.7.0 installer.                                                                      | See, "Start the Installer" in the Oracle<br>Fusion Middleware Patching Guide                                                  |
| 4     | Update the Oracle SOA Suite binaries to 11.1.1.7.0.                                                                   | See, "Applying the Patch Set" in the Oracle Fusion Middleware Patching Guide                                                  |
| 5     | Apply the mandatory Oracle SOA<br>Suite patches.                                                                      | See, "Mandatory Patches Required for<br>Installing Oracle Identity Manager" in the<br>Oracle Fusion Middleware Release Notes. |

Table 5–7 Tasks to Upgrade SOA to 11.1.1.7.0

| SI No | Task                                                                                                    | For More Information                                                                                                    |  |
|-------|----------------------------------------------------------------------------------------------------|----------------------------------------------------------------------------------------------------|--|
| 6     | Perform the following post-patching tasks for Oracle SOA Suite:                                                                                | See the following sections in the <i>Oracle</i><br><i>Fusion Middleware Patching Guide</i> for 11g                                              |  |
|       | <ul> <li>Remove the tmp folder for SOA</li> </ul>                                                                                              | Release 1 (11.1.1.7.0):                                                                                                    |  |
|       | composer, BPM workspace, and B2B.                                                                                                    | <ul> <li>Removing the tmp Folder for SOA<br/>Composer, BPM Workspace and B2B</li> </ul>                                                         |  |
|       | <ul> <li>Update the message duration of<br/>the warning BPEL Message<br/>Recovery Required.</li> </ul>                                         | <ul> <li>Updating the "BPEL Message<br/>Recovery Required" Warning<br/>Message Duration</li> </ul>                                              |  |
|       | <ul> <li>Update the MAXRECOVERATTEMPT<br/>attribute to 2.</li> </ul>                                                                           | <ul> <li>Updating MAXRECOVERATTEMPT<br/>Attribute to 2</li> </ul>                                                                               |  |
|       | <ul> <li>Extend the SOA domain with<br/>UMS adapter features.</li> </ul>                                                                       | <ul> <li>Extending the SOA Domain with<br/>UMS Adapter Features</li> </ul>                                                                      |  |
|       | <ul> <li>Extend the SOA domain with<br/>Business Process Management<br/>features.</li> </ul>                                                   | <ul> <li>Extending the SOA Domain with<br/>Business Process Management<br/>Features</li> </ul>                                                  |  |
|       | Make sure you have started the<br>WebLogic Administration Server and<br>the SOA Managed Servers before you<br>perform the post-patching tasks. | Post-patching tasks for SOA are not<br>required out-of-the-box. However, you<br>must review them and apply per your<br>functional requirements. |  |

Table 5–7 (Cont.) Tasks to Upgrade SOA to 11.1.1.7.0

# 5.3.3 Upgrading Oracle Identity Manager Binaries to 11.1.2.2.0

You must upgrade the Oracle Identity Manager 11.1.2.x.x binaries Oracle Identity Manager 11.1.2.2.0 using the Oracle Identity and Access Management 11*g* Release 2 (11.1.2.2.0) Installer. During the procedure, point the Middleware Home to your existing 11.1.2.x.x Middleware Home. This upgrades the Oracle Identity Manager binaries 11.1.2.2.0.

**Note:** Before upgrading the Oracle Identity Manager binaries to 11*g* Release 2 (11.1.2.2.0), you must ensure that the OPatch version in *ORACLE\_HOME* and *MW\_HOME/*oracle\_common is 11.1.0.9.9. Different OPatch version might cause patch application failure. If you have upgraded opatch to a newer version, you will have to roll back to version 11.1.0.9.9.

For information about updating Oracle Identity Manager binaries to 11.1.2.2.0, see Updating Oracle Identity and Access Management Binaries to 11g Release 2 (11.1.2.2.0).

After the binary upgrade, check the installer logs at the following location:

On UNIX: ORACLE\_INVENTORY\_LOCATION/logs

To find the location of the Oracle Inventory directory on UNIX, check the file ORACLE\_HOME/oraInst.loc.

On Windows: ORACLE\_INVENTORY\_LOCATION\logs

The default location of the Oracle Inventory Directory on Windows is C:\Program Files\Oracle\Inventory\logs.

The following install log files are written to the log directory:

installDATE-TIME\_STAMP.log

- installDATE-TIME\_STAMP.out
- installActionsDATE-TIME\_STAMP.log
- installProfileDATE-TIME\_STAMP.log
- oraInstallDATE-TIME\_STAMP.err
- oraInstallDATE-TIME\_STAMP.log

# 5.3.4 Upgrading Schemas

After you update Oracle Identity Manager binaries to 11.1.2.2.0, you must upgrade the following schemas using Patch Set Assistant (PSA):

- OPSS schema
- MDS schema
- OIM schema
- ORASDPM schema
- SOAINFRA schema

When you select the Oracle Identity Manager Schema, it automatically selects all dependent schemas and upgrades them too.

For information about upgrading schemas using the Patch Set Assistant, see Upgrading Schemas Using Patch Set Assistant.

After you upgrade schemas, verify the upgrade by checking the version numbers of the schemas as described in Version Numbers After Upgrading Schemas.

#### Version Numbers After Upgrading Schemas

Connect to oim schema as *oim\_schema\_user*, and run the following query:

select version,status,upgraded from schema\_version\_registry where
owner=<SCHEMA\_NAME>;

Ensure that the version numbers are upgraded, as listed in Table 5–8:

| Component | Version No. |
|-----------|-------------|
| OPSS      | 11.1.1.7.2  |
| MDS       | 11.1.1.7.0  |
| OIM       | 11.1.2.2.0  |
| ORASDPM   | 11.1.1.7.0  |
| SOAINFRA  | 11.1.1.7.0  |

Table 5–8 Component Version Numbers After Upgrading the Schemas

### 5.3.5 Upgrading Oracle Platform Security Services

After you upgrade schemas, you must upgrade Oracle Platform Security Services (OPSS).

Upgrading Oracle Platform Security Services is required to upgrade the configuration and policy stores of Oracle Identity Manager to 11.1.2.2.0. It upgrades the jps-config.xml file and policy stores. For information about upgrading Oracle Platform Security Services, see Section 2.7, "Upgrading Oracle Platform Security Services".

# 5.3.6 Upgrading Java Required Files (JRF)

For each WebLogic Server domain, you must run the upgradeJRF() WLST command to update the shared libraries in your domain. To do this, complete the following steps:

- 1. Stop all running instances, Managed Servers, Administration Server, and Node Manager in the domain. For information about stopping the servers, see Section 2.8, "Stopping the Servers".
- 2. Launch WebLogic Scripting Tool (WLST) by running the following commands:

#### On UNIX:

cd MW\_HOME/oracle\_common/common/bin

./wlst.sh

#### **On Windows:**

cd MW\_HOME\oracle\_common\common\bin

wlst.cmd

**3.** Run the upgradeJRF() command on the node or system where the Administration Server is located for each domain you want to update. Your domain location is passed as a parameter:

wlst> upgradeJRF('DOMAIN\_HOME')

In this command, *DOMAIN\_HOME* refers to the absolute path to the domain.

**Note:** After you run this command, any custom changes that you have made to your setDomainEnv script will be lost. Oracle recommends that you keep your custom modifications in a separate script that is called by setDomainEnv in order to minimize the disruption that is caused when other domain templates are applied and the setDomainEnv script is regenerated.

If you have set IPv6 to false in your setDomainEnv script, this change will be overwritten when you run the upgradeJRF() command. Make sure you reset IPv6 to false in the setDomainEnv script after you run the upgradeJRF() command.

# 5.4 Upgrading the Oracle Identity Manager Middle Tier

This section describes the tasks to be completed to upgrade the Oracle Identity Manager middle tier.

This section includes the following topics:

- Starting Administration Server and SOA Managed Server(s)
- Upgrading Oracle Identity Manager Middle Tier
- Restarting all the Servers

# 5.4.1 Starting Administration Server and SOA Managed Server(s)

After the binary and schema upgrade are completed, start the WebLogic Administration Server, and SOA Managed Server.

**Note:** If you are upgrading Oracle Identity Manager high availability environments and if you are using Oracle Automatic Storage Management Cluster File System (Oracle ACFS), you must start only one SOA Managed Server before running the middle tier upgrade utility.

For information about starting the WebLogic Administration Server and the Managed Server(s), see Section 2.9, "Starting the Servers".

### 5.4.2 Upgrading Oracle Identity Manager Middle Tier

This section contains the following topics:

- Additional Task for Windows 64-Bit Users Before Upgrading Middle Tier
- Upgrading the Oracle Identity Manager Middle Tier
- Verifying the Middle Tier Upgrade

#### 5.4.2.1 Additional Task for Windows 64-Bit Users Before Upgrading Middle Tier

If you are running the upgrade in a 64-bit Windows platform, complete the following task to run Middle Tier upgrade successfully:

1. Add a *JAVA\_HOME* entry to the environment variable pointing to a JDK installation, not to a JRE installation.

**Note:** This path should be without spaces or like C:\Progra~1\Java\jdk1.6.0\_29.

2. Hard code the value of *JAVA\_HOME* in <WL\_HOME>\server\bin\setWLSEnv.cmd file to avoid any Middle Tier upgrade failures.

#### 5.4.2.2 Upgrading the Oracle Identity Manager Middle Tier

To upgrade the Oracle Identity Manager middle tier, you must update the properties file with the necessary parameters, and then run the command as described in this section.

**Note:** Before you upgrade the Oracle Identity Manager middle tier, make sure that the WebLogic Administration Server and the SOA Managed Server(s) are running. It is recommended that the Oracle Identity Manager Managed Server is not running at this point.

**Note:** The execution is re-entrant and will resume with correct execution even if there is any interruption in between.

To upgrade Oracle Identity Manager Middle Tier to 11.1.2.2.0, do the following:

#### On UNIX:

1. Move from your present working directory to the *OIM\_ORACLE\_HOME*/server/bin directory by running the following command on the command line:

cd OIM\_ORACLE\_HOME/server/bin

2. Edit the following upgrade properties file in a text editor:

oim\_upgrade\_input.properties

- **3.** Provide the values of parameters as listed in Table 5–9.
- 4. Run the following command:

./OIMUpgrade.sh

**Note:** The following warning is displayed:

[WARN ][jrockit] PermSize=128M ignored: Not a valid option for JRockit

[WARN ][jrockit] MaxPermSize=256M ignored: Not a valid option for JRockit

You can ignore this message.

#### **On Windows:**

1. Move from your present working directory to the *OIM\_ORACLE\_HOME*\server\bin directory by running the following command on the command line:

cd OIM\_ORACLE\_HOME\server\bin

**2.** Edit the following upgrade properties file in a text editor:

oim\_upgrade\_input.properties

- **3.** Provide the values of parameters as listed in Table 5–9.
- **4.** Run the following command:

OIMUpgrade.bat

**Note:** The following warning is displayed:

[WARN ][jrockit] PermSize=128M ignored: Not a valid option for JRockit

[WARN ][jrockit] MaxPermSize=256M ignored: Not a valid option for JRockit

You can ignore this message.

Table 5–9 Parameters to be specified in the Properties File

| Parameter | Description                     |
|-----------|---------------------------------|
| java.home | Specify the JAVA HOME location. |

| Parameter          | Description                                                                                                    |
|--------------------|----------------------------------------------------------------------------------------------------|
| server.type        | Specify the Application Server that you are using.                                                                                          |
|                    | For example, if you are using Oracle WebLogic Server,<br>specify w1s for this parameter; or if you are using IBM<br>WebSphere, specify was. |
|                    | As this document describes the procedure to upgrade<br>Oracle Identity Manager on WebLogic, you must specify<br>w1s for this parameter.     |
| oim.jdbcurl        | Specify the Oracle Identity Manager JDBC URL.                                                                                               |
| oim.oimschemaowner | Specify the Oracle Identity Manager schema owner.                                                                                           |
| oim.oimmdsjdbcurl  | Specify the MDS JDBC URL.                                                                                                    |
| oim.mdsschemaowner | Specify the MDS schema owner name.                                                                                                    |
| oim.adminhostname  | Specify the Oracle WebLogic Server Administration host name.                                                                                |
| oim.adminport      | Specify the Oracle WebLogic Server Administration port.                                                                                     |
| oim.adminUserName  | Specify the username that is used to log in to the Oracle<br>WebLogic Server Administration Console.                                        |
| oim.soahostmachine | Specify the SOA host name where SOA Server is running.                                                                                      |
| oim.soaportnumber  | Specify the SOA Server port.                                                                                                    |
| oim.soausername    | Specify the SOA Managed Server username.                                                                                                    |
| oim.domain         | Specify the Oracle Identity Manager domain location.                                                                                        |
| oim.home           | Specify the Oracle OIM Home location.                                                                                                    |
| oim.mw.home        | Specify the Oracle Middleware Home location.                                                                                                |
| soa.home           | Specify the Oracle SOA Home location.                                                                                                    |
| wl.home            | Specify the WebLogic Home location.                                                                                                    |

Table 5–9 (Cont.) Parameters to be specified in the Properties File

#### **Example Parameters:**

```
java.home=/scratch/jdk1.7.0_11
server.type=wls
oim.jdbcurl=db.example.com:1522:oimdb
oim.oimschemaowner=dev_oim
oim.oimmdsjdbcurl=db.example.com:1521:oimdb
oim.mdsschemaowner=dev_mds
oim.adminhostname=oimhost.example.com
oim.adminport=7001
oim.adminUserName=weblogic
oim.soahostmachine=soahost.example.com
oim.soaportnumber=8001
oim.soausername=weblogic
oim.domain=/scratch/Oracle/Middleware/user_projects/domains/base_domain
oim.home=/scratch/Oracle/Middleware/Oracle_IDM1
oim.mw.home=/scratch/Oracle/Middleware
soa.home=/scratch/Oracle/Middleware/Oracle_SOA1
wl.home=/scratch/Oracle/Middleware/wlserver_10.3
```

# 5.4.2.3 Verifying the Middle Tier Upgrade

Middle tier upgrade utility creates log file and HTML reports with upgrade details for feature. To verify that the Oracle Identity Manager middle tier upgrade was successful, do the following:

After the Oracle Identity Manager middle tier upgrade, verify the log file ant\_ grantPermissionsUpgrade.log generated at the location *OIM\_ HOME*/server/upgrade/logs/MT to ensure that the middle tier upgrade was successful.

- 1. Verify the log file ant\_grantPermissionsUpgrade.log generated at the location *OIM\_HOME*/server/upgrade/logs/MT to ensure that the middle tier upgrade was successful.
- 2. Review the HTML upgrade reports generated at the location MW\_HOME/OIM\_ HOME/server/upgrade/logs/MT/oimUpgradeReportDir. The index.html report in this directory lists all the features upgraded during the middle tier upgrade.

# 5.4.3 Restarting all the Servers

After you upgrade the Oracle Identity Manager middle tier, you must restart the WebLogic Administration Server, Oracle Identity Manager Managed Server, and the SOA Managed Server.

To restart the servers, you must stop the servers first and start them again in the following order:

- 1. Stop the SOA Managed Server.
- 2. Stop the WebLogic Administration Server.
- 3. Start the WebLogic Administration Server.
- 4. Start the SOA Managed Server.
- 5. Start the Oracle Identity Manager Managed Server.

For more information about stopping the servers, see Section 2.8, "Stopping the Servers".

For more information about starting the servers, see Section 2.9, "Starting the Servers".

# 5.5 Upgrading Other Oracle Identity Manager Installed Components

This section describes how to upgrade other Oracle Identity Manager installed components such as Oracle Identity Manager Design Console and Remote Manager to 11.1.2.2.0.

This section includes the following sections:

- Upgrading Oracle Identity Manager Design Console
- Upgrading Oracle Identity Manager Remote Manager

# 5.5.1 Upgrading Oracle Identity Manager Design Console

The Oracle Identity Manager Design Console is used to configure system settings that control the system-wide behavior of Oracle Identity Manager and affect its users. The Design Console allows you to perform user management, resource management, process management, and other administration and development tasks.

Oracle recommends that Oracle Identity Manager and Design Console are installed in different directory paths, if the Design console is on the same system as the Oracle Identity Manager server.

To upgrade Design Console, complete the following steps:

- **1.** Back up the following files:
  - On UNIX, \$<XLDC\_HOME>/xlclient.sh
  - \$<XLDC\_HOME>/config/xlconfig.xml
  - On Windows, <XLDC\_HOME>\xlclient.cmd
  - <XLDC\_HOME>\config\xlconfig.xml
- 2. Run the Oracle Identity and Access Management 11.1.2.2.0 Installer to upgrade the Design Console home <XLDC\_HOME>.

For more information, see "Installing and Configuring Oracle Identity and Access Management (11.1.2.2.0)" in the *Oracle Fusion Middleware Installation Guide for Oracle Identity and Access Management*.

**3.** Restore the following backed up files in the upgraded Design Console home:

#### On UNIX:

- xlclient.sh
- xlconfig.xml

#### **On Windows:**

- xlclient.cmd
- xlconfig.xml
- 4. Build and copy the wlfullclient.jar file as follows:
  - **a.** Go to WebLogic\_Home/server/lib directory on UNIX and WebLogic\_ Home\server\lib directory on Windows.
  - **b.** Set the JAVA\_HOME environment variable and add the JAVA\_HOME variable to the PATH environment variable. You can set the JAVA\_HOME to the jdk160\_21 directory inside the Middleware home.

For example:

**On UNIX:** setenv JAVA\_HOME \$*MW\_HOME*/jdk160\_29

On Windows: SET JAVA\_HOME="MW\_HOME\jdk160\_29"

**c.** Run the following command to build the wlfullclient.jar file:

java -jar <MW\_HOME>/modules/com.bea.core.jarbuilder\_1.7.0.0.jar

**d.** Copy the wlfullclient.jar file to the <IAM\_HOME> where you installed the Design Console. For example:

#### On UNIX:

cp wlfullclient.jar <Oracle\_IDM2>/designconsole/ext

#### On Windows:

copy wlfullclient.jar <Oracle\_IDM2>\designconsole\ext

# 5.5.2 Upgrading Oracle Identity Manager Remote Manager

Complete the following steps to upgrade Remote Manager:

**1.** Back up configuration files

Before starting the Remote Manager upgrade, back up the following Remote Manager configuration files:

- On UNIX, \$<XLREMOTE\_HOME>/remotemanager.sh
- \$<XLREMOTE\_HOME>/xlremote/config/xlconfig.xml file.
- On Windows, <XLREMOTE\_HOME>\remotemanager.bat
- <XLREMOTE\_HOME>\xlremote\config\xlconfig.xml file.
- **2.** Run the Oracle Identity and Access Management Installer to upgrade the Remote Manager home.

For more information, see "Installing and Configuring Oracle Identity and Access Management (11.1.2.2.0)" in the *Oracle Fusion Middleware Installation Guide for Oracle Identity and Access Management*.

**3.** Restore the following backed up configuration files in the upgraded Remote Manager home.

### On UNIX:

- remotemanager.sh
- xlconfig.xml

### **On Windows:**

- remotemanager.bat
- xlconfig.xml

# 5.6 Post-Upgrade Steps

This section describes the post-upgrade tasks that you must perform after you upgrade Oracle Identity Manager 11.1.2.x.x to Oracle Identity Manager 11.1.2.2.0.

This section includes the following topics:

- Performing the Post-Upgrade Tasks
- Verifying the Upgrade

# 5.6.1 Performing the Post-Upgrade Tasks

After you upgrade Oracle Identity Manager 11.1.2.x.x to 11.1.2.2.0, you must perform the following mandatory post-upgrade tasks

- Reviewing Performance Tuning Recommendations
- Upgrading Request Data
- Configuring BI Publisher Reports
- Targeting JRFWSAsyncJmsModule to Oracle Identity Manager Server
- Creating PeopleSoft Enterprise HRMS Reconciliation Profile
- Reviewing OIM Data Purge Job Parameters
- Reconfiguring Lookup Based UDF Field

- Reviewing Connector Certification
- Verifying the Functionality of Connectors

#### 5.6.1.1 Reviewing Performance Tuning Recommendations

After you upgrade to Oracle Identity Manager 11.1.2.2.0, you must review the Oracle Identity Manager specific performance tuning recommendations described in "Oracle Identity Manager Performance Tuning" in the *Oracle Fusion Middleware Performance and Tuning Guide*.

#### 5.6.1.2 Upgrading Request Data

You must upgrade the request data by running the request data upgrade utility. This utility updates Metadata Services (MDS) and the request tables. To upgrade the request data, do the following:

**1.** Set the environment variables MW\_HOME, ORACLE\_HOME, ANT\_HOME, and JAVA\_HOME by running the following commands:

On UNIX:

- export ORACLE\_HOME=<absolute\_path\_to\_OIM\_home>
- export MW\_HOME=<absolute\_path\_to\_Middleware\_home>
- export ANT\_HOME=<absolute\_path\_to\_directory\_where\_you\_uncompressed\_ Ant>
- export JAVA\_HOME=<absolute\_path\_to\_jdk\_location>

On Windows:

- set OIM\_HOME="<absolute\_path\_to\_OIM\_home>"
- set MW\_HOME="<absolute\_path\_to\_Middleware\_home>"
- set ANT\_HOME="<absolute\_path\_to\_directory\_where\_you\_uncompressed\_ Ant>
- set JAVA\_HOME="<absolute\_path\_to\_jdk\_location>"
- Edit the file run-request-automation.xml at the location ORACLE\_ HOME/server/bin, and provide the Database details for OIM and MDS schemas in the arguments tag by replacing the existing values.

For example:

```
<arg value="dev_oim"/>
<arg value="${dbpassword}"/>
<arg value="dev_mds"/>
<arg value="${mdspassword}"/>
<arg value="oim.db.example.com"/>
<arg value="1521"/>
<arg value="oim.db.servicename.example.com"/>
<arg value="mds.db.example.com"/>
<arg value="f521"/>
<arg value="mds.db. servicename.example.com "/>
```

**Note:** Leave the OIM and MDS passwords as is. The utility will prompt for passwords.

3. Run the run-request-automation.xml file using the following command:

```
ant -f run-request-automation.xml
```

- **4.** Verify the logs at the location *\$ORACLE\_HOME*/server/patching/logs to ensure that the request data upgrade was successful.
- 5. Run the PurgeCache utility from the location *OIM\_HOME*/server/bin with category MetaData using the following command:

On UNIX: PurgeCache.sh Metadata

On Windows: PurgeCache.bat Metadata

# 5.6.1.3 Configuring BI Publisher Reports

Complete the following steps to configure the BI Publisher Reports:

1. Obtain the reports bundle oim\_product\_BIP11gReports\_11\_1\_2\_1\_0.zip from the following location:

OIM\_HOME/server/reports/oim\_product\_BIP11gReports\_11\_1\_2\_1\_0.zip

2. Unzip oim\_product\_BIP11gReports\_11\_1\_2\_1\_0.zip at the following location:

MW\_HOME/user\_projects/domains/domain\_ name/config/bipublisher/repository/Reports/

**3.** Configure reports by following the instructions in "Configuring Oracle Identity Manager Reports" in the *Oracle Fusion Middleware Developer's Guide for Oracle Identity Manager*.

# 5.6.1.4 Targeting JRFWSAsyncJmsModule to Oracle Identity Manager Server

If you wish to use async webservices for SoD integration, you must target the JRFWSAsyncJmsModule to the Oracle Identity Manager Server.

Perform this task in the following cases:

- If you are upgrading Oracle Identity Manager 11.1.2 to 11.1.2.2.0
- If you upgraded Oracle Identity Manager 11.1.2 to 11.1.2.1.0 first and then to 11.1.2.2.0; and if you did not target JRFWSAsyncJmsModule to Oracle Identity Manager Server when upgrading Oracle Identity Manager 11.1.2 to 11.1.2.1.0.

To target JRFWSAsyncJmsModule to the Oracle Identity Manager server, do the following:

1. Log in to the WebLogic Administration console using the following URL:

http://admin\_host:admin\_port/console

- 2. Click Services and then click Messaging.
- 3. Select JMS Modules.
- 4. Select JRFWSAsyncJmsModule.
- 5. Select Targets, and add the OIM Server.
- 6. Save and Activate the changes.
- **7.** Restart the WebLogic Administration Server, the SOA Managed Server(s), and the Oracle Identity Manager Managed Server(s) by completing the following steps in the order specified:
  - 1. Stop the SOA Managed Server(s).

- 2. Stop the WebLogic Administration Server.
- **3.** Start the WebLogic Administration Server.
- 4. Start the SOA Managed Server(s).
- **5.** Start the Oracle Identity Manager Managed Server(s).

For more information about stopping the servers, see Section 2.8, "Stopping the Servers".

For more information about starting the servers, see Section 2.9, "Starting the Servers".

#### 5.6.1.5 Creating PeopleSoft Enterprise HRMS Reconciliation Profile

If you are upgrading Oracle Identity Manager 11.1.2 with PeopleSoft connector to Oracle Identity Manager 11.1.2.2.0, you must create PeopleSoft HRMS reconciliation profile after you upgrade to 11.1.2.2.0. For information about creating reconciliation profile, see "Updating Reconciliation Profiles Manually" in the Oracle Fusion Middleware Developer's Guide for Oracle Identity Manager.

#### 5.6.1.6 Reviewing OIM Data Purge Job Parameters

This post-upgrade task is optional.

While upgrading Oracle Identity Manager to 11.1.2.2.0, the OIM Data Purge Job will be seeded in enabled state. By default, it will purge platform data with a retention period of 1 day for completed orchestration. To enable purge of request, reconciliation, and provisioning task, you must revisit the OIM Data Purge Job parameters.

For information about the user-configurable attributes, see "Configuring Real-Time Purge and Archival" in the Oracle Fusion Middleware Administrator's Guide for Oracle Identity Manager.

#### 5.6.1.7 Reconfiguring Lookup Based UDF Field

If you had User Defined Fields (UDF) of type lookup or dropdown as **outputText** field in your 11.1.2.x.x environment, you will see backend value for that UDF on the **View User Details** page. Therefore, you must complete the following steps to set the right customizations:

**1.** Log in to the Identity console using the following URL:

http://host:port/identity

- 2. Click **Sandboxes** on the top naviagtion pane, and then click **Create Sandbox**.
- **3.** Enter the **Sandbox Name** and the **Sandbox Description**. Select the check box **Activate Sandbox**, and then click **Save and Close**. Click **OK** to confirm.
- **4.** Click **Customize** on the top navigation pane.
- 5. Click Users on the left navigation pane, and select the user to open the User **Details** page.
- **6.** Click **View** on the top left cornor of the console, and select **Source**.
- 7. Select the existing **outputText** field. Click **Delete** to delete this field.
- **8.** Close the customize mode, and publish the sandbox by clicking **Publish Sandbox**.
- **9.** Export the metadata file userDetailsPageDef.xml to MDS. The following is the full path to the file to be exported:

/oracle/iam/ui/manageusers/pages/mdssys/cust/site/site/userDetailsPageD ef.xml

For information about exporting metadata files to MDS, see "Exporting Metadata Files to MDS" in the Oracle Fusion Middleware Developer's Guide for Oracle Identity Manager.

- **10.** Open the exported file in a text editor.
- **11.** Search for the dropdown or lookup attribute that was added as **outputText**. For example, if the attribute name is lovattr, search for a snippet similar to the following:

Delete the snippet, that is, delete the lines starting from the <mds:insert .... > tag till the </mds:insert> tag.

Repeat this step for all dropdown or lookup attributes.

- **12.** Save the file.
- **13.** Import the userDetailsPageDef.xml back into the MDS. For information about importing metadata file, see "Importing Metadata Files from MDS" in the *Oracle Fusion Middleware Developer's Guide for Oracle Identity Manager*.
- **14.** Log in to the Identity console again.
- 15. Create another sandbox by clicking Create Sandbox. Enter the Sandbox Name and the Sandbox Description. Select the check box Activate Sandbox, and then click Save and Close. Click OK to confirm.
- **16.** Click **Customize** on the top navigation pane.
- **17.** Click **Users** on the left navigation pane, and select the user to open the **User Details** page.
- **18.** Click **View** on the top left corner of the console, and select **Source**.
- Add the LOV dropdown field as ADF Select one choice (if NON searchable) ', 'Input list of values (If Searchable picklist)' to the required section.
- **20.** Select **readonly** on the **Component Properties dialog** box.
- **21.** Close the customize mode, and publish the sandbox by clicking **Publish Sandbox**.

#### 5.6.1.8 Reviewing Connector Certification

Before you upgrade your existing Oracle Identity Manager environments, you must verify if the version of the existing connector is supported for Oracle Identity Manager 11.1.2.2.0. For information about the supported connector versions for Oracle Identity Manager 11.1.2.2.0, refer to the sections "Certified Components" and "Usage Recommendation" in the respective *Connector Guide* in Oracle Identity Manager Identity Connectors Documentation Library.

If you are using 9.x connector or GTC connector, do the following:

 If the 9.x connector that you are using is supported, you can continue to use the existing connector.

- If the 9.x connector is not supported, you must upgrade the existing 9.x connector to the latest 11.x connector after you upgrade the Oracle Identity Manager server to 11.1.2.2.0.
- Verify the data in the Lookup populated through lookup reconciliation that the IT Resource Key & IT Resource name is pre-fixed for code & decode respectively. If not, you must upgrade the existing connector to the latest available connector after you upgrade Oracle Identity Manager server.

If you are using 11g connector, the connector upgrade is not required.

#### 5.6.1.9 Verifying the Functionality of Connectors

After you upgrade Oracle Identity Manager to 11.1.2.2.0, complete the following steps to verify the functionality of connectors:

- Verify if Account and Entitlement Tagging are available on the process form. For the connectors to work with Oracle Identity Manager 11.1.2.2.0, you must complete the steps described in the section "Configuring Oracle Identity Manager 11.1.2 or Later" in the respective *Connector Guide*.
- Verify if the customizations made to the connectors are intact.
- Verify if the 11.1.2.2.0 related artifacts like UI Forms and Application Instances are generated.
- Ensure that all the operations of the connectors are working fine.
- If there are two or more IT Resource field in the process form, complete the steps described in the following My Oracle Support note:

My Oracle Support document ID 1535369.1

 If there are any lookup query fields in the process form of the related connector, then you must customize the UI need to display the same. For more information, see 'Lookup Query' section in "General Customization Concepts" in the Oracle Fusion Middleware Developer's Guide for Oracle Identity Manager.

### 5.6.2 Verifying the Upgrade

To verify your Oracle Identity Manager upgrade, perform the following steps:

**1.** Use the following URL in a web browser to verify that Oracle Identity Manager 11.1.2.2.0 is running:

http://<oim\_host>:<oim\_port>/sysadmin

http://<oim\_host>:<oim\_port>/identity

where

*<oim\_host>* is the domain name.

<oim\_port> is the port number.

**2.** Use Fusion Middleware Control to verify that Oracle Identity Manager and any other Oracle Identity Management components are running in the Oracle Fusion Middleware environment.

**Note:** SOA composites DefautlRequestApproval and DefaultOperationApproval are available twice with versions 1.0 and 3.0 on Oracle Enterprise Manager, after you upgrade Oracle Identity Manager 11.1.2 or 11.1.2.1.0 to Oracle Identity Manager 11.1.2.2.0. The 1.0 composites are required for processing requests generated before upgrade, or any other functionality.

# Upgrading Oracle Entitlements Server 11g Release 2 (11.1.2.x.x) Environments

This chapter describes how to upgrade Oracle Entitlements Server 11g Release 2 (11.1.2.1.0) and 11g Release 2 (11.1.2) environments to Oracle Entitlements Server 11g Release 2 (11.1.2.2.0) on Oracle WebLogic Server.

**Note:** For information about upgrading Oracle Entitlements Server on IBM WebSphere, see "Upgrading Oracle Entitlements Server 11g Release 2 (11.1.2.1) to 11g Release 2 (11.1.2.2.0)" in the *Oracle Fusion Middleware Third-Party Application Server Guide*.

**Note:** This chapter refers to Oracle Entitlements Server 11*g* Release 2 (11.1.2) and 11*g* Release 2 (11.1.2.1.0) environments as 11.1.2.x.x.

This chapter includes the following sections:

- Upgrading Oracle Entitlements Server 11.1.2.x.x Administration Server
- Upgrading Oracle Entitlements Server 11.1.2.x.x Client

# 6.1 Upgrading Oracle Entitlements Server 11.1.2.x.x Administration Server

This section describes how to upgrade Oracle Entitlements Server Administration Server to 11.1.2.2.0.

This section includes the following topics:

- Section 6.1.1, "Upgrade Roadmap for Oracle Entitlements Server Administration Server"
- Section 6.1.2, "Reviewing System Requirements and Certification"
- Section 6.1.3, "Shutting Down Administration Server and Oracle Entitlements Server Managed Servers"
- Section 6.1.4, "Upgrading Oracle WebLogic Server (If Necessary)"
- Section 6.1.5, "Updating Oracle Entitlements Server Binaries to 11.1.2.2.0"
- Section 6.1.6, "Upgrading Oracle Platform Security Services Schema"
- Section 6.1.7, "Upgrading Oracle Platform Security Services"

- Section 6.1.8, "Deleting Certain Directories From the Domain"
- Section 6.1.9, "Starting the Administration Server and the Managed Servers"
- Section 6.1.10, "Verifying the Oracle Entitlements Server Administration Server Upgrade"

# 6.1.1 Upgrade Roadmap for Oracle Entitlements Server Administration Server

Table 6–1 lists the steps to upgrade Oracle Entitlements Server Administration Server upgrade.

**Note:** If you do not follow the exact sequence provided in this task table, your Oracle Entitlements Server Administration Server upgrade may not be successful.

 Table 6–1
 Roadmap for Upgrading Oracle Entitlements Server Administration Server

 11.1.2.x.x to 11.1.2.2.0
 11.1.2.2.0

| SI<br>No | Task                                                                                                    | For More Information                                                                          |
|----------|----------------------------------------------------------------------------------------------------|-----------------------------------------------------------------------------------------------|
| 1        | Review system requirements and certifications.                                                           | See, Reviewing System Requirements and<br>Certification                                       |
| 2        | Stop the Administration Server and all<br>the Oracle Entitlements Server Managed<br>Servers.             | See, Shutting Down Administration Server<br>and Oracle Entitlements Server Managed<br>Servers |
| 3        | Upgrade your existing Oracle WebLogic Server to 10.3.6 (if necessary).                                   | See, Upgrading Oracle WebLogic Server (If Necessary)                                          |
| 4        | Upgrade the Oracle Entitlements Server binaries to 11.1.2.2.0.                                           | See, Updating Oracle Entitlements Server<br>Binaries to 11.1.2.2.0                            |
| 5        | Upgrade the Oracle Platform Security Services schemas.                                                   | See, Upgrading Oracle Platform Security<br>Services Schema                                    |
| 6        | Upgrade Oracle Platform Security<br>Services to 11.1.2.2.0. This task is<br>optional but is recommended. | See, Upgrading Oracle Platform Security<br>Services                                           |
| 7        | Delete the tmp, cache, and stage directories from the domain.                                            | See, Deleting Certain Directories From the Domain                                             |
| 8        | Start all the servers.                                                                                   | See, Starting the Administration Server and the Managed Servers                               |
| 9        | Verify the Oracle Entitlements Server<br>Administration Server upgrade.                                  | See, Verifying the Oracle Entitlements Server<br>Administration Server Upgrade                |

# 6.1.2 Reviewing System Requirements and Certification

Before you start the upgrade process, you must read the system requirements and certification document to ensure that your system meets the minimum requirements for the products you are installing or upgrading to. For more information see Section 2.1, "Reviewing System Requirements and Certification".

# 6.1.3 Shutting Down Administration Server and Oracle Entitlements Server Managed Servers

The upgrade process involves changes to the binaries and to the schema. Therefore, before you begin the upgrade process, you must shut down the Oracle Entitlements Server Managed Server(s) and the WebLogic Administration Server.

For information about stopping the WebLogic Administration Server and the Managed Servers, see Section 2.8, "Stopping the Servers".

## 6.1.4 Upgrading Oracle WebLogic Server (If Necessary)

**Note:** Upgrading Oracle WebLogic Server is not mandatory. However, Oracle recommends that you upgrade Oracle WebLogic Server to 10.3.6.

If you are not using Oracle WebLogic Server 10.3.6, you can upgrade your existing WebLogic Server to 10.3.6 by using the WebLogic 10.3.6 Upgrade Installer. Complete the following steps:

For information about upgrading to Oracle WebLogic Server 10.3.6, see Section 2.3, "Upgrading to Oracle WebLogic Server 10.3.6".

### 6.1.5 Updating Oracle Entitlements Server Binaries to 11.1.2.2.0

To upgrade Oracle Entitlements Server binaries to 11.1.2.2.0, you must use the Oracle Identity and Access Management 11.1.2.2.0 Installer. During the procedure, point the Middleware Home to your existing 11.1.2.x.x Middleware Home.

For information about updating the Oracle Entitlements Server binaries to 11.1.2.2.0, see Section 2.4, "Updating Oracle Identity and Access Management Binaries to 11g Release 2 (11.1.2.2.0)".

# 6.1.6 Upgrading Oracle Platform Security Services Schema

After updating the Oracle Entitlements Server binaries, you must upgrade the Oracle Platform Security Services schemas using Patch Set Assistant. To do this, complete the following steps:

1. Start the Patch Set Assistant from the location *MW\_HOME/*oracle\_common/bin using the following command:

./psa

- 2. Select opss.
- **3.** Specify the Database connection details, and select the schema to be upgraded.

After you upgrade Oracle Platform Security Services schema, verify the upgrade by checking the log file at the location *MW\_HOME*/oracle\_ common/upgrade/logs/psa<*timestamp*>.log.

The *timestamp* refers to the actual date and time when Patch Set Assistant was run. If the upgrade fails, check the log files to rectify the errors and run the Patch Set Assistant again.

For more information about upgrading schemas using Patch Set Assistant, see Section 2.6, "Upgrading Schemas Using Patch Set Assistant".

# 6.1.7 Upgrading Oracle Platform Security Services

After you upgrade Oracle Platform Security Services schemas, you must upgrade Oracle Platform Security Services (OPSS). This task is optional; however, it is recommended that you perform this task.

**Note:** If you are upgrading Oracle Entitlements Server 11.1.2.1.0 to 11.1.2.2.0, you must upgrade Oracle Platform Security Services if Audit schema is installed. This step is required to upgrade the policy store to include the new 11.1.2.2.0 audit policies.

Upgrading Oracle Platform Security Services is required to upgrade the configuration and policy stores of Oracle Entitlements Server to 11.1.2.2.0. It upgrades the jps-config.xml file and policy stores.

For information about upgrading Oracle Platform Security Services, see Section 2.7, "Upgrading Oracle Platform Security Services".

# 6.1.8 Deleting Certain Directories From the Domain

Delete the following directories from the location DOMAIN\_HOME/servers/ServerName:

- ∎ tmp
- cache
- stage

# 6.1.9 Starting the Administration Server and the Managed Servers

After the upgrade is complete, start the WebLogic Administration Server, and the Oracle Entitlements Server Managed Server(s).

For information about starting the WebLogic Administration Server and the Managed Server(s), see Section 2.9, "Starting the Servers".

# 6.1.10 Verifying the Oracle Entitlements Server Administration Server Upgrade

To verify the Oracle Entitlements Server upgrade, do the following:

Verify the schema version in the policy store by running the following SQL query:

select attrval from jps\_attrs where attrname='orclProductVersion' and rownum = 1;

Ensure that the schema version is 11.1.1.7.2.

The application MAPI works with both old and new functionalities.

Create a new policy to see if CRUD operations on the policy store artifacts, using their entity managers, are working.

For more information, see "Creating Fine Grained Elements for a Simple Policy" in the *Oracle Fusion Middleware Developer's Guide for Oracle Entitlements Server*.

The Application Runtime Authorization continues working.

To verify, create an authorization, as mentioned in "Using the PEP API" in the *Oracle Fusion Middleware Developer's Guide for Oracle Entitlements Server*, and see if it works correctly.

# 6.2 Upgrading Oracle Entitlements Server 11.1.2.x.x Client

This section descries how to upgrade Oracle Entitlements Server client server to 11.1.2.2.0.

This section includes the following topics:

- Section 6.2.1, "Upgrade Roadmap for Oracle Entitlements Server Client"
- Section 6.2.2, "Stopping all Security Module Instances"
- Section 6.2.3, "Upgrade Oracle Entitlements Server Client to 11.1.2.2.0"
- Section 6.2.4, "Starting the Security Modules"
- Section 6.2.5, "Verifying Oracle Entitlements Server Client Upgrade"

# 6.2.1 Upgrade Roadmap for Oracle Entitlements Server Client

Table 6–2 lists the steps to upgrade Oracle Entitlements Server Client Server upgrade.

**Note:** If you do not follow the exact sequence provided in this task table, your Oracle Entitlements Server Client Server upgrade may not be successful.

| 11.1.2.2.0 |                                                              |                                                                 |  |  |
|------------|--------------------------------------------------------------|-----------------------------------------------------------------|--|--|
| SI<br>No   | Task                                                         | For More Information                                            |  |  |
| 1          | Stop all the security module instances, and the servers.     | See, Stopping all Security Module Instances                     |  |  |
| 2          | Upgrade the Oracle Entitlements Server Client to 11.1.2.2.0. | See, Upgrade Oracle Entitlements Server<br>Client to 11.1.2.2.0 |  |  |
| 3          | Start the security modules.                                  | See, Starting the Security Modules                              |  |  |

 Table 6–2
 Roadmap for Upgrading Oracle Entitlements Server Client 11.1.2.x.x to

 11.1.2.2.0
 Instant Server Client 11.1.2.x.x

#### 4 Verify the Oracle Entitlements Server Client Server upgrade. See, Verifying Oracle Entitlements Server Client Upgrade

# 6.2.2 Stopping all Security Module Instances

Bring down all security module instances, Administration Server, and Managed Servers.

The security module instances shuts down when the Administration Server and Managed Servers are shut down.

To stop the servers, see Section 6.1.3, "Shutting Down Administration Server and Oracle Entitlements Server Managed Servers".

# 6.2.3 Upgrade Oracle Entitlements Server Client to 11.1.2.2.0

To upgrade Oracle Entitlements Server Client, you must use the 11.1.2.2.0 installer. During the procedure, point the Middleware Home to your existing 11.1.2.x.x Oracle Entitlements Server Client Middleware Home. This upgrades your Middleware Home and Oracle Home from 11.1.2.x.x to 11.1.2.2.0.

This section contains the following topics:

Prerequisites

- Obtaining the Software
- Installing Oracle Entitlements Server Client 11g Release 2 (11.1.2.2.0)
- Verifying the Installation

#### 6.2.3.1 Prerequisites

You must install and configure Oracle Entitlements Server Administration Server, as described in Section 6.1.5, "Updating Oracle Entitlements Server Binaries to 11.1.2.2.0".

### 6.2.3.2 Obtaining the Software

For more information on obtaining Oracle Fusion Middleware 11g software, see Oracle Fusion Middleware Download, Installation, and Configuration ReadMe.

#### 6.2.3.3 Installing Oracle Entitlements Server Client 11g Release 2 (11.1.2.2.0)

For more information on installing Oracle Entitlements Server Client 11.1.2.2.0, see "Installing Oracle Entitlements Server Client" in the *Oracle Fusion Middleware Installation Guide for Oracle Identity and Access Management.* 

#### 6.2.3.4 Verifying the Installation

To verify that your Oracle Entitlements Server Client install was successful, go to your Oracle Home directory which you specified during installation and verify that the Oracle Entitlements Server Client installation files are created.

## 6.2.4 Starting the Security Modules

You must start the security modules by starting the Administration Server and Managed Servers.

To start the servers, see Section 6.1.9, "Starting the Administration Server and the Managed Servers".

# 6.2.5 Verifying Oracle Entitlements Server Client Upgrade

To verify, create an authorization, as mentioned in "Using the PEP API" in the *Oracle Fusion Middleware Developer's Guide for Oracle Entitlements Server*, and see if it works correctly.

The Application Runtime Authorization continues working.

7

# Upgrading Oracle Privileged Account Manager 11g Release 2 (11.1.2.x.x) Environments

This chapter describes how to upgrade Oracle Privileged Account Manager (OPAM) 11g Release 2 (11.1.2.1.0) and 11g Release 2 (11.1.2) environments to Oracle Privileged Account Manager 11g Release 2 (11.1.2.2.0) on Oracle WebLogic Server.

**Note:** For information about upgrading Oracle Privileged Account Manager on IBM WebSphere, see "Upgrading Oracle Privileged Account Manager on IBM WebSphere" in the *Oracle Fusion Middleware Third-Party Application Server Guide*.

**Note:** This chapter refers to Oracle Privileged Account Manager 11*g* Release 2 (11.1.2) and 11*g* Release 2 (11.1.2.1.0) environments as 11.1.2.x.x.

This chapter includes the following sections:

- Section 7.1, "Upgrade Roadmap for Oracle Privileged Account Manager"
- Section 7.2, "Reviewing System Requirements and Certification"
- Section 7.3, "Exporting the Pre-Upgrade Data"
- Section 7.4, "Stopping the Administration Servers and the Managed Server(s)"
- Section 7.5, "Upgrading Oracle WebLogic Server to 10.3.6"
- Section 7.6, "Updating Oracle Privileged Account Manager Binaries to 11.1.2.2.0"
- Section 7.7, "Upgrading the Database Schemas"
- Section 7.8, "Start the Administration Server and the Managed Server(s)"
- Section 7.9, "Redeploying the Applications"
- Section 7.10, "Enabling TDE or Non-TDE Mode in OPAM Data Store"
- Section 7.11, "Importing the Pre-Upgrade Data"
- Section 7.12, "Clearing Pre-Upgrade OPSS Artifacts"
- Section 7.13, "Optional: Configuring the Oracle Privileged Account Manager 11.1.2.2.0 Session Manager"
- Section 7.14, "Optional: Configuring Oracle Identity Navigator Application on OPAM Managed Server"

Section 7.15, "Verifying the Oracle Privileged Account Manager Upgrade"

# 7.1 Upgrade Roadmap for Oracle Privileged Account Manager

Table 7–1 lists the tasks to be performed to upgrade Oracle Privileged Account Manager 11.1.2.x.x to Oracle Privileged Account Manager 11.1.2.2.0.

Table 7–1Roadmap for Upgrading Oracle Privileged Account Manager 11.1.2.x.x to11.1.2.2.0

| SI<br>No | Task                                                                                                    | For More Information                                                      |
|----------|----------------------------------------------------------------------------------------------------|---------------------------------------------------------------------------|
| 1        | Review system requirements and certifications.                                                                                                    | See, Reviewing System Requirements and Certification                      |
| 2        | If you are upgrading Oracle Privileged<br>Account Manager 11.1.2 to Oracle<br>Privileged Account Manager 11.1.2.2.0,<br>you must export the pre-upgrade data.                                      | See, Section 7.3, "Exporting the Pre-Upgrade Data"                        |
|          | If you are upgrading Oracle Privileged<br>Account Manager 11.1.2.1.0 to Oracle<br>Privileged Account Manager 11.1.2.2.0,<br>skip this task.                                                        |                                                                           |
| 3        | Stop the Administration Server and all the Managed Servers.                                                                                                    | See, Stopping the Administration Servers<br>and the Managed Server(s)     |
| 4        | If you are not using Oracle WebLogic<br>Server 10.3.6, and you must upgrade<br>Oracle WebLogic Server to 10.3.6.                                                                                   | See, Upgrading Oracle WebLogic Server to 10.3.6                           |
| 5        | Upgrade the Oracle Privileged Account Manager binaries to 11.1.2.2.0.                                                                                                    | See, Updating Oracle Privileged Account<br>Manager Binaries to 11.1.2.2.0 |
| 6        | Upgrade the 11.1.2.x.x Database schemas.                                                                                                    | See, Upgrading the Database Schemas                                       |
| 7        | Start all the servers.                                                                                                    | See, Start the Administration Server and the Managed Server(s)            |
| 8        | Redeploy the Oracle Identity Navigator<br>and Oracle Privileged Account Manager<br>applications.                                                                                                   | See, Redeploying the Applications                                         |
| 9        | If you are upgrading Oracle Privileged<br>Account Manager 11.1.2 to Oracle<br>Privileged Account Manager 11.1.2.2.0,<br>you must set up either TDE mode or<br>non-TDE mode in the OPAM Data Store. | See, Enabling TDE or Non-TDE Mode in<br>OPAM Data Store                   |
|          | If you are upgrading Oracle Privileged<br>Account Manager 11.1.2.1.0 to Oracle                                                                                                    |                                                                           |

Privileged Account Manager 11.1.2.2.0,

skip this task.

| SI<br>No | Task                                                                                                    | For More Information                                                                              |
|----------|----------------------------------------------------------------------------------------------------|---------------------------------------------------------------------------------------------------|
| 10       | If you are upgrading Oracle Privileged<br>Account Manager 11.1.2 to Oracle<br>Privileged Account Manager 11.1.2.2.0,<br>you must import the pre-upgrade data.             | See, Importing the Pre-Upgrade Data                                                               |
|          | If you are upgrading Oracle Privileged<br>Account Manager 11.1.2.1.0 to Oracle<br>Privileged Account Manager 11.1.2.2.0,<br>skip this task.                               |                                                                                                   |
| 11       | If you are upgrading Oracle Privileged<br>Account Manager 11.1.2 to Oracle<br>Privileged Account Manager 11.1.2.2.0,<br>you must clear the pre-upgrade OPSS<br>artifacts. | See, Clearing Pre-Upgrade OPSS Artifacts                                                          |
|          | If you are upgrading Oracle Privileged<br>Account Manager 11.1.2.1.0 to Oracle<br>Privileged Account Manager 11.1.2.2.0,<br>skip this task.                               |                                                                                                   |
| 12       | Configure the Oracle Privileged Account<br>Manager session manager (if required).                                                                                         | See, Optional: Configuring the Oracle<br>Privileged Account Manager 11.1.2.2.0<br>Session Manager |
| 13       | Configure the Oracle Identity Navigator application (if required).                                                                                                    | See, Optional: Configuring Oracle<br>Identity Navigator Application on OPAM<br>Managed Server     |
| 14       | Verify the upgrade.                                                                                                    | See, Verifying the Oracle Privileged<br>Account Manager Upgrade                                   |

 Table 7–1 (Cont.) Roadmap for Upgrading Oracle Privileged Account Manager 11.1.2.x.x to 11.1.2.2.0

# 7.2 Reviewing System Requirements and Certification

Before you start the upgrade process, you must read the system requirements and certification document to ensure that your system meets the minimum requirements for the products you are installing or upgrading to. For more information see Section 2.1, "Reviewing System Requirements and Certification".

# 7.3 Exporting the Pre-Upgrade Data

If you are upgrading Oracle Privileged Account Manager 11.1.2 to 11.1.2.2.0, you must export the pre-upgrade Oracle Privileged Account Manager data before you start the upgrade process.

**Note:** If you are upgrading Oracle Privileged Account Manager 11.1.2.1.0 to 11.1.2.2.0, skip this task.

You must export the pre-upgrade OPAM data such as targets, accounts, and users, before you upgrade Oracle Privileged Account Manager 11.1.2 to 11.1.2.2.0. The steps provided in this section describes the process to export the OPAM data to an XML file. A manual export is required because the back end data store will be moved from the OPSS schema to a native OPAM data store in the new version.

Use the following procedure to export the OPAM data:

**1.** Set the following environment variables:

| Variable    | Description                                           |
|-------------|-------------------------------------------------------|
| ORACLE_HOME | Where Oracle Privileged Account Manager is installed. |
| JAVA_HOME   | Location of JDK used for the WebLogic installation.   |

- 2. Navigate to ORACLE\_HOME/opam/bin.
- **3.** Execute the following command with all the parameters mentioned:

#### On UNIX:

```
./opam.sh
[-url <OPAM server url>]] (defaults to https://localhost:18102/opam)
-u [user name] (the user should have OPAM_SECURITY_ADMIN and OPAM_USER_MANAGER
roles)
-p <password>
-x export -f [export xml file]
[-encpassword <encryption/decryption password>] (provide a value for
encpassword for better security)
[-enckeylen <Key Length for encryption/decryption of password>] (defaults to
128)
[-log <log file Location>] (defaults to opamlog_<timestamp>.txt)
```

#### **On Windows:**

```
./opam.bat
[-url <OPAM server url>]] (defaults to https://localhost:18102/opam)
-u [user name] (the user should have OPAM_SECURITY_ADMIN and OPAM_USER_MANAGER
roles)
-p <password>
-x export -f [export xml file]
[-encpassword <encryption/decryption password>] (provide a value for
encpassword for better security)
[-enckeylen <Key Length for encryption/decryption of password>] (defaults to
128)
[-log <log file Location>] (defaults to opamlog_<timestamp>.txt)
```

**Note:** If the data was exported without an encryption password, then specify this with the parameter "-noencrypt true" while importing the data.

# 7.4 Stopping the Administration Servers and the Managed Server(s)

The upgrade process involves changes to the binaries and to the schema. So, before you begin the upgrade process, you must shut down the WebLogic Administration Server and the Oracle Privileged Account Manager Managed Server(s).

For information about stopping the WebLogic Administration Server and the Managed Servers, see Section 2.8, "Stopping the Servers".

# 7.5 Upgrading Oracle WebLogic Server to 10.3.6

Oracle Identity and Access Management 11.1.2.2.0 is certified with Oracle WebLogic Server 11*g* Release 1 (10.3.6). Therefore, if your existing Oracle Privileged Account Manager environment is using Oracle WebLogic Server 10.3.5 or the previous versions, you must upgrade Oracle WebLogic Server to 10.3.6.

For information about upgrading Oracle WebLogic Server to 10.3.6, see Section 2.3, "Upgrading to Oracle WebLogic Server 10.3.6".

# 7.6 Updating Oracle Privileged Account Manager Binaries to 11.1.2.2.0

To update Oracle Privileged Account Manager 11.1.2.x.x binaries to 11.1.2.2.0, you must use the Oracle Identity and Access Management 11.1.2.2.0 Installer. During the procedure, point the Middleware Home to your existing 11.1.2.x.x Oracle Privileged Account Manager Middleware Home. Your Oracle Home is upgraded from 11.1.2.x.x to 11.1.2.2.0.

For information about updating the Oracle Privileged Account Manager binaries to 11.1.2.2.0, see Section 2.4, "Updating Oracle Identity and Access Management Binaries to 11g Release 2 (11.1.2.2.0)".

# 7.7 Upgrading the Database Schemas

Upgrade the following schemas using the Patch Set Assistant.

- OPAM
- OPSS OPSS is selected as a dependency when you select OPAM.

For information about upgrading schemas using Patch Set Assistant, see Section 2.6, "Upgrading Schemas Using Patch Set Assistant".

After you upgrade the OPAM and OPSS schemas, the version of the OPAM schema will be 11.1.2.2.0.

# 7.8 Start the Administration Server and the Managed Server(s)

After you upgrade the schemas, start the WebLogic Administration Server and the Oracle Privileged Account Manager Managed Server(s).

For information about starting the WebLogic Administration Server and the Managed Servers, see Section 2.9, "Starting the Servers".

# 7.9 Redeploying the Applications

After you start the WebLogic Administration Server and the Oracle Privileged Account Manager Managed Servers, you must redelpoy the Oracle Identity Navigator and Oracle Privileged Account Manager applications. To do this, complete the following tasks:

- Redeploying Oracle Identity Navigator Application
- Redeployng Oracle Privileged Account Manager Application

# 7.9.1 Redeploying Oracle Identity Navigator Application

**Note:** The Oracle Identity Navigator version number is 11.1.1.3.0 while the actual Oracle Identity Navigator version number should be 11.1.2.2.0.

This is not an error. The discrepancy is caused by a difference between how Oracle Identity Navigator and Oracle Identity and Access Management releases are tracked internally.

Upgrading Oracle Identity Navigator redeploys Oracle Identity Navigator using oinav.ear for Oracle Identity Navigator 11.1.2.2.0 release. There are two ways of redeploying the oinav.ear - using the WebLogic Administration console, and using the WebLogic Scripting Tool.

Redeploy Oracle Identity Navigator applications using one of the following ways:

- Upgrading oinav Using WebLogic Server Administration Console
- Upgrading oinav Using WebLogic Scripting Tool (WLST)

### Upgrading oinav Using WebLogic Server Administration Console

Complete the following steps to upgrade Oracle Identity Navigator through the WebLogic Administration console:

1. Log in to WebLogic Administration console:

http://admin\_server\_host:admin\_server\_port/console

- 2. Under Domain Structure, click Deployments.
- 3. Select **oinav (11.1.1.3.0)** from the **Name** table.
- **4.** Click **Update** and click **Finish** in the **Update Application Assistant** screen after verifying the source path.

**Note:** If WebLogic is running in production mode, click **Lock & Edit** before clicking **Update**.

# Upgrading oinav Using WebLogic Scripting Tool (WLST)

Complete the following steps to upgrade Oracle Identity Navigator through the WLST console:

### On UNIX

 Move from your present working directory to the MW\_HOME/wlserver\_ 10.3/common/bin directory by running the following command on the command line:

cd MW\_HOME/wlserver\_10.3/common/bin

- 2. Run the following command to launch the WebLogic Scripting Tool (WLST): ./wlst.sh
- **3.** Connect to the Administration Server using the following command:

connect('weblogic-username','weblogic-password','weblogic-url')

4. At the WLST prompt, run the following command:
```
redeploy('oinav#11.1.1.3.0')
```

**5.** Exit the WLST console using the exit() command.

### **On Windows**

 Move from your present working directory to the MW\_HOME\wlserver\_ 10.3\common\bin directory by running the following command on the command line:

cd MW\_HOME\wlserver\_10.3\common\bin

**2.** Run the following command to launch the WebLogic Scripting Tool (WLST):

wlst.cmd

**3.** Connect to the Administration Server using the following command:

connect('weblogic-username','weblogic-password','weblogic-url')

4. At the WLST prompt, run the following command:

redeploy('oinav#11.1.1.3.0')

5. Exit the WLST console using the exit() command.

## 7.9.2 Redeployng Oracle Privileged Account Manager Application

**Note:** The OPAM application version number is 11.1.2.0.0 while the actual Oracle Privileged Account Manager version number should be 11.1.2.2.0.

This is not an error. The discrepancy is caused by a difference between how OPAM and Identity Access Management releases are tracked internally.

Upgrading Oracle Privileged Account Manager redeploys Oracle Privileged Account Manager using opam.ear for Oracle Privileged Account Manager 11.1.2.2.0 release. There are two ways of redeploying the opam.ear - using the WebLogic Administration console, and using the WebLogic Scripting Tool.

Redeploy Oracle Privileged Account Manager applications using one of the following ways:

- Upgrading opam Using WebLogic Server Administration Console
- Upgrading opam Using WebLogic Scripting Tool (WLST)

### Upgrading opam Using WebLogic Server Administration Console

Complete the following steps to upgrade Oracle Privileged Account Manager through the WebLogic Administration console:

**1.** Log in to WebLogic Administration console:

http://admin\_server\_host:admin\_server\_port/console

- 2. Under Domain Structure, click Deployments.
- 3. Select opam (11.1.2.0.0) from the Name table.
- **4.** Click **Update** and click **Finish** in the **Update Application Assistant** screen after verifying the source path.

**Note:** If WebLogic is running in production mode, click **Lock & Edit** before clicking **Update**.

### Upgrading opam Using WebLogic Scripting Tool (WLST)

Complete the following steps to upgrade Oracle Privileged Account Manager through the WLST console:

### On UNIX

 Move from your present working directory to the MW\_HOME/wlserver\_ 10.3/common/bin directory by running the following command on the command line:

cd MW\_HOME/wlserver\_10.3/common/bin

2. Run the following command to launch the WebLogic Scripting Tool (WLST):

./wlst.sh

**3.** Connect to the Administration Server using the following command:

connect('weblogic-username','weblogic-password','weblogic-url')

**4.** At the WLST prompt, run the following command:

redeploy('opam#11.1.2.0.0')

**5.** Exit the WLST console using the exit() command.

### **On Windows**

 Move from your present working directory to the MW\_HOME\wlserver\_ 10.3\common\bin directory by running the following command on the command line:

cd MW\_HOME\wlserver\_10.3\common\bin

**2.** Run the following command to launch the WebLogic Scripting Tool (WLST):

wlst.cmd

**3.** Connect to the Administration Server using the following command:

connect('weblogic-username','weblogic-password','weblogic-url')

**4.** At the WLST prompt, run the following command:

redeploy('opam#11.1.2.0.0')

**5.** Exit the WLST console using the exit() command.

# 7.10 Enabling TDE or Non-TDE Mode in OPAM Data Store

If you are upgrading Oracle Privileged Account Manager 11.1.2 to 11.1.2.2.0, you must enable TDE or non-TDE mode in the Oracle Privileged Account Manager data store.

**Note:** If you are upgrading Oracle Privileged Account Manager 11.1.2.1.0 to 11.1.2.2.0, skip this task.

Oracle Privileged Account Manager can operate with Oracle Database TDE (Transparent Data Encryption) mode. You can choose to either enable or disable the TDE mode. Oracle strongly recommends to enable the TDE mode for enhanced security. Depending upon what mode you wish to enable, complete one of the following tasks:

- Configuring TDE Mode in Data Store
- Configuring Non-TDE Mode in Data Store

## 7.10.1 Configuring TDE Mode in Data Store

To enable TDE mode in Oracle Privileged Account Manager data store, complete the following steps:

- **1.** Enabling TDE in the Database
- 2. Enabling Encryption in OPAM Schema

### 7.10.1.1 Enabling TDE in the Database

For information about enabling Transparent Data Encryption (TDE) in the database for Oracle Privileged Account Manager, refer to the "Enabling Transparent Data Encryption" topic in Oracle Database Advanced Security Administrator's Guide.

For more information, see "Securing Stored Data Using Transparent Data Encryption" in the Oracle Database Advanced Security Administrator's Guide

After enabling TDE in the database for Oracle Privileged Account Manager, you must enable encryption in OPAM schema, as described in "Enabling Encryption in OPAM Schema" in Oracle Fusion Middleware Installation Guide for Oracle Identity and Access Management.

### 7.10.1.2 Enabling Encryption in OPAM Schema

To enable encryption in the OPAM schema, run the opamxencrypt.sql script with the OPAM schema user, using sqlplus or any other client.

IAM\_HOME/opam/sql/opamxencrypt.sql

Example:

sqlplus DEV\_OPAM/welcome1 @IAM\_HOME/opam/sql/opamxencrypt.sql

## 7.10.2 Configuring Non-TDE Mode in Data Store

**Note:** This step is only necessary if you did not enable TDE as described in Section 7.10.1, "Configuring TDE Mode in Data Store".

While it is not recommended, if non-TDE mode is required by the user, the flag "tdemode" must be set to false. For more information, see "Setting Up Non-TDE Mode" in *Oracle Fusion Middleware Installation Guide for Oracle Identity and Access Management*.

**Caution:** Oracle recommends that you always use Transparent Data Encryption(TDE). Without TDE, your data is not secure.

For more information on switching between the two modes, see "Securing Data On Disk" in the *Oracle Fusion Middleware Administrator's Guide for Oracle Privileged Account Manager*.

# 7.11 Importing the Pre-Upgrade Data

If you are upgrading Oracle Privileged Account Manager 11.1.2 to 11.1.2.2.0, you must export the pre-upgrade Oracle Privileged Account Manager data after you upgrade to 11.1.2.2.0.

**Note:** If you are upgrading Oracle Privileged Account Manager 11.1.2.1.0 to 11.1.2.2.0, skip this task.

To import the pre-upgrade OPAM data, do the following:

**1.** Set the following environment variables:

| Variable    | Description                                         |
|-------------|-----------------------------------------------------|
| ORACLE_HOME | Oracle Privileged Account Manager is installed.     |
| JAVA_HOME   | Location of JDK used for the WebLogic installation. |

- 2. Navigate to ORACLE\_HOME/opam/bin.
- 3. Execute the opam.sh script with the following parameters:

```
./opam.sh
-url <OPAM server url> (defaults to https://localhost:18102/opam)
-u <user name> (the user should have OPAM_SECURITY_ADMIN and OPAM_USER_MANAGER
roles)
-p <password>
-x import -f <import xml file>
-encpassword <encryption/decryption password>
-enckeylen <Key Length for encryption/decryption of password> (Defaults to 128)
-log <log file Location> (defaults to opamlog_<timestamp>.txt)
```

# 7.12 Clearing Pre-Upgrade OPSS Artifacts

If you are upgrading Oracle Privileged Account Manager 11.1.2 to 11.1.2.2.0, you must clear the pre-upgrade OPSS artifacts after you upgrade to 11.1.2.2.0.

**Note:** If you are upgrading Oracle Privileged Account Manager 11.1.2.1.0 to 11.1.2.2.0, skip this task.

To clear the OPSS artifacts of the pre-upgrade instance, do the following:

### On UNIX:

\$ORACLE\_HOME/common/bin/wlst.sh \$ORACLE\_HOME/opam/config/clean-opss.py <WebLogic
Administrator Username> <WebLogic Administrator Password>
<t3://<adminserver-host>:<adminserver-port>

### **On Windows:**

\$ORACLE\_HOME\common\bin\wlst.cmd \$ORACLE\_HOME\opam\config\clean-opss.py <WebLogic
Administrator Username> <WebLogic Administrator Password>
<t3://<adminserver-host>:<adminserver-port>

# 7.13 Optional: Configuring the Oracle Privileged Account Manager 11.1.2.2.0 Session Manager

If you wish to configure the Oracle Privileged Account Manager 11.1.2.2.0 session manager, complete the following steps:

1. Stop the WebLogic Administration Server and the Oracle Privileged Account Manager Managed Servers.

For information about stopping the servers, see Section 7.4, "Stopping the Administration Servers and the Managed Server(s)".

2. Run the WLST script configureSessionManager.py from the location ORACLE\_ HOME/opam/tools as shown in the following example:

## On UNIX:

./wlst.sh ORACLE\_HOME/opam/tools/configureSessionManager.py -d <Path\_ to\_WebLogic\_Domain\_Directory> -o <Path\_to\_Oracle\_Home\_Directory>

### **On Windows:**

wlst.cmd ORACLE\_HOME\opam\tools\configureSessionManager.py -d <Path\_ to\_WebLogic\_Domain\_Directory> -0 <Path\_to\_Oracle\_Home\_Directory>

# 7.14 Optional: Configuring Oracle Identity Navigator Application on OPAM Managed Server

If you wish to configure Oracle Identity Navigator on the Oracle Privileged Account Manager Managed Server, complete the following steps:

- 1. Stop the servers.
- 2. Move from your present working directory to the <IAM\_HOME>/common/bin directory by running the following command on the command line:

cd <IAM\_HOME>/common/bin

**3.** Run the following command to launch the Oracle Fusion Middleware configuration wizard:

### On UNIX:

./config.sh

### **On Windows:**

config.cmd

- **4.** Select the **Extend an existing WebLogic domain** option, and select the OPAM domain.
- **5.** Select **Oracle Identity Navigator for Managed Server** from the products. Select **Keep existing component** option whenever it detects a conflict in the wizard.
- **6.** Complete the configuration. Oracle Identity Navigator will run on the Oracle Privileged Account Manager Managed Server after starting the servers.

# 7.15 Verifying the Oracle Privileged Account Manager Upgrade

Verify the Oracle Privileged Account Manager upgrade by doing the following:

**1.** Log in to the Oracle Privileged Account Manager 11.1.2.2.0 console using the following URL:

http://adminserver\_host:adminserver\_port/oinav/opam

If you have configured Oracle Identity Navigator on the Oracle Privileged Account Manager Managed Server, you can also use the following URL to log in to the Oracle Privileged Account Manager 11.1.2.2.0 console:

http://opamserver\_host:opamserver\_nonssl\_port/oinav/opam

**2.** Verify that the pre-upgrade data, targets, accounts, grants are present, and working as expected.

8

# Upgrading Oracle Identity Navigator 11*g* Release 2 (11.1.2.x.x) Environments

This chapter describes how to upgrade Oracle Identity Navigator 11g Release 2 (11.1.2.1.0) and 11g Release 2 (11.1.2) environments to Oracle Identity Navigator 11g Release 2 (11.1.2.2.0) on Oracle WebLogic Server.

**Note:** This chapter refers to Oracle Identity Navigator 11*g* Release 2 (11.1.2) and 11*g* Release 2 (11.1.2.1.0) environments as 11.1.2.x.x.

This chapter includes the following sections:

- Section 8.1, "Upgrade Roadmap for Oracle Identity Navigator"
- Section 8.2, "Reviewing System Requirements and Certification"
- Section 8.3, "Exporting Oracle Identity Navigator 11.1.2.x.x Metadata"
- Section 8.4, "Shutting Down Administration Server and Managed Servers"
- Section 8.5, "Upgrading Oracle WebLogic Server to 10.3.6"
- Section 8.6, "Updating Oracle Identity Navigator Binaries to 11.1.2.2.0"
- Section 8.7, "Creating Oracle Platform Security Services Schema"
- Section 8.8, "Extending Oracle Identity Navigator 11.1.2.x.x Component Domains with Oracle Platform Security Services Template"
- Section 8.9, "Upgrading Oracle Platform Security Services"
- Section 8.10, "Configuring Database Security Store"
- Section 8.11, "Starting the WebLogic Administration Server"
- Section 8.12, "Verifying the Deployment Summary"
- Section 8.13, "Upgrading Oracle Identity Navigator Application"
- Section 8.14, "Importing the Oracle Identity Navigator 11.1.2.2.0 Metadata"
- Section 8.15, "Verifying the Upgrade"
- Section 8.16, "Optional: Configuring Oracle Identity Manager on the Oracle Privileged Account Manager Managed Server from the Administration Server"

\_

# 8.1 Upgrade Roadmap for Oracle Identity Navigator

**Note:** If you do not follow the exact sequence provided in this task table, your Oracle Identity Navigator upgrade may not be successful.

Table 8–1 lists the steps to upgrade Oracle Identity Navigator 11.1.2.x.x to 11.1.2.2.0.

 Table 8–1
 Roadmap for Upgrading Oracle Identity Navigator 11.1.2.x.x to 11.1.2.2.0.

| Co. No. | Took                                                                                                    | For More Information                                                                                                    |
|---------|----------------------------------------------------------------------------------------------------|----------------------------------------------------------------------------------------------------|
| 50. NO. | Task                                                                                                    | For more information                                                                                                    |
| 1       | Review system requirements and certifications.                                                                                                    | See, Reviewing System Requirements and Certification                                                                                               |
| 2       | Export Oracle Identity Navigator data.                                                                                                    | See, Exporting Oracle Identity<br>Navigator 11.1.2.x.x Metadata                                                                                    |
| 3       | Shut down all servers. This includes<br>both Administration Server and<br>Managed Servers.                                                                    | See, Shutting Down Administration<br>Server and Managed Servers                                                                                    |
| 4       | Optional - Upgrade Oracle WebLogic<br>Server 10.3.5 to Oracle WebLogic<br>Server 10.3.6.                                                                      | See, Upgrading Oracle WebLogic Server to 10.3.6                                                                                                    |
| 5       | Upgrade 11.1.2.x.x Oracle Home to 11.1.2.2.0.                                                                                                    | See, Updating Oracle Identity Navigator<br>Binaries to 11.1.2.2.0                                                                                  |
| 6       | Run Oracle Fusion Middleware<br>Repository Creation Utility (RCU) to<br>create and load OPSS schema for<br>Oracle Identity and Access<br>Management products. | See, Creating Oracle Platform Security<br>Services Schema                                                                                          |
| 7       | Extend your Oracle Identity Navigator 11.1.2.x.x domain with the OPSS template.                                                                               | See, Extending Oracle Identity<br>Navigator 11.1.2.x.x Component<br>Domains with Oracle Platform Security<br>Services Template                     |
| 8       | Upgrade Oracle Platform Security Services.                                                                                                    | See, Upgrading Oracle Platform Security<br>Services                                                                                                |
| 9       | Run the configuresecuritystore.py script to configure policy stores.                                                                                          | See, Configuring Database Security<br>Store                                                                                                    |
| 10      | Start the Administration Server.                                                                                                    | See, Starting the WebLogic<br>Administration Server                                                                                                |
| 11      | Verify the deployments summary.                                                                                                    | See, Verifying the Deployment<br>Summary                                                                                                    |
| 12      | Upgrade Oracle Identity Navigator.                                                                                                    | See, Upgrading Oracle Identity<br>Navigator Application                                                                                            |
| 13      | Import data.                                                                                                    | See, Importing the Oracle Identity Navigator 11.1.2.2.0 Metadata                                                                                   |
| 14      | Verify the Oracle Identity Navigator upgrade.                                                                                                    | See, Verifying the Upgrade                                                                                                    |
| 15      | Optional - Configure Oracle Identity<br>Manager on the Oracle Privileged<br>Account Manager Managed Server<br>from the Administration Server                  | See, Optional: Configuring Oracle<br>Identity Manager on the Oracle<br>Privileged Account Manager Managed<br>Server from the Administration Server |

# 8.2 Reviewing System Requirements and Certification

Before you start the upgrade process, you must read the system requirements and certification document to ensure that your system meets the minimum requirements for the products you are installing or upgrading to. For more information see Section 2.1, "Reviewing System Requirements and Certification".

# 8.3 Exporting Oracle Identity Navigator 11.1.2.x.x Metadata

Oracle Identity Navigator uses MDS as its metadata store. During upgrade, when you update the application, the metadata gets overwritten. Therefore, you need to export it and keep it in a temporary location so that it can be used to import original metadata after upgrade.

On the computer where Oracle Identity Navigator 11.1.2.x.x is installed, export the Oracle Identity Navigator metadata to an export directory using WLST as follows:

### **On UNIX:**

1. Move from your present working directory to the <IAM\_HOME>/common/bin directory by running the following command on the command line:

cd <IAM\_HOME>/common/bin

2. Run the following command to launch the WebLogic Scripting Tool (WLST):

./wlst.sh

3. Connect to the Administration Server using the following command:

connect('weblogic-username','weblogic-password','weblogic-url')

4. At the WLST prompt, run the following WLST (online) command:

exportMetadata(application='oinav',server='AdminServer',toLocation='exp
ort\_directory')

where

export\_directory is the directory where you want to export Oracle Identity Navigator metadata to.

### **On Windows:**

1. Move from your present working directory to the <IAM\_HOME>\common\bin directory by running the following command on the command line:

cd <IAM\_HOME>\common\bin

2. Run the following command to launch the WebLogic Scripting Tool (WLST):

wlst.cmd

3. Connect to the Administration Server using the following command:

connect('weblogic-username','weblogic-password','weblogic-url')

4. At the WLST prompt, run the following WLST (online) command:

exportMetadata(application='oinav',server='AdminServer',toLocation='exp
ort\_directory')

where

export\_directory is the directory where you want to export Oracle Identity Navigator metadata to.

# 8.4 Shutting Down Administration Server and Managed Servers

The upgrade process involves changes to the binaries and to the schema. So, before you begin the upgrade process, you must shut down the Oracle Identity Navigator Managed Server(s) and the WebLogic Administration Server.

For information about stopping the WebLogic Administration Server and the Managed Server(s), see Section 2.8, "Stopping the Servers".

# 8.5 Upgrading Oracle WebLogic Server to 10.3.6

Oracle Identity and Access Management 11.1.2.2.0 is certified with Oracle WebLogic Server 11g Release 1 (10.3.6). Therefore, if your existing Oracle Identity Navigator environment is using Oracle WebLogic Server 10.3.5 or the previous versions, you must upgrade Oracle WebLogic Server to 10.3.6.

For information about upgrading Oracle WebLogic Server to 10.3.6, see Section 2.3, "Upgrading to Oracle WebLogic Server 10.3.6".

# 8.6 Updating Oracle Identity Navigator Binaries to 11.1.2.2.0

To upgrade Oracle Identity Navigator, you must use the Oracle Identity and Access Management 11.1.2.2.0 Installer. During the procedure, point the Middleware Home to your existing 11.1.2.x.x Oracle Identity Navigator Middleware Home. Your Oracle Home is upgraded from 11.1.2.x.x to 11.1.2.2.0.

For information about updating the Oracle Identity Navigator binaries to 11.1.2.2.0, see Section 2.4, "Updating Oracle Identity and Access Management Binaries to 11g Release 2 (11.1.2.2.0)".

# 8.7 Creating Oracle Platform Security Services Schema

You must create Oracle Platform Security Services (OPSS) schema because Oracle Identity Navigator upgrade process involves OPSS schema policy store changes. The keys, roles, permissions, and other artifacts used by the applications must migrate to the policy store. To create schemas, you must use Repository Creation Utility.

For information about creating schemas using RCU, see Section 2.5, "Creating Database Schemas Using Repository Creation Utility".

**Note:** In the **Select Components** screen, expand **AS Common Schemas** and select **Oracle Platform Security Services**. The **Metadata Services** schema is selected automatically.

# 8.8 Extending Oracle Identity Navigator 11.1.2.x.x Component Domains with Oracle Platform Security Services Template

Oracle Identity Navigator 11.1.2.2.0 uses the database to store policies. This requires extending the 11.1.2.x.x Oracle Identity Navigator domain to include the OPSS data source.

To do so, complete the following steps:

**1.** Run the following command to launch the Oracle Fusion Middleware configuration wizard:

### On UNIX:

./config.sh

It is located in the <MW\_HOME>/Oracle\_IDM1/common/bin directory.

### **On Windows:**

config.cmd

It is located in the <MW\_HOME>\Oracle\_IDM1\common\bin directory.

- On the Welcome screen, select the Extend an existing WebLogic domain option. Click Next.
- **3.** On the **Select a WebLogic Domain Directory** screen, browse to the directory that contains the WebLogic domain in which you configured the components. Click **Next**. The **Select Extension Source** screen is displayed.
- On the Select Extension Source screen, select the Oracle Platform Security Service - 11.1.1.0 [Oracle\_IDM1] option. After selecting the domain configuration options, click Next.
- The Configure JDBC Data Sources screen is displayed. Configure the opss-DBDS data source, as required. After the test succeeds, the Configure JDBC Component Schema screen is displayed.
- 6. On the **Configure JDBC Component Schema** screen, select the **Oracle Platform Security Services** schema.

You can set values for Schema Owner, Schema Password, Database and Service, Host Name, and Port. Click **Next**.

The **Test JDBC Component Schema** screen is displayed. After the test succeeds, the **Select Optional Configuration** screen is displayed.

- 7. On the Select Optional Configuration screen, you can configure Managed Servers, Clusters, and Machines and Deployments and Services. Do not select anything as you have already configured in your Oracle Identity Navigator 11.1.2.1.0 environment. Click Next.
- **8.** On the **Configuration Summary** screen, review the domain configuration, and click **Extend** to start extending the domain.

Your existing Oracle Identity Navigator domain is extended to support Oracle Platform Security Services (OPSS).

# 8.9 Upgrading Oracle Platform Security Services

After you upgrade schemas, you must upgrade Oracle Platform Security Services (OPSS).

Upgrading Oracle Platform Security Services is required to upgrade the configuration and policy stores of Oracle Identity Navigator to 11.1.2.2.0. It upgrades the jps-config.xml file and policy stores.

For information about upgrading Oracle Platform Security Services, see Section 2.7, "Upgrading Oracle Platform Security Services".

# 8.10 Configuring Database Security Store

You must configure the Database Security Store as it is the only security store type supported by Oracle Identity and Access Management 11g Release 2 (11.1.2.2.0).

For more information on configuring Oracle Platform Security Services, see "Configuring Database Security Store for an Oracle Identity and Access Management Domain" in the Oracle Fusion Middleware Installation Guide for Oracle Identity and Access Management.

# 8.11 Starting the WebLogic Administration Server

After the upgrade is complete, start the WebLogic Administration Server, the Administration Server that contains the Oracle Identity Navigator console.

For information about starting the WebLogic Administration Server, see Section 2.9.2, "Starting the WebLogic Administration Server".

# 8.12 Verifying the Deployment Summary

To verify the deployment summary, do the following:

1. Log in to the WebLogic Administration console:

http://<admin server host>:<admin server port>/console

- **2.** Under Domain Structure, click **Deployments**. The Summary of Deployments page is displayed.
- **3.** Check the summary details and verify that **oinav (11.1.1.3.0)** is present in the Name table.

# 8.13 Upgrading Oracle Identity Navigator Application

**Note:** The Oracle Identity Navigator version number is 11.1.1.3.0 while the Oracle Identity Navigator version number is 11.1.2.2.0.

This is not an error. The discrepancy is caused by a difference between how Oracle Identity Navigator and Identity Access Management releases are tracked internally.

Upgrading Oracle Identity Navigator redeploys Oracle Identity Navigator using oinav.ear for Oracle Identity Navigator 11.1.2.2.0 release. There are two ways of redeploying the oinav.ear:

- Upgrading oinav using the WebLogic Server Administration Console.
- Upgrading oinav using the WebLogic Scripting Tool (WLST).

## Using WebLogic Server Administration Console

Complete the following steps to upgrade Oracle Identity Navigator through the WebLogic Administration console:

1. Log in to WebLogic Administration console:

http://<admin server host>:<admin server port>/console

- 2. Under Domain Structure, click Deployments.
- 3. Select **oinav (11.1.1.3.0)** from the **Name** table.
- **4.** Click **Update** and click **Finish** in the **Update Application Assistant** screen after verifying the source path.

**Note:** If WebLogic is running in production mode, click **Lock & Edit** before clicking **Update**.

### Using WebLogic Scripting Tool (WLST)

Complete the following steps to upgrade Oracle Identity Navigator through the WLST console:

### **On UNIX**

 Move from your present working directory to the <MW\_HOME>/wlserver\_ 10.3/common/bin directory by running the following command on the command line:

cd <MW\_HOME>/wlserver\_10.3/common/bin

**2.** Run the following command to launch the WebLogic Scripting Tool (WLST):

./wlst.sh

**3.** Connect to the Administration Server using the following command:

connect('weblogic-username', 'weblogic-password', 'weblogic-url')

**4.** At the WLST prompt, run the following command:

redeploy('oinav#11.1.1.3.0')

5. Exit the WLST console using the exit() command.

### **On Windows**

 Move from your present working directory to the <MW\_HOME>\wlserver\_ 10.3\common\bin directory by running the following command on the command line:

cd <MW\_HOME>\wlserver\_10.3\common\bin

**2.** Run the following command to launch the WebLogic Scripting Tool (WLST):

wlst.cmd

**3.** Connect to the Administration Server using the following command:

connect('weblogic-username', 'weblogic-password', 'weblogic-url')

**4.** At the WLST prompt, run the following command:

redeploy('oinav#11.1.1.3.0')

5. Exit the WLST console using the exit() command.

# 8.14 Importing the Oracle Identity Navigator 11.1.2.2.0 Metadata

You must import the metadata which was exported earlier so that Oracle Identity Navigator gets back the metadata present before upgrade. Import Oracle Identity Navigator 11.1.2.2.0 metadata by running the following WLST command:

### On UNIX:

1. Move from your present working directory to the <IAM\_HOME>/common/bin directory by running the following command on the command line:

cd <IAM\_HOME>/common/bin

- Run the following command to launch the WebLogic Scripting Tool (WLST): ./wlst.sh
- **3.** Connect to the Administration Server using the following command:

connect('weblogic-username','weblogic-password','weblogic-url')

4. At the WLST prompt, run the following WLST (online) command:

importMetadata(application='oinav',server='AdminServer',fromLocation='e
xport\_directory')

where

export\_directory is the directory where you have exported the Oracle Identity Navigator metadata to.

### **On Windows:**

1. Move from your present working directory to the <IAM\_HOME>\common\bin directory by running the following command on the command line:

cd <IAM\_HOME>\common\bin

2. Run the following command to launch the WebLogic Scripting Tool (WLST):

wlst.cmd

3. Connect to the Administration Server using the following command:

connect('weblogic-username','weblogic-password','weblogic-url')

4. At the WLST prompt, run the following WLST (online) command:

importMetadata(application='oinav',server='AdminServer',fromLocation='e
xport\_directory')

where

export\_directory is the directory where you have exported Oracle Identity Navigator metadata to.

**Note:** Oracle Business Intelligence Publisher 10g report format is not supported in Oracle Identity Navigator 11.1.2.2.0 release. It is not mandatory, but if you want to remove the reports, see "Configuring Oracle Business Intelligence Publisher" in the *Oracle Fusion Middleware Administrator's Guide for Oracle Identity Navigator*.

# 8.15 Verifying the Upgrade

To verify the Oracle Identity Navigator upgrade, do the following:

1. Log in to the Oracle Identity Navigator console:

http://<admin server host>:<admin server port>/oinav

**2.** In the Dashboard page, check for the version number in the bottom right corner. The version number should be 11.1.2.2.0.

# 8.16 Optional: Configuring Oracle Identity Manager on the Oracle Privileged Account Manager Managed Server from the Administration Server

To configure Oracle Identity Navigator on the Oracle Privileged Account Manager managed server from the administration server, do the following:

- 1. Stop the servers.
- 2. Move from your present working directory to the <IAM\_HOME>/common/bin directory by running the following command on the command line:

cd <IAM\_HOME>/common/bin

**3.** Run the following command to launch the Oracle Fusion Middleware configuration wizard:

./config.sh

It is located in the <MW\_HOME>/Oracle\_IDM1/common/bin directory.

- 4. Select **Keep existing content** whenever it detects a conflict in the wizard.
- **5.** Complete the configuration. Oracle Identity Navigator will run on the managed server after starting the servers.

Optional: Configuring Oracle Identity Manager on the Oracle Privileged Account Manager Managed Server from the Administra-

# Part III

# Upgrading Oracle Identity and Access Management 11g Release 1 (11.1.1.x.x) and 9.x Environments

This part includes the following chapters:

- Chapter 9, "Upgrading Oracle Access Manager 11g Release 1 (11.1.1.x.x) Environments"
- Chapter 10, "Upgrading Oracle Adaptive Access Manager 11g Release 1 (11.1.1.x.x) Environments"
- Chapter 11, "Upgrading Oracle Identity Manager 11g Release 1 (11.1.1.x.x) Environments"
- Chapter 12, "Upgrading Oracle Entitlements Server 11g Release 1 (11.1.1.5.0) Environment"
- Chapter 13, "Upgrading Oracle Identity Navigator 11g Release 1 (11.1.1.x.x) Environments"
- Chapter 14, "Upgrading Oracle Identity Manager 9.1.x.x Environments"

9

# Upgrading Oracle Access Manager 11*g* Release 1 (11.1.1.x.x) Environments

This chapter describes how to upgrade your existing Oracle Access Manager 11*g* Release 1 (11.1.1.5.0) and 11*g* Release 1 (11.1.1.7.0) environments to Oracle Access Management Access Manager (Access Manager) 11*g* Release 2 (11.1.2.2.0) on Oracle WebLogic Server.

**Note:** This chapter refers to Oracle Access Manager 11g Release 1 (11.1.1.5.0) and 11g Release 1 (11.1.1.7.0) environments as 11.1.1.x.x.

This chapter includes the following sections:

- Upgrade Roadmap for Oracle Access Manager
- Reviewing System Requirements and Certification
- Shutting Down Administration Server and Managed Servers
- Backing Up Oracle Access Manager 11g Release 1 (11.1.1.x.x)
- Upgrading Oracle WebLogic Server
- Creating Oracle Access Management Access Manager Schemas Using Repository Creation Utility
- Upgrading Oracle Access Manager Binaries to 11.1.2.2.0
- Extending Oracle Access Manager 11.1.1.x.x Component Domains with Oracle Platform Security Services Template
- Upgrading Oracle Platform Security Services Schemas
- Upgrading Oracle Platform Security Services
- Configuring Oracle Platform Security ServicesSecurity Store
- Exporting Access Data
- Importing Access Data
- Copying Modified System mbean Configurations
- Starting the Administration Server and Access Manager Managed Servers
- Redeploying Oracle Access Management Access Manager Servers and Shared Libraries
- Stopping the Administration Server and Access Manager Managed Servers
- Deleting Folders

- Upgrading System Configuration
- Starting the Administration Server and Access Manager Managed Servers
- Verifying the Upgrade
- Troubleshooting

\_

# 9.1 Upgrade Roadmap for Oracle Access Manager

**Note:** If you do not follow the exact sequence provided in this task table, your Oracle Access Manager upgrade may not be successful.

Table 9–1 lists the steps to upgrade Oracle Access Manager 11.1.1.x.x.

| Task<br>No. | Task                                                                                                    | For More Information                                                                                                    |
|-------------|----------------------------------------------------------------------------------------------------|----------------------------------------------------------------------------------------------------|
| 1           | Review system requirements and certifications.                                                                                     | See, Reviewing System Requirements and Certification                                                                       |
| 2           | Shut down all servers. This includes<br>both Administration Server and<br>Managed Servers.                                         | See, Shutting Down Administration<br>Server and Managed Servers                                                            |
| 3           | Back up your environment.                                                                                                    | See, Backing Up Oracle Access Manager<br>11g Release 1 (11.1.1.x.x)                                                        |
| 4           | Upgrade Oracle WebLogic Server<br>10.3.5 to Oracle WebLogic Server<br>10.3.6.                                                      | See, Upgrading Oracle WebLogic Server                                                                                      |
| 5           | Run Oracle Fusion Middleware<br>Repository Creation Utility (RCU) to<br>create and load Access Manager<br>schemas and OPSS schema. | See, Creating Oracle Access Management<br>Access Manager Schemas Using<br>Repository Creation Utility                      |
| 6           | Upgrade 11.1.1.x.x Oracle Home to 11.1.2.2.0.                                                                                      | See, Upgrading Oracle Access Manager<br>Binaries to 11.1.2.2.0                                                             |
| 7           | Extend your Oracle Access Manager 11.1.1.x.x domain with the OPSS template.                                                        | See, Extending Oracle Access Manager<br>11.1.1.x.x Component Domains with<br>Oracle Platform Security Services<br>Template |
| 8           | Upgrade the Oracle Platform Security Services schema.                                                                              | See, Upgrading Oracle Platform Security<br>Services Schemas                                                                |
| 9           | Upgrade Oracle Platform Security Services.                                                                                         | See, Upgrading Oracle Platform Security<br>Services                                                                        |
| 10          | Run the configuresecuritystore.py script to configure policy stores.                                                               | See, Configuring Oracle Platform Security ServicesSecurity Store                                                           |
| 11          | Export access data.                                                                                                    | See, Exporting Access Data                                                                                                 |
| 12          | Import access data.                                                                                                    | See, Importing Access Data                                                                                                 |
| 13          | Copy infrastructure mbean jar and configuration files                                                                              | See, Copying Modified System mbean Configurations                                                                          |
| 14          | Start the Administration Server and<br>Oracle Access Management Access<br>Manager Managed Servers.                                 | See, Starting the Administration Server<br>and Access Manager Managed Servers                                              |

Table 9–1 Upgrade Flow

| Task<br>No. | Task                                                                                               | For More Information                                                                        |
|-------------|----------------------------------------------------------------------------------------------------|---------------------------------------------------------------------------------------------|
| 15          | Redeploy Access Manager servers and shared libraries.                                              | See, Redeploying Oracle Access<br>Management Access Manager Servers<br>and Shared Libraries |
| 16          | Stop the Administration Server and<br>Oracle Access Management Access<br>Manager Managed Server.   | See, Stopping the Administration Server<br>and Access Manager Managed Servers               |
| 17          | Delete the tmp and stage folders.                                                                  | See, Deleting Folders                                                                       |
| 18          | Upgrade the system configuration of Oracle Access Manager.                                         | See, Upgrading System Configuration                                                         |
| 19          | Start the Administration Server and<br>Oracle Access Management Access<br>Manager Managed Servers. | See, Starting the Administration Server<br>and Access Manager Managed Servers               |
| 20          | Verify the Access Manager upgrade.                                                                 | See, Verifying the Upgrade                                                                  |

Table 9–1 (Cont.) Upgrade Flow

# 9.2 Reviewing System Requirements and Certification

Before you start the upgrade process, you must read the system requirements and certification document to ensure that your system meets the minimum requirements for the products you are installing or upgrading. For more information see Section 2.1, "Reviewing System Requirements and Certification".

# 9.3 Shutting Down Administration Server and Managed Servers

The upgrade process involves changes to the binaries and to the schema. Therefore, before you begin the upgrade process, you must shut down the Administration Server and Managed Servers.

For information about stopping the servers, see "Stopping the Servers" on page 2-10.

# 9.4 Backing Up Oracle Access Manager 11g Release 1 (11.1.1.x.x)

You must back up your Oracle Access Manager 11.1.1.x.x environment before you upgrade to Access Manager 11.1.2.

After stopping the servers, back up the following:

- MW\_HOME directory, including the Oracle Home directories inside Middleware Home
- Domain Home directory
- Oracle Access Manager schemas
- MDS schemas
- Audit and any other dependent schemas

# 9.5 Upgrading Oracle WebLogic Server

You can upgrade WebLogic Server 10.3.5 to Oracle WebLogic Server 10.3.6 by using the WebLogic 10.3.6 Upgrade Installer. For information about upgrading Oracle WebLogic Server, see "Upgrading to Oracle WebLogic Server 10.3.6" on page 2-2.

# 9.6 Creating Oracle Access Management Access Manager Schemas Using Repository Creation Utility

Upgrading Oracle Access Manager 11.1.1.x.x schema to Oracle Access Management Access Manager 11.1.2 is not supported. You cannot update Oracle Access Manager 11.1.1.x.x schemas to Access Manager 11.1.2, so, you must create new Access Manager 11.1.2 schemas.

Run Repository Creation utility (RCU) to create the Access Manager schema. Select all dependent schemas so that OPSS schema gets created too.

For more information, see "Creating Schemas" in the Oracle Fusion Middleware Repository Creation Utility User's Guide.

**Note:** Even if you are creating new schemas, do not delete your Oracle Access Manager 11.1.1.x.x schemas and do not use the old schema name, as you will need the old schema credentials while "Exporting Access Data".

# 9.7 Upgrading Oracle Access Manager Binaries to 11.1.2.2.0

To upgrade Oracle Access Manager, you must use the 11.1.2.2.0 installer. During the procedure, point the Middleware Home to your existing 11.1.1.x.x Oracle Access Manager Middleware Home. Your Oracle Home is upgraded from 11.1.1.x.x to 11.1.2.2.0.

**Note:** Before upgrading the Oracle Access Manager binaries to 11*g* Release 2 (11.1.2.2.0), you must ensure that the OPatch version in *ORACLE\_HOME* and *MW\_HOME*/oracle\_common is 11.1.0.9.9. Different OPatch version might cause patch application failure. If you have upgraded opatch to a newer version, you will have to roll back to version 11.1.0.9.9.

For information about upgrading Oracle Access Manager 11g Release 1 (11.1.1.x.x) to Oracle Access Management Access Manager 11g Release 2 (11.1.2.2.0), see "Updating Oracle Identity and Access Management Binaries to 11g Release 2 (11.1.2.2.0)" on page 2-2.

# 9.8 Extending Oracle Access Manager 11.1.1.x.x Component Domains with Oracle Platform Security Services Template

Oracle Access Management Access Manager 11.1.2.2.0 uses the database to store policies. This requires extending Oracle Access Manager 11.1.1.x.x domain to include the OPSS data source.

To extend your Oracle Access Manager 11.1.1.x.x component domain with the OPSS template, complete the following steps:

**1.** Run the following command:

## On UNIX:

./config.sh

It is located in the <MW\_HOME>/<Oracle\_IDM1>/common/bin directory.

### **On Windows:**

config.cmd

It is located in the <MW\_HOME>\<Oracle\_IDM1>\common\bin directory.

- 2. On the Welcome screen, select the Extend an existing WebLogic domain option. Click Next.
- **3.** On the **Select a WebLogic Domain Directory** screen, browse to the directory that contains the WebLogic domain in which you configured Oracle Access Manager. Click **Next**. The **Select Extension Source** screen appears.
- On the Select Extension Source screen, select the Oracle Platform Security Service - 11.1.1.0 [Oracle\_IDM1] option. After selecting the domain configuration options, click Next. The Configure JDBC Component Schema screen appears.
- 5. On the **Configure JDBC Component Schema** screen, do the following:
  - Select **OAM Infrastructure**, and update the Oracle Access Manager 11.1.1.x.x schema information with the Access Manager 11.1.2.2.0 schema details.
  - Select OPSS Schema, and specify the values for Schema Owner, Schema Password, Database and Service, Host Noame, and Port.
  - Click Next.

The **Test JDBC Component Schema** screen appears. After the test succeeds, the **Select Optional Configuration** screen appears.

- **6.** On the **Select Optional Configuration** screen, you can configure Managed Servers, Clusters, and Machines and Deployments and Services. Do not select anything as you have already configured your Oracle Access Manager 11.1.1.x.x environment. Click **Next**.
- **7.** On the **Configuration Summary** screen, review the domain configuration, and click **Extend** to start extending the domain.

Your existing Oracle Access Manager domain is extended to support Oracle Platform Security Services (OPSS), and Oracle Access Manager is configured to use the newly created 11.1.2.2.0 OPSS policy schema.

# 9.9 Upgrading Oracle Platform Security Services Schemas

You must upgrade the Oracle Platform Security Services schemas using Patch Set Assistant. To do this, complete the following steps:

1. Start the Patch Set Assistant from the location *MW\_HOME*/oracle\_common/bin using the following command:

./psa

- 2. Select opss.
- **3.** Specify the Database connection details, and select the schema to be upgraded.

After you upgrade Oracle Platform Security Services schema, verify the upgrade by checking the log file at the location *MW\_HOME/*oracle\_ common/upgrade/logs/psa<*timestamp*>.log.

The *timestamp* refers to the actual date and time when Patch Set Assistant was run. If the upgrade fails, check the log files to rectify the errors and run the Patch Set Assistant again.

# 9.10 Upgrading Oracle Platform Security Services

After you upgrade schemas, you must upgrade Oracle Platform Security Services (OPSS).

Upgrading Oracle Platform Security Services is required to upgrade the configuration and policy stores of Oracle Access Manager to 11.1.2.2.0. It upgrades the jps-config.xml file and policy stores.

For information about upgrading Oracle Platform Security Services, see Section 2.7, "Upgrading Oracle Platform Security Services"

# 9.11 Configuring Oracle Platform Security ServicesSecurity Store

You must configure the Database Security Store as it is the only security store type supported by Oracle Identity and Access Management 11g Release 2 (11.1.2.2.0).

For more information on configuring Oracle Platform Security Services, see "Configuring Database Security Store for an Oracle Identity and Access Management Domain" in the Oracle Fusion Middleware Installation Guide for Oracle Identity and Access Management.

# 9.12 Exporting Access Data

Policy information from Oracle Access Manager 11.1.1.x.x schema needs to be extracted before importing it to the Access Manager 11.1.2.2.0 schema. The exportAccessData WLST command exports the Access Manager policy and configuration information from the 11.1.1.x.x Oracle Access Manager domain. You must export Oracle Access Manager 11.1.1.x.x configuration details, policy stores, keys, and CSF Passwords.

**Note:** Make sure to shutdown all WebLogic Server processes (administration server, Oracle Access Manager managed server, and node manager) before executing these export commands.

Complete the following steps to export data:

### On UNIX:

 Move from your present working directory to the <MW\_HOME>/<Oracle\_ IDM1>/common/bin directory by running the following command on the command line:

cd <MW\_HOME>/<Oracle\_IDM1>/common/bin

2. Run the following command to launch the WebLogic Scripting Tool (WLST):

./wlst.sh

**3.** At the WLST prompt, run the following script:

exportAccessData("<UPGRADE\_PROPERTIES\_FILE>")

For example:

exportAccessData("<ORACLE\_HOME>/oam/server/wlst/scripts/sample\_ properties/oam\_upgrade.properties")

See Table 9–3 for sample properties and description.

**4.** Exit the WLST console using the exit() command.

### **On Windows:**

 Move from your present working directory to the <MW\_HOME>\<Oracle\_ IDM1>\common\bin directory by running the following command on the command line:

cd <MW\_HOME>\<Oracle\_IDM1>\common\bin

2. Run the following command to launch the WebLogic Scripting Tool (WLST):

wlst.cmd

3. At the WLST prompt, run the following script:

```
exportAccessData("<UPGRADE_PROPERTIES_FILE>")
```

For example:

```
exportAccessData("<ORACLE_HOME>\\oam\\server\\wlst\\scripts\\sample_
properties\\oam_upgrade-windows.properties")
```

See Table 9–3 for sample properties and description.

**4.** Exit the WLST console using the exit() command.

Table 9–2 describes the parameters you must specify on the command line:

Table 9–2 Parameters for Exporting Data

| Parameter           | Description                                                                                                    |
|---------------------|----------------------------------------------------------------------------------------------------|
| properties_location | Specify the path to the oam_upgrade.properties file in the Access Manager 11.1.1.x.x installation. The following example shows the complete path:           |
|                     | On UNIX, it is located in the <oracle_<br>HOME&gt;/oam/server/wlst/scripts/sample_properties/oam_<br/>upgrade.properties directory.</oracle_<br>            |
|                     | On Windows, it is located in the <oracle_<br>HOME&gt;\oam\server\wlst\scripts\sample_properties\oam_<br/>upgrade-windows.properties directory.</oracle_<br> |

Table 9–3 lists the properties of oam\_upgrade.properties:

| Properties  | Description                                                                                                    |
|-------------|----------------------------------------------------------------------------------------------------|
| MW_HOME     | Specify the complete path to the Middleware Home. The following example shows the complete path:                                                 |
|             | On UNIX, it is located in the Oracle/Middleware directory.                                                                                       |
|             | On Windows, it is located in the Oracle\\Middleware directory.                                                                                   |
| ORACLE_HOME | This property refers to the location of the Oracle Identity and<br>Access Management software. The following example shows the<br>complete path: |
|             | On UNIX, it is located in the <mw_home>/<oracle_idm1> directory.</oracle_idm1></mw_home>                                                         |
|             | On Windows, it is located in the <mw_home>\\<oracle_idm1> directory.</oracle_idm1></mw_home>                                                     |

Table 9–3 Property Description

| Properties                          | Description                                                                                                    |
|-------------------------------------|----------------------------------------------------------------------------------------------------|
| OAM_DOMAIN_HOME                     | This property refers to the existing Oracle Access Manager 11.1.1.x.x domain home. The following example shows the complete path:                                                                                                    |
|                                     | On UNIX, it is located in the <mw_home>/user_<br/>projects/domains/<oam_domain> directory.</oam_domain></mw_home>                                                                                                    |
|                                     | On Windows, it is located in the <mw_home>\\user_<br/>projects\\domains\\<oam_domain> directory.</oam_domain></mw_home>                                                                                                    |
| ORACLE_COMMON_HOME                  | This property refers to the common components home. The following example shows the complete path:                                                                                                    |
|                                     | On UNIX, it is located in the <mw_home>/Oracle_Common directory.</mw_home>                                                                                                    |
|                                     | On Windows, it is located in the <mw_home>\\Oracle_Common directory.</mw_home>                                                                                                    |
| OAM_DEST_ARTIFACTS_<br>LOCATION     | This property refers to the location where you want to place the upgrade artifacts, such as Oracle Access Manager 11.1.1.x.x configuration and policy files.                                                                                                    |
|                                     | Note: Make sure that the artifacts folder has read/write access.                                                                                                    |
| OAM_TYPE_OF_UPGRADE                 | This is an InPlace upgrade.                                                                                                    |
| OAM_IS_INCREMENTAL                  | This property is used to specify if you run the upgrade in an incremental mode.                                                                                                    |
|                                     | Incremental form of upgrade is not supported in Access Manager 11.1.2.2.0. Therefore, set the value as False.                                                                                                    |
| OAM_POLICY_UPGRADE_<br>OPTIMIZATION | As a part of the Oracle Access Manager policy upgrade, the changes to the out of the box Access Manager policies are applied on top of the existing (11.1.1.x.x) out of the box policies. This process involves a three way merge of the Access Manager policies. This is a time consuming process (takes about 30 minutes). |
|                                     | If you want to proceed with the merge, set the property to False.                                                                                                    |
|                                     | If you want to replace the Oracle Access Manager 11.1.1.x.x out<br>of the box policies with the new ones, without the merge<br>process, set this property to True.                                                                                                    |
| OAM_PS1_SCHEMA_OWNER                | Use this property to connect to the 11.1.1.x.x policy store. Specify the Oracle Access Manager 11.1.1.x.x schema owner.                                                                                                    |
| OAM_PS1_SCHEMA_CRED                 | Use this property to connect to the 11.1.1.x.x policy store. Specify the Oracle Access Manager 11.1.1.x.x schema credentials.                                                                                                    |
| OAM_PS1_CREDENTIAL_ALIAS            | Use this property to connect to the 11.1.1.x.x policy store. Specify the Oracle Access Manager 11.1.1.x.x Oracle Entitlements Server database credential alias as:                                                                                                    |
|                                     | OESDBCredentialAlias                                                                                                    |
| OAM_PS1_JDBC_CONN_STRING            | Use this property to connect to the 11.1.1.x.x policy store. Specify the JDBC connection string in the following format:                                                                                                    |
|                                     | jdbc:oracle:thin:@dbhost:dbport/sid                                                                                                    |
| OAM_PS1_JDBC_DRIVER_<br>CLASS       | Use this property to connect to the 11.1.1.x.x policy store. Specify the JDBC driver class in the following format:                                                                                                    |
|                                     | oracle.jdbc.OracleDriver                                                                                                    |
| OAM_PS1_ROOT_DN                     | Use this property to connect to the 11.1.1.x.x policy store. Specify the properties as:                                                                                                    |
|                                     | cn=farm,cn=JPSContext,cn=jpsroot                                                                                                    |

Table 9–3 (Cont.) Property Description

| Properties               | Description                                                                                                    |
|--------------------------|----------------------------------------------------------------------------------------------------|
| OAM_PS1_POLICY_FILE      | This property refers to the absolute path to the XML file where extracted 11.1.1.x.x policy needs to be saved. Specify the path where you want to save the extracted Oracle Access Manager 11.1.1.x.x policies. |
|                          | For example:                                                                                                    |
|                          | On UNIX, specify the following path:                                                                                                    |
|                          | OAM_PS1_POLICY_FILE= <upgrade_atrifacts_<br>DIR&gt;/oam-policy-ps1.xml</upgrade_atrifacts_<br>                                                                                                    |
|                          | On Windows, specify the following path:                                                                                                    |
|                          | OAM_PS1_POLICY_FILE= <upgrade_atrifacts_<br>DIR&gt;\\oam-policy-ps1.xml</upgrade_atrifacts_<br>                                                                                                    |
| OAM_PS1_POLICY_JARS      | Upgrade frameworks loads version specific jars for Exporting<br>and Importing data. This property refers to the Oracle Access<br>Manager 11.1.1.x.x policy jars available at the following path:                |
|                          | On UNIX, it is located in the \$ <oracle_<br>HOME&gt;/oam/server/lib/upgrade/ps1-policy directory.</oracle_<br>                                                                                                 |
|                          | On Windows, it is located in the <oracle_<br>HOME&gt;\\oam\\server\\lib\\upgrade\\ps1-policy directory.</oracle_<br>                                                                                            |
| OAM_PS1_CONFIG_FILE_LOC  | This property refers to the Oracle Access Manager 11.1.1.x.x configuration files available in the following location:                                                                                           |
|                          | On UNIX, it is located in the < <domain_<br>HOME&gt;/config/fmwconfig/oam-config.xml directory.</domain_<br>                                                                                                    |
|                          | On Windows, it is located in the <domain_<br>HOME&gt;\\config\\fmwconfig\\oam-config.xml directory.</domain_<br>                                                                                                |
| OAM_PS1_POLICY_FILE_TEMP | This property refers to the absolute path to the temporary policy XML. This temporary XML will be used for policy transformation.                                                                               |
|                          | Specify the temporary location of the XML file.                                                                                                    |
|                          | For example:                                                                                                    |
|                          | On UNIX, specify the following path:                                                                                                    |
|                          | OAM_PS1_POLICY_FILE_TEMP= <upgrade_atrifacts_<br>DIR&gt;/oam-policy-ps1_temp.xml</upgrade_atrifacts_<br>                                                                                                    |
|                          | On Windows, specify the following path:                                                                                                    |
|                          | OAM_PS1_POLICY_FILE_TEMP= <upgrade_atrifacts_<br>DIR&gt;\\oam-policy-ps1_temp.xml</upgrade_atrifacts_<br>                                                                                                    |
| OAM_R2_POLICY_JARS       | Upgrade frameworks loads version specific jars for exporting<br>and importing data. This property refers to the Access Manager<br>11.1.2.2.0 policy jars available at the following location:                   |
|                          | On UNIX, it is located in the \$ <oracle_<br>HOME&gt;/oam/server/lib/upgrade/ps2-policy directory.</oracle_<br>                                                                                                 |
|                          | On Windows, it is located in the <oracle_<br>HOME&gt;\\oam\\server\\lib\\upgrade\\ps2-policy directory.</oracle_<br>                                                                                            |
| OAM_R2_CONFIG_FILE_LOC   | This property refers to the Access Manager 11.1.2.2.0 configuration files available at the following location:                                                                                                  |
|                          | On UNIX, it is located in the \$ <oracle_<br>HOME&gt;/oam/server/config/oam-config.xml directory.</oracle_<br>                                                                                                  |
|                          | On Windows, it is located in the <oracle_<br>HOME&gt;\\oam\\server\\config\\oam-config.xml directory.</oracle_<br>                                                                                              |

 Table 9–3 (Cont.) Property Description

Table 9–3 (Cont.) Property Description

| Properties         | Description                                             |
|--------------------|---------------------------------------------------------|
| OAM_SOURCE_VERSION | The Oracle Access Manager source version is 11.1.1.x.x. |
| OAM_TARGET_VERSION | The Access Manager target version is 11.1.2.0.0.        |

**Note:** The variables listed in Table 9–3 are not environment variables. These variables must be defined in the oam\_upgrade.properties file.

When you specify paths to any files in the oam\_upgrade.properties file, make sure it is in the format specified in the following example:

- On UNIX: /directory\_1/directory\_2/file
- On Windows: \\directory\_1\\directory\_2\\file

### Sample Output of exportAccessData

wls:/offline> exportAccessData("<ORACLE\_HOME>/oam/server/wlst/scripts/sample\_ properties/oam\_upgrade.properties") Jul 7, 2012 1:37:30 AM oracle.security.access.upgrade.WLSTExecutor executeCommand INFO: EXPORT\_DATA\_COMMAND Jul 7, 2012 1:37:30 AM oracle.security.access.upgrade.util.WLSTExportDataUtil executeCommand INFO: OAAM PRODUCT Jul 7, 2012 1:37:30 AM oracle.security.access.upgrade.util.WLSTExportDataUtil executeCommand INFO: OAM PRODUCT Jul 7, 2012 1:37:30 AM oracle.security.access.upgrade.util.WLSTExportDataUtil executeCommand INFO: oamPlugin.getName() = oracle.security.am.upgrade.plugin.upgradehelper.UpgradeFactory Jul 7, 2012 1:37:30 AM oracle.security.am.upgrade.plugin.util.UpgradeUtil exportConfiguration INFO: Copying configuration file.... oracle.security.am.upgrade.plugin.upgradehelper.OAMVersionSpecificClassLoader@1e33 0f43 [EL Info]: 2012-07-07 01:37:32.849--ServerSession(503497062)--EclipseLink, version: Eclipse Persistence Services - 1.1.0.r3634 [EL Info]: 2012-07-07 01:37:35.212--ServerSession(503497062)--file:\$ORACLE\_ HOME/oam/server/lib/upgrade/ps1-policy/oes-d8/jps-internal.jar-JpsDBDataManager login successful Jul 7, 2012 1:37:39 AM com.tangosol.coherence.component.util.logOutput.Jdk log INFO: 2012-07-07 01:37:39.026/135.466 Oracle Coherence 3.5.3/465p2 <Info>  $({\tt thread=Main\ Thread,\ member=n/a}):\ {\tt Loaded\ operational\ configuration\ from\ resource}$ "jar:file:\$ORACLE\_ HOME/oam/server/lib/upgrade/ps1-policy/coherence.jar!/tangosol-coherence.xml" Jul 7, 2012 1:37:39 AM com.tangosol.coherence.component.util.logOutput.Jdk log INFO: 2012-07-07 01:37:39.035/135.474 Oracle Coherence 3.5.3/465p2 <Info> (thread=Main Thread, member=n/a): Loaded operational overrides from resource "jar:file:\$ORACLE\_ HOME/oam/server/lib/upgrade/ps1-policy/coherence.jar!/tangosol-coherence-overridedev.xml" . . . . . . . . . . . . . . . . . . . WARNING: Cannot load audit configuration. Jul 7, 2012 1:37:47 AM oracle.security.am.common.audit.AuditHandler getAuditor WARNING: Cannot load audit configuration. Jul 7, 2012 1:37:47 AM oracle.security.am.common.audit.AuditHandler getAuditor WARNING: Cannot load audit configuration.

Jul 7, 2012 1:37:47 AM oracle.security.am.upgrade.plugin.upgradehelper.UpgradeFactory exportData INF0: Extraction Done!! Jul 7, 2012 1:37:47 AM oracle.security.am.upgrade.plugin.util.UpgradeCommonUtil removeDirectory INF0: Deletion of Directory: true path: \$OAM\_ARTIFACTS\_DIRECTORTY/temp.zip Jul 7, 2012 1:37:47 AM oracle.security.am.upgrade.plugin.upgradehelper.UpgradeFactory exportData INF0: Export completed successfully!

# 9.13 Importing Access Data

It is necessary to import the extracted Oracle Access Manager 11.1.1.x.x data to the Access Manager 11.1.2 schema. The Oracle Access Manager 11.1.1.x.x domain configuration is also merged with the Access Manager 11.1.2 configuration.

**Note:** Make sure to shutdown all WebLogic Server processes (administration server, Oracle Access Manager managed server, and node manager) before executing these import commands.

To import Oracle Access Manager 11.1.1.x.x configuration data into Access Manager 11.1.2.2.0, complete the following steps:

## On UNIX:

 Move from your present working directory to the <MW\_HOME>/<Oracle\_ IDM1>/common/bin directory by running the following command on the command line:

cd <MW\_HOME>/<Oracle\_IDM1>/common/bin

**2.** Run the following command to launch the WebLogic Scripting Tool (WLST):

./wlst.sh

3. At the WLST prompt, run the following script:

```
importAccessData("<UPGRADE_PROPERTIES_FILE>")
```

For example:

```
importAccessData("<ORACLE_HOME>/oam/server/wlst/scripts/sample_
properties/oam_upgrade.properties")
```

See Table 9–3 for sample properties and description.

**4.** Exit the WLST console using the exit() command.

### **On Windows:**

 Move from your present working directory to the <MW\_HOME>\<Oracle\_ IDM1>\common\bin directory by running the following command on the command line:

cd <MW\_HOME>\<Oracle\_IDM1>\common\bin

- 2. Run the following command to launch the WebLogic Scripting Tool (WLST): wlst.cmd
- **3.** At the WLST prompt, run the following script:

```
importAccessData("<UPGRADE_PROPERTIES_FILE>")
```

### For example:

```
importAccessData("<ORACLE_HOME>\\oam\\server\\wlst\\scripts\\sample_
properties\\oam_upgrade.properties")
```

See Table 9–3 for sample properties and description.

**4.** Exit the WLST console using the exit() command.

Table 9–4 describes the parameters you need to specify on the command line:

Table 9–4 Parameters for Importing Data

| Parameter           | Description                                                                                                    |
|---------------------|----------------------------------------------------------------------------------------------------|
| properties_location | Specify the path to the oam_upgrade.properties file in the Oracle Access Manager 11.1.1.x.x installation. The following example shows the complete path: |
|                     | On UNIX, it is located in the IDM_<br>HOME/oam/server/wlst/scripts/sample_properties/oam_<br>upgrade.properties directory.                               |
|                     | On Windows, it is located in the IDM_<br>HOME\oam\server\wlst\scripts\sample_properties\oam_<br>upgrade.properties directory.                            |

### Sample Output of importAccessData

```
wls:/offline> importAccessData("<ORACLE_HOME>/oam/server/wlst/scripts/sample_
properties/oam_upgrade.properties")
LOGGER intialised java.util.logging.Logger@1e26e4b1
Jul 7, 2012 1:38:25 AM oracle.security.access.upgrade.WLSTExecutor executeCommand
INFO: IMPORT_DATA_COMMAND
Jul 7, 2012 1:38:25 AM oracle.security.access.upgrade.util.WLSTImportDataUtil
executeCommand
INFO: OAAM PRODUCT IMPORT DATA
Jul 7, 2012 1:38:25 AM oracle.security.access.upgrade.util.WLSTImportDataUtil
executeCommand
INFO: OAM PRODUCT
Jul 7, 2012 1:38:25 AM oracle.security.access.upgrade.util.WLSTImportDataUtil
executeCommand
INFO: oamPlugin.getName() =
oracle.security.am.upgrade.plugin.upgradehelper.UpgradeFactory
Jul 7, 2012 1:38:27 AM
oracle.security.am.common.policy.admin.provider.xml.XMLStore <init>
INFO: Loading policy store file: $OAM_ARTIFACTS_DIRECTORTY/oam-policy.xml.
Jul 7, 2012 1:38:30 AM com.tangosol.coherence.component.util.logOutput.Jdk log
INFO: 2012-07-07 01:38:30.069/17.816 Oracle Coherence 3.7.1.1 < Info> (thread=Main
Thread, member=n/a): Loaded operational configuration from "jar:file:$MIDDLEWARE_
HOMEoracle_common/modules/oracle.coherence/coherence.jar!/tangosol-coherence.xml"
Jul 7, 2012 1:38:30 AM com.tangosol.coherence.component.util.logOutput.Jdk log
INFO: 2012-07-07 01:38:30.103/17.850 Oracle Coherence 3.7.1.1 < Info> (thread=Main
Thread, member=n/a): Loaded operational overrides from "jar:file:$MIDDLEWARE_
HOMEoracle
common/modules/oracle.coherence/coherence.jar!/tangosol-coherence-override-dev.xml
Jul 7, 2012 1:38:30 AM com.tangosol.coherence.component.util.logOutput.Jdk log
INFO: 2012-07-07 01:38:30.107/17.854 Oracle Coherence 3.7.1.1 < Info> (thread=Main
Thread, member=n/a): Loaded operational overrides from "jar:file:$ORACLE_
HOME/oam/server/lib/upgrade/ps2-policy/mapstore-coherence.jar!/tangosol-coherence-
override.xml"
```

. . . . .

Jul 7, 2012 1:38:36 AM oracle.security.am.common.audit.AuditHandler getAuditor WARNING: Cannot load audit configuration. Jul 7, 2012 1:38:36 AM oracle.security.am.common.audit.AuditHandler getAuditor WARNING: Cannot load audit configuration. Jul 7, 2012 1:38:36 AM oracle.security.am.common.audit.AuditHandler getAuditor WARNING: Cannot load audit configuration. Jul 7, 2012 1:38:38 AM oracle.security.am.upgrade.plugin.upgradehelper.UpgradeFactory importData INFO: Import completed successfully!!

**Note:** When you execute the importAccessData() command, the output might include additional text after the line INFO: Import completed successfully!!. The additional text has no impact on the result and can be ignored.

# 9.14 Copying Modified System mbean Configurations

After updating the Access Manager binaries to 11.1.2.2.0 you must copy the modified system or domain mbean configurations from the *OAM\_ORACLE\_HOME* to the *DOMAIN\_HOME*.

### On UNIX:

 Move from your present working directory to the <MW\_HOME>/common/bin directory by running the following command on the command line:

cd <MW\_HOME><Oracle\_IDM1>/common/bin

**2.** Run the following command to launch the WebLogic Scripting Tool (WLST):

./wlst.sh

**3.** At the WLST prompt, run the following script:

```
copyMbeanXmlFiles('DOMAIN_HOME', 'OAM_ORACLE_HOME')
```

For example:

copyMbeanXmlFiles('/Oracle/Middleware/user\_projects/domains/base\_ domain','/Oracle/Middleware/Oracle\_IDM1')

4. Exit the WLST console using the exit() command.

### **On Windows:**

1. Move from your present working directory to the <MW\_HOME>\common\bin directory by running the following command on the command line:

cd <MW\_HOME>\<Oracle\_IDM1>\common\bin

**2.** Run the following command to launch the WebLogic Scripting Tool (WLST):

wlst.cmd

**3.** At the WLST prompt, run the following script:

copyMbeanXmlFiles ('<domain\_name>',' 'Oracle\_IDM')

For example:

```
copyMbeanXmlFiles('C:\\Oracle\\Middleware\\user_projects\domains\\base_
domain','C:\\Oracle\\Middleware\\Oracle_IDM1')
```

**4.** Exit the WLST console using the exit() command.

# 9.15 Starting the Administration Server and Access Manager Managed Servers

**Note:** When you start the Administration Server and the Managed Servers, the Access Manager Administration console application and the Access Manager Managed server application may start with a number of errors and exceptions. This is expected and can be ignored. These issues are resolved by the subsequent redeployment process.

The redeploy command is an online WLST command. Therefore, you must start the Oracle Access Management Access Manager Administration and Managed Servers before running the redeploy command.

For information about starting the Administration Server and Access Manager Managed servers, see "Starting the Servers" on page 2-12.

# 9.16 Redeploying Oracle Access Management Access Manager Servers and Shared Libraries

You must redeploy Oracle Access Management Access Manager for the following reasons:

- To uptake new shared libraries that Access Manager servers are dependent on.
- To uptake newer versions of Access Manager Administration and Managed Server applications.

To redeploy Access Manager server applications and shared Access Manager libraries, complete the following steps:

1. Run the following command to launch the WebLogic Scripting Tool (WLST) from the location *\$MW\_HOME/ORACLE\_HOME/*common/bin:

On UNIX: ./wlst.sh

On Windows: wlst.cmd

2. Connect to the Administration Server using the following command:

connect('<weblogic\_username>','<weblogic\_password>','<weblogic\_ host>:<port>')

3. Run the following command to redeploy the applications and shared libraries:

redeployOAM("ORACLE\_HOME", "ORACLE\_COMMON\_HOME", adminTarget="Admin\_ server\_name", serverTarget="oam\_server")

**Note:** If you are upgrading Oracle Access Manager high availability environments, speciy the oam\_cluster for the argument serverTarget while running redeployOAM command.

Table 9–5 describes the parameters you need to specify on the command line:

| Parameter          | Description                                                                                              |
|--------------------|----------------------------------------------------------------------------------------------------|
| ORACLE_HOME        | Specify the absolute path to the Oracle Home.                                                            |
|                    | For example:                                                                                             |
|                    | On UNIX, it is located at Oracle/Middleware directory.                                                   |
|                    | On Windows, it is located at Oracle\Middleware directory.                                                |
| ORACLE_COMMON_HOME | Specify the absolute path to the Oracle common home.                                                     |
|                    | For example:                                                                                             |
|                    | On UNIX, it is located in the Oracle/Middleware/Common_home directory.                                   |
|                    | On Windows, it is located in the Oracle\Middleware\Common_<br>home directory.                            |
| adminTarget        | Specify the Administration Server name you had specified while configuring Access Manager.               |
| serverTarget       | Specify the name of the Access Manager Server you had specified while configuring Access Manager Server. |

 Table 9–5
 Parameters to be Specified When Running redeployOAM Command

For example:

redeployOAM("/scratch/Oracle/Middleware/Oracle\_ IDM1","/scratch/Oracle/Middleware/oracle\_ common",adminTarget="AdminServer",serverTarget="OAM\_SERVER")

#### Note:

 You might see the following exception after the Access Manager server deployment. This is because tmp and stage directories still exist. You can ignore the errors:

```
HTTP:101216]Servlet: "AMInitServlet" failed to preload on
startup in Web application: "oam".
java.lang.ExceptionInInitializerError
at java.lang.J9VMInternals.initialize(J9VMInternals.java:222)
at
oracle.security.am.engines.sso.adapter.AbstractSessionAdapterIm
pl.checkAndInit(AbstractSessionAdapterImpl.java:97)
at
oracle.security.am.engines.sso.adapter.AbstractSessionAdapterIm
pl.<init>(AbstractSessionAdapterImpl.java:75)
at
oracle.security.am.engines.sso.adapter.MultipleUserSessionAdapt
erImpl.<init>(MultipleUserSessionAdapterImpl.java:56
at
oracle.security.am.engines.sso.adapter.MultipleUserSessionAdapt
erImpl.<clinit>(MultipleUserSessionAdapterImpl.java:45)
at java.lang.J9VMInternals.initializeImpl(Native Method)
at java.lang.J9VMInternals.initialize(J9VMInternals.java:200)
at.
oracle.security.am.engines.sso.adapter.SessionManagementAdapter
Factory.getAdapter(SessionManagementAdapterFactory.java:46
Caused by:
oracle.security.am.common.utilities.exception.AmRuntimeExceptio
n:OAM Server Key initialization failed
Caused by: javax.crypto.BadPaddingException: Given final block
not properly padded
```

 When you execute the redeployOAM command, the following warning may be displayed:

"\*\*\*\*\*\*\*\*\*\*\*\*\*\*\*\*\*\*\*\*\*\*\*\*\*\*\*\*\*\*\* Performing OAM Admin server deployment and Data Migration. This operation will take some time. Please wait until it completes.\*\*\*\*\*\*"

Note that redeployment takes approximately 30 minutes to complete due to policy migration. In addition, note that the time for completion of redeployment also depends on the amount of data present in the Oracle Access Manager system that is being upgraded.

**4.** Exit the WLST console using the exit() command.

The deployment may fail if the SDP library is already installed as a part of the SOA or OIM deployments. For recovery procedure, see Section 9.22.2, "Exception While Deploying Application".

### Note: .

After redeploying Oracle Access Management Access Manager, you must verify that the following libraries and applications are deployed to Access Manager cluster (OAM\_CLUSTER):

### Libraries

- oracle.oaam.libs (11.1.2.0.0)
- oracle.sdp.client (11.1.1)
- coherence (3.7.1.1)
- oracle.idm.ids.config.ui (11.1.2,11.1.2)
- oracle.idm.ipf (11.1.2,11.1.2)

### Applications

- oamsso\_logout (11.1.2.0.0)
- oam\_server (11.1.2.0.0)

# 9.17 Stopping the Administration Server and Access Manager Managed Servers

To stop the servers, see Section 9.3, "Shutting Down Administration Server and Managed Servers".

# 9.18 Deleting Folders

This step is required to uptake new version of the Access Manager Managed Server. The redeploy command does not delete the tmp directories.

In order to deploy Oracle Access Manager 11.1.1.x.x server content and applications to Access Manager 11.1.2.2.0, you must delete all folders in the following location:

#### On UNIX:

<MW\_Home>/user\_projects/domains/domain\_home/servers/<OAM\_MANAGED\_SERVER\_ NAME>

### **On Windows:**

<MW\_Home>\user\_projects\domains\domain\_home\servers\<OAM\_MANAGED\_SERVER\_ NAME>

# 9.19 Upgrading System Configuration

After you upgrade to Oracle Access Manager binaries to 11.1.2.2.0, you must run the upgradeConfig() utility on the machine that hosts Administration Server, to upgrade the system configuration of Oracle Access Manager to 11.1.2.2.0. Before you run the upgradeConfig() utility, make sure that the Administration Server and the Managed Servers are stopped.

To upgrade the system configuration of Oracle Access Manager, do the following:

1. Run the following command to launch the WebLogic Scripting Tool (WLST) from the location *\$ORACLE\_HOME*/common/bin:

On UNIX: ./wlst.sh

On Windows: wlst.cmd

**2.** Run the following command in offline mode:

upgradeConfig("domain\_home", "sysdbaUser", "sysdbaPwd", "oamSchemaOwner", "oamdbJdbcUrl")

In this command,

- *domain\_home* is the absolute path to the Access Manager WebLogic domain.
- sysdbauser is the database username having sysdba privileges.
- sysdbapwd is the password of the database user having sysdba privileges.
- *oamSchemaOwner* is the database username for OAM schema.
- oamdbjdbcUrl is the JDBC URL to connect to the Access Manager database. The JDBC URL must be in specified in the format
   "jdbc:oracle:thin:@<server\_host>:<server\_port>/<service\_name>".

### For example:

On UNIX:

```
upgradeConfig("/Oracle/Middleware/user_projects/domains/base_domain",
"sys", "pwd", "PREFIX_OAM", "jdbc:oracle:thin:@localhost:1521/orcl")
```

### On Windows:

```
upgradeConfig("C:\\Oracle\\Middleware\\user_projects\\domains\\base_
domain", "sys", "pwd", "PREFIX_OAM",
"jdbc:oracle:thin:@localhost:1521/orcl")
```

# 9.20 Starting the Administration Server and Access Manager Managed Servers

To start the servers, see Section 9.15, "Starting the Administration Server and Access Manager Managed Servers".

# 9.21 Verifying the Upgrade

Use the following URL in a web browser to verify that Oracle Access Management Access Manager 11g Release 2 (11.1.2.2.0) is running:

http(s)://<oam\_admin\_server\_host>:<oam\_admin\_server\_port>/oamconsole

**Note:** This note is applicable only to users who currently have Oracle Identity Manager and Oracle Access Manager components integrated in 11*g* R1 (11.1.1.5.1) or earlier versions, and are upgrading both Oracle Identity Manager and Access Manager to 11*g* R2 (11.1.2).

After upgrading the components to 11g Release 2 (11.1.2.2.0), see "Using the idmConfigTool Command" in the Oracle Fusion Middleware Integration Guide for Oracle Identity Management Suite.
## 9.22 Troubleshooting

This sections describes some of the common issues that you might encounter during the upgrade process, and their workarounds.

**Note:** For information about the issues that you might encounter during the upgrade process, and their workarounds, see *Oracle Fusion Middleware Release Notes*.

This section contains the following topics:

- Exception While Running ImportAccessData Command
- Exception While Deploying Application
- Exception While Restarting Administration Server
- Exception While Restarting Managed Server
- Component Version Shows 11.1.1.5.0 After Upgrade

## 9.22.1 Exception While Running ImportAccessData Command

If you get a class not found exception, it is because you have not exited from the WLST console after running the exportAccessData command.

Exit the WLST console using the exit() command.

## 9.22.2 Exception While Deploying Application

 If you get the following exception when you deploy sdpclient.jar application, then the SDP library is already installed.

<Month <Date>, <Year> <Time> <Time ZOne> <Info> <J2EE Deployment SPI> <BEA-260121> <Initiating deploy operation for application, oracle.sdp.client#11.1.1@11.1.1 [archive: <ORACLE\_</pre> HOME>/communications/modules/oracle.sdp.client\_11.1.1/sdpclient.jar], to oam\_ server1 .> weblogic.management.ManagementException: [Deployer:149007]New source location, '<ORACLE\_HOME>/communications/modules/oracle.sdp.client\_11.1.1/sdpclient.jar', cannot be deployed to configured application, 'oracle.sdp.client [LibSpecVersion=11.1.1,LibImplVersion=11.1.1]'. The application source is at '<ORACLE\_SOA\_HOME>/communications/modules/oracle.sdp.client\_ 11.1.1/sdpclient.jar'. Changing the source location is not allowed for a previously attempted deployment. Try deploying without specifying the source.Failed to deploy the application with status failed Current Status of your Deployment: Deployment command type: deploy Deployment State : failed Deployment Message : weblogic.management.ManagementException: [Deployer:149007]New source location, '<ORACLE\_ HOME>/communications/modules/oracle.sdp.client\_11.1.1/sdpclient.jar', cannot be deployed to configured application, 'oracle.sdp.client [LibSpecVersion=11.1.1,LibImplVersion=11.1.1]'. The application source is at '<ORACLE\_SOA\_HOME>/communications/modules/oracle.sdp.client\_ 11.1.1/sdpclient.jar'. Changing the source location is not allowed for a previously attempted deployment. Try deploying without specifying the source. Error occured while performing deploy : Target exception thrown while deploying application: Error occured while performing deploy : Deployment Failed. : Error occured while performing deploy : Deployment Failed.

```
Use dumpStack() to view the full stacktrace
Deploying application from <ORACLE_HOME>/oam/server/apps/oam-admin.ear to
targets AdminServer (upload=false) ...
```

Complete the following steps to recover:

- **1.** Log into the WebLogic console.
- **2.** Check for the following library:

oracle.sdp.client(11.1.1,11.1.1)

- 3. Target this library to oam\_server1
- 4. Run the following command:

```
deployOAMServer("<ORACLE_
HOME>",adminTarget="AdminServer",serverTarget="oam_server1")
```

 If you get the following error after the Access Manager server deployment, it is because the tmp and stage directories still exist in your environment.

#### Ignore it:

```
[HTTP:101216]Servlet: "AMInitServlet" failed to preload on startup in Web
application: "oam".
java.lang.ExceptionInInitializerError
at java.lang.J9VMInternals.initialize(J9VMInternals.java:222)
at.
oracle.security.am.engines.sso.adapter.AbstractSessionAdapterImpl.checkAndInit(
AbstractSessionAdapterImpl.java:97)
at
oracle.security.am.engines.sso.adapter.AbstractSessionAdapterImpl.<init>(Abstra
ctSessionAdapterImpl.java:75)
at.
oracle.security.am.engines.sso.adapter.MultipleUserSessionAdapterImpl.<init>(Mu
ltipleUserSessionAdapterImpl.java:56)
at
oracle.security.am.engines.sso.adapter.MultipleUserSessionAdapterImpl.<clinit>(
MultipleUserSessionAdapterImpl.java:45)
at java.lang.J9VMInternals.initializeImpl(Native Method)
at java.lang.J9VMInternals.initialize(J9VMInternals.java:200)
at
oracle.security.am.engines.sso.adapter.SessionManagementAdapterFactory.getAdapt
er (SessionManagementAdapterFactory.java:46)
```

## 9.22.3 Exception While Restarting Administration Server

If you get the following error, the 11.1.2.2.0 Repository Creation Utility is not new and has data.

```
oracle.security.am.common.policy.admin.impl.PolicyValidationException:
OAMSSA-06045: An object of this type named "HTTP" already exists.
at
oracle.security.am.common.policy.admin.impl.ResourceTypeManagerImpl.isValidWrite(R
esourceTypeManagerImpl.java:482)
at
oracle.security.am.common.policy.admin.impl.ResourceTypeManagerImpl.createResource
Type(ResourceTypeManagerImpl.java:165)
at
oracle.security.am.common.policy.tools.OAMPolicyStoreBootstrap.createResourceType(
OAMPolicyStoreBootstrap.java:554)
at
```

oracle.security.am.common.policy.tools.OAMPolicyStoreBootstrap.addOAMObjs(OAMPolic yStoreBootstrap.java:328) at oracle.security.am.common.policy.tools.OAMPolicyStoreBootstrap.addPolicyObjects(OA MPolicyStoreBootstrap.java:280) at oracle.security.am.common.policy.tools.OAMPolicyStoreBootstrap.bootstrap(OAMPolicy StoreBootstrap.java:233) at oracle.security.am.install.OAMInstaller.bootstrapOES(OAMInstaller.java:1064) at oracle.security.am.install.OAMInstaller.bootstrapPolicy(OAMInstaller.java:1423) at oracle.security.am.install.OAMInstaller.upgradePolicy(OAMInstaller.java:1513)

Check if a new Repository Creation Utility schema is created for Access Manager. Also check if the domain has been updated to use the new 11.1.2.2.0 Repository Creation Utility.

## 9.22.4 Exception While Restarting Managed Server

If you get the following error, the tmp and stage folders still exists:

```
Caused by:
```

```
com.bea.security.ParameterException: Invalid configuration: cannot locate class:
com.bea.security.ssal.micro.MicroSecurityServiceManagerWrapper
at
com.bea.security.impl.SecurityRuntimeImpl.getNewInstance(SecurityRuntimeImpl.java:
263)
at
com.bea.security.impl.SecurityRuntimeImpl.initialize(SecurityRuntimeImpl.java:313)
at sun.reflect.NativeMethodAccessorImpl.invoke0(Native Method)
at sun.reflect.NativeMethodAccessorImpl.invoke(NativeMethodAccessorImpl.java:39)
at
sun.reflect.DelegatingMethodAccessorImpl.invoke(DelegatingMethodAccessorImpl.java:
25)
at java.lang.reflect.Method.invoke(Method.java:597)
at com.bea.security.SecurityRuntime.initialize(SecurityRuntime.java:140)
at com.bea.security.impl.MicroSMImpl.getInstance(MicroSMImpl.java:167)
```

This error is resolved once you remove the tmp and stage folders, as instructed in Section 9.18, "Deleting Folders".

## 9.22.5 Component Version Shows 11.1.1.5.0 After Upgrade

If you upgraded Oracle Access Manager 11g Release 1 (11.1.1.5.0) to 11.1.2.2.0, the component versions of the packages oracle.dogwood.top and oracle.oam.server still show 11.1.1.5.0.

The resolve this, you must run the domain updater utility (com.oracle.cie.domain-update\_1.0.0.0.jar). This step updates the domain-info.xml.

To upgrade the necessary Oracle Access Manager packages to 11.1.2.2.0, complete the following steps:

- 1. Go to the directory *\$ORACLE\_HOME*/oaam/upgrade. The domain updater utility com.oracle.cie.domain-update\_1.0.0.0.jar file is located in this directory.
- **2.** Upgrade the package oracle.dogwood.top 11.1.1.5.0 to 11.1.2.2.0 by running the following command:

java -cp \$MW\_ HOME/utils/config/10.3/config-launch.jar:./com.oracle.cie.domain-update \_1.0.0.0.jar com.oracle.cie.external.domain.DomainUpdater < DOMAIN\_HOME> oracle.dogwood.top:11.1.1.5.0,:11.1.2.2.0

#### For example:

```
java -cp
```

```
/scratch/Oracle/Middleware/utils/config/10.3/config-launch.jar:./com.or
acle.cie.domain-update_1.0.0.0.jar
com.oracle.cie.external.domain.DomainUpdater
/scratch/Oracle/Middleware/user_projects/domains/OAMDomain
oracle.dogwood.top:11.1.1.5.0,:11.1.2.2.0
```

**3.** Upgrade the package oracle.oam.server 11.1.1.5.0 to 11.1.2.2.0 by running the following command:

```
java -cp $MW_
HOME/utils/config/10.3/config-launch.jar:./com.oracle.cie.domain-update
_1.0.0.0.jar com.oracle.cie.external.domain.DomainUpdater <DOMAIN_HOME>
oracle.oam.server:11.1.1.5.0,:11.1.2.2.0
```

#### For example:

```
java -cp
```

```
/scratch/Oracle/Middleware/utils/config/10.3/config-launch.jar:./com.or
acle.cie.domain-update_1.0.0.0.jar
com.oracle.cie.external.domain.DomainUpdater
/scratch/Oracle/Middleware/user_projects/domains/OAMDomain
oracle.oam.server:11.1.1.5.0,:11.1.2.2.0
```

## Upgrading Oracle Adaptive Access Manager 11g Release 1 (11.1.1.x.x) Environments

This chapter describes how to upgrade your existing Oracle Adaptive Access Manager 11g Release 1 (11.1.1.5.0) and 11g Release 1 (11.1.1.7.0) environments to Oracle Adaptive Access Manager 11g Release 2 (11.1.2.2.0) on Oracle WebLogic Server.

**Note:** For information about upgrading Oracle Adaptive Access Manager on IBM WebSphere, see "Upgrading Oracle Adaptive Access Manager on IBM WebSphere" in the *Oracle Fusion Middleware Third-Party Application Server Guide*.

**Note:** This chapter refers to Oracle Adaptive Access Manager 11g Release 1 (11.1.1.5.0) and 11g Release 1 (11.1.1.7.0) environments as 11.1.1.x.x.

This chapter includes the following sections:

- Upgrade Roadmap for Oracle Adaptive Access Manager
- Reviewing System Requirements and Certification
- Shutting Down Administration Server and Managed Servers
- Backing Up Oracle Adaptive Access Manager 11g Release 1 (11.1.1.x.x)
- Optional: Upgrading Oracle WebLogic Server
- Upgrading Oracle Adaptive Access Manager 11g Release 2 (11.1.2.2.0)
- Upgrading OAAM, MDS, IAU, and OPSS Schemas
- Extending Oracle Adaptive Access Manager 11.1.1.x.x Component Domains with OPSS Template
- Upgrading Oracle Platform Security Services
- Configuring OPSS Security Store
- Starting the Administration Server and Oracle Adaptive Access Manager Managed Servers
- Redeploying the Applications
- Deleting Folders
- Restarting the Servers

Verifying the Upgrade

## 10.1 Upgrade Roadmap for Oracle Adaptive Access Manager

**Note:** If you do not follow the exact sequence provided in this task table, your Oracle Adaptive Access Manager upgrade may not be successful.

Table 10–1 lists the steps to upgrade Oracle Adaptive Access Manager.

|    | Task                                                                                       | For More Information                                                                                |
|----|--------------------------------------------------------------------------------------------|----------------------------------------------------------------------------------------------------|
| 1  | Review system requirements and certifications.                                             | See, Reviewing System Requirements and<br>Certification                                             |
| 2  | Shut down all servers. This includes<br>both Administration Server and<br>Managed Servers. | See, Shutting Down Administration<br>Server and Managed Servers                                     |
| 3  | Back up your environment.                                                                  | See, Backing Up Oracle Adaptive Access<br>Manager 11g Release 1 (11.1.1.x.x)                        |
| 4  | Optional - Upgrade Oracle WebLogic<br>Server 10.3.5 to Oracle WebLogic<br>Server 10.3.6.   | See, Optional: Upgrading Oracle<br>WebLogic Server                                                  |
| 5  | Upgrade 11.1.1.x.x Oracle Home to 11.1.2.2.0.                                              | See, Upgrading Oracle Adaptive Access<br>Manager 11g Release 2 (11.1.2.2.0)                         |
| 6  | Upgrade the OAAM, MDS, IAU, and<br>OPSS Schemas using Patch Set<br>Assistant.              | See, Upgrading OAAM, MDS, IAU, and OPSS Schemas                                                     |
| 7  | Extend your Oracle Adaptive Access<br>Manager 11.1.1.x.x domain with the<br>OPSS template. | See, Extending Oracle Adaptive Access<br>Manager 11.1.1.x.x Component Domains<br>with OPSS Template |
| 8  | Upgrade Oracle Platform Security Services, if required.                                    | See, Upgrading Oracle Platform Security<br>Services                                                 |
| 9  | Run the configuresecuritystore.py script to configure policy stores.                       | See, Configuring OPSS Security Store                                                                |
| 10 | Start the Administration and Managed Servers.                                              | See, Starting the Administration Server<br>and Oracle Adaptive Access Manager<br>Managed Servers    |
| 11 | Redeploy the applications on Oracle<br>Adaptive Access Manager 11.1.2.2.0<br>Servers.      | See, Redeploying the Applications                                                                   |
| 12 | Delete the tmp and stage folders.                                                          | See, Deleting Folders                                                                               |
| 13 | Restart the servers.                                                                       | See, Restarting the Servers                                                                         |
| 14 | Verify the Oracle Adaptive Access<br>Manager upgrade.                                      | See, Verifying the Upgrade                                                                          |

Table 10–1 Upgrade Flow

## **10.2 Reviewing System Requirements and Certification**

Before you start the upgrade process, you must read the system requirements and certification document to ensure that your system meets the minimum requirements

for the products you are installing or upgrading. For more information see Section 2.1, "Reviewing System Requirements and Certification".

## **10.3 Shutting Down Administration Server and Managed Servers**

The upgrade process involves changes to the binaries and to the schema. Therefore, before you begin the upgrade process, you must shut down the WebLogic Administration Server and the Oracle Adaptive Access Manager Managed Servers.

For more information about stopping the WebLogic Administration Server and the Managed Servers, see Section 2.8, "Stopping the Servers".

# 10.4 Backing Up Oracle Adaptive Access Manager 11g Release 1 (11.1.1.x.x)

You must back up your Oracle Adaptive Access Manager 11.1.1.x.x environment before you upgrade to Oracle Adaptive Access Manager 11.1.2.2.0.

After stopping the servers, you must back up the following:

- MW\_HOME directory, including the Oracle Home directories inside Middleware Home
- Domain Home directory
- Oracle Adaptive Access Manager schemas
- IAU schema, if it is part of any of your Oracle Adaptive Access Manager 11.1.1.x.x schemas
- MDS schemas

## 10.5 Optional: Upgrading Oracle WebLogic Server

**Note:** Upgrading Oracle WebLogic Server is not mandatory. However, Oracle recommends that you upgrade Oracle WebLogic Server to 10.3.6.

You can upgrade WebLogic Server 10.3.5 to Oracle WebLogic Server 10.3.6 by using the WebLogic 10.3.6 Upgrade Installer. For information about upgrading Oracle WebLogic Server, see Section 2.3, "Upgrading to Oracle WebLogic Server 10.3.6".

# 10.6 Upgrading Oracle Adaptive Access Manager 11*g* Release 2 (11.1.2.2.0)

To upgrade Oracle Adaptive Access Manager, you must use the Oracle Identity and Access Management 11.1.2.2.0 Installer. During the procedure, point the Middleware Home to your existing 11.1.1.x.x Middleware Home. Your Oracle Home is upgraded from 11.1.1.x.x to 11.1.2.2.0.

For information about upgrading Oracle Adaptive Access Manager 11g Release 1 (11.1.1.x.x), see Section 2.4, "Updating Oracle Identity and Access Management Binaries to 11g Release 2 (11.1.2.2.0)".

## 10.7 Upgrading OAAM, MDS, IAU, and OPSS Schemas

You must upgrade the following schemas using Patch Set Assistant:

- OAAM schema
- MDS schema
- OPSS schema

**Note:** If OPSS schema is not part of the source, a new OPSS schema must first be created using 11.1.2.2.0 RCU and only then can it be upgraded. You must create Oracle Platform Security Services (OPSS) schema because Oracle Adaptive Access Manager upgrade process involves OPSS schema policy store changes. Keys, roles, permissions, and other artifacts used by the applications must migrate to the policy store.

Run Repository Creation utility (RCU) to create the OPSS schema. For more information, see "Creating Schemas" in the Oracle Fusion Middleware Repository Creation Utility User's Guide.

 IAU schema (You must upgrade Audit schema (IAU) only if it is part of your 11.1.1.x.x schemas.

**Note:** When upgrading schemas using Patch Set Assistant, you must select **OAAM** or **OAAM\_PARTN** as appropriate, and provide details on all screens to complete the upgrade.

For information about upgrading schemas using Patch Set Assistant, see Section 2.6, "Upgrading Schemas Using Patch Set Assistant".

# 10.8 Extending Oracle Adaptive Access Manager 11.1.1.x.x Component Domains with OPSS Template

Oracle Adaptive Access Manager 11.1.2.2.0 uses the database to store policies. This requires extending the 11.1.1.x.x Oracle Adaptive Access Manager domain to include the OPSS data source.

To do so, complete the following steps:

**1.** Run the following command to launch the Oracle Fusion Middleware configuration wizard:

#### On UNIX:

./config.sh

It is located in the <MW\_HOME>/<Oracle\_IDM1>/common/bin directory.

#### **On Windows:**

config.cmd

It is located in the <MW\_HOME>\<Oracle\_IDM1>\common\bin directory.

2. On the Welcome screen, select the Extend an existing WebLogic domain option. Click Next.

- **3.** On the **Select a WebLogic Domain Directory** screen, browse to the directory that contains the WebLogic domain in which you configured the components. Click **Next**. The **Select Extension Source** screen is displayed.
- On the Select Extension Source screen, select the Oracle Platform Security Service - 11.1.1.0 [Oracle\_IDM1] option. After selecting the domain configuration options, click Next.
- **5.** The **Configure JDBC Data Sources** screen is displayed. Configure the opssDS data source, as required. After the test succeeds, the **Configure JDBC Component Schema** screen is displayed.
- 6. On the **Configure JDBC Component Schema** screen, select the **Oracle Platform Security Services** schema.

You can set values for Schema Owner, Schema Password, Database and Service, Host Name, and Port. Click **Next**.

The **Test JDBC Component Schema** screen is displayed. After the test succeeds, the **Select Optional Configuration** screen is displayed.

- **7.** On the **Select Optional Configuration** screen, you can configure Managed Servers, Clusters, and Machines and Deployments and Services. Do not select anything as you have already configured in your Oracle Identity and Access Management 11.1.1.x.x environment. Click **Next**.
- **8.** On the **Configuration Summary** screen, review the domain configuration, and click **Extend** to start extending the domain.

Your existing Oracle Adaptive Access Manager domain is extended to support Oracle Platform Security Services (OPSS).

## 10.9 Upgrading Oracle Platform Security Services

**Note:** The upgrade steps need to be performed only if OPSS has already been configured.

After you upgrade schemas, you must upgrade Oracle Platform Security Services (OPSS).

Upgrading Oracle Platform Security Services is required to upgrade the configuration and policy stores of Oracle Adaptive Access Manager to 11.1.2.2.0. It upgrades the jps-config.xml file and policy stores.

For information about upgrading Oracle Platform Security Services, see Section 2.7, "Upgrading Oracle Platform Security Services".

## 10.10 Configuring OPSS Security Store

**Note:** You need to configure OPSS Security Store only if it was not configured during the previous installation. If it has already been configured, perform the steps to upgrade OPSS. For more information, see Section 10.9, "Upgrading Oracle Platform Security Services".

You must configure the database Security Store as it is the only security store type supported by Oracle Identity and Access Management 11g Release 2 (11.1.2.2.0).

For more information on configuring Oracle Platform Security Services, see "Configuring Database Security Store for an Oracle Identity and Access Management Domain" in the Oracle Fusion Middleware Installation Guide for Oracle Identity and Access Management.

## 10.11 Starting the Administration Server and Oracle Adaptive Access Manager Managed Servers

**Note:** When you start the Administration Server and the Managed Servers, the Adaptive Access Manager Administration console application and the Access Manager Managed server application may start with a number of errors and exceptions. This is expected and can be ignored. These issues are resolved by the subsequent redeployment process.

The redeploy command is an online WLST command. Therefore, you must start the Oracle Adaptive Access Manager Administration and Managed Servers before running the redeploy command.

For information about starting the Administration Server and Oracle Adaptive Access Manager Managed servers, see "Starting the Servers" on page 2-12.

## 10.12 Redeploying the Applications

You must redeploy changes to the applications in the domain after upgrading Oracle Adaptive Access Manager to 11.1.2.2.0. Redeploy your 11.1.1.x.x application on the Oracle Adaptive Access Manager 11.1.2.2.0 servers.

You can redeploy the application using command line or using the WebLogic Administration console. Complete the following steps described in one of the following sections to redeploy applications:

- Redeploying Applications Using Command Line
- Redeploying Applications Using WebLogic Administration Console

#### **Redeploying Applications Using Command Line**

To redeploy applications on Oracle Adaptive Access Manager 11.1.2.2.0 servers using command line, do the following:

 Run the following command from the location IAM\_HOME/common/bin to launch the WebLogic Scripting Tool (WLST):

On UNIX: ./wlst.sh

On Windows: wlst.cmd

2. Connect to the Administration Server using the following command:

connect('weblogic-username','weblogic-password','weblogic-url')

For example:

connect('wlsuser','wlspassword','localhost:7001')

3. Run the following command to undeploy OAAM:

undeploy('oaam\_admin')

```
undeploy('oaam_server')
undeploy('oracle.oaam.extensions')
```

**Note:** If you have Oracle Adaptive Access Manager Offline Server in your setup, run the undeploy() command to undeploy 'oaam\_ offline' too.

For more information about using the undeploy command, see "undeploy" in the *Oracle Fusion Middleware WebLogic Scripting Tool Command Reference*.

**4.** Deploy the oaam.extension library application by running the following command:

```
deploy('oracle.oaam.extensions','$IAM_HOME/oaam/oaam_
extensions/generic/oracle.oaam.extensions.war','oaam_admin_
server1,oaam_server_server1','nostage',libraryModule='true')
```

**Note:** If you have Oracle Adaptive Access Manager Offline Server in your setup, add oaam\_offline\_server1 to the list of targets while deploying oaam.extension library.

For more information about using the deploy command, see "deploy" in the Oracle Fusion Middleware WebLogic Scripting Tool Command Reference.

5. Deploy the OAAM applications by running the following commands:

deploy('oaam\_admin','\$IAM\_HOME/oaam/oaam\_admin/ear/oaam\_ admin.ear','oaam\_admin\_server1','nostage')

deploy('oaam\_server','\$IAM\_HOME/oaam/oaam\_server/ear/oaam\_ server.ear','oaam\_server\_server1','nostage')

The target servers for each deployments are as follows:

- oaam\_admin Target: oaam\_admin\_server1
- oaam\_server Target: oaam\_server\_server1

**Note:** If you have Oracle Adaptive Access Manager Offline Server in your setup, deploy 'oaam\_offline' to the target 'oaam\_offline\_ server1' by running the deploy() command.

For more information about using the deploy command, see "deploy" in the Oracle Fusion Middleware WebLogic Scripting Tool Command Reference.

**6.** Optional: If you had deployed the OAAM shared library, run the following command to redeploy it:

redeploy('oracle.oaam.libs')

7. Exit the WLST console using the exit() command.

#### Redeploying Applications Using WebLogic Administration Console

To redeploy applications on Oracle Adaptive Access Manager 11.1.2.2.0 servers using WebLogic Administration console, do the following:

1. Log in to the WebLogic Administration console using the following URL:

http://admin\_host:admin\_port/console:

- 2. Go to the **Deployments** tab.
- 3. Select oaam\_admin, oaam\_server and oracle.oaam.extensions from Deployments and click Delete.
- 4. Click Install, and specify the path for:
  - oracle.oaam.extensions and deploy it to oaam\_server\_server1 and other Oracle Adaptive Access Manager managed servers.

**Note:** Ensure that oracle.oaam.extensions is redeployed before other applications.

- oaam\_admin.ear and deploy it to oaam\_admin\_server1 and other Oracle Adaptive Access Manager managed servers.
- oaam\_server.ear and deploy it to oaam\_server\_server1 and other Oracle Adaptive Access Manager managed servers.

The target servers for each redeployment are as follows:

- oracle.oaam.extensions Targets: oaam\_server\_server1, oaam\_admin\_ server1
- oaam\_admin Target: oaam\_admin\_server1
- oaam\_server Target: oaam\_server\_server1

## 10.13 Deleting Folders

To deploy Oracle Adaptive Access Manager 11.1.1.x.x server content and applications in Oracle Adaptive Access Manager 11.1.2.2.0, you must delete all content of folders in the following locations:

#### On UNIX:

#### Deleting tmp:

<MW\_Home>/user\_projects/domains/domain\_home/servers/<OAAM\_ADMIN\_SERVER\_ NAME>/tmp

<MW\_Home>/user\_projects/domains/domain\_home/servers/<OAAM\_MANAGED\_SERVER\_ NAME>/tmp

<MW\_Home>/user\_projects/domains/domain\_home/servers/<OAAM\_OFFLINE\_SERVER\_ NAME>/tmp

#### Deleting stage:

<MW\_Home>/user\_projects/domains/domain\_home/servers/<OAAM\_ADMIN\_SERVER\_ NAME>/stage

<MW\_Home>/user\_projects/domains/domain\_home/servers/<OAAM\_MANAGED\_SERVER\_ NAME>/stage

<MW\_Home>/user\_projects/domains/domain\_home/servers/<OAAM\_OFFLINE\_SERVER\_ NAME>/stage

### **On Windows:**

Deleting tmp:

<MW\_Home>\user\_projects\domains\domain\_home\servers\<OAAM\_ADMIN\_SERVER\_ NAME>\tmp

<MW\_Home>\user\_projects\domains\domain\_home\servers\<OAAM\_MANAGED\_SERVER\_ NAME>\tmp

<MW\_Home>\user\_projects\domains\domain\_home\servers\<OAAM\_OFFLINE\_SERVER\_ NAME>\tmp

Deleting stage:

<MW\_Home>\user\_projects\domains\domain\_home\servers\<OAAM\_ADMIN\_SERVER\_ NAME>\stage

<MW\_Home>\user\_projects\domains\domain\_home\servers\<OAAM\_MANAGED\_SERVER\_ NAME>\stage

<MW\_Home>\user\_projects\domains\domain\_home\servers\<OAAM\_OFFLINE\_SERVER\_ NAME>\stage

## 10.14 Restarting the Servers

To restart the Administration Server or Managed Servers, you must stop the running Administration Server or Managed Servers first before starting them again.

To stop the servers, see Section 10.3, "Shutting Down Administration Server and Managed Servers".

To start the servers, see Section 10.11, "Starting the Administration Server and Oracle Adaptive Access Manager Managed Servers".

**Note:** After all the upgrade steps are complete, check to make sure that the custom extensions (if any) are working correctly.

## 10.15 Verifying the Upgrade

Use the following URL in a web browser to verify that Oracle Adaptive Access Manager 11.1.2.2.0 is running:

http://<oaam\_host>:<oaam\_port>/oaam\_admin

Assign the investigator role and verify to see the investigator UI.

## Upgrading Oracle Identity Manager 11*g* Release 1 (11.1.1.x.x) Environments

This chapter describes how to upgrade your existing Oracle Identity Manager 11*g* Release 1 (11.1.1.5.0) and 11*g* Release 1 (11.1.1.7.0) environments to Oracle Identity Manager 11*g* Release 2 (11.1.2.2.0) on Oracle WebLogic Server.

**Note:** For information about upgrading Oracle Identity Manager on IBM WebSphere, see "Upgrading Oracle Identity Manager on IBM WebSphere" in the *Oracle Fusion Middleware Third-Party Application Server Guide*.

**Note:** This chapter refers to Oracle Identity Manager 11g Release 1 (11.1.1.5.0) and 11g Release 1 (11.1.1.7.0) environments as 11.1.1.x.x.

This chapter includes the following sections:

- Section 11.1, "Upgrade Roadmap for Oracle Identity Manager"
- Section 11.2, "Pre-Upgrade"
- Section 11.3, "Upgrade Procedure"
- Section 11.4, "Post-Upgrade Steps"
- Section 11.5, "Troubleshooting"

**Note:** Oracle Identity Manager upgrade scripts from 11.1.1.x.x to 11.1.2.2.0 create application instances during the upgrade process. The application instances that are created will be based on the existing accounts and their data. For active accounts that have an IT Resource field on the process form, whose value is populated on the process form, corresponding application instances will be created for the specific Resource Object+ITResource combination.

## 11.1 Upgrade Roadmap for Oracle Identity Manager

The procedure for upgrading Oracle Identity Manager 11.1.1.x.x to 11.1.2.2.0 involves the following high-level steps:

1. **Pre-Upgrade Steps**: This step involves tasks like generating the pre-upgrade report, analyzing the report and performing the necessary pre-upgrade tasks

described in the report, shutting down the servers, backing up the 11.1.1.x.x environment and so on.

- 2. Upgrading the Oracle Home and Database Schemas: This step involves tasks like upgrading Oracle SOA Suite, upgrading 11.1.1.x.x Oracle Home to 11.1.2.2.0, creating Oracle Platform Security Services schema using Repository Creation Utility, upgrading Oracle Platform Security Services, configuring the security store, upgrading Oracle Identity Manager using Patch Set Assistant and so on.
- **3.** Upgrading the Oracle Identity Manager Middle Tier: This step involves tasks like upgrading Oracle Identity Manager middle tier, starting the servers, patching the Oracle Identity Manager MDS metadata and so on.
- 4. Upgrading Other Oracle Identity Manager Installed Components: This step involves tasks like upgrading Oracle Identity Manager Design Console, Oracle Identity Manager Remote Manger, and configuring BI Publisher Reports.
- **5. Post-Upgrade Steps**: This step involves the post-upgrade tasks like enabling Oracle Identity Manager - Oracle Access Manager integration, upgrading user UDF, customizing event handlers, upgrading SOA composites and so on.

Table 11–1 lists the steps to upgrade Oracle Identity Manager 11.1.1.x.x.

**Note:** If you do not follow the exact sequence provided in this task table, your Oracle Identity Manager upgrade may not be successful.

| SI<br>No | Task                                                                                                    | For More Information                                                                       |
|----------|----------------------------------------------------------------------------------------------------|--------------------------------------------------------------------------------------------|
|          | Pre-Upgrade Steps                                                                                                    |                                                                                            |
| 1        | Review the changes in the features of Oracle Identity Manager 11.1.2.2.0.                                                                                                    | See, Feature Comparison                                                                    |
| 2        | Review system requirements and certifications.                                                                                                    | See, Reviewing System Requirements and Certification                                       |
| 3        | Generate the pre-upgrade report by running the PreUpgradeReport utility.                                                                                                    | See, Generating and Analyzing the<br>Pre-Upgrade Report                                    |
| 4        | Ensure that<br>getPlatformTransactionManager()<br>method is not used in custom code.                                                                                                 | See, Ensuring That<br>getPlatformTransactionManager() Method is<br>Not Used in Custom Code |
| 5        | Empty the oimProcessQueue JMS queue to ensure that JMS messages are processed before you start upgrading.                                                                            | See, Emptying the oimProcessQueue JMS<br>Queue                                             |
| 6        | Complete all of the pre-requisite tasks.                                                                                                    | See, Other Prerequisites                                                                   |
| 7        | Ensure that the JRF is upgraded.                                                                                                    | See, Ensuring That JRF is Upgraded                                                         |
| 8        | In Oracle Identity Manager 11.1.1.x.x, if<br>you do not have at least one<br>reconciliation field of type IT<br>Resource, then you must create one for<br>all account type profiles. | See, Creating Reconciliation Field of Type IT<br>Resource                                  |
| 9        | Back up your environment.                                                                                                    | See, Backing Up Oracle Identity Manager 11g<br>Release 1 (11.1.1.x.x)                      |

Table 11–1 Upgrade Flow

| SI<br>No | Task                                                                                                    | For More Information                                                                         |
|----------|----------------------------------------------------------------------------------------------------|----------------------------------------------------------------------------------------------|
| 10       | Set the JVM properties for the Oracle<br>Identity Manager Server(s) using the<br>WebLogic Administration console.                                             | See, Setting JVM Properties for Oracle Identity<br>Manager Server(s)                         |
| 11       | Shut down all servers. This includes<br>Administration Server, SOA Managed<br>Servers, and Oracle Identity Manager<br>Managed Servers.                        | See, Shutting Down Node Manager,<br>Administration Server and Managed Servers                |
|          | Upgrading the Oracle Home and<br>Database Schemas                                                                                                    |                                                                                              |
| 12       | Upgrade Oracle WebLogic Server 10.3.5<br>to Oracle WebLogic Server 10.3.6.                                                                                    | See, Upgrading Oracle WebLogic Server                                                        |
| 13       | Upgrade SOA suite used by Oracle<br>Identity Manager.                                                                                                    | See, Upgrading Oracle SOA Suite to 11.1.1.7.0                                                |
| 14       | Upgrade Oracle Identity Manager binaries to 11.1.2.2.0.                                                                                                    | See, Upgrading Oracle Identity Manager<br>Binaries to 11.1.2.2.0                             |
| 15       | Run Oracle Fusion Middleware<br>Repository Creation Utility (RCU) to<br>create and load OPSS schema for<br>Oracle Identity and Access<br>Management products. | See, Creating Oracle Platform Security<br>Services Schema                                    |
| 16       | Upgrade the Oracle Platform Security Services schemas.                                                                                                    | See, Upgrading Oracle Platform Security<br>Services Schemas                                  |
| 17       | Extend your Oracle Identity Manager<br>11.1.1.x.x domain with the OPSS<br>template.                                                                           | See, Extending Oracle Identity Manager<br>11.1.1.x.x Component Domains with OPSS<br>Template |
| 18       | Upgrade Oracle Platform Security Services.                                                                                                    | See, Upgrading Oracle Platform Security<br>Services                                          |
| 19       | Run the configuresecuritystore.py script to configure policy stores.                                                                                          | See, Configuring OPSS Security Store                                                         |
| 20       | Upgrade Oracle Identity Manager using the Patch Set Assistant.                                                                                                | See, Upgrading Oracle Identity Management<br>Schemas Using Patch Set Assistant               |
| 21       | Start the WebLogic Administration<br>Server and the SOA Managed<br>Server(s).                                                                                 | See, Starting the Administration Server and SOA Managed Server                               |
|          | Upgrading the Oracle Identity<br>Manager Middle Tier                                                                                                    |                                                                                              |
| 22       | Upgrade Oracle Identity Manager<br>Middle Tier.                                                                                                    | See, Upgrading Oracle Identity Manager<br>Middle Tier                                        |
| 23       | Verify the Oracle Identity Manager<br>Middle Tier Upgrade.                                                                                                    | See, Verifying Oracle Identity Manager<br>Middle Tier Upgrade                                |
| 24       | Change the deployment order of<br>Oracle Identity Manager from 47 to 48.                                                                                      | See, Changing the Deployment Order of Oracle Identity Manager EAR                            |
| 25       | Restart the Administration Server and SOA Managed Servers.                                                                                                    | See, Restarting the Administration Server and SOA Managed Server                             |

Table 11–1 (Cont.) Upgrade Flow

| SI<br>No | Task                                                                                                    | For More Information                                           |
|----------|----------------------------------------------------------------------------------------------------|----------------------------------------------------------------|
| 26       | Patch the Oracle Identity Manager<br>MDS metadata by starting the Oracle<br>Identity Manager Managed Servers. | See, Patching Oracle Identity Management<br>MDS Metadata       |
|          | Upgrading Other Oracle Identity<br>Manager Installed Components                                               |                                                                |
| 27       | Upgrade Oracle Identity Manager<br>Design Console.                                                            | See, Upgrading Oracle Identity Manager<br>Design Console       |
| 28       | Upgrade Oracle Identity Manager<br>Remote Manager.                                                            | See, Upgrading Oracle Identity Manager<br>Remote Manager       |
| 29       | Configure Oracle BI Publisher 11g<br>Release 1 (11.1.1.7.1).                                                  | See, Configuring Oracle BI Publisher 11.1.1.7.1                |
| 30       | Deploy the Oracle Identity Manager BI<br>Publisher Reports.                                                   | See, Deploying Oracle Identity Manager BI<br>Publisher Reports |
|          | Post-Upgrade Steps                                                                                            |                                                                |
| 31       | Complete the post-upgrade steps.                                                                              | See, Post-Upgrade Steps                                        |
| 32       | Verify the upgrade.                                                                                           | See, Verifying the Upgrade                                     |

 Table 11–1
 (Cont.)
 Upgrade Flow

## 11.2 Pre-Upgrade

This section contains the following topics:

- Feature Comparison
- Reviewing System Requirements and Certification
- Generating and Analyzing the Pre-Upgrade Report
- Ensuring That getPlatformTransactionManager() Method is Not Used in Custom Code
- Emptying the oimProcessQueue JMS Queue
- Other Prerequisites
- Ensuring That JRF is Upgraded
- Creating Reconciliation Field of Type IT Resource
- Backing Up Oracle Identity Manager 11g Release 1 (11.1.1.x.x)
- Setting JVM Properties for Oracle Identity Manager Server(s)
- Shutting Down Node Manager, Administration Server and Managed Servers

## 11.2.1 Feature Comparison

Table 11–2 lists the key differences in functionality between Oracle Identity Manager 11.1.1.x.x and 11g Release 2 (11.1.2.2.0).

| Oracle Identity Manager 11.1.1.5.0 and/or 11.1.1.7.0                                                                                                    | Oracle Identity Manager 11.1.2.2.0                                                                                                    |
|----------------------------------------------------------------------------------------------------|----------------------------------------------------------------------------------------------------|
| Oracle Identity Manager 11.1.1.x.x provided<br>Identity Attestation to periodically review a<br>user's access. For advanced access review<br>capabilities such as role or data owner<br>certification, OIM 11.1.1.x had to be integrated<br>with Oracle Identity Analytics (OIA) to<br>leverage the advanced access review<br>capabilities that OIA provided.  | In Oracle Identity Manager 11.1.2.1.0 and<br>11.1.2.2.0, the advanced access review<br>capabilities of OIA are converged into OIM<br>to provide a complete identity governance<br>platform that enables an enterprise to do<br>enterprise grade access request,<br>provisioning, and access review from a<br>single product.                                                                           |
|                                                                                                    | After upgrading to Oracle Identity Manager<br>11.1.2.2.0, you can use the new access review<br>capabilities. This feature is disabled by<br>default. Therefore, you must ensure that you<br>have relevant licenses before enabling this<br>new feature.                                                                                                    |
| In Oracle Identity Manager 11.1.1.x.x, users<br>are assigned to organizations by specifying an<br>organization name in the Organization<br>attribute of the user details. This is a static<br>organization membership. A user can only be<br>a member of one organization.                                                                                     | In Oracle Identity Manager 11.1.2.2.0, in<br>addition to the existing feature, you can<br>dynamically assign users to organizations<br>based on user-membership rules, which you<br>can define in the <b>Members</b> tab of the<br>organization details page.                                                                                                    |
|                                                                                                    | All users who satisfy the user-membership<br>rule are dynamically associated with the<br>organization, irrespective of the organization<br>hierarchy the users statically belong to. With<br>this new capability, a user can gain<br>membership of one home organization via<br>static membership and multiple secondary<br>organizations via user-membership rules<br>that are dynamically evaluated. |
| In Oracle Identity Manager 11.1.1.x.x,<br>administrators configured request templates<br>to control what an end user could request.<br>End users have to navigate through a series of<br>menus to select entitlement before they can<br>submit and access request.<br>An end user's access to request templates was<br>controlled by his/her role memberships. | Oracle Identity Manager 11.1.2.2.0 provides<br>a new user interface with a shopping<br>cart-type request model through which end<br>users can search and browse through the<br>catalog and directly request any item such as<br>roles, entitlements, or applications, without<br>having to navigate through a series of<br>menus.                                                                      |
|                                                                                                    | In addition to this, several business-friendly<br>metadata such as description, audit<br>objective, tags, owner, approver, technical<br>glossary, and so on can be associated to each<br>access item, to display business-friendly and<br>rich contextual information to a business<br>user at the time of self service access request<br>and access review.                                           |
|                                                                                                    | An end user's access to entities is controlled<br>by a combination of user-to-organization<br>publishing and entity-to-organization<br>publishing.                                                                                                    |
|                                                                                                    | Post upgrade, administrators need to run the catalog synchronization job to populate the catalog with request- <i>able</i> entities and entity metadata.                                                                                                    |
|                                                                                                    | Post upgrade, administrators need to define<br>entity to organization publishing to control<br>what an end user can request.                                                                                                    |

Table 11–2 Features Comparison

| Oracle Identity Manager 11 1 1 5 0 and/or                                                                                                    |                                                                                                    |
|----------------------------------------------------------------------------------------------------|----------------------------------------------------------------------------------------------------|
| 11.1.1.7.0                                                                                                    | Oracle Identity Manager 11.1.2.2.0                                                                                                    |
| Resource and IT resource names tend to be<br>named in a manner that makes it easy for the<br>IT users to manage them. The problem with<br>this approach is that if a business user has to<br>request access, the resource name will not<br>make sense. These incomprehensible Resource<br>and IT resource names make the access<br>request process non-intuitive. | Oracle Identity Manager 11.1.2.2.0 provides<br>an abstraction entity called Application<br>Instance. It is a combination of IT resource<br>instance (target connectivity and connector<br>configuration) and resource object<br>(provisioning mechanism). Administrators<br>can assign business-friendly names to<br>Application instances and map them to<br>corresponding IT resources and Resource<br>Objects. |
|                                                                                                    | End users who request for accounts through<br>the catalog will search for an account by<br>providing the business-friendly Application<br>Instance Name.                                                                                                    |
|                                                                                                    | Application instances are automatically<br>created as part of the upgrade procedure.<br>Administrators are expected to define<br>organization publishing for these<br>Application Instances to control who has<br>access to requests for access to the<br>application.                                                                                                    |
| In Oracle Identity Manager 11.1.1.x.x,<br>authorization policies are used to control a<br>user's access to the functions within Oracle<br>Identity Manager. Policy administration was<br>done through a UI that was built specifically<br>for Oracle Identity Manager.                                                                                            | Oracle Identity Manager 11.1.2.2.0 leverages<br>Oracle Entitlement Server for authorization<br>policy enforcement and administration. This<br>is the standards-based platform for<br>authorization policy enforcement and<br>administration across all IDM components.                                                                                                    |
|                                                                                                    | Administration of Authorization Policies is<br>now done through the Authorization Policy<br>Manager, which is the main tool for lifecycle<br>management of Authorization Policies.                                                                                                    |
|                                                                                                    | Post upgrade to Oracle Identity Manager<br>11.1.2.2.0 authorization policy definition and<br>administration will have to be done from the<br>Authorization Policy Manager console and<br>any customizations made to out of the box<br>11.1.1.x authorization policies will have to be<br>reapplied.                                                                                                    |
| In Oracle Identity Manager 11.1.1.x.x, access to policy evaluation is done instantly for each user when they are updated.                                                                                                    | In Oracle Identity Manager 11.1.2.2.0, access<br>to policy evaluation is done when the<br>Evaluate User Policies scheduled job is run.<br>This gives you the flexibility to control when<br>heavy operations such as access policy<br>evaluation and provisioning are triggered.                                                                                                    |
|                                                                                                    | Post upgrade to Oracle Identity Manager<br>11.1.2.2.0, administrators will have to<br>schedule this job to run in predefined<br>intervals based on their business<br>requirements.                                                                                                    |

| Table 11–2 | (Cont.) | Features | Comparison |
|------------|---------|----------|------------|
|------------|---------|----------|------------|

| Oracle Identity Manager 11.1.1.5.0 and/or 11.1.1.7.0                                                                          | Oracle Identity Manager 11.1.2.2.0                                                                                                    |
|----------------------------------------------------------------------------------------------------|----------------------------------------------------------------------------------------------------|
| Oracle Identity Manager 11.1.1.x.x provided<br>separate interfaces for end user self-service<br>and delegated administration. | In Oracle Identity Manager 11.1.2.2.0, the<br>end user self-service and delegated<br>administration consoles have been unified<br>into a single self service console to simplify<br>administration and self service.                                                                                                    |
|                                                                                                    | Oracle Identity Manager 11.1.2.2.0 also uses the Skyros skin, which is a light weight skin.                                                                                                    |
|                                                                                                    | Any customization added to the 11.1.1.x.x<br>User Interface (UI) will have to be reapplied<br>on the 11.1.2.2.0 User Interface post upgrade.<br>For an overview of UI customization in<br>Oracle Identity Manager 11.1.2.2.0, see<br>"Customizing the Interface" in the Oracle<br>Fusion Middleware Developer's Guide for Oracle<br>Identity Manager. |

 Table 11–2
 (Cont.)
 Features
 Comparison

## 11.2.2 Reviewing System Requirements and Certification

Before you start the upgrade process, you must read the system requirements and certification document to ensure that your system meets the minimum requirements for the products you are installing or upgrading. For more information see Section 2.1, "Reviewing System Requirements and Certification".

## 11.2.3 Generating and Analyzing the Pre-Upgrade Report

You must run the pre-upgrade utility before you begin the upgrade process, and address all the issues listed as part of this report with the solution provided in the report.

The pre-upgrade utility analyzes your existing Oracle Identity Manager 11.1.1.x.x environment, and provides information about the mandatory prerequisites that you must complete before you upgrade environment. The information in the pre-upgrade report is related to the invalid approval policies, requests and event handlers that are affected by the upgrade, list of mandatory Database components that need to be installed before upgrade, cyclic groups in LDAP directory, deprecated authorization policies, and issues in creating potential application instance.

**Note:** It is important to address all the issues listed in the pre-upgrade report, before you can proceed with the upgrade, as upgrade might fail if the issues are not fixed.

Run this report until no pending issues are listed in the report.

To generate and analyze the pre-upgrade report, complete the tasks described in the following sections:

- Obtaining Pre-Upgrade Report Utility
- Generating the Pre-Upgrade Report
- Analyzing Pre-Upgrade Report

## 11.2.3.1 Obtaining Pre-Upgrade Report Utility

You must download the pre-upgrade utility from Oracle Technology Network (OTN). The utility is available in two zip files named PreUpgradeReport.zip.001 and PreUpgradeReport.zip.002, along with ReadMe.doc at the following location on My Oracle Support:

My Oracle Support document ID 1599043.1.

The ReadMe.doc contains information about how to generate and analyze the pre-upgrade reports.

## 11.2.3.2 Generating the Pre-Upgrade Report

To generate the pre-upgrade report for Oracle Identity Manager 11.1.1.x.x upgrade, do the following:

- Create a directory at any location and extract the contents of PreUpgradeReport.zip.001 and PreUpgradeReport.zip.002 in the newly created directory.
- 2. Create a directory where pre-upgrade reports need to be generated. For example, name the directory *OIM\_preupgrade\_reports*.
- **3.** Go to the directory where you extracted PreUpgradeReport.zip.001 and PreUpgradeReport.zip.002, and open the preupgrade\_report\_input.properties file in a text editor. Update the properties file by specifying the appropriate values for the parameters listed in Table 11–3:

| Parameter              | Description                                                                                                    |
|------------------------|----------------------------------------------------------------------------------------------------|
| oim.targetVersion      | Specify 11.1.2.2.0 for this parameter, as 11.1.2.2.0 is the target version for which pre-upgrade utility needs to be run.                                                        |
| oim.jdbcurl            | Specify the JDBC URL for Oracle Identity Manager in the following format:                                                                                                    |
|                        | <host>:<port>/<service_name></service_name></port></host>                                                                                                    |
| oim.oimschemaowner     | Specify the name of the OIM schema owner.                                                                                                    |
| oim.mdsjdbcurl         | Specify the MDS JDBC URL in the following format:                                                                                                    |
|                        | <host>:<port>/<service_name></service_name></port></host>                                                                                                    |
| oim.mdsschemaowner     | Specify the name of the MDS schema owner.                                                                                                    |
| oim.databaseadminname  | Specify the user with DBA privilege. For example, sys as sysdba.                                                                                                    |
| oim.outputreportfolder | Specify the absolute path to the directory that you created in step-2 (directory with name <i>OIM_ preupgrade_reports</i> ), where the pre-upgrade reports need to be generated. |
|                        | Make sure that the output report folder has read and write permissions.                                                                                                    |
| oim.oimhome            | Specify the absolute path to the OIM Home.                                                                                                    |
| oim.wlshome            | Specify the absolute path to the WLS Home.                                                                                                    |

Table 11–3 Parameters to be Specified in the preupgrade\_report\_input.properties File

| (,,,,,,,,,,,,,,,,,,,,,,,,,,,,,,,,,,,,,, |                                                                       |  |
|-----------------------------------------|-----------------------------------------------------------------------|--|
| Parameter                               | Description                                                           |  |
| oim.domain                              | Specify the absolute path to the Oracle Identity Manager domain home. |  |
|                                         | For example:                                                          |  |
|                                         | /Middleware/user_projects/domains/base_domain                         |  |

Table 11–3 (Cont.) Parameters to be Specified in the preupgrade\_report\_

**4.** Set the environment variables JAVA\_HOME, MW\_HOME, WL\_HOME, and OIM\_HOME by running the following commands:

### On UNIX:

export JAVA\_HOME=<jdk\_location>

export MW\_HOME=<absolute\_path\_to\_middleware\_home>

- export OIM\_HOME=<absolute\_path\_to\_middleware\_home>/Oracle\_IDM1/
- export WL\_HOME=<absolute\_path\_to\_middleware\_home>/WL\_HOME/

#### **On Windows:**

- set JAVA\_HOME="<jdk\_location>"
- set MW\_HOME="<absolute\_path\_to\_middleware\_home>"
- set OIM\_HOME="<absolute\_path\_to\_middleware\_home>\Oracle\_IDM1\"

set WL\_HOME="<absolute\_path\_to\_middleware\_home>\WL\_HOME\"

- 5. Run the following command from the location where you extracted the contents of PreUpgradeReport.zip.001 and PreUpgradeReport.zip.002:
  - On UNIX:

sh generatePreUpgradeReport.sh

On Windows:

generatePreUpgradeReport.bat

- **6.** Provide the details when the following is prompted:
  - OIM Schema Password

You must enter the password of the OIM schema.

MDS Schema Password

You must enter the password of the MDS schema.

DBA Password

You must enter the password of the Database Administrator.

The following are the reports generated by the pre-upgrade report utility:

#### Pre-Upgrade Reports Generated for 11.1.1.x.x Starting Point

- index.html
- APPROVALPOLICYPreUpgradeReport.html
- ChallengeQuesPreUpgradeReport.html
- CYCLIC\_GROUP\_MEMBERSHIP\_CHKPreUpgradeReport.html
- DomainReassocAuthorization.html

- EVENT\_HANDLERPreUpgradeReport.html
- ORACLE\_MANDATORY\_COMPONENT\_CHKPreUpgradeReport.html
- ORACLE\_ONLINE\_PURGE\_PreUpgradeReport.html
- PasswordPolicyPreUpgradeReport.html
- PROVISIONINGBYREQUESTPreUpgradeReport.html
- PROVISIONINGPreUpgradeReport.html
- REQUESTPreUpgradeReport.html
- UDFPreUpgradeReport.html
- WLSMBEANPreUpgradeReport.html

### 11.2.3.3 Analyzing Pre-Upgrade Report

The PreUpgradeReport utility generates several reports, which are outlined in Table 11–4.

**Note:** You must review all the reports, and perform the tasks described in each of the reports.

| Report Name                                 | Description                                                                                                    | For More Information                                                  |
|---------------------------------------------|----------------------------------------------------------------------------------------------------|-----------------------------------------------------------------------|
| index.html                                  | The index.html provides links<br>to all the seven reports<br>generated by the pre-upgrade<br>utility.                                                                                                    | -                                                                     |
| APPROVALPOLICYPr<br>eUpgradeReport.h<br>tml | This report lists the request<br>approval policies that has a<br>rule defined on the non<br>existing template.                                                                                                    | See, Description of<br>APPROVALPOLICYPreUpgradeReport.<br>html Report |
| ChallengeQuesPre<br>UpgradeReport.ht<br>ml  | This report provides<br>information about upgrading<br>localized challenge questions<br>data.                                                                                                    | See, Description of<br>ChallengeQuesPreUpgradeReport.html<br>Report   |
|                                             | When you upgrade Oracle<br>Identity Manager 11.1.1.x.x to<br>11.1.2.2.0, the existing<br>localization data for challenge<br>questions is lost. Therefore,<br>before proceeding with the<br>upgrade process, you must<br>backup the existing localized<br>challenge questions data. |                                                                       |
|                                             | After you upgrade to Oracle<br>Identity Manager 11.1.2.2.0,<br>you must perform the tasks<br>described in this report.                                                                                                    |                                                                       |

Table 11–4 Pre-Upgrade Utility Reports

| Report Name                                                         | Description                                                                                                    | For More Information                                                                   |  |
|---------------------------------------------------------------------|----------------------------------------------------------------------------------------------------|----------------------------------------------------------------------------------------|--|
| CYCLIC_GROUP_<br>MEMBERSHIP_                                        | This report detects the list of cyclic groups in LDAP.                                                                                                    | See, Description of CYCLIC_GROUP_<br>MEMBERSHIP_<br>CHKPreUpgradeReport.html Report    |  |
| CHKPreupgradeRep<br>ort.html                                        | The report includes a list of<br>cyclic groups and instructions<br>to remove cyclic dependency. It<br>is mandatory to remove all<br>cyclic dependencies running in<br>the Oracle Identity Manager<br>11.1.1.x.x environment.                                                                                                    |                                                                                        |  |
| DomainReassocAut<br>horization.html                                 | This report lists the checks<br>executed for authorization<br>feature data upgrade. It checks<br>if the Oracle Identity Manager<br>is reassociated with the<br>DB-based policy store.                                                                                                    | See, Description of<br>DomainReassocAuthorization.html<br>Report                       |  |
|                                                                     | Review the table that lists the checks executed and the status of the checks.                                                                                                    |                                                                                        |  |
| EVENT_<br>HANDLERPreUpgrad<br>eReport.html                          | This report captures all user<br>customizations related to Event<br>Handler in Oracle Identity<br>Manager 11.1.1.x.x.                                                                                                    | See, Description of EVENT_<br>HANDLERPreUpgradeReport.html<br>Report                   |  |
| ORACLE_<br>MANDATORY_<br>COMPONENT_<br>CHKPreUpgradeRep<br>ort.html | This report provides the status<br>of the mandatory database<br>components or settings for<br>Oracle Identity Manager<br>upgrade. Verify the installation<br>or setup status for each of the<br>mandatory component or<br>setting. If any of the component<br>or setting is not setup correctly,<br>follow the recommendations<br>provided in the report to fix<br>them. | See, Description of ORACLE_<br>MANDATORY_COMPONENT_<br>CHKPreUpgradeReport.html Report |  |
|                                                                     | <b>Note</b> : This report will not be generated if there is no action item related to purge.                                                                                                    |                                                                                        |  |
| ORACLE_ONLINE_<br>PURGE_<br>PreUpgradeReport<br>.html               | This report lists the<br>pre-requisites for Online Purge<br>that needs to be addressed<br>before you proceed with the<br>upgrade.                                                                                                    | See, Description of ORACLE_ONLINE_<br>PURGE_PreUpgradeReport.html Report               |  |
|                                                                     | <b>Note</b> : This report will not be generated if there is no action item related to purge.                                                                                                    |                                                                                        |  |
| PasswordPolicyPr<br>eUpgradeReport.h<br>tml                         | This report lists the potential<br>upgrade issues for password<br>policies.                                                                                                    | See, Description of<br>PasswordPolicyPreUpgradeReport.html<br>Report                   |  |
| PROVISIONINGBYRE<br>QUESTPreUpgradeR<br>eport.html                  | This report lists the requests<br>that are not viewable in Track<br>Requests page.                                                                                                    | See, Description of<br>PROVISIONINGBYREQUESTPreUpgra<br>deReport.html Report           |  |
| PROVISIONINGPreU<br>pgradeReport.htm<br>l                           | This report lists the potential application instance creation issues.                                                                                                    | See, Description of<br>PROVISIONINGPreUpgradeReport.htm<br>l Report                    |  |

Table 11–4 (Cont.) Pre-Upgrade Utility Reports

| Report Name                       | Description                                                                                                    | For More Information                                           |
|-----------------------------------|----------------------------------------------------------------------------------------------------|----------------------------------------------------------------|
| REQUESTPreUpgrad<br>eReport.html  | This report lists any invalid requests and the actions to be taken.                                                                                                    | See, Description of<br>REQUESTPreUpgradeReport.html<br>Report  |
| UDFPreUpgradeRep<br>ort.html      | This report provides<br>information about the steps<br>that must be performed prior<br>to upgrade to ensure that the<br>User Defined Fields (UDFs) are<br>upgraded seamlessly. | See, Description of<br>UDFPreUpgradeReport.html Report         |
| WLSMBEANPreUpgra<br>deReport.html | This report provides<br>information about the status of<br>mandatory deletion of OIM<br>Authenticator Jar(s).                                                                  | See, Description of<br>WLSMBEANPreUpgradeReport.html<br>Report |

 Table 11–4 (Cont.) Pre-Upgrade Utility Reports

**11.2.3.3.1 Description of APPROVALPOLICYPreUpgradeReport.html Report** The report APPROVALPOLICYPreUpgradeReport.html lists the invalid approval policies. This report contains the following sections:

- Approval Policy rule defined on template
- List of Approval Polices which needs to be updated with custom approval process
- Approval policy based on unsupported request type

This report also contains an additional note on approval policy based on deprecated request type. You must review the report completely, before you start upgrading the Oracle Identity Manager 11.1.1.x.x environment.

#### Approval Policy rule defined on template

This section lists the Oracle Identity Manager 11.1.1.x.x approval policies whose rules are defined based on the request template.

The Request templates feature is not supported in Oracle Identity Manager 11.1.2.2.0. Therefore, if your Oracle Identity Manager 11.1.1.x.x contains approval policies having rules based on request template, you must reconfigure the request approval policies by following the steps described in the report.

## List of Approval Polices which needs to be updated with custom approval process

This section lists the 11.1.1.x.x approval policies that need to be associated with different approval process before you start the upgrade process.

The approval process default/ResourceAdministratorApproval, default/ResourceAuthorizerApproval are not supported in 11.1.2.2.0. Therefore, if your Oracle Identity Manager 11.1.1.x.x contains approval policies having these approval process, you must associate them with different approval process.

#### Approval policy based on unsupported request type

This section provides information about the request types that are not supported in 11.1.2.2.0.

The following 11.1.1.x.x request types are not supported in 11.1.2.2.0, and they are changed to non-self request type in 11.1.2.2.0:

Self Assign Roles

- Modify Self Profile
- Self Remove Roles
- Self De-Provision Resource
- Self Modify Provisioned Resource
- Self-Request Resource

Self-request type mapping to Non-Self request type is shown Table 11–5.

| Table 11–5 I | Mapping of S | Self request | type to l | Non-Self | request | type |
|--------------|--------------|--------------|-----------|----------|---------|------|
|--------------|--------------|--------------|-----------|----------|---------|------|

| Self Request Type                   | Non-Self Request Type       |
|-------------------------------------|-----------------------------|
| Self-Request Resource               | Provision Resource          |
| Self Modify Provisioned<br>Resource | Modify Provisioned Resource |
| Self Remove Roles                   | Remove from Roles           |
| Modify Self Profile                 | Modify User Profile         |
| Self De-Provision Resource          | De-Provision Resource       |
| Self Assign Roles                   | Assign Roles                |

#### Approval policy based on deprecated request type

This section provides information about deprecated request types in 11.1.2.2.0.

The following 11.1.1.x.x request types are deprecated in 11.1.2.2.0:

- Provision Resource
- De-Provision Resource
- Disable Provisioned Resource
- Enable Provisioned Resource
- Modify Provisioned Resource

Approval policies based on these deprecated request types will continue to work for any pending requests based on these request types even after upgrade. But, these policies will not work for requests created for Application Instance based request types such as - Provision ApplicationInstance, Revoke Account, Disable Account, Enable Account, and Modify Account.

In addition, approval policies for Application Instance based request types need to be explicitly created for the request based on Application Instance.

**11.2.3.3.2 Description of ChallengeQuesPreUpgradeReport.html Report** The report ChallengeQuesPreUpgradeReport.html is generated for both 11.1.2 and 11.1.2.1.0 starting points.

When you upgrade Oracle Identity Manager 11.1.2.x.x to 11.1.2.2.0, the existing localization data for challenge questions is lost as it is not upgrade-safe. Therefore, before you upgrade to Oracle Identity Manager 11.1.2.2.0, you must backup the existing localized challenge questions data.

After you upgrade to 11.1.2.2.0, perform the tasks described in this report to localize challenge questions. Follow the instructions in the section applicable for your starting point.

**Note:** If you have already migrated the localized challenge questions data per localization model provided in Oracle Identity Manager 11*g* Release 2 (11.1.2.0.11) or (11.1.2.1.3), ignore the tasks described in this report.

**11.2.3.3.3 Description of CYCLIC\_GROUP\_MEMBERSHIP\_CHKPreUpgradeReport.html Report** The report CYCLIC\_GROUP\_MEMBERSHIP\_CHKPreUpgradeReport.html provides information about the Cyclic groups in LDAP directory.

Oracle Identity Manager 11.1.2.2.0 does not support cyclic groups in the LDAP directory. Therefore, you must remove the cyclic dependency from Oracle Identity Manager 11.1.1.x.x setup and reconcile data from LDAP to Oracle Identity Manager Database, before you proceed with the upgrade. For more information about removing the cyclic groups dependent on LDAP, see Removing Cyclical Groups Dependent on LDAP and Reconciling Data From LDAP to OIM Database. The procedure for removing cyclic groups is also described in this report.

## Removing Cyclical Groups Dependent on LDAP and Reconciling Data From LDAP to OIM Database

If the LDAP in your Oracle Identity Manager 11.1.1.x.x environment has cyclic groups loaded, you must remove the cyclic groups by doing the following:.

- 1. Use JEXplorer or Softerra LDAP Administrator and navigate to the cyclic groups.
- 2. Look for uniquemember attribute.
- **3.** Remove all values from the attribute.
- 4. Save the group.
- **5.** Reconcile the data from LDAP to Oracle Identity Manager Database by running the following command:

On UNIX: LDAPConfigPostSetup.sh

On Windows: LDAPConfigPostSetup.bat

#### **Example Scenario**

If you have cyclic group dependency between two groups: Group1 and Group2, do the following to remove cyclic dependency:

- 1. Connect to LDAP using JEXplorer or Softerra LDAP.
- **2.** Go to the group container of Group1.
- **3.** Go to the **uniquemember** attribute under Group1.
- 4. Remove the value of Group2, from unique members, and save the change made.
- 5. Run LDAPConfigPostSetup.sh on UNIX and LDAPConfigPostSetup.bat on Windows to synchronize data from LDAP to Oracle Identity Manager database.

### 11.2.3.3.4 Description of DomainReassocAuthorization.html Report The report

DomainReassocAuthorization.html is generated for both 11.1.2 and 11.1.2.1.0 starting points.

It checks if the Oracle Identity Manager domain is reassociated to Database based policy store and displays the result in the **Result** column. Review the checks executed and the result of the checks.

**11.2.3.3.5 Description of EVENT\_HANDLERPreUpgradeReport.html Report** The report EVENT\_HANDLERPreUpgradeReport.html provides information about event handlers. When you upgrade Oracle Identity Manager 11.1.1.x.x to Oracle Identity Manager 11.1.2.2.0, the customizations made to the OOTB event handlers XMLs in 11.1.1.x.x will not be preserved in 11.1.2.2.0. All the customizations defined in a separate XML (non OOTB) in 11.1.1.x.x will be preserved in 11.1.2.2.0. You must redo all the customizations after upgrading to 11.1.2.2.0. This report contains the following sections:

- New Event Handler Added by the customer in the OOTB (11.1.1.5.0) Event Handler Metadata XML
- OOTB(11.1.1.5.0) Event Handler modified by the Customer
- OOTB(11.1.1.5.0) Event Handler deleted by Customer

Refer to the table in the report for more details about the event handlers.

## New Event Handler Added by the customer in the OOTB (11.1.1.5.0) Event Handler Metadata XML

This section provides information about the new event handlers added in the OOTB (11.1.1.5.0).

The event handler newly added in the OOTB (11.1.1.5.0) Event Handler Metadata XML will not be available after you upgrade to 11.1.2.2.0. Oracle Identity Manager 11.1.2.2.0 event handlers will replace the 11.1.1.x.x event handlers. Therefore, you must add the event handler again in a new file after the upgrade.

**Note:** Do not add new event handler in the same OOTB Event Handler XML. You must create a new XML and add the new event handler to it.

## OOTB(11.1.1.5.0) Event Handler modified by the Customer

This section provides information about the event handlers that are modified in the OOTB (11.1.1.5.0).

You must redo all the customizations that you did to the event handlers in OOTB (11.1.1.5.0), after you upgrade Oracle Identity Manager 11.1.1.x.x to 11.1.2.2.0.

## OOTB(11.1.1.5.0) Event Handler deleted by Customer

This section provides information about the event handlers that were deleted in OOTB (11.1.1.5.0).

The deleted event handlers are restored after you upgrade to 11.1.2.2.0. Therefore, you must delete them again as per requirement.

## 11.2.3.3.6 Description of ORACLE\_MANDATORY\_COMPONENT\_CHKPreUpgradeReport.html

**Report** The report ORACLE\_MANDATORY\_COMPONENT\_CHKPreUpgradeReport.html is generated for both 11.1.2 and 11.1.2.1.0 starting points.

This report lists all the mandatory database components or settings for Oracle Identity Manager 11.1.2.x.x upgrade. This report contains a table which lists the component or setting, it's installation or setup status, and recommendations if any. You must review the installation or setup status for each of the mandatory component or setting listed in the table. If the component or setting is not setup correctly, follow the recommendations specified in the **Note** column of the table in the report to fix them.

**11.2.3.3.7 Description of ORACLE\_ONLINE\_PURGE\_PreUpgradeReport.html Report** Before you upgrade Oracle Identity Manager 11.1.2.x.x to 11.1.2.2.0, you must complete the pre-requisites for online purge.

The table in this report lists the database tables on which the mentioned pre-upgrade steps need to be performed before you upgrade. The table also shows the status of the database tables in **OIM schema** and **Note** section. Review the table, and perform the actions required.

**11.2.3.3.8 Description of PasswordPolicyPreUpgradeReport.html Report** If you are using 9.1.x.x password policy model you must update to new password policies. The 9.1.x.x password policy model is no longer supported for Users, and any such customizations done are not migrated to the new password policy model.

Following password policies are attached to the Xellerate User resource object according to the 9.1.x.x password policy model and must be assigned to appropriate organization(s):

Table 11–6Password Policies

| Policy Key | Policy Name    |  |
|------------|----------------|--|
| 1          | Default Policy |  |

**11.2.3.3.9 Description of PROVISIONINGBYREQUESTPreUpgradeReport.html Report** The following table provides information about the requests that are not viewable in Track Requests page:

| Request<br>Key | Beneficiary<br>Key | Entity<br>Type | Entity<br>Name | Entity<br>Key | Request<br>Model Name                  | Issue                                                                                                    |
|----------------|--------------------|----------------|----------------|---------------|----------------------------------------|----------------------------------------------------------------------------------------------------|
| 81             | 83                 | Resource       | AD User        | 7             | Access Policy<br>Based<br>Provisioning | No process form entry found for<br>process instance. Cannot update rbe_<br>entity_key in request_beneficiary_<br>entities table since application<br>instance for the entry is not created. |
| 82             | 85                 | Resource       | AD User        | 7             | Access Policy<br>Based<br>Provisioning | No process form entry found for<br>process instance. Cannot update rbe_<br>entity_key in request_beneficiary_<br>entities table since application<br>instance for the entry is not created. |
| 86             | 99                 | Resource       | AD User        | 7             | Provision<br>Resource                  | No process form entry found for<br>process instance. Cannot update rbe_<br>entity_key in request_beneficiary_<br>entities table since application<br>instance for the entry is not created. |

**11.2.3.3.10 Description of PROVISIONINGPreUpgradeReport.html Report** The report PROVISIONINGPreUpgradeReport.html lists the potential application instances creation issues. The report contains the following sections:

- Provisioning, Entitlement, and Access Policy Configuration Details
- List of Resource Objects without Process Form
- List of Resource Objects without ITResource field Type in Process Form
- List of Resource Objects with multiple ITResource Lookup fields in Process Form
- List of Access Policies without ITResource value set in default policy data

- List of Access Policies with Revoke If No Longer Applies flag unchecked
- List of Entitlements stored in Lookup definitions that do not have IT Resource Key in the lookup encode value

#### Provisioning, Entitlement, and Access Policy Configuration Details

This sections describes the steps you must complete before you upgrade Oracle Identity Manager 11.1.1.x.x to 11.1.2.2.0. These steps are related to provisioning, entitlement, and access policy configuration. Complete all the steps described in this section of the report.

#### List of Resource Objects without Process Form

This section provides information about the resource objects in Oracle Identity Manager 11.1.1.x.x that do not have process form. Each resource object must have a process form associated with it. Therefore, if a resource object is not associated with a process form, you must associate the resource object with a process form before you start the upgrade process. Review the table in this section of the report, that lists the details of the resource objects without process form.

#### List of Resource Objects without ITResource field Type in Process Form

This section provides information about the resource objects without ITResource field type in their respective process forms. Review the table in this section of the report, which contains more details. If your Oracle Identity Manager 11.1.1.x.x has resource objects without ITResource field in their process forms, do the following:

- 1. Create appropriate IT resource definition.
- **2.** Create IT resource instance for the same corresponding to the target that is being provisioned.
- **3.** Edit the process form and add a field of type "ITResource" to the process form. Set the following properties:

Type=IT Resource definition created in step-1

ITResource=true

- **4.** Activate the form.
- 5. Update the IT resource field on existing provisioned accounts using FVC Utility.
- **6.** Once the above steps are completed, you can create application instances corresponding to the Resource Object+ITResource combination.

## List of Resource Objects with multiple ITResource Lookup fields in Process Form

This section provides information about the resource objects that have multiple lookup fields in their process form. In the Oracle Identity Manager 11.1.1.x.x environment, if you have resource objects with multiple ITResource set in the process form, you must set the value of the property ITResource Type to true for at least one of the attributes.

#### List of Access Policies without ITResource value set in default policy data

This section lists the access policies for which the ITResource values of the resource objects should be set in the default policy data. The table in this section lists the access policies in Oracle Identity Manager 11.1.1.x.x for which ITResource field is missing. You must set the values of ITResource field for each of the access policy listed in the table.

## List of Access Policies with Revoke If No Longer Applies flag unchecked

This section lists the access policies that have Revoke If No Longer Applies flag unchecked. The table in this section contains the list of access policies that will be updated to Disable If No Longer Applies, during upgrade. The table also indicates if tasks for enable, disable, revoke actions are not defined for these policies. You must add the missing tasks before you proceed with the upgrade. Also, if you want the behavior of the policy to change to RNLA checked, you must check the RNLA flag for the respective policy.

## List of Entitlements stored in Lookup definitions that do not have IT Resource Key in the lookup encode value

This section lists entitlements stored in lookup definitions that do not have IT Resource Key pretended to their encoding values using "~". Entitlements stored in lookup definitions need IT Resource Key prepended to the encoded values using "~". Review the table in this section of the pre-upgrade report, which contains more details.

#### 11.2.3.3.11 Description of REQUESTPreUpgradeReport.html Report The report

REQUESTPreUpgradeReport.html lists requests that are affected because of the upgrade. This report contains the following sections:

- Requests with unsupported request stages
- Requests which will be automatically changed to corresponding non-self request type

### Requests with unsupported request stages

This section lists the requests that are in one of the following unsupported request stages:

- Obtaining Template Approval
- Template Approval Approved
- Template Approval Rejected
- Template Approval Auto Approved

Manual intervention is required to move these requests to the next stage by approving, withdrawing, or closing such requests. Otherwise, requests are moved to request closed stage as part of the upgrade.

Review the list of requests that are in the unsupported request stage.

## Requests which will be automatically changed to corresponding non-self request type

This section lists the requests that are based on one of the following request types will be changed to the corresponding non-self request type after the upgrade:

- Self Assign Roles
- Modify Self Profile
- Self Remove Roles
- Self De-Provision Resource
- Self Modify Provisioned Resource
- Self-Request Resource

Request types for these requests are automatically changed to the corresponding non-self request type as part of the upgrade.

Self-request type mapping to non-self request type is shown in Table 11–8:

| Non-Self request type       |
|-----------------------------|
| Provision Resource          |
| Modify Provisioned Resource |
| Remove from Roles           |
| Modify User Profile         |
| De-Provision Resource       |
| Assign Roles                |
|                             |

 Table 11–8
 Mapping of Self-Request Type to Non-Self Request Type

**11.2.3.3.12 Description of UDFPreUpgradeReport.html Report** This section provides information about the steps that must be performed prior to upgrade to ensure that the User Defined Fields/Attributes (UDFs) are upgraded seamlessly. Note that you may have to edit the entity xml file manually. To edit a file in MDS, you need to export the file from Metadata Services (MDS) repository and after making the required changes file must be imported back to MDS.

The following table lists the path of the entity xml file in MDS corresponding to a particular entity type.

Table 11–9 Path of Entity XML File in MDS

| Entity type  | Path in MDS                                     |
|--------------|-------------------------------------------------|
| User         | /file/User.xml                                  |
| Role         | /db/identity/entity-definition/Role.xml         |
| Organization | /db/identity/entity-definition/Organization.xml |

The report also includes information about the list of UDFs with inconsistent max-size and UDFs with inconsistent default value.

**11.2.3.3.13 Description of WLSMBEANPreUpgradeReport.html Report** The Jar(s) present in WebLogic Server mbeans path must be deleted before executing Mid-Tier Upgrade as listed in the below table.

Table 11–10 Jars and their Status

| File Name             | Status                            |
|-----------------------|-----------------------------------|
| OIMAuthenticator.jar  | OIMAuthenticator.jar is present.  |
| oimsignaturembean.jar | oimsignaturembean.jar is present. |
| oimsigmbean.jar       | oimsigmbean.jar is not present.   |

**Note:** As a pre-upgrade step, delete the Jars OIMAuthenticator.jar and oimsignaturembean.jar from <MW\_HOME>/wlserver\_ 10.3/server/lib/mbeantypes/.

# 11.2.4 Ensuring That getPlatformTransactionManager() Method is Not Used in Custom Code

Ensure that the method getPlatformTransactionManager() is not used in the custom event handler code, as this method is not available in 11.1.2.2.0.

If you are using the method getPlatformTransactionManager() in the custom event handler code, set the attribute tx to TRUE in the event handler XML definition.

For more information on setting the attributes in the event handler XML definition, see "Defining Custom Events Definition XML" in the *Oracle Fusion Middleware Developer's Guide for Oracle Identity Manager*.

## 11.2.5 Emptying the oimProcessQueue JMS Queue

Offline Provisioning is not supported in Oracle Identity Manager 11.1.2.2.0, as it is no longer needed on Oracle Identity Manager 11.1.2.2.0.

Empty the oimProcessQueue JMS queue to ensure that JMS messages are processed before you start upgrading. To do so, complete the following:

- 1. Shut down applications to disable accessing of Oracle Identity Manager offline provisioning by end-users, SPML, and API clients.
- 2. Monitor the oimProcessQueue JMS queue from the Weblogic Administration Console and allow Oracle Identity Manager to run, till oimProcessQueue JMS queue is empty.

## 11.2.6 Other Prerequisites

This is a list of checks you must run and set before you begin upgrading:

- Check if oracle.soa.worklist.webapp is targeted to Oracle Identity Manager server in 11.1.1.x.x. If not, target it to Oracle Identity Manager Managed Server. If you are upgrading Oracle Identity Manager high availability environments, you must target oracle.soa.worklist.webapp to the oim\_cluster.
- The OOTB applications in Oracle Identity Manager are deployed in NO\_STAGE mode. Check if oracle.idm.uishell is in No Stage mode. If oracle.idm.uishell is in Stage mode, you must re-deploy it to NO\_STAGE mode.

Complete the following steps to change the mode to No Stage:

- **1.** Set the *WL\_HOME* and *OIM\_HOME*.
- 2. Undeploy oracle.idm.uishell by running the following command:

java -cp \$WL\_HOME/server/lib/weblogic.jar weblogic.Deployer -adminurl t3://localhost:8005 -username weblogic -password weblogic1 -undeploy -name oracle.idm.uishell

**3.** Deploy oracle.idm.uishell in stage mode by running the following command:

java -cp \$WL\_HOME/server/lib/weblogic.jar weblogic.Deployer -adminurl t3://localhost:8005 -username weblogic -password weblogic1 -deploy -name oracle.idm.uishell -source \$OIM\_ HOME/modules/oracle.idm.uishell\_11.1.1/oracle.idm.uishell.war -nostage -library -targets AdminServer,\$OIM\_SERVER\_NAME

Ensure that all pending requests are addressed before you upgrade.

- In case of a migrated, upgraded, or restored database in the Oracle Identity Manager environment, you must synchronize all the Oracle Identity Manager Schema Privileges (SYSTEM and OBJECT Grants) from the source to the target (restored) schema by doing the following:
  - **1.** Capture the OIM Database Schema user constituent grants from the source schema by executing the following SQLs as SYS database user:
    - SELECT DBMS\_METADATA.GET\_GRANTED\_DDL ('SYSTEM\_GRANT', '<OIM\_ Schema\_Name>') FROM DUAL;
    - SELECT DBMS\_METADATA.GET\_GRANTED\_DDL ('OBJECT\_GRANT', '<OIM\_ Schema\_Name>') FROM DUAL;
  - **2.** In the schema restoration phase prior to schema upgrade, execute the grants output of the SQLs captured in step-1, as post schema restoration step.
  - **3.** Recompile any INVALID objects in the OIM schema using the following steps:

a. Identify INVALID schema objects as SYS user by running the following SQL:

SELECT owner,object\_type,object\_name,status FROM dba\_objects WHERE
status = 'INVALID' AND owner in ('<OIM\_Schema\_Name1>') ORDER BY
owner, object\_type, object\_name;

b. Compile the INVALID schema objects using any appropriate method. The following is an example of compiling INVALID schema objects by executing the method UTL\_RECOMP as SYS user for the OIM schema:

UTL\_RECOMP.recomp\_serial('<OIM\_Schema\_Name>');

END;

Repeat step-a until there are no INVALID objects.

**Note:** For information on schema backup and restoration using Data Pump Client Utility for Oracle Identity Manager 11*g* Release 1, see My Oracle Support document ID 1359656.1.

For information on schema backup and restoration using Data Pump Client Utility for Oracle Identity Manager 11g Release 2, see My Oracle Support document ID 1492129.1.

## 11.2.7 Ensuring That JRF is Upgraded

Before starting the upgrade process, you must ensure that Java Required Files (JRF) is upgraded. To do this, complete the following steps:

1. Log in to the WebLogic Administration console using the following URL:

http://host:port/console

In this URL, *host* refers to the name of the host on which WebLogic Administration Server is running, and *port* refers to the port number.

- 2. Click Deployments on the left navigation pane for the OIM\_Domain.
- **3.** Ensure that the following libraries are present:
  - oracle.adf.desktopintegration(1.0,11.1.1.2.0)
  - oracle.adf.desktopintegration.model(1.0,11.1.1.2.0)
  - oracle.bi.adf.model.slib(1.0,11.1.1.2.0)

- oracle.bi.adf.view.slib(1.0,11.1.1.2.0)
- oracle.bi.adf.webcenter.slib(1.0,11.1.1.2.0)
- oracle.bi.composer(11.1.1,0.1)
- oracle.bi.jbips(11.1.1,0.1)

If the above libraries are not present, you must upgrade JRF. For more information about upgrading JRF, see "Updating Fusion Middleware Shared Libraries" in the *Oracle Fusion Middleware Patching Guide*.

## 11.2.8 Creating Reconciliation Field of Type IT Resource

All account reconciliation Field Mapping configurations must have at least one Reconciliation field of type ITResource defined. This can be done by adding a mapping from the Oracle Identity Manager Design Console. Complete the following steps for those resource objects which do not have ITResource filed in reconciliation field mapping:

- 1. Create reconciliation field of type IT Resource by doing the following:
  - **a.** Log in to the Oracle Identity Manager Design Console by running the following command from the location *ORACLE\_HOME*/designconsole/:

On UNIX: ./xlclient.sh

On Windows: xlclient.cmd

- b. Expand Resource Management.
- c. Click Resource Objects.
- d. Search for and select the Resource Object that you wish to modify.
- e. Go to the Object Reconciliation tab.
- f. Click Add Field under Reconciliation Fields tab.
- g. Enter the Field Name, and select IT Resource as the Field Type.
- h. Click Save icon.
- 2. Define mapping for the field ITResource by doing the following:
  - **a.** On the Oracle Identity Manager Design Console, expand **Process Management** on the left navigation pane.
  - **b.** Click **Process Definition**.
  - c. Go to the Reconciliation Field Mapping tab in the Process Definition form.
  - d. Search for the Resource Object.
  - e. Define mapping for the field IT Resource.
  - **f.** Save the form.

**Note:** This step is required if you are using connector for account reconciliation or if you wish to use connector for account reconciliation after you upgrade to 11.1.2.2.0.
## 11.2.9 Backing Up Oracle Identity Manager 11g Release 1 (11.1.1.x.x)

You must back up your old Oracle Identity Manager 11.1.1.x.x environment before you upgrade to Oracle Identity Manager 11*g* Release 2 (11.1.2.2.0).

After stopping the servers, back up the following:

- MW\_HOME directory, including the Oracle Home directories inside Middleware Home
- Domain Home directory
- Oracle Identity Manager schemas
- MDS schema
- ORASDPM schema
- SOAINFRA schemas

For more information about backing up schemas, see *Oracle Database Backup and Recovery User's Guide*.

## 11.2.10 Setting JVM Properties for Oracle Identity Manager Server(s)

You must set additional JVM properties for the Oracle Identity Manager Server(s) using the WebLogic Administration console. To do this, complete the following steps:

1. Log in to the WebLogic Administration console using the following URL:

http://admin\_host:admin\_port/console

- 2. Click Servers.
- 3. Select the Oracle Identity Manager server.
- 4. Click Server Start, and then click Arguments.
- **5.** Add the following application module settings for the Oracle Identity Manager Server(s):
  - -Djbo.ampool.doampooling=true
  - -Djbo.ampool.minavailablesize=1
  - -Djbo.ampool.maxavailablesize=120
  - -Djbo.recyclethreshold=60
  - -Djbo.ampool.timetolive=-1

-Djbo.load.components.lazily=true

- -Djbo.doconnectionpooling=true
- -Djbo.txn.disconnect\_level=1
- -Djbo.connectfailover=false
- -Djbo.max.cursors=5
- -Doracle.jdbc.implicitStatementCacheSize=5
- -Doracle.jdbc.maxCachedBufferSize=19

**Note:** The recommended values for the arguments specified assume 100 concurrent users per node. Therefore, the value specified for the argument -Djbo.ampool.maxavailablesize is 120 (that is, 100 \* 1.20). If the number of concurrent users per node is different, use the following formula to calculate the value that you must specify for the argument -Djbo.ampool.maxavailablesize:

```
-Djbo.ampool.maxavailablesize = <Number_of_concurrent_users>
* 1.20
```

**6.** Restart the Oracle Identity Manager Server(s). To restart Managed Server(s), stop the server(s) first and start them again.

For more information about stopping a Managed Server, see Section 2.8.1, "Stopping the Managed Server(s)".

For more information about starting a Managed Server, see Section 2.9.3, "Starting the Managed Server(s)".

## 11.2.11 Shutting Down Node Manager, Administration Server and Managed Servers

The upgrade process involves changes to the binaries and to the schema. Therefore, before you begin the upgrade process, you must shut down the Managed Servers, Administration Server, and the Node Manager.

**Note:** When shutting down the servers, the following error message might be displayed:

It is recommended that you open a new command prompt and then run the commands for shutting down the servers.

For information about stopping the servers, see "Stopping the Servers" on page 2-10.

## 11.3 Upgrade Procedure

This section describes different tasks involved in the upgrade process, like upgrading Oracle Identity Manager and Oracle SOA Suite 11.1.1.x.x binaries, creating 11.1.2.2.0 schemas, configuring the security store, upgrading the Oracle Identity Manager middle tier, verifying the upgrade and so on. The tasks in this section should be performed after you complete all the prerequisites described in section Pre-Upgrade.

This section contains the following topics:

- Upgrading Oracle WebLogic Server
- Upgrading Oracle SOA Suite to 11.1.1.7.0
- Upgrading Oracle Identity Manager Binaries to 11.1.2.2.0
- Creating Oracle Platform Security Services Schema

- Upgrading Oracle Platform Security Services Schemas
- Extending Oracle Identity Manager 11.1.1.x.x Component Domains with OPSS Template
- Upgrading Oracle Platform Security Services
- Configuring OPSS Security Store
- Upgrading Oracle Identity Management Schemas Using Patch Set Assistant
- Starting the Administration Server and SOA Managed Server
- Upgrading Oracle Identity Manager Middle Tier
- Verifying Oracle Identity Manager Middle Tier Upgrade
- Changing the Deployment Order of Oracle Identity Manager EAR
- Restarting the Administration Server and SOA Managed Server
- Patching Oracle Identity Management MDS Metadata
- Upgrading Oracle Identity Manager Design Console
- Upgrading Oracle Identity Manager Remote Manager
- Configuring Oracle BI Publisher 11.1.1.7.1
- Deploying Oracle Identity Manager BI Publisher Reports

#### 11.3.1 Upgrading Oracle WebLogic Server

You can upgrade WebLogic Server 10.3.5 to Oracle WebLogic Server 10.3.6 by using the WebLogic 10.3.6 Upgrade Installer. For information about upgrading Oracle WebLogic Server, see "Upgrading to Oracle WebLogic Server 10.3.6" on page 2-2.

## 11.3.2 Upgrading Oracle SOA Suite to 11.1.1.7.0

**Note:** Oracle Identity Manager 11.1.2.2.0 supports Oracle SOA Suite 11.1.1.7.0. Therefore, you must upgrade Oracle SOA Suite to 11.1.1.7.0 if you are not using Oracle SOA Suite 11.1.1.7.0 already.

Oracle Identity Manager 11.1.1.5.0 uses Oracle SOA Suite 11.1.1.5.0, and Oracle Identity Manager 11.1.2.2.0 uses Oracle SOA Suite 11.1.1.7.0. Therefore, this task is needed only if you are upgrading Oracle Identity Manager 11.1.1.5.0 to 11.1.2.2.0.

For information about applying the mandatory Oracle SOA Suite patches for Oracle Identity Manager 11.1.1.7.0, see "Mandatory Patches Required for Installing Oracle Identity Manager" in the Oracle Fusion Middleware Release Notes.

To upgrade your existing Oracle SOA Suite to 11.1.1.7.0, complete the tasks listed in Table 11–11:

| SI<br>No | Tas                                                                                                    | sk                                                                                                    | For More Information                                                                                                    |  |
|----------|----------------------------------------------------------------------------------------------------|----------------------------------------------------------------------------------------------------|----------------------------------------------------------------------------------------------------|--|
| 1        | Review the system requirements and specifications before you start upgrading Oracle SOA Suite to 11.1.1.7.0. |                                                                                                    | See, Oracle Fusion Middleware System<br>Requirements and Specifications                                                                                                    |  |
| 2        | Obtain the Oracle SOA Suite 11.1.1.7.0 installer.                                                            |                                                                                                    | See, Oracle Fusion Middleware Download,<br>Installation, and Configuration ReadMe                                                                                                    |  |
| 3        | Sta:<br>ins                                                                                                  | rt the Oracle SOA Suite 11.1.1.7.0<br>taller.                                                                                                    | See, "Start the Installer" in the Oracle Fusion<br>Middleware Patching Guide                                                                                                    |  |
| 4        | Up<br>11.1                                                                                                   | date the Oracle SOA Suite binaries to 1.1.7.0.                                                                                                    | See, "Applying the Patch Set" in the Oracle Fusion Middleware Patching Guide                                                                                                    |  |
| 5        | Apply the mandatory Oracle SOA Suite patches.                                                                |                                                                                                    | See, "Mandatory Patches Required for<br>Installing Oracle Identity Manager" in the<br>Oracle Fusion Middleware Release Notes                                                                                                    |  |
| 6        | Per<br>tasl                                                                                                  | form the following post-patching<br>ks for Oracle SOA Suite:                                                                                                    | See the following sections in the <i>Oracle Fusion Middleware Patching Guide</i> for 11g Release 1 (11.1.1.7.0):                                                                                                    |  |
|          | •                                                                                                    | composer, BPM workspace, and<br>B2B.                                                                                                    | <ul> <li>Removing the tmp Folder for SOA<br/>Composer, BPM Workspace and B2B</li> </ul>                                                                                                    |  |
|          | •                                                                                                    | If you upgraded Oracle SOA Suite<br>11g Release 1 (11.1.1.6.0) to 11g<br>Release 1 (11.1.1.7.0), update the<br>message duration of the warning<br>BPEL Message Recovery Required.<br>Update the MAXRECOVERATTEMPT | <ul> <li>Updating the "BPEL Message<br/>Recovery Required" Warning Message<br/>Duration</li> </ul>                                                                                                    |  |
|          | _                                                                                                    |                                                                                                    | <ul> <li>Updating MAXRECOVERATTEMPT<br/>Attribute to 2</li> </ul>                                                                                                    |  |
|          | attribu                                                                                                    | attribute to 2.                                                                                                    | <ul> <li>Updating the Oracle Data Integrator<br/>Clients if BAM-ODI Integration is</li> </ul>                                                                                                    |  |
|          | •                                                                                                    | clients if you are using Oracle BAM<br>and Oracle Data Integrator<br>integration.                                                                                                    | <ul> <li>Enabled</li> <li>Saving and Restoring XEngine<br/>Customizations for Oracle B2B</li> </ul>                                                                                                    |  |
|          | •                                                                                                    | Save and restore XEngine customizations for Oracle B2B, if                                                                                                    | <ul> <li>Extending the SOA Domain with<br/>UMS Adapter Features</li> </ul>                                                                                                    |  |
|          |                                                                                                    | B2B server is integrated with B2B EDI endpoints.                                                                                                    | <ul> <li>Extending the SOA Domain with<br/>Business Process Management<br/>Features</li> <li>Post-patching tasks for SOA are not<br/>required out-of-the-box. However, you<br/>must review them and apply per your<br/>functional requirements.</li> </ul> |  |
|          | •                                                                                                    | Extending the SOA domain with UMS Adapter features.                                                                                                    |                                                                                                    |  |
|          | •                                                                                                    | Extend the SOA domain with<br>Business Process Management<br>features                                                                                                    |                                                                                                    |  |
|          | Make sure you have started the<br>WebLogic Administration Server and the<br>SOA Managed Servers before you   |                                                                                                    |                                                                                                    |  |

Table 11–11 Tasks to Update SOA

## 11.3.3 Upgrading Oracle Identity Manager Binaries to 11.1.2.2.0

perform the post-patching tasks.

To upgrade Oracle Identity Manager binaries to 11.1.2.2.0, you must use the Oracle Identity and Access Management 11*g* Release 2 (11.1.2.2.0) Installer. During the procedure, point the Middleware Home to your existing 11.1.1.x.x Middleware Home. Your Oracle Home is upgraded from 11.1.1.x.x to 11.1.2.2.0.

**Note:** Before upgrading the Oracle Identity Manager binaries to 11*g* Release 2 (11.1.2.2.0), you must ensure that the OPatch version in *ORACLE\_HOME* and *MW\_HOME/*oracle\_common is 11.1.0.9.9. Different OPatch version might cause patch application failure. If you have upgraded opatch to a newer version, you will have to roll back to version 11.1.0.9.9.

For information about upgrading Oracle Identity Manager 11g Release 1 (11.1.1.x.x), see Section 2.4, "Updating Oracle Identity and Access Management Binaries to 11g Release 2 (11.1.2.2.0)".

After the binary upgrade, check the installer logs at the following location:

On UNIX: ORACLE\_INVENTORY\_LOCATION/logs

To find the location of the Oracle Inventory directory on UNIX, check the file ORACLE\_HOME/oraInst.loc.

On Windows: ORACLE\_INVENTORY\_LOCATION\logs

The default location of the Oracle Inventory Directory on Windows is C:\Program Files\Oracle\Inventory\logs.

The following install log files are written to the log directory:

- installDATE-TIME\_STAMP.log
- installDATE-TIME\_STAMP.out
- installActionsDATE-TIME\_STAMP.log
- installProfileDATE-TIME\_STAMP.log
- oraInstallDATE-TIME\_STAMP.err
- oraInstallDATE-TIME\_STAMP.log

#### 11.3.4 Creating Oracle Platform Security Services Schema

You must create Oracle Platform Security Services (OPSS) schema using Repository Creation Utility (RCU) 11.1.2.2.0, as Oracle Identity Manager upgrade process involves OPSS schema policy store changes. Keys, roles, permissions, and other artifacts used by the applications must migrate to the policy store.

To create OPSS schema using Repository Creation utility, do the following:

**1.** Obtain the RCU.

For information about obtaining the RCU software, see *Oracle Identity and Access Management Download, Installation, and Configuration ReadMe* for 11g Release 2 (11.1.2.2.0).

2. Start the RCU.

For information about starting the RCU, see "Starting RCU" in the Oracle Fusion Middleware Repository Creation Utility User's Guide.

**3.** Create the OPSS schema.

For information about creating schemas, see "Creating Schemas" in the Oracle Fusion Middleware Repository Creation Utility User's Guide.

**Note:** In the **Select Components** screen, expand **AS Common Schemas** and select **Oracle Platform Security Services**. Make sure you do not select any other components.

The **Metadata Services** schema is selected automatically. Deselect it and ignore the following message:

Following components require Metadata Services schema: Oracle Platform Security Services.

## 11.3.5 Upgrading Oracle Platform Security Services Schemas

You must upgrade the Oracle Platform Security Services schemas using Patch Set Assistant. To do this, complete the following steps:

**Note:** Before you upgrade Oracle Platform Security Services schemas, make sure that you have execute privileges to the SOAINFRA schema owner on sys.dbms\_lob. If not, grant execute privileges to the SOAINFRA schema owner on sys.dbms\_lob by running the following command:

grant execute on sys.dbms\_lob to \*\_SOAINFRA;

1. Start the Patch Set Assistant from the location *MW\_HOME*/oracle\_common/bin using the following command:

./psa

- 2. Select opss.
- **3.** Specify the Database connection details, and select the schema to be upgraded.

After you upgrade Oracle Platform Security Services schema, verify the upgrade by checking the log file at the location *MW\_HOME*/oracle\_ common/upgrade/logs/psa<*timestamp*>.log.

The *timestamp* refers to the actual date and time when Patch Set Assistant was run. If the upgrade fails, check the log files to rectify the errors and run the Patch Set Assistant again.

# 11.3.6 Extending Oracle Identity Manager 11.1.1.x.x Component Domains with OPSS Template

Oracle Identity Manager 11.1.2.2.0 uses the database to store Oracle Platform Security Service policies. This requires extending the 11.1.1.x.x Oracle Identity Manager domain to include the OPSS data source.

To do so, complete the following steps:

**1.** Run the following command to launch the Oracle Fusion Middleware configuration wizard:

#### On UNIX:

./config.sh

It is located in the <MW\_HOME>/<Oracle\_IDM1>/common/bin directory.

#### **On Windows:**

```
config.cmd
```

It is located in the <MW\_HOME>\<Oracle\_IDM1>\common\bin directory.

- On the Welcome screen, select the Extend an existing WebLogic domain option. Click Next.
- **3.** On the **Select a WebLogic Domain Directory** screen, browse to the directory that contains the WebLogic domain in which you configured the components. Click **Next**. The **Select Extension Source** screen is displayed.
- On the Select Extension Source screen, select the Oracle Platform Security Service - 11.1.1.0 [Oracle\_IDM1] option. After selecting the domain configuration options, click Next.
- 5. The **Configure JDBC Data Sources** screen is displayed. Configure the opssDS data source, as required. After the test succeeds, the **Configure JDBC Component Schema** screen is displayed.
- 6. On the **Configure JDBC Component Schema** screen, select the **Oracle Platform Security Services** schema.

You can set values for Schema Owner, Schema Password, Database and Service, Host Name, and Port. Click **Next**.

The **Test JDBC Component Schema** screen is displayed. After the test succeeds, the **Select Optional Configuration** screen is displayed.

- **7.** On the **Select Optional Configuration** screen, you can configure Managed Servers, Clusters, and Machines and Deployments and Services. Do not select anything as you have already configured in your Oracle Identity Manager 11.1.1.x.x environment. Click **Next**.
- **8.** On the **Configuration Summary** screen, review the domain configuration, and click **Extend** to start extending the domain.

Your existing Oracle Identity Manager domain is extended to support Oracle Platform Security Services (OPSS).

#### 11.3.7 Upgrading Oracle Platform Security Services

After you extend the Oracle Identity Manager component domains with OPSS template, you must upgrade Oracle Platform Security Services (OPSS).

Upgrading Oracle Platform Security Services is required to upgrade the configuration and policy stores of Oracle Identity Manager to 11.1.2.2.0. It upgrades the jps-config.xml file and policy stores.

For information about upgrading Oracle Platform Security Services, see Section 2.7, "Upgrading Oracle Platform Security Services".

## 11.3.8 Configuring OPSS Security Store

You must configure the database Security Store as it is the only security store type supported by Oracle Identity and Access Management 11g Release 2 (11.1.2.2.0). This is done by running the configureSecurityStore.py script.

For information about configuring Oracle Platform Security Services, see "Configuring Database Security Store for an Oracle Identity and Access Management Domain" in the *Oracle Fusion Middleware Installation Guide for Oracle Identity and Access Management*.

## 11.3.9 Upgrading Oracle Identity Management Schemas Using Patch Set Assistant

You must upgrade Oracle Identity Manager schema using Patch Set Assistant (PSA). When you select the Oracle Identity Manager Schema, it automatically selects all dependent schemas and upgrades them too.

For information about upgrading schemas using the Patch Set Assistant, see Upgrading Schemas Using Patch Set Assistant.

After you upgrade schemas, verify the upgrade by checking the version numbers of the schemas as described in Version Numbers After Upgrading Schemas.

#### 11.3.9.1 Version Numbers After Upgrading Schemas

Run select version, status, upgraded from schema\_version\_registry where owner=<SCHEMA\_NAME>; and ensure that the version numbers are upgraded, as listed in Table 11-12:

Table 11–12 Component Version Numbers After Upgrading the Schemas

| Component               | Version No.                                                                                                    |
|-------------------------|----------------------------------------------------------------------------------------------------|
| OPSS                    | 11.1.1.7.2                                                                                                    |
| MDS                     | 11.1.1.7.0                                                                                                    |
| Oracle Identity Manager | 11.1.2.2.0                                                                                                    |
| ORASDPM                 | 11.1.1.7.0                                                                                                    |
| SOAINFRA                | 11.1.1.7.0 (Make sure that you have upgraded SOA schemas as described in Section 2.6, "Upgrading Schemas Using Patch Set Assistant") |

## 11.3.10 Starting the Administration Server and SOA Managed Server

**Note:** Do not start the Oracle Identity Manager Managed Servers.

After the upgrade is complete, start the WebLogic Administration Server, the Administration Server for the domain that contains Oracle Identity Management, and SOA Managed Server.

**Note:** If you are upgrading Oracle Identity Manager high availability environments and if you are using Oracle Automatic Storage Management Cluster File System (Oracle ACFS), you must start only one SOA Managed Server before running the middle tier upgrade utility.

**Note:** When you start the servers, the following error message might be displayed:

It is recommended that you open a new command prompt and then run the commands for starting the servers.

For information about starting the Administration Server and SOA Managed server, see Section 2.9, "Starting the Servers".

#### 11.3.11 Upgrading Oracle Identity Manager Middle Tier

To upgrade the Oracle Identity Manager middle tier, you must update the properties file with the necessary parameters, and then run the command as described in this section.

**Note:** Before you upgrade the Oracle Identity Manager middle tier, make sure that the WebLogic Administration Server and the SOA Managed Server(s) are running. It is recommended that the Oracle Identity Manager Managed Server is not running at this point.

**Note:** The execution is re-entrant and will resume with correct execution even if there is any interruption in between.

To upgrade Oracle Identity Manager Middle Tier to 11.1.2.2.0, do the following:

#### On UNIX:

1. Move from your present working directory to the <OIM\_ORACLE\_HOME>/server/bin directory by running the following command on the command line:

cd <OIM\_ORACLE\_HOME>/server/bin

**2.** Edit the following upgrade properties file in a text editor:

oim\_upgrade\_input.properties

- **3.** Add the parameters, as listed in Table 11–13.
- **4.** Run the following command:

./OIMUpgrade.sh

When you run this command, you will need to enter password for OIM schema user, MDS schema user, WebLogic admin user and SOA admin user.

**Note:** The following warning is displayed:

[WARN] [jrockit] PermSize=128M ignored: Not a valid option for JRockit [WARN] [jrockit] MaxPermSize=256M ignored: Not a valid

option for JRockit

You can ignore this message.

#### **On Windows:**

1. Move from your present working directory to the <OIM\_ORACLE\_HOME>\server\bin directory by running the following command on the command line:

cd <OIM\_ORACLE\_HOME>\server\bin

**2.** Edit the following upgrade properties file in a text editor:

oim\_upgrade\_input.properties

- **3.** Add the parameters, as listed in Table 11–13.
- **4.** Run the following command:

#### OIMUpgrade.bat

When you run this command, you will need to enter password for OIM schema user, MDS schema user, WebLogic admin user and SOA admin user.

**Note:** The following warning is displayed:

[WARN] [jrockit] PermSize=128M ignored: Not a valid option for JRockit [WARN] [jrockit] MaxPermSize=256M ignored: Not a valid option for JRockit

You can ignore this message.

| Parameter          | Description                                                                                                    |
|--------------------|----------------------------------------------------------------------------------------------------|
| java.home          | Specify the JAVA HOME location.                                                                                                    |
| server.type        | Specify the Application Server that you are using.                                                                                      |
|                    | For example, if you are using Oracle WebLogic Server, specify w1s for this parameter.                                                   |
|                    | As this document describes the procedure to upgrade Oracle<br>Identity Manager on WebLogic, you must specify w1s for this<br>parameter. |
| oim.jdbcurl        | Specify the Oracle Identity Manager JDBC URL.                                                                                           |
| oim.oimschemaowner | Specify the Oracle Identity Manager schema owner.                                                                                       |
| oim.oimmdsjdbcurl  | Specify the MDS JDBC URL.                                                                                                    |
| oim.mdsschemaowner | Specify the MDS schema owner name.                                                                                                    |
| oim.adminhostname  | Specify the Oracle WebLogic Server Administration host name.                                                                            |
| oim.adminport      | Specify the Oracle WebLogic Server Administration port.                                                                                 |

Table 11–13 Oracle Identity Manager Middle Tier Upgrade Parameters

| Parameter          | Description                                                                                          |
|--------------------|----------------------------------------------------------------------------------------------------|
| oim.adminUserName  | Specify the username that is used to log in to the Oracle<br>WebLogic Server Administration Console. |
| oim.soahostmachine | Specify the SOA host name where SOA Server is running.                                               |
| oim.soaportnumber  | Specify the SOA Server port.                                                                         |
| oim.soausername    | Specify the SOA Managed Server username.                                                             |
| oim.domain         | Specify the Oracle Identity Manager domain location.                                                 |
| oim.home           | Specify the Oracle OIM Home location.                                                                |
| oim.mw.home        | Specify the Oracle Middleware Home location.                                                         |
| soa.home           | Specify the Oracle SOA Home location.                                                                |
| wl.home            | Specify the WebLogic Home location.                                                                  |

 Table 11–13 (Cont.) Oracle Identity Manager Middle Tier Upgrade Parameters

#### **Example Parameters**

```
java.home=/u01/jrockit-jdk1.6.0_24-R28.1.3-4.0.1
server.type=wls
oim.jdbcurl=db.example.com:1522:oimdb
oim.oimschemaowner=test_oim
oim.oimmdsjdbcurl=db.example.com:1522:oimdb
oim.mdsschemaowner=test_mds
oim.adminport=7001
oim.adminhostname=oimhost.example.com
oim.adminUserName=weblogic
oim.soahostmachine=soahost.example.com
oim.soaportnumber=8001
oim.soausername=weblogic
oim.domain=/scratch/Oracle/Middleware/user_projects/domains/base_domain
oim.home=/scratch/Oracle/Middleware/Oracle_IDM1
oim.mw.home=/scratch/Oracle/Middleware
soa.home=/scratch/Oracle/Middleware/Oracle_SOA1
wl.home=/scratch/Oracle/Middleware/wlserver_10.3
```

## 11.3.12 Verifying Oracle Identity Manager Middle Tier Upgrade

Complete the following steps to verify the Oracle Identity Manager Middle Tier upgrade:

**1.** Verify the log files at the following location, by looking for error or warning messages:

#### On UNIX:

<OIM\_HOME>/server/upgrade/logs/MT

#### On Windows:

<OIM\_HOME>\server\upgrade\logs\MT

The following log files are generated:

- ant\_ApplicationDB.log
- ant\_grantPermissionsUpgrade.log
- ant\_JRF.log

- ant\_PatchClasspath.log
- ant\_soaOIMLookupDB.log
- OIMUpgrade<timestamp>.log
- SeedSchedulerData.log

No error message is displayed if the middle tier upgrade was successful.

- **2.** OIMupgrade.sh creates a detailed report. Complete the following steps to verify the Oracle Identity Manager Middle Tier upgrade:
  - **a.** Go to the following path:

#### On UNIX:

<Oracle\_IDM1>/server/upgrade/logs/MT/oimUpgradeReportDir

#### **On Windows:**

<Oracle\_IDM1>\server\upgrade\logs\MT\oimUpgradeReportDir

b. Click index.html.

This contains list of all Oracle Identity Manager features and upgrade status of the last middle tier run, in a table format.

c. Click on the corresponding link of each feature for a detailed feature report.

| Feature            | Name                             | Description                                                                                                    |
|--------------------|----------------------------------|----------------------------------------------------------------------------------------------------|
|                    | index.html                       | This report provides a list of features and their upgrade status, from the last run.                                            |
|                    |                                  | Access the detailed feature report through the corresponding link on each feature.                                              |
| PatchDomain        | PatchDomain.html                 | This report provides details of all domain related changes during the upgrade process.                                          |
|                    |                                  | The changes are:                                                                                                    |
|                    |                                  | <ul> <li>New EAR or shared libraries deployed during<br/>the upgrade process.</li> </ul>                                        |
|                    |                                  | • New server resources.                                                                                                    |
|                    |                                  | <ul> <li>Foreign JNDI Provider Creation.</li> </ul>                                                                             |
|                    |                                  | <ul> <li>Application of upgrade template for creating the<br/>following resources:</li> </ul>                                   |
|                    |                                  | <ul> <li>New data sources</li> </ul>                                                                                            |
|                    |                                  | For example:                                                                                                    |
|                    |                                  | Application DBDS                                                                                                    |
|                    |                                  | – jrf-async<br>queuesDomain<br>Classpath Upgrade                                                                                |
|                    |                                  | <ul> <li>OPSS upgrade.</li> </ul>                                                                                               |
|                    |                                  | ■ JRF upgrade.                                                                                                    |
| ROLE_RULE_<br>MEMB | PS1R2UPG.ROLE_RULE_<br>MEMB.html | This report provides details of roles processed on the basis of Search Rule, prepared from Rule Elements, defined in the Rules. |

Table 11–14 Middle Tier Upgrade Report

| Feature           | Name                                | Description                                                                                                    |  |
|-------------------|-------------------------------------|----------------------------------------------------------------------------------------------------|--|
| REQUEST_          | PS1R2UPG.REQUEST_                   | The following request stages are no longer supported:                                                                                                    |  |
| STAGES            | STAGES.html                         | <ul> <li>Obtaining Template Approval</li> </ul>                                                                                                    |  |
|                   |                                     | <ul> <li>Template Approval Approved</li> </ul>                                                                                                    |  |
|                   |                                     | <ul> <li>Template Approval Rejected</li> </ul>                                                                                                    |  |
|                   |                                     | <ul> <li>Template Approval Auto Approved</li> </ul>                                                                                                    |  |
|                   |                                     | This report lists the following:                                                                                                    |  |
|                   |                                     | <ul> <li>Requests for unsupported request stages,<br/>processed during upgrade.</li> </ul>                                                                                                    |  |
|                   |                                     | <ul> <li>Tasks associated to request with unsupported<br/>request stages, processed during upgrade.</li> </ul>                                                                                          |  |
|                   |                                     | <ul> <li>SOA tasks associated to request with<br/>unsupported request stages, processed during<br/>upgrade.</li> </ul>                                                                                  |  |
| ReconUpgrade      | ReconUpgradeUpgrade<br>Report.html  | This report lists object names processed during<br>upgrade with names of the associated Horizontal<br>Table Name, Recon Profile Name, and Entity<br>Definition Name.                                    |  |
| SOAUpgrade        | NA                                  | New OOTB SOA Composites deployed:                                                                                                    |  |
|                   |                                     | <ul> <li>sca_DisconnectedProvisioning_rev1.0.jar</li> </ul>                                                                                                    |  |
|                   |                                     | <ul> <li>sca_DefaultSODApproval_rev1.0.jar</li> </ul>                                                                                                    |  |
| Scheduler         | NA                                  | This report lists the addition of the following Task<br>Definition's and Scheduler Jobs:                                                                                                    |  |
|                   |                                     | <ul> <li>Account Application Instance Update Task.</li> </ul>                                                                                                    |  |
|                   |                                     | <ul> <li>Catalog Synchronization Task.</li> </ul>                                                                                                    |  |
|                   |                                     | <ul> <li>Application Instance Post Delete. Processing<br/>Task.</li> </ul>                                                                                                    |  |
|                   |                                     | <ul> <li>Entitlement Post Delete Processing Task.</li> </ul>                                                                                                    |  |
| ACCESSPOLICY      | ACCESSPOLICYUpgrade<br>Report.html  | This report provides a list of access policy names and<br>the corresponding resource objects, processed during<br>upgrade along with DNLA flag value.                                                   |  |
|                   |                                     | Set the value as 1 if DNLA is set, 0 if RNLA is set.                                                                                                    |  |
| MDSNSUpdate       | NA                                  | Oracle Identity Manager Metadata present in Oracle<br>Identity Manager MDS is updated with the latest<br>namespace to keep them in consoance with changes<br>in XSD Schemas.                            |  |
| OIMConfig         | NA                                  | Oracle Identity Manager Application configuration,<br>kept in the metadata location /db/oim-config.xml, is<br>updated as per the latest configuration changes in<br>Oracle Identity Manager 11.1.2.2.0. |  |
| CONTEXT           | NA                                  | DDL changes in the ORCHPRCESS TABLE.                                                                                                    |  |
|                   |                                     | Data from the old context columns (ContextId) is<br>transformed and moved to new context column<br>(ContextVal).                                                                                        |  |
| Certificatio<br>n | CertificationUpgrad<br>eReport.html | This report provides a list of the certification records processed during the upgrade of snapshot data.                                                                                                 |  |
| Request           | PS12R2UPG.InflightR<br>equest.html  | This report provides the list of the requests that are in<br>request or operational level approval stage. In<br>addition, the report provides upgrade status                                            |  |

 Table 11–14 (Cont.) Middle Tier Upgrade Report

|                                           | ,                                            |                                                                                                    |
|-------------------------------------------|----------------------------------------------|----------------------------------------------------------------------------------------------------|
| Feature                                   | Name                                         | Description                                                                                                    |
| InflightRequ<br>est                       | REFIX_NOT_<br>AVLBL.InflightReque<br>st.html | This report provides the list of the inflight requests in 11.1.1.x.x requests that are in either request or operational level approval stage. In addition, the report provides upgrade status.            |
| PREFIX_NOT_<br>AVLBL_<br>ReconUpgrade     | PREFIX_NOT_<br>AVLBL.ReconUpgrade.<br>html   | This report provides the list of the success/failure of 11.1.2.2.0-based Recon Profile creation for the resource objects defined in 11.1.1.x.x.                                                           |
| PREFIX_NOT_<br>AVLBL_<br>ACCESSPOLI<br>CY | PREFIX_NOT_<br>AVLBL.ACCESSPOLICY.<br>html   | This report provides the list of the access policy<br>names and the corresponding resource objects<br>processed during upgrade along with DNLA flag<br>value (set to 1 if DNLA is set, 0 if RNLA is set). |

 Table 11–14 (Cont.) Middle Tier Upgrade Report

## 11.3.13 Changing the Deployment Order of Oracle Identity Manager EAR

You must change the deployment order of oim.ear from 47 to 48. Complete the following steps to do so:

- **1.** Log in to the WebLogic console.
- 2. Click **Deployments** in the left pane.
- 3. Click oim.ear.
- 4. Update the deployment order from 47 to 48, click **Save**.

## 11.3.14 Restarting the Administration Server and SOA Managed Server

To restart the Administration Server and Managed Servers, you must stop them first before starting them again.

To stop the servers, see Shutting Down Node Manager, Administration Server and Managed Servers.

To start the servers, see Starting the Administration Server and SOA Managed Server.

## Things to Check on the WebLogic Console After Starting the Administration Server

- Check the new data source added:
  - **1.** Log in to Weblogic console.
  - 2. Click Data Sources.
  - **3.** Verify the data source data source given below:

| Name            | Туре    | JNDI Name                | Targets                                     |
|-----------------|---------|--------------------------|---------------------------------------------|
| ApplicationDBDS | Generic | ric jdbc/ApplicationDBDS | oim_server1 (for<br>single node<br>upgrade) |
|                 |         |                          | oim_cluster (for cluster upgrade)           |

- Check for SOA Foreign JNDI provider
  - **1.** Log in to Weblogic console.
  - 2. Click Foreign JNDI Providers.

| Name                        | Initial Context<br>Factory                    | Provider URL                                                                                         | User     | Targets                                                                                   |
|-----------------------------|-----------------------------------------------|----------------------------------------------------------------------------------------------------|----------|-------------------------------------------------------------------------------------------|
| ForeignJNDIProvide<br>r-SOA | weblogic.jndi.W<br>LInitialContextF<br>actory | For single node<br>upgrade:                                                                          | WebLogic | oim_server1<br>(for single<br>node<br>upgrade)<br>oim_cluster<br>(for cluster<br>upgrade) |
|                             |                                               | t3://soa_server_<br>host:soa_server_<br>port                                                         |          |                                                                                           |
|                             |                                               | For cluster<br>upgrade:                                                                              |          |                                                                                           |
|                             |                                               | t3://soa_<br>server1_<br>host:soa_<br>server1_<br>port,soa_<br>server2_<br>host:soa_<br>server2_port |          |                                                                                           |

**3.** Verify the existence of Foreign JNDI providers given below:

**Note:** If you are upgrading Oracle Identity Manager High Availability environments, the Provider URL may contain the host and port of soa\_server1 only. In that case, you must add the host and port of soa\_server2 to the Provider URL manually.

- Check the order of the EARs
  - **1.** Log in to Weblogic console.
  - 2. Click Deployments.
  - **3.** Verify the deployment order for the following list respectively:

| Name                                                        | State  | Health | Туре                      | Deployment<br>Order |
|-------------------------------------------------------------|--------|--------|---------------------------|---------------------|
| oim (11.1.1.3.0)                                            | Active | ОК     | Enterprise<br>Application | 48                  |
| OIMAppMetadat<br>a (11.1.2.0.0)                             | Active | ОК     | Enterprise<br>Application | 47                  |
| OIMMetadata<br>(11.1.1.3.0)                                 | Active | ОК     | Enterprise<br>Application | 46                  |
| oracle.iam.consol<br>e.identity.sysadm<br>in.ear (V2.0)     | Active | ОК     | Enterprise<br>Application | 406                 |
| oracle.iam.consol<br>e.identity.self-ser<br>vice.ear (V2.0) | Active | ОК     | Enterprise<br>Application | 405                 |
| oracle.iam.ui.cust<br>om(11.1.1,11.1.1)                     | Active |        | Library                   | 404                 |
| oracle.iam.ui.oia-<br>view(11.1.1,11.1.1<br>)               | Active |        | Library                   | 403                 |

| Name                                    | State  | Health | Туре    | Deployment<br>Order |
|-----------------------------------------|--------|--------|---------|---------------------|
| oracle.iam.ui.vie<br>w(11.1.1,11.1.1)   | Active |        | Library | 402                 |
| oracle.iam.ui.mo<br>del(1.0,11.1.1.5.0) | Active |        | Library | 401                 |

## 11.3.15 Patching Oracle Identity Management MDS Metadata

Oracle Identity Manager 11.1.1.x.x MDS metadata must be upgraded to Oracle Identity Manager 11.1.2.2.0 MDS metadata. Starting the Oracle Identity Manager Managed Servers patches the MDS metadata.

To start the Managed Servers, do the following:

#### On UNIX:

 Move from your present working directory to the <MW\_HOME>/user\_ projects/domains/<domain\_name>/bin directory by running the following command on the command line:

cd <MW\_HOME>/user\_projects/domains/<domain\_name>/bin

2. Run the following command to start the Servers:

**Note:** Enter the username and password when prompted.

./startManagedWebLogic.sh <managed\_server\_name>

where

<managed\_server\_name> is the name of the Managed Server.

#### **On Windows**:

 Move from your present working directory to the <MW\_HOME>\user\_ projects\domains\<domain\_name>\bin directory by running the following command on the command line:

cd <MW\_HOME>\user\_projects\domains\<domain\_name>\bin

2. Run the following command to start the Managed Servers:

**Note:** Enter the username and password when prompted.

startManagedWebLogic.cmd <managed\_server\_name>

where

<managed\_server\_name> is the name of the Managed Server.

For more information, see "Starting the Stack" in the Oracle Fusion Middleware Installation Guide for Oracle Identity and Access Management.

#### Verifying MDS Patch

Check MDS reports in the following location:

On UNIX:

<OIM\_ORACLE\_HOME>/server/logs/MDS\_REPORT\_DIRECTORY/MDSReport.html

#### **On Windows:**

<OIM\_ORACLE\_HOME>\server\logs\MDS\_REPORT\_DIRECTORY\MDSReport.html

## 11.3.16 Upgrading Oracle Identity Manager Design Console

The Oracle Identity Manager Design Console is used to configure system settings that control the system-wide behavior of Oracle Identity Manager and affect its users. The Design Console allows you to perform user management, resource management, process management, and other administration and development tasks.

Oracle recommends that you install Oracle Identity Manager and the Design Console in different directory paths, if the Design Console is on the same system as Oracle Identity Manager server.

To upgrade Design Console, complete the following steps:

- **1.** Back up the following files:
  - On UNIX, \$<XLDC\_HOME>/xlclient.sh
  - \$<XLDC\_HOME>/config/xlconfig.xml
  - On Windows, <XLDC\_HOME>\xlclient.cmd
  - <XLDC\_HOME>\config\xlconfig.xml
- **2.** Run the Oracle Identity and Access Management 11.1.2.2.0 Installer to upgrade the Design Console home <XLDC\_HOME>.

For more information, see "Installing and Configuring Oracle Identity and Access Management (11.1.2)" in the Oracle Fusion Middleware Installation Guide for Oracle Identity and Access Management.

- **3.** Restore the backed up files xlclient.sh/xlclient.cmd and xlconfig.xml to the upgrade design console home.
- **4.** Build and copy the wlfullclient.jar file as follows:
  - a. Go to WebLogic\_Home/server/lib directory on UNIX and WebLogic\_ Home\server\lib directory on Windows.
  - **b.** Set the JAVA\_HOME environment variable and add the JAVA\_HOME variable to the PATH environment variable.

For example, you can set the JAVA\_HOME to the jdk160\_21 directory inside the Middleware home.

#### On UNIX:

setenv JAVA\_HOME \$MW\_HOME/jdk160\_29

#### On Windows:

SET JAVA\_HOME=<MW\_HOME>\jdk160\_29

c. Run the following command to build the wlfullclient.jar file:

java -jar <MW\_HOME>/modules/com.bea.core.jarbuilder\_1.7.0.0.jar

**d.** Copy the wlfullclient.jar file to the <IAM\_HOME> where you installed the Design Console. For example:

#### On UNIX:

cp wlfullclient.jar <Oracle\_IDM2>/designconsole/ext

#### On Windows:

copy wlfullclient.jar <Oracle\_IDM2>\designconsole\ext

## 11.3.17 Upgrading Oracle Identity Manager Remote Manager

Complete the following steps to upgrade Remote Manager:

**1.** Back up configuration files.

Before starting the Remote Manager upgrade, back up the following Remote Manager configuration files:

- On UNIX, \$<XLREMOTE\_HOME>/remotemanager.sh
- \$<XLREMOTE\_HOME>/xlremote/config/xlconfig.xml file.
- On Windows, <XLREMOTE\_HOME>\remotemanager.bat
- <XLREMOTE\_HOME>\xlremote\config\xlconfig.xml file.
- **2.** Run the Oracle Identity and Access Management Installer to upgrade the Remote Manager home.

For more information, see "Installing and Configuring Oracle Identity and Access Management (11.1.2.2.0)" in the *Oracle Fusion Middleware Installation Guide for Oracle Identity and Access Management*.

**3.** Restore the backed up configuration files, remotemanager.sh/remotemanager.bat and xlconfig.xml, in the upgraded Remote Manager home.

## 11.3.18 Configuring Oracle BI Publisher 11.1.1.7.1

To use reports on Oracle Identity Manager 11*g* Release 2 (11.1.2.2.0), you must install Oracle BI Publisher 11*g* Release 1 (11.1.1.7.1). To install Oracle BI Publisher 11*g* Release 1 (11.1.1.7.1), you must first install Oracle BI Publisher 11*g* Release 1 (11.1.1.7.0), and then apply the patch for Oracle BI Publisher 11*g* Release 1 (11.1.1.7.1) using OPATCH. To do this, complete the following steps:

- 1. Back up the following Oracle Identity Manager reports directories:
  - \$BI\_PUBLISHER\_HOME/Middleware/user\_projects/domains/bifoundation\_ domain/config/bipublisher/repository/Reports/Oracle Identity Manager/
  - \$ORACLE\_BI\_PUBLISHER\_HOME/Middleware/user\_ projects/domains/bifoundation\_ domain/config/bipublisher/repository/Reports/BIP Sample Data/

**Note:** The location of Oracle Business Intelligence Reports directory may differ based on the installation location of BI Publisher.

**2.** Obtain Oracle BI Publisher 11g Release 1 (11.1.1.7.0) from the following location:

http://www.oracle.com/technetwork/middleware/bi-enterprise-edition/down loads/bi-downloads-1923016.html

- **3.** Install Oracle BI Publisher 11*g* Release 1 (11.1.1.7.0). For more information about installing Oracle BI Publisher 11*g* Release 1 (11.1.1.7.0), see *Oracle Fusion Middleware Installation Guide for Oracle Business Intelligence*.
- **4.** Apply the patch number 16556157 to patch Oracle BI Publisher 11g Release 1 (11.1.1.7.0) to Oracle BI Publisher 11g Release 1 (11.1.1.7.1). The patch 16556157 can be downloaded at the following URL:

#### https://support.oracle.com

For patching instructions, refer to the README.txt file that is provided with the patch.

**Note:** For more information about deploying BI Reports, see "Deploying Oracle Identity Manager Reports" in the *Oracle Fusion Middleware Developer's Guide for Oracle Identity Manager*.

For more information about using the reporting features, see "Using Reporting Features" in the Oracle Fusion Middleware Administrator's Guide for Oracle Identity Manager.

#### 11.3.19 Deploying Oracle Identity Manager BI Publisher Reports

Complete the following steps to deploy Oracle Identity Manager BI Publisher Reports:

1. Obtain the reports bundle oim\_product\_BIP11gReports\_11\_1\_2\_0\_0.zip. from the following location:

MW\_HOME/IAM\_HOME/server/reports/oim\_product\_BIP11gReports\_11\_1\_2\_0\_
0.zip

2. Unzip oim\_product\_BIP11gReports\_11\_1\_2\_0\_0.zip at the following location:

IAM\_HOME/Middleware/user\_projects/domains/domain\_ name/config/bipublisher/repository/Reports/

**3.** Configure reports by following the instructions in "Configuring Oracle Identity Manager Reports" in the *Oracle Fusion Middleware Developer's Guide for Oracle Identity Manager*.

## 11.4 Post-Upgrade Steps

This section contains the following topics:

- After You Upgrade
- Validating the Database Objects
- Creating sysadmin Key
- Impact of Removing Approver-Only Attribute in Request Data Set
- Changes to Request API After Upgrading to Oracle Identity Manager 11g Release 2 (11.1.2.2.0)
- Enabling Oracle Identity Manager-Oracle Access Manager Integration After Upgrading to Oracle Identity Manager 11g Release 2 (11.1.2.2.0)
- Running the Entitlement List Schedule
- Running the Evaluate User Policies Scheduled Task
- Running Catalog Synchronization
- UMS Notification Provider
- Upgrading User UDF
- Upgrading Application Instances
- Redeploying XIMDD

- Redeploying SPML-DSML
- Customizing Event Handlers
- Upgrading SOA Composites
- Provisioning Oracle Identity Management Login Modules Under WebLogic Server Library Directory
- Reviewing Performance Tuning Recommendations
- Authorization Policy Changes
- Creating Password Policies
- Creating PeopleSoft Enterprise HRMS Reconciliation Profile
- Reviewing OIM Data Purge Job Parameters
- Migrating Customized Oracle Identity Manager Reports
- Reviewing Connector Certification
- Verifying the Functionality of Connectors
- Updating the Provider URL For ForeignJNDIProvider-SOA
- Verifying the Upgrade

## 11.4.1 After You Upgrade

After upgrading from Oracle Identity Manager 11.1.1.x.x to Oracle Identity Manager 11.1.2.2.0:

- The name of the following EARs remain unchanged from Oracle Identity Manager 11.1.1.x.x to Oracle Identity Manager 11.1.2.2.0:
  - Oracle Identity Manager Metadata (11.1.1.3.0)
  - Oracle Identity Manager (11.1.1.3.0)

There is no functional loss.

- All of the resources provisioned to an organization in Oracle Identity Manager 11.1.1.x.x is available in **Provisioned Accounts**, after upgrading to Oracle Identity Manager 11.1.2.2.0. To view, go to the following path:
  - 1. Connect to the Oracle Identity Manager Identity console.
  - 2. Go to Administration.
  - 3. Select Organizations.
  - 4. Search for organizations.
  - 5. Select any organization.
  - **6.** Go to **Provisioned Accounts** to see all Oracle Identity Manager 11.1.1.x.x based resources, provisioned to an organization.
- In Oracle Identity Manager 11.1.1.x.x, data object permission was shown in the Administration Console under Roles.

In Oracle Identity Manager 11.1.2.2.0, data object permission is not shown.

 Oracle Identity Manager 11.1.2.2.0 based Oracle Identity Manager reports is supported in BI Publisher 11g.

#### 11.4.2 Validating the Database Objects

If you are using Oracle Database, you must check for the INVALID schema objects, and compile them if there are any. To do this, complete the following steps:

1. Identify the INVALID schema objects by running the following SQL query as SYS user:

SELECT owner,object\_type,object\_name,status FROM dba\_objects WHERE
status='INVALID' AND owner in ('<OIM\_Schema\_Name1>') ORDER BY owner,
object\_type, object\_name;

**2.** If there are any INVALID schema objects, you must compile them by connecting to the database as SYS user, and running the following from SQL\*Plus:

@<\$Oracle\_Database\_Home\_Location>/rdbms/admin/utlrp.sql

After running the utlrp.sql, run the SQL query described in step-1 to ensure that there are no INVALID Database objects.

#### 11.4.3 Creating sysadmin Key

After you upgrade OIM 11.1.1.x.x to 11.1.2.2.0, you must manually create the sysadmin key using Oracle Enterprise Manager console. To do this, complete the following steps:

1. Log in to the Oracle Enterprise Manager console using the following URL:

http://<host>:<port>/em

- 2. Select Farm\_base\_domain.
- 3. Expand WebLogic Domain on the Target Navigation pane.
- 4. Click base\_domain.
- 5. Click on the WebLogic Domain drop-down list.
- 6. Click Security, and then click Credentials.
- 7. Select oracle.wsm.security.
- 8. Click Create Key.
- **9**. Specify the right values for the following fields:
  - Select Map: Select oracle.wsm.security for this field.
  - \*Key: Specify OIMAdmin.
  - Type: Select Password.
  - \*User Name: Specify the username of the system administrator. For example, xelsysadm.
  - \*Password: Specify the password of the system administrator.
  - \*Confirm Password: Retype the password to confirm.
- **10.** Click **OK**.

#### 11.4.4 Impact of Removing Approver-Only Attribute in Request Data Set

Removing approver-only attribute in the Request Data Set results in the following:

 Before upgrade: The requester cannot see attributes approver-only='true', during request submission.

After upgrade: The requester must provide the value during request submission.

- All attributes in the request data sets marked with required=true and approver-only=true should be marked as required=false in the data set.

Make the required fields mandatory in the approver screen through user interface customization.

- For information about attributes in the request data sets marked with required=true, see Section 11.4.11.2, "User Interface Customization for 11.1.1.x.x Mandatory UDF and OOTB Attributes".
- You must manually add LDAP Sync Validation Handler. To do so, complete the following steps:
  - 1. Export the EventHandlers.xml file by running the following WLST offline command:

#### On UNIX:

exportAccessData("/db/ldapMetadata/EventHandlers.xml")

#### **On Windows:**

exportAccessData("\\db\\ldapMetadata\\EventHandlers.xml")

2. Add the following section of the EventHandlers.xml by editing the file in a text editor. Save the file:

```
<validation-handler
class="oracle.iam.ldapsync.impl.eventhandlers.user.UserCommonNameVa
lidationHandler" entity-type="User" operation="MODIFY"
name="UserCommonNameValidationHandler" order="1005" sync="TRUE">
```

```
</validation-handler>
```

```
<validation-handler
class="oracle.iam.ldapsync.impl.eventhandlers.user.UserCommonNameVa
lidationHandler" entity-type="User" operation="CREATE"
name="UserCommonNameValidationHandler" order="1005" sync="TRUE">
```

</validation-handler>

**3.** Import the EventHandlers.xml file by running the following WLST offline command:

#### On UNIX:

importAccessData("/db/ldapMetadata/EventHandlers.xml")

#### **On Windows:**

importAccessData("\\db\\ldapMetadata\\EventHandlers.xml")

- You must manually remove the RDN pre-process handler. To do so, complete the following steps:
  - 1. Export the EventHandlers.xml file by running the following WLST offline command:

#### On UNIX:

exportAccessData("/db/ldapMetadata/EventHandlers.xml")

#### **On Windows:**

exportAccessData("\\db\\ldapMetadata\\EventHandlers.xml")

2. Remove the following section of the EventHandlers.xml by editing the file in a text editor. Save the file:

```
<action-handler
orch-target="oracle.iam.platform.kernel.vo.EntityOrchestration"
class="oracle.iam.ldapsync.impl.eventhandlers.user.RDNPreProcessHan
dler" entity-type="User" operation="CREATE"
name="CreateUserRDNPreProcessHandler" stage="preprocess"
sync="TRUE" order="10000">
</action-handler>
</action-handler>
<action-handler
orch-target="oracle.iam.platform.kernel.vo.EntityOrchestration"
class="oracle.iam.ldapsync.impl.eventhandlers.user.RDNPreProcessHan
dler" entity-type="User"
operation="MODIFY"name="ModifyUserRDNPreProcessHandler"
stage="preprocess" sync="TRUE" order="10000">
```

```
</action-handler>
```

**3.** Import the EventHandlers.xml file by running the following WLST offline command:

On UNIX:

importAccessData("/db/ldapMetadata/EventHandlers.xml")

#### **On Windows:**

importAccessData("\\db\\ldapMetadata\\EventHandlers.xml")

- If you have any custom validation handlers in your environment, ensure that the validation is re-entrant. For more information, see "Writing Custom Validation Event Handlers" in the Oracle Fusion Middleware Developer's Guide for Oracle Identity Manager.
- If you have any custom user name policy configured in your environment, see "Writing Custom User Name Policy" in the Oracle Fusion Middleware Developer's Guide for Oracle Identity Manager to ensure the following:
  - Use the recommended oracle.iam.identity.usermgmt.api.UserNameGenerationPolicy interface to implement policy, instead of using oracle.iam.identity.usermgmt.api.UserNamePolicy.
  - Ensure that Custom User Name policy return is the same user login when the approver updates an attribute that does not contribute in generating user login.

# 11.4.5 Changes to Request API After Upgrading to Oracle Identity Manager 11*g* Release 2 (11.1.2.2.0)

As part of Oracle Identity Manager 11g Release 2 (11.1.2.2.0) architecture, changes are introduced to RequestService and UnauthenticatedRequestService APIs in terms of usage and in terms of concepts involved. Request Template concept is no longer part of Oracle Identity Manager 11g Release 2 (11.1.2.2.0) and some methods in these APIs are deprecated. Also, RequestTemplateService API is completely deprecated.

This section contains the following topics:

- API Methods Deprecated in RequestService
- API Methods Deprecated in UnauthenticatedRequestService
- SELF Request Types Deprecated

• API Methods That Have Changed in Terms of Usage

#### 11.4.5.1 API Methods Deprecated in RequestService

The following is a list of API methods deprecated in RequestService:

- public List<String> getTemplateNames() throws RequestServiceException
- public RequestModel getModelForTemplate(String templateName) throws RequestServiceException
- public RequestDataSet getRestrictedDataSet(String templateName, String entityType) throws RequestServiceException
- public RequestTemplate getTemplate(String templateName) throws RequestServiceException
- public void updateApproverOnlyData(String reqId, List<RequestBeneficiaryEntity> benEntities, List<RequestEntity> reqEntities) throws RequestServiceException
- public List<String> getTemplateNamesForSelf() throws RequestServiceException
- public List<RequestTemplate> getRequestTemplates(RequestTemplateSearchCriteria searchCriteria, Set<String> returnAttrs, Map<String,Object> configParams) throws RequestServiceException

The following is a list of API methods deprecated due to storing comments in SOA Human Task comments feature:

- public void addRequestComment(String reqId, RequestComment comment) throws RequestServiceException
- public List<RequestComment> getRequestComments(String reqId) throws RequestServiceException
- public List<RequestComment> getRequestComments(String reqId, RequestComment.TYPE type) throws RequestServiceException
- public List<RequestComment> getRequestComments(String reqId, String taskId, RequestComment.TYPE type) throws RequestServiceException

#### 11.4.5.2 API Methods Deprecated in UnauthenticatedRequestService

The following is a list of API methods deprecated in UnauthenticatedRequestService:

- public List<String> getTemplateNames() throws RequestServiceException
- public RequestTemplate getTemplate(String templateName) throws RequestServiceException
- public RequestDataSet getRestrictedDataSet(String templateName, String entitySubType) throws RequestServiceException

#### 11.4.5.3 SELF Request Types Deprecated

Request types which were used to perform SELF operations have been deprecated. These operations include the following:

- Self Modify User
- Self Assign Roles

- Self Remove Roles
- Self Provision Resource
- Self De-provision Resource
- Self Modify Resource

You can continue with these operations by using the corresponding non-self request types.

#### 11.4.5.4 API Methods That Have Changed in Terms of Usage

The only method that have changes in usage is

RequestService.submitRequest()/UnauthenticatedRequestService.submitRequest(). The API method signature remains the same. However, the way RequestData Value Objects are created, have changed. The changes are covered in the following sections:

- Changes to Entity-Type
- Changes to Value Objects
- Code Examples

**11.4.5.4.1** Changes to Entity-Type Changes to entity-type includes the following:

Resource entity-type is replaced with Application Instance.

Beginning from Oracle Identity Manager 11g Release 2 (11.1.2.2.0), in order to create any provision, revoke, disable, and enable account type of request, the entityType property must be set to ApplicationInstance instead of Resource.

• A new entity-type called Entitlement is introduced in Oracle Identity Manager 11g Release 2 (11.1.2.2.0). Oracle Identity Manager supports creating Provision Entitlement and Revoke Entitlement type of requests.

**11.4.5.4.2** Changes to Value Objects Changes to value objects, related to RequestData includes the following:

- requestTemplateName property which was a part of oracle.iam.request.vo.RequestData value objects is deprecated. Even if you set this property, it is not honoured.
- A new property called operation is introduced in oracle.iam.request.vo.RequestEntity and oracle.iam.request.vo.RequestBeneficiaryEntity value objects. It is mandatory to set this property while creating the value objects. You can use the following constants defined in oracle.iam.request.vo.RequestConstants class.
  - MODEL\_CREATE\_OPERATION Create User operation
  - MODEL\_MODIFY\_OPERATION Modify User operation
  - MODEL\_DELETE\_OPERATION Delete User operation
  - MODEL\_ENABLE\_OPERATION Enable User operation
  - MODEL\_DISABLE\_OPERATION Disable User operation
  - MODEL\_ASSIGN\_ROLES\_OPERATION Assign Roles operation
  - MODEL\_REMOVE\_ROLES\_OPERATION Remove Roles operation
  - MODEL\_PROVISION\_APPLICATION\_INSTANCE\_OPERATION Provision Application Instance operation

- MODEL\_MODIFY\_ACCOUNT\_OPERATION Modify Account operation
- MODEL\_REVOKE\_ACCOUNT\_OPERATION Revoke Account operation
- MODEL\_ENABLE\_ACCOUNT\_OPERATION Enable Account operation
- MODEL\_DISABLE\_ACCOUNT\_OPERATION Disable Account operation
- MODEL\_PROVISION\_ENTITLEMENT\_OPERATION Provision Entitlement operation
- MODEL\_REVOKE\_ENTITLEMENT\_OPERATION Revoke Entitlement operation
- MODEL\_ACCESS\_POLICY\_PROVISION\_APPINSANCE\_OPERATION Access Policy based provisioning operation
- While creating RequestEntity or RequestBeneficiaryEntity value objects, you
  can also use the following method to set the entityType property:

```
public void setRequestEntityType(oracle.iam.platform.utils.vo.OIMType
type)
```

```
type - OIMType.Role/ OIMType.ApplicationInstance/OIMType.Entitlement/
OIMType.User
```

#### **11.4.5.4.3** Code Examples Listed below are some code examples:

Create a RequestData for a Create User operation as follows:

```
RequestData requestData = new RequestData("Create User");
requestData.setJustification("Creating User John Doe");
String usr = "John Doe";
RequestEntity ent = new RequestEntity();
ent.setEntityType(RequestConstants.USER);
ent.setOperation(RequestConstants.MODEL_CREATE_OPERATION); //New in R2
List<RequestEntityAttribute> attrs = new ArrayList<RequestEntityAttribute>();
RequestEntityAttribute attr = new RequestEntityAttribute("Last Name", usr,
RequestEntityAttribute.TYPE.String);
attrs.add(attr);
attr = new RequestEntityAttribute("First Name", usr,
RequestEntityAttribute.TYPE.String);
attrs.add(attr);
attr = new RequestEntityAttribute("User Login", usr,
RequestEntityAttribute.TYPE.String);
attrs.add(attr);
attr = new RequestEntityAttribute("Password", "Welcome123",
RequestEntityAttribute.TYPE.String);
attrs.add(attr);
attr = new RequestEntityAttribute("Organization", 1L,
RequestEntityAttribute.TYPE.Long);
attrs.add(attr);
attr = new RequestEntityAttribute("User Type", false,
RequestEntityAttribute.TYPE.Boolean);
attrs.add(attr);
attr = new RequestEntityAttribute("Role", "Full-Time",
RequestEntityAttribute.TYPE.String);
attrs.add(attr);
ent.setEntityData(attrs);
List<RequestEntity> entities = new ArrayList<RequestEntity>();
entities.add(ent);
requestData.setTargetEntities(entities);
```

//Submit the request with the above requestData

Create a RequestData for an Assign Roles operation as follows:

RequestData requestData = new RequestData();

requestData.setJustification("Assigning IDC ADMIN Role(role key 201) to user with key 121");

RequestBeneficiaryEntity ent1 = new RequestBeneficiaryEntity(); ent1. setRequestEntityType (oracle.iam.platform.utils.vo.OIMType.Role); ent1.setOperation(oracle.iam.request.vo.RequestConstants.MODEL\_ASSIGN\_ROLES\_ OPERATION); //New in R2 ent1.setEntitySubType("IDC ADMIN"); ent1.setEntityKey("201");

List<RequestBeneficiaryEntity> entities = new
ArrayList<RequestBeneficiaryEntity>();
entities.add(ent1);

Beneficiary beneficiary = new Beneficiary(); beneficiary.setBeneficiaryKey("121"); beneficiary.setBeneficiaryType (Beneficiary.USER\_BENEFICIARY); beneficiary.setTargetEntities(entities);

```
List<Beneficiary> beneficiaries = new ArrayList<Beneficiary>();
beneficiaries.add(beneficiary);
requestData.setBeneficiaries(beneficiaries);
```

//Submit the request with the above requestData

Create a RequestData for a Provision Application Instance operation as follows:

RequestData requestData = new RequestData();

```
requestData.setJustification("Creating AD User (app instance key 201) account to user with key 121");
```

```
RequestBeneficiaryEntity ent1 = new RequestBeneficiaryEntity();
ent1. setRequestEntityType
(oracle.iam.platform.utils.vo.OIMType.ApplicationInstance);
ent1.setOperation(oracle.iam.request.vo.RequestConstants.MODEL_PROVISION_
APPLICATION_INSTANCE_OPERATION);
ent1.setEntitySubType("AD User");
ent1.setEntityKey("201");
```

```
List<RequestBeneficiaryEntityAttribute> attrs = new
ArrayList<RequestBeneficiaryEntityAttribute>();
//Update 'attrs' above with all the data specific to AD User form.
ent1.setEntityData(attrs);
```

```
List<RequestBeneficiaryEntity> entities = new
ArrayList<RequestBeneficiaryEntity>();
entities.add(ent1);
```

```
Beneficiary beneficiary = new Beneficiary();
beneficiary.setBeneficiaryKey("121");
beneficiary.setBeneficiaryType(Beneficiary.USER_BENEFICIARY);
beneficiary.setTargetEntities(entities);
```

List<Beneficiary> beneficiaries = new ArrayList<Beneficiary>();

```
beneficiaries.add(beneficiary);
requestData.setBeneficiaries(beneficiaries);
//Submit the request with the above requestData
Create a RequestData for a Provision Entitlement operation as follows:
RequestData requestData = new RequestData();
Beneficiary beneficiary1 = new Beneficiary();
beneficiary1.setBeneficiaryKey("222");
beneficiary1.setBeneficiaryType(Beneficiary.USER_BENEFICIARY);
RequestBeneficiaryEntity ent1 = new RequestBeneficiaryEntity();
ent1.setEntityType(RequestConstants.ENTITLEMENT);
ent1.setEntitySubType("AD USER ENTITLEMENT1");
ent1.setEntityKey("122");
ent1.setOperation(RequestConstants.MODEL_PROVISION_ENTITLEMENT_OPERATION);
List<RequestBeneficiaryEntity> entities1 = new
ArrayList<RequestBeneficiaryEntity>();
entities1.add(ent1);
beneficiary1.setTargetEntities(entities1);
List<Beneficiary> beneficiaries = new ArrayList<Beneficiary>();
beneficiaries.add(beneficiary1);
requestData.setBeneficiaries(beneficiaries);
//Submit the request with the above requestData
```

# 11.4.6 Enabling Oracle Identity Manager-Oracle Access Manager Integration After Upgrading to Oracle Identity Manager 11*g* Release 2 (11.1.2.2.0)

**Note:** Perform this task only if you want to integrate Oracle Identity Manager with Oracle Access Manager for single sign-on, after upgrading to Oracle Identity Manager 11.1.2.2.0.

Ensure that Oracle Access Manager is at release 11.1.1.5.2 or later.

If you want to integrate Oracle Identity Manager 11.1.2.2.0 with Oracle Access Manager for single sign-on, then you must upgrade Oracle Access Manager to 11.1.1.5.2 or later. If your Oracle Access Manager version is less than 11.1.1.5.2, the auto-login functionality does not work.

After upgrading to Oracle Identity Manager 11.1.2.2.0, upgrade Oracle Identity Manager and Oracle Access Manager configurations for auto-login functionality to work. After upgrading the configurations, NAP protocol is replaced by TAP protocol for communication between Oracle Identity Manager and Oracle Access Manager.

The following topics provide upgrade instructions for two possible scenarios:

- Using 10g WebGate for Oracle Identity Manager-Oracle Access Manager Integration
- Using 11g WebGate for Oracle Identity Manager-Oracle Access Manager Integration

Before you begin with the upgrade configuration procedures, refer to the "Using the idmConfigTool Command" for more about the **IdmConfigTool** in the Oracle Fusion Middleware Integration Guide for Oracle Identity Management Suite.

## 11.4.6.1 Using 10g WebGate for Oracle Identity Manager-Oracle Access Manager Integration

If you are using 10g WebGate, complete the following steps to upgrade Oracle Identity Manager and Oracle Access Manager configurations:

- In the idmConfigTool, run configOAM. This creates a 10g WebGate agent and an 11g WebGate agent in Oracle Access Manager. Ensure that the artifacts corresponding to both WebGates are created in <DOMAIN\_HOME>/output directory.
- **2.** In the **idmConfigTool**, run configOIM. In a cross-domain setup where Oracle Identity Manager and Oracle Access Manager are in two different WebLogic domains, specify the following additional properties before running this option:
  - OAM11G\_WLS\_ADMIN\_HOST: <host name of OAM admin server machine>
  - OAM11G\_WLS\_ADMIN\_PORT: <OAM admin server port>
  - OAM11G\_WLS\_ADMIN\_USER: <admin user of OAM domain>

**Note:** When running the configOIM option, ensure that you provide the same properties that you provided in the configOAM option for OAM\_TRANSFER\_MODE and ACCESS\_GATE\_ID properties.

The WEBGATE\_TYPE property should be specified as ohsWebgate10g.

**3.** Restart the Administration and Managed Servers. In the case of a cross domain setup, restart servers from both the domains.

Restart the Oracle Identity Manager Administration Server and Managed server as follows:

#### On UNIX:

<MW\_HOME>/user\_projects/domains/domain\_name/startWebLogic.sh

<MW\_HOME>/user\_projects/domains/domain\_ name/bin/startManagedWebLogic.sh <managed\_server1>

#### **On Windows:**

<MW\_HOME>\user\_projects\domains\domain\_name\startWebLogic.cmd

MW\_HOME\user\_projects\domains\domain\_name\bin\startManagedWebLogic.cmd
<oim\_server>

For more information, see "Restarting Servers" in the Oracle Fusion Middleware Installation Guide for Oracle Identity and Access Management.

#### 11.4.6.2 Using 11g WebGate for Oracle Identity Manager-Oracle Access Manager Integration

If you are using 11g WebGate, complete the following steps to upgrade Oracle Identity Manager and Oracle Access Manager configurations:

 In the idmConfigTool, run configOAM. This creates a 10g WebGate agent and an 11g WebGate agent in Oracle Access Manager. Ensure that the artifacts corresponding to both WebGates are created in the <DOMAIN\_HOME>/output directory.

- **2.** In the **idmConfigTool**, run configOIM. In cross-domain setup where Oracle Identity Manager and Oracle Access Manager are in two different WebLogic domains, specify the following additional properties before running this option:
  - OAM11G\_WLS\_ADMIN\_HOST: < host name of OAM admin server machine>
  - OAM11G\_WLS\_ADMIN\_PORT: <OAM admin server port>
  - OAM11G\_WLS\_ADMIN\_USER: <admin user of OAM domain>

**Note:** When running the configOIM option, ensure that you provide the same properties that you provided in the configOAM option for OAM\_TRANSFER\_MODE and ACCESS\_GATE\_ID properties.

The WEBGATE\_TYPE property should be specified as ohsWebgate11g.

**3.** Restart the Administration and Managed servers. In the case of a cross domain setup, restart servers from both the domains.

Restart the Oracle Identity Manager Administration Server and Managed server as follows:

#### On UNIX:

<MW\_HOME>/user\_projects/domains/domain\_name/startWebLogic.sh

<MW\_HOME>/user\_projects/domains/domain\_ name/bin/startManagedWebLogic.sh <managed\_server1>

#### **On Windows:**

<MW\_HOME>\user\_projects\domains\domain\_name\startWebLogic.cmd

MW\_HOME\user\_projects\domains\domain\_name\bin\startManagedWebLogic.cmd
<oim\_server>

For more information, see "Restarting Servers" in the Oracle Fusion Middleware Installation Guide for Oracle Identity and Access Management.

## 11.4.7 Running the Entitlement List Schedule

You must run the Entitlement List Schedule task in order to use catalog features.

Complete the following steps to run the Entitlement List Schedule job:

**1.** Log in to the following location:

http://<OIM\_HOST>:<OIM\_PORT>/sysadmin

- 2. Click System Management.
- 3. Select Scheduler.
- 4. Enter "Entitlement List" in the Search Scheduled Jobs field and click Search.
- 5. Select Entitlement List.
- 6. Click **Run Now**. Wait till the job is complete.

## 11.4.8 Running the Evaluate User Policies Scheduled Task

You must run the Evaluate User Policies scheduled task to start provisioning based on access policy after the role grant. This scheduled task can be configured to run every 10 minutes, or you can run this scheduled task manually.

To start the scheduler, see "Starting and Stopping the Scheduler" in the Oracle Fusion Middleware Administrator's Guide for Oracle Identity Manager.

#### 11.4.9 Running Catalog Synchronization

Resource objects are transformed during the upgrade process. In order to provision the resource of an object, called App instance, with Oracle Identity Manager 11.1.2.2.0, you must run the Catalog Synchronization job.

For more information, see "Bootstrapping the Catalog" in the Oracle Fusion Middleware Administrator's Guide for Oracle Identity Manager.

**Note:** If no Entitlements show up, make sure that the entitlements field in the child tables is set to Entitlement=true and reloaded into the parent form.

## 11.4.10 UMS Notification Provider

This is a new Oracle Identity Manager 11.1.2.2.0 feature for notification. If you want to use this new notification model, after upgrading to 11.1.2.2.0, complete the following steps:

- 1. Configure E-mail driver from Enterprise Manager user interface:
  - **a.** Log in to Oracle Enterprise Manager Fusion Middleware Control and do the following:
    - i. Expand Application Deployments.
    - ii. Expand User Messaging Service.
    - iii. Select usermessagingdriver-email (<soa\_server1>).
    - iv. Select Email Driver Properties.
    - v. Select in Driver-Specific Configuration.
  - **b.** Configure the values, as listed in Table 11–15:

| Parameter                  | Description                                                                       |  |
|----------------------------|-----------------------------------------------------------------------------------|--|
| OutgoingMailServer         | Name of the SMTP server.                                                          |  |
|                            | For example:                                                                      |  |
|                            | abc.example.com                                                                   |  |
| OutgoingMailServerPort     | Port of the SMTP server.                                                          |  |
|                            | For example:                                                                      |  |
|                            | 456                                                                               |  |
| OutgoingMailServerSecurity | The security setting used by the SMTP server Possible values can be None/TLS/SSL. |  |
| OutgoingUsername           | Provide a valid username.                                                         |  |
|                            | For example:                                                                      |  |
|                            | abc.eg@example.com                                                                |  |

 Table 11–15
 UMS Parameters and Description

| Parameter        | Description |                                                                                                    |  |
|------------------|-------------|----------------------------------------------------------------------------------------------------|--|
| OutgoingPassword | Co          | Complete the following:                                                                                  |  |
|                  | 1.          | Select Indirect Password. Create a new user.                                                             |  |
|                  | 2.          | Provide a unique string for indirect Username/Key.                                                       |  |
|                  |             | For example:                                                                                             |  |
|                  |             | OIMEmailConfig. This mask the password and prevent it from exposing it in cleartext, in the config file. |  |
|                  | 3.          | Provide valid password for this account.                                                                 |  |

 Table 11–15 (Cont.) UMS Parameters and Description

- **2.** Configure the Notification provider XML through the Enterprise Manager user interface:
  - **a.** Log in to Enterprise Manager and do the following:
    - i. Expand Application Deployments.
    - ii. Select OIMAppMetadata(11.1.1.3.0)(oim\_server1) and right-click.
    - iii. Select System MBean Browser.
    - iv. Expand Application Defined MBeans.
    - v. Expand oracle.iam.
    - vi. Expand Server\_OIM\_Server1
    - vii. Expand Application: oim.
    - viii. Expand IAMAppRuntimeMBean.
    - ix. Select UMSEmailNotificationProviderMBean.
  - **b.** Configure the values, as listed in Table 11–16:

| Table 11–16 | Parameter for | Configuring | Notification | Provider |
|-------------|---------------|-------------|--------------|----------|
|-------------|---------------|-------------|--------------|----------|

| Parameter       | Description                                                                                                  |  |
|-----------------|----------------------------------------------------------------------------------------------------|--|
| Web service URL | Start the URL of UMS web service. Any SOA server can be used.                                                |  |
|                 | For example:                                                                                                 |  |
|                 | http:// <soa_host>:<soa_port>/ucs/messaging/webservice</soa_port></soa_host>                                 |  |
| Policies        | The OWSM Policy is attached to the given web service, leave it blank.                                        |  |
| Username        | The username is given in the security header of web service. If there is no policy attached, leave it blank. |  |
| Password        | The password given in the security header of web service. If there is no policy attached, leave it blank.    |  |

After upgrading to 11.1.2.2.0, if you want to use SMTP notification provider instead of the default UMS notification provider, do the following:

- 1. Log in to Enterprise Manager and do the following:
  - a. Expand Application Deployments.
  - b. Select OIMAppMetadata(11.1.1.3.0)(oim\_server1) and Right click.
  - c. Select System MBean Browser.

- d. Expand Application Defined MBeans.
- e. Expand oracle.iam.
- f. Expand Server\_OIM\_Server1
- g. Expand Application: oim.
- h. Expand IAMAppRuntimeMBean.
- i. Select UMSEmailNotificationProviderMBean.
- 2. Ensure that the value of the attribute Enabled is set to true.
- **3.** Provide the configuration values in MBean (username, password, mailServerName) or the name of IT Resource in MBean.

The IT Resource name is the name given in XL.MailServer system property, before you upgrade Oracle Identity Manager 11.1.1.x.x to Oracle Identity Manager 11.1.2.2.0.

## 11.4.11 Upgrading User UDF

You must have UDF in your environment because if you do not update your User Interface with UDFs, several features like user creation, role creation, and self registration request where UDFs are involved fails.

This section contains the following topics:

- Rendering the UDFs
- User Interface Customization for 11.1.1.x.x Mandatory UDF and OOTB Attributes
- Lookup Query Modification

#### 11.4.11.1 Rendering the UDFs

For an Oracle Identity Manager 11.1.2.2.0 environment that has been upgraded from Oracle Identity Manager 11.1.1.x.x, the custom attributes for user entity already exist in the back-end. These attributes are not present as form fields on the Oracle Identity Manager 11.1.2.2.0 user interface screens until the user screens are customized to add the custom fields.

However, before you can customize the screens, you must first complete upgrading the custom attributes using the Upgrade User Form link in the System Administration console.

After completing the Upgrade User Form, the User value object (VO) instances in various Data Components like DataComponent-Catalog, DataComponent-My Information, DataComponent-User Registration shows the custom attributes. This includes all custom attributes available for Web Composer (Customized) and can be added to User user interface screens.

For more information, see "Customizing the Interface" in the Oracle Fusion Middleware Developer's Guide for Oracle Identity Manager.

Complete the following steps to render UDFs:

- **1.** Log in to the **Identity System Administration** console.
- 2. Click Sandboxes. Click Create Sandbox. A Create Sandbox window appears.
- 3. Enter the Sandbox Name. Select Activate Sandbox. Click Save and Close.
- 4. Go to Upgrade. Select Upgrade User Form. Click Upgrade Now.

**Note:** If an error message is displayed after clicking Upgrade Now button, it is important that you analyze the error. You must also export the Sandbox for analysis and then discard (Delete) the sandbox. This note also applies to Upgrade Role Form and Upgrade Organization Form.

- **5.** Publish the Sandbox.
- 6. Log out from Identity System Administration console.
- 7. Log in to Identity Self Service console.
- 8. Click Create Sandbox. A Create Sandbox window appears.
- 9. Enter the Sandbox Name. Select Activate Sandbox. Click Save and Close.
- **10.** From the left navigation pane, select **Users**.
- Click Create User. A Create User page opens. Fill up all the mandatory fields. Add the same UDFs in Modify User and User Detail screen. Select the correct Data Component and UserVO Name as listed in Table 11–17.

For example:

From the left navigation pane, click **Users**. Click **User** to go to the **Create User** screen and fill all mandatory fields.

- 12. Click Customize on top right. Select View. Select Source.
- **13.** Select **Name** in **Basic Information** and click **Edit** on the confirmation window.
- 14. Select panelFormLayout. Click Add Content.
- **15.** Select the correct **Data Component** and **VO Name** as listed in Table 11–17:

| Screen Name              | Data Component                   | VO Name | Procedure                                                           |
|--------------------------|----------------------------------|---------|---------------------------------------------------------------------|
| Create User              | Data Component -<br>Catalog      | UserVO  | Do the following:                                                   |
|                          |                                  |         | 1. Click User.                                                      |
|                          |                                  |         | 2. Click <b>Create</b> , it launches the <b>Create User</b> screen. |
| Modify User              | Data Component -<br>Catalog      | UserVO  | Do the following:                                                   |
|                          |                                  |         | 1. Click <b>User</b> and search.                                    |
|                          |                                  |         | <b>2.</b> Select a single user from search results.                 |
|                          |                                  |         | 3. Click Edit, it launches the Modify User screen.                  |
| View User<br>Details     | Data Component -<br>Manage Users | UserVO1 | Do the following:                                                   |
|                          |                                  |         | 1. Click User and search.                                           |
|                          |                                  |         | <b>2.</b> Select a single user from search results.                 |
| Bulk Modify<br>User Flow | Data Component -<br>Catalog      | UserVO  | Do the following:                                                   |
|                          |                                  |         | 1. Click <b>User</b> and search.                                    |
|                          |                                  |         | 2. Select more than a single user from search results.              |

Table 11–17 UDF Screens and Description

| Saraan Nama                                   | Data Component                        | VO Nama  | Procedure                                                                                        |
|-----------------------------------------------|---------------------------------------|----------|--------------------------------------------------------------------------------------------------|
|                                               |                                       | vo manne | Fiocedure                                                                                        |
| My Information                                | Data Component -<br>My Information    | UserVO1  | Do the following:                                                                                |
|                                               |                                       |          | 1. Click Identity.                                                                               |
|                                               |                                       |          | 2. Select the <b>My Information</b> sub-tab.                                                     |
| Customizing                                   | Data Component -<br>Manage Users      | UserVO1  | Do the following:                                                                                |
| Search Results                                |                                       |          | 1. Click Identity.                                                                               |
|                                               |                                       |          | 2. Click Users.                                                                                  |
|                                               |                                       |          | <b>3.</b> Click <b>Customizations</b> , it opens the <b>Web Composer</b> .                       |
| User<br>Registration                          | Data Component -<br>User Registration | UserVO1  | Do the following:                                                                                |
|                                               |                                       |          | 1. Click <b>Customize</b> to open <b>Web</b><br><b>Composer</b> .                                |
|                                               |                                       |          | <ol> <li>Enable the left navigation<br/>links for unauthenticated<br/>pages.</li> </ol>          |
|                                               |                                       |          | 3. Click User Registration.                                                                      |
|                                               |                                       |          | 4. Select User Registration.                                                                     |
| Adding UDF in<br>Search Panel                 | NA                                    | NA       | Do the following:                                                                                |
|                                               |                                       |          | 1. Log in to Identity                                                                            |
|                                               |                                       |          | 2. Click User.                                                                                   |
|                                               |                                       |          | <b>3.</b> Search for "Add Fields" in the search box. It shows all searchable fields to the user. |
| Customizing<br>Request<br>Summary/Detail<br>s | NA                                    | NA       | Requests created after Create User,<br>Modify User, My Information, Self<br>Registration.        |

 Table 11–17 (Cont.) UDF Screens and Description

- 16. Click Close.
- 17. Click Sandboxes. Export the sandbox using Export Sandbox.
- **18.** Publish the sandbox.
- **19.** Log out from **Identity Self Service**, and log in again. The added UDF in the screen is seen.

**Note:** You can upgrade and customize Role UDF and Organization UDF by following the instructions described in the table "Entities and Corresponding Data Components and View Objects" in the *Oracle Fusion Middleware Administrator's Guide for Oracle Identity Manager*.

## 11.4.11.2 User Interface Customization for 11.1.1.x.x Mandatory UDF and OOTB Attributes

If you have rendered the OOTB attributes as mandatory in Oracle Identity Manager 11.1.1.x.x, you must customize the user interface in order to achieve the same customizations after upgrade.

1. Log in to Identity System Administration console.

- 2. Click Sandboxes. Click Create Sandbox. A Create Sandbox window appears.
- 3. Enter the Sandbox Name. Select Activate Sandbox. Click Save and Close.
- 4. Go to Upgrade. Select Upgrade User Form. Click Upgrade Now.
- 5. Publish the Sandbox.
- 6. Log out from Identity System Administration console.
- 7. Log in to Identity Self Service console.
- 8. Click Create Sandbox. A Create Sandbox window appears.
- 9. Enter the Sandbox Name. Select Activate Sandbox. Click Save and Close.
- **10.** From the left navigation pane, click **Users**. Click **User** to go to the **Create User** screen and fill all the mandatory fields.
- 11. Click Customize on top right. Select View. Select Source.
- 12. Select Name in Basic Information and click Edit on the confirmation window.
- 13. Select panelFormLayout. Click Add Content.
- 14. Click Input Component and click Edit.
- **15.** On the Component Properties dialogue, select **Show Required** check box. In the Required field, select **Expression Editor**, and in the **Expression Editor** field, enter the value as **true**.
- 16. Click Close.
- 17. Click Sandboxes. Export the sandbox using Export Sandbox.
- **18.** Publish the sandbox.
- **19.** Log out from **Identity Self Service**, and log in again. The added UDF on the screen with an asterix (\*) symbol is seen.

#### 11.4.11.3 Lookup Query Modification

In user customization upgrade, multiple values for the Save Column may exist in User.xml. Based on the possible values; single, multiple, and null, do the following in the upgraded environment:

- Use Single value for Save Column: User creation is successful, and the value of the field is also saved in database.
- Use Multiple or NULL value for Save Column: User creation is successful, but the value is not saved in database.

#### Recommendation

Update the **Lookup By Query** metadata definition attached to an attribute in User or Role through Config Service or Design Console.

For more information, see Section 11.3.16, "Upgrading Oracle Identity Manager Design Console".

## 11.4.12 Upgrading Application Instances

After you complete the upgrade, you must complete the following steps to upgrade Application Instances:

**1.** Log in to the following console:
http://<OIM\_HOST>:<OIM\_PORT>/sysadmin

- 2. Expand Upgrade on the left navigation pane.
- 3. Click Upgrade Application Instances.

This creates the U/I Forms and Datasets for the Application Instances, and seeds to MDS.

#### 11.4.13 Redeploying XIMDD

**Note:** This section is required only if the Diagnostic Dashboard services for AD Password Sync were deployed in 11.1.1.x.x and if your application is deployed in staging mode in 11.1.1.x.x.

Before you can re-deploy, you must undeploy XIMDD from the 11.1.1.x.x Oracle Identity Manager Managed Server or from the cluster. To do so, complete the following steps:

1. Log in to the WebLogic Server Administration console:

host:admin port/console

- 2. If you are running in production mode, click Lock and Edit.
- 3. Click Deployments.
- **4.** In the resulting list, look for **XIMDD**.
- 5. If they are running, select **XIMDD**.
- 6. Click Delete.
- 7. Activate the changes.

To redeploy, complete the following steps:

- Log in to the WebLogic Server Administration console: host:admin port/console
- 2. Click Lock & Edit.
- 3. Click Deployments.
- 4. Click Install.
- 5. In the path, provide the path for XIMDD.ear.

The default path is in the following location:

On UNIX, \$<0IM\_HOME>/server/webapp/optional

On Windows, <OIM\_HOME>\server\webapp\optional

- 6. Select XIMDD.ear. Click Next.
- 7. Select Install this deployment as an application. Click Next.
- 8. In Select deployment targets page, select oim server. Click Next.
- 9. In the **Optional Setting** page, click **Finish**.
- 10. Click Deployments.
- 11. Select XIMDD. Click Start.

**12.** From the options, select **Service All Requests**.

### 11.4.14 Redeploying SPML-DSML

**Note:** This section is required only if the DSML web services for AD Password Sync were deployed in 11.1.1.x.x.

Before you can redeploy, you must undeploy SPML-DSML from the 11.1.1.x.x Oracle Identity Manager Managed Server or from the cluster. To do so, complete the following steps:

1. Log in to the WebLogic Server Administration console:

host:admin port/console

- 2. If you are running in production mode, obtain the Lock in order to make updates.
- 3. Click Deployments.
- 4. In the resulting list, look for **spml**.
- 5. If they are running, select spml.
- 6. Click Delete.
- 7. Activate the changes.

To redeploy, complete the following steps:

- Log in to WebLogic Server Administration console through the following path: host:admin port/console
- 2. Click Lock & Edit.
- 3. Click Deployments.
- 4. Click Install.
- 5. In the path provide the path for spml.ear.

The default path is in the following location:

On UNIX, \$<0IM\_HOME>/server/apps

On Windows, <OIM\_HOME>\server\apps

- 6. Select spml-dsml.ear. Click Next.
- 7. Select Install this deployment as an application. Click Next.
- 8. In Select deployment targets page, select oim server. Click Next.
- 9. In the **Optional Setting** page, click **Finish**.
- 10. Click Deployments.
- 11. Select spml. Click Start.
- 12. From the options, select Service All Requests.

#### 11.4.15 Customizing Event Handlers

If you have used any event handlers in Oracle Identity Manager 11.1.1.x.x, you must re-customize the event handler for Oracle Identity Manager 11.1.2.2.0.

For more information, see "Developing Custom Event Handlers" in the Oracle Fusion Middleware Developer's Guide for Oracle Identity Manager.

#### 11.4.16 Upgrading SOA Composites

You must manually upgrade OOTB composites and custom composites built before upgrading to 11.1.2.2.0.

This section contains the following topics:

- OOTB Composites Not Modified Before Upgrading
- OOTB Composites Modified Before Upgrading And Custom Composites

**Note:** Redeploying a composite moves all pending tasks to STALE state. Oracle recommends you to close any pending task before upgrading the composites.

#### 11.4.16.1 OOTB Composites Not Modified Before Upgrading

Upgrade OOTB composites that are not modified, using either JDeveloper or SOA Composer, before upgrading to Oracle Identity Manager 11.1.2.2.0. Complete the following steps to upgrade DefaultRequestApproval composite:

 Move from your present working directory to the <OIM\_ORACLE\_ HOME>/server/workflows directory by running the following command on the command line:

#### On UNIX:

cd <OIM\_ORACLE\_HOME>/server/workflows

#### On Windows:

cd <OIM\_ORACLE\_HOME>\server\workflows

- 2. Unzip DefaultRequestApproval.zip.
- 3. Log in to the Oracle Enterprise Manager console:

http://<host>:<port>/em

- 4. Expand Farm\_<oim\_domain\_name>\_d > SOA -> soa-infra -> default.
- Right click DefaultRequestApproval[1.0] and select SOA Deployment -> Redeploy.
- 6. Select Archive is on the machine where Enterprise Manager is running.
- 7. Provide the absolute path to the sca jar for DefaultRequestApproval composite:

#### On UNIX:

```
<OIM_
```

```
HOME>/server/workflows/composites/DefaultRequestApproval/deploy/sca_
DefaultRequestApproval_rev1.0.jar
```

#### **On Windows:**

#### <OIM\_

HOME>server\workflows\composites\DefaultRequestApproval\deploy\sca\_ DefaultRequestApproval\_rev1.0.jar

8. Select No Configuration plan is required.

- 9. Click Next.
- 10. Select Deploy as default revision.
- 11. Click Redeploy.

Repeat steps 2 to 11 for the remaining composites, which were not modified before upgrading to Oracle Identity Manager 11.1.2.2.0.

```
Note: DefaultResourceAuthorizer and
DefaultResourceAdministrator are no longer supported in 11.1.2.2.0.
```

#### 11.4.16.2 OOTB Composites Modified Before Upgrading And Custom Composites

Upgrade custom composites created before upgrading to Oracle Identity Manager 11.1.2.2.0 and OOTB composites modified, using either JDeveloper or SOA Composer, before upgrading to Oracle Identity Manager 11.1.2.2.0. Complete the following steps to upgrade DefaultRequestApproval composite:

- 1. Open the SOA composite project in JDeveloper (Use Jdeveloper 11.1.1.6.0).
- 2. Open ApprovalTask.task file in designer mode.
- 3. Select General.
- Change Owner to Group, SYSTEM ADMINISTRATORS, STATIC.
- 5. Select Outcomes lookup. An Outcomes Dialog opens.
- 6. Select Outcomes Requiring Comment.
- 7. Select **Reject** and click **Ok**.
- 8. Click Ok again.
- 9. Select Notification.
- **10.** Click on the update icon under **Notification**. Update any old URLs in notification with the corresponding new URL in 11.1.2.2.0. An example notification content is given below:

```
A <%/task:task/task:payload/task:RequestModel%> request has been assigned to
you for approval. <BR><
Request ID: <%/task:task/task:payload/task:RequestID%> <BR>
Request type: <%/task:task/task:payload/task:RequestModel%> <BR>
<BR>
Access this task in the
<A
style="text-decoration: none;"
href=<%substring-before(/task:task/task:payload/task:url,
    "/workflowservice/CallbackService")%>/identity/faces/home?tf=approval_details
>
Identity Self Service
</A>
application or take direct action using the links below. Approvers are
required to provide a justification when rejecting the request
```

#### 11. Click Advanced.

- **12.** Deselect **Show worklist/workspace URL in notifications**. Provide the URL to Pending Approvals in identity application as shown in the example in step 10.
- **13.** Repeat step 1 to 12 for other human tasks, if any, in the composite. Save your work.

- 14. Right click **Project** and select **Deploy -> Deploy to Application Server**.
- **15.** Provide revision ID. Select **Mark revision as default** and **Overwrite any existing composite with same revision ID**.

**Note:** You can also deploy the composites with different revision ID. In that case you have to modify all approval policies using this composite.

- **16.** Select your application server connection, if it already exists, and click **Next**. Create an application server connection if it does not exist.
- 17. Click Next.
- 18. Click Finish.

Repeat the procedure for the remaining custom composites and modified OOTB composites as well.

## 11.4.17 Provisioning Oracle Identity Management Login Modules Under WebLogic Server Library Directory

**Note:** This task is required only if OIMAuthenticator.jar is already present under the <MW\_HOME>/wlserver\_ 10.3/server/lib/mbeantypes directory.

Apply the following steps across all the WebLogic Server homes in the domain:

#### On UNIX:

 Copy OIMAuthenticator.jar, oimmbean.jar, oimsignbean.jar, and oimsignaturembean.jar files located under <OIM\_ORACLE\_ HOME>/server/loginmodule/wls directory to <MW\_HOME>/wlserver\_ 10.3/server/lib/mbeantypes directory by running the following command on the command line:

cp <OIM\_ORACLE\_HOME>/server/loginmodule/wls/\* <MW\_HOME>/wlserver\_ 10.3/server/lib/mbeantypes/

2. Move from your present working directory to the <MW\_HOME>/wlserver\_ 10.3/server/lib/mbeantypes directory by running the following command on the command line:

cd <MW\_HOME>/wlserver\_10.3/server/lib/mbeantypes

**3.** Change the permissions on these files to 750 by using the chmod command:

chmod 750 \*

**4.** Restart all servers in the domain.

#### **On Windows:**

 Copy OIMAuthenticator.jar, oimmbean.jar, oimsignbean.jar, and oimsignaturembean.jar files located under <OIM\_ORACLE\_ HOME>\server\loginmodule\wls directory to <MW\_HOME>\wlserver\_ 10.3\server\lib\mbeantypes directory by running the following command on the command line:

```
cp <OIM_ORACLE_HOME>\server\loginmodule\wls\* <MW_HOME>\wlserver_
10.3\server\lib\mbeantypes
```

2. Move from your present working directory to the <MW\_HOME>\wlserver\_ 10.3\server\lib\mbeantypes directory by running the following command on the command line:

cd <MW\_HOME>\wlserver\_10.3\server\lib\mbeantypes

**3.** Change the permissions on these files to 750 by using the chmod command: chmod 750 \*

Clinica 750

**4.** Restart all servers in the domain.

#### 11.4.18 Reviewing Performance Tuning Recommendations

After you upgrade to Oracle Identity Manager 11.1.2.2.0, you must review the Oracle Identity Manager specific performance tuning recommendations described in "Oracle Identity Manager Performance Tuning" in the *Oracle Fusion Middleware Performance and Tuning Guide*.

#### 11.4.19 Authorization Policy Changes

If you have custom Authorization Policies in Oracle Identity Manager in 11g Release 1 (11.1.1.5.0), in order to create or modify users, you must assign new administrator roles in relation to User Administration, Role Administration, or Help Desk.

Table 11–18 lists the Administration roles in Oracle Identity Manager 11g, either removed or consolidated into the System Administrator Administration role for all system administrative operations in Oracle Identity Manager 11.1.2.2.0:

| SI No. | Roles in Oracle Identity Manager<br>11 <i>g</i> | Roles Removed and Replaced in Oracle<br>Identity Manager 11.1.2.2.0 |
|--------|-------------------------------------------------|---------------------------------------------------------------------|
| 1      | SCHEDULER ADMINISTRATORS                        | Removed and replaced with SYSTEM CONFIGURATORS.                     |
| 2      | DEPLOYMENT MANAGER<br>ADMINISTRATORS            | Removed and replaced with SYSTEM CONFIGURATORS.                     |
| 3      | NOTIFICATION TEMPLATE<br>ADMINISTRATORS         | Removed and replaced with SYSTEM CONFIGURATORS.                     |
| 4      | SOD ADMINISTRATORS                              | Removed and replaced with SYSTEM ADMINISTRATORS.                    |
| 5      | SYSTEM CONFIGURATION<br>ADMINISTRATORS          | Removed and replaced with SYSTEM CONFIGURATORS.                     |
| 6      | GENERATE_USERNAME_ROLE                          | Removed and replaced with SYSTEM ADMINISTRATORS.                    |
| 7      | IDENTITY USER<br>ADMINISTRATORS                 | Removed and replaced with USER ADMIN.                               |
| 8      | USER CONFIGURATION<br>ADMINISTRATORS            | Removed and replaced with SYSTEM CONFIGURATORS.                     |
| 9      | ACCESS POLICY<br>ADMINISTRATORS                 | Removed and replaced with SYSTEM CONFIGURATORS.                     |
| 10     | RECONCILIATION<br>ADMINISTRATORS                | Removed and replaced with SYSTEM ADMINISTRATORS.                    |

Table 11–18Changes in Role from Oracle Identity Manager 11g to 11.1.2.2.0

| SI No. | Roles in Oracle Identity Manager<br>11 <i>g</i> | Roles Removed and Replaced in Oracle<br>Identity Manager 11.1.2.2.0                                                                                    |
|--------|-------------------------------------------------|----------------------------------------------------------------------------------------------------|
| 11     | RESOURCE ADMINISTRATORS                         | Removed and replaced with SYSTEM CONFIGURATORS.                                                                                                    |
| 12     | GENERIC CONNECTOR<br>ADMINISTRATORS             | Removed and replaced with SYSTEM CONFIGURATORS.                                                                                                    |
| 13     | APPROVAL POLICY<br>ADMINISTRATORS               | Removed and replaced with SYSTEM CONFIGURATORS.                                                                                                    |
| 14     | REQUEST ADMINISTRATORS                          | Removed and replaced with SYSTEM ADMINISTRATORS.                                                                                                    |
| 15     | REQUEST TEMPLATE<br>ADMINISTRATORS              | Removed and replaced with SYSTEM CONFIGURATORS.                                                                                                    |
| 16     | PLUGIN ADMINISTRATORS                           | Removed and replaced with SYSTEM CONFIGURATORS.                                                                                                    |
| 17     | ATTESTATION CONFIGURATION<br>ADMINISTRATORS     | Removed and replaced with SYSTEM CONFIGURATORS.                                                                                                    |
| 18     | ATTESTATION EVENT<br>ADMINISTRATORS             | Removed and replaced with SYSTEM ADMINISTRATORS.                                                                                                    |
| 19     | ROLE ADMINISTRATORS                             | Removed and replaced with ROLE ADMIN.                                                                                                    |
| 20     | USER NAME ADMINISTRATOR                         | Removed and now depends on administration roles.                                                                                                    |
| 21     | IDENTITY ORGANIZATION<br>ADMINISTRATORS         | Removed and replaced with ORGANIZATION ADMIN.                                                                                                    |
| 22     | IT RESOURCE ADMINISTRATORS                      | Removed and replaced with APPLICATION INSTANCE ADMIN.                                                                                                  |
| 23     | REPORT ADMINISTRATORS                           | No link to reports from Oracle Identity Manager.                                                                                                    |
| 24     | SPML_APP_ROLE                                   | There is no change in this enterprise role and<br>a corresponding role with the privileges is<br>seeded in Oracle Entitlements Server.                 |
| 25     | ALL USERS                                       | This is an enterprise role, not an administrator role.                                                                                                 |
| 26     | SYSTEM CONFIGURATORS                            | All privileges as System Administrator role,<br>except for the ability to manage Users, Roles,<br>Organizations and Provisioning remains<br>unchanged. |
| 27     | SYSTEM ADMINISTRATORS                           | Remains unchanged.                                                                                                    |

Table 11–18 (Cont.) Changes in Role from Oracle Identity Manager 11g to 11.1.2.2.0

#### 11.4.20 Creating Password Policies

When you upgrade Oracle Identity Manager 11.1.1.x.x to 11.1.2.2.0, a default password policy will be seeded at the TOP organization. As a result, any password policy rules created using the older password policy model in Oracle Identity Manager 11.1.1.x.x environment will not be supported. The upgrade utility does not migrate the password policies of Oracle Identity Manager 11.1.1.x.x to 11.1.2.2.0. If you had made any password policy customizations on the older password policy rules, you must create equivalent password policies using the newer password policy model, and attach it to the respective organization.

For information about creating password policies, see "Managing Password Policies" in the Oracle Fusion Middleware Administrator's Guide for Oracle Identity Manager.

## 11.4.21 Creating PeopleSoft Enterprise HRMS Reconciliation Profile

If you are upgrading Oracle Identity Manager 11.1.1.x.x with PeopleSoft connector to Oracle Identity Manager 11.1.2.2.0, you must create PeopleSoft HRMS reconciliation profile after you upgrade to 11.1.2.2.0. For information about creating reconciliation profile, see "Updating Reconciliation Profiles Manually" in the *Oracle Fusion Middleware Developer's Guide for Oracle Identity Manager*.

### 11.4.22 Reviewing OIM Data Purge Job Parameters

This post-upgrade task is optional.

While upgrading Oracle Identity Manager to 11.1.2.2.0, the OIM Data Purge Job will be seeded in enabled state. By default, it will purge platform data with a retention period of 1 day for complete orchestration. To enable purge of request, reconciliation, and provisioning task, you must revisit the OIM Data Purge Job parameters.

For information about the user-configurable attributes, see "Configuring Real-Time Purge and Archival" in the Oracle Fusion Middleware Administrator's Guide for Oracle Identity Manager.

#### 11.4.23 Migrating Customized Oracle Identity Manager Reports

For customized reports built on any version of Oracle BI Publisher between 11*g* Release 1 (11.1.1.5.0) and 11*g* Release 1 (11.1.1.6.4), you do not need to upgrade the custom reports. You can export your customized reports from your existing report repository and import the reports into your new 11.1.1.7.1 repository.

Customized reports built on Oracle BI Publisher 10g Release 3 (10.1.3.X) or later must be upgraded before they can be consumed by Oracle BI Publisher 11.1.1.7.1. You must use the Upgrade Assistant to upgrade the reports in the BI Publisher 10g repository. For more information, see "Task 5: Upgrade the BI Publisher Repository" in the Oracle Fusion Middleware Upgrade Guide for Oracle Business Intelligence.

#### 11.4.24 Reviewing Connector Certification

Before you upgrade your existing Oracle Identity Manager environments, you must verify if the version of the existing connector is supported for Oracle Identity Manager 11.1.2.2.0. For information about the supported connector versions for Oracle Identity Manager 11.1.2.2.0, refer to the sections "Certified Components" and "Usage Recommendation" in the respective *Connector Guide* in Oracle Identity Manager Identity Connectors Documentation Library.

If you are using 9.x connector or GTC connector, do the following:

- If the 9.x connector that you are using is supported, you can continue to use the existing connector.
- If the 9.x connector is not supported, you must upgrade the existing 9.x connector to the latest 11.x connector after you upgrade the Oracle Identity Manager server to 11.1.2.2.0.
- Verify the data in the Lookup populated through lookup reconciliation that the IT Resource Key & IT Resource name is pre-fixed for code & decode respectively. If not, you must upgrade the existing connector to the latest available connector after you upgrade Oracle Identity Manager server.

If you are using 11g connector, the connector upgrade is not required.

#### 11.4.25 Verifying the Functionality of Connectors

After you upgrade Oracle Identity Manager to 11.1.2.2.0, complete the following steps to verify the functionality of connectors:

- Verify if Account and Entitlement Tagging are available on the process form. For the connectors to work with Oracle Identity Manager 11.1.2.2.0, you must complete the steps described in the section "Configuring Oracle Identity Manager 11.1.2 or Later" in the respective *Connector Guide*.
- Verify if the customizations made to the connectors are intact.
- Verify if the 11.1.2.2.0 related artifacts like UI Forms and Application Instances are generated.
- Ensure that all the operations of the connectors are working fine.
- If there are two or more IT Resource field in the process form, complete the steps described in the following My Oracle Support note:

My Oracle Support document ID 1535369.1

• If there are any lookup query fields in the process form of the related connector, then you must customize the UI need to display the same. For more information, see 'Lookup Query' section in "General Customization Concepts" in the *Oracle Fusion Middleware Developer's Guide for Oracle Identity Manager*.

#### 11.4.26 Updating the Provider URL For ForeignJNDIProvider-SOA

If the environment is running in SSL mode, you must change the **Provider URL** for **ForeignJNDIProvider-SOA** to SSL Provider URL. To do this, complete the following steps:

1. Log in to the WebLogic Administration console using the following URL:

http://weblogic\_host:weblogic\_port/console

- 2. Expand Services under Domain Structure.
- 3. Click Foreign JNDI Providers.
- 4. Click ForeignJNDIProvider-SOA to bring up the Settings for ForeignJNDIProvider-SOA page.
- 5. Click Lock & Edit on the top-left pane.
- 6. In **Provider URL**, change t3 to t3s.
- 7. Click Save, and then click Activate Changes.

#### 11.4.27 Verifying the Upgrade

To verify your Oracle Identity Manager upgrade, perform the following steps:

**1.** Use the following URL in a web browser to verify that Oracle Identity Manager 11.1.2.2.0 is running:

http://<oim.example.com>:<oim\_port>/sysadmin

http://oim.example.com:14000/identity

where

<oim.example.com> is the path of the administration console.

<oim\_port> is the port number.

- **2.** Use Fusion Middleware Control to verify that Oracle Identity Manager and any other Oracle Identity Management components are running in the Oracle Fusion Middleware environment.
- **3.** Install the Diagnostic Dashboard and run the following tests:
  - Oracle Database Connectivity Check
  - Account Lock Status
  - Data Encryption Key Verification
  - JMS Messaging Verification
  - SOA-Oracle Identity Manager Configuration Check
  - SPML Web Service
  - Test OWSM setup
  - Test SPML to Oracle Identity Manager request invocation
  - SPML attributes to Oracle Identity Manager attributes
  - Username Test

## 11.5 Troubleshooting

**Note:** For information about the issues that you might encounter during the upgrade process, and their workarounds, see *Oracle Fusion Middleware Release Notes*.

Table 11–19 lists some of the problems that might occur during the upgrade process, and their solutions:

| Problem                    | Solution                                                                             |
|----------------------------|--------------------------------------------------------------------------------------|
| Patch Set Assistant fails. | Check logs located at:                                                               |
|                            | On UNIX:                                                                             |
|                            | <mw_home>/oracle_common/upgrade/logs/psa<time_<br>stamp&gt;.log</time_<br></mw_home> |
|                            | On Windows:                                                                          |
|                            | <mw_home>\oracle_common\upgrade\logs\psa<time_<br>stamp&gt;.log</time_<br></mw_home> |
|                            | Fix the problem, and run Patch Set Assistant again.                                  |

Table 11–19 Oracle Identity Manager Troubleshooting - Problems and Solutions

| Problem                                            | Solution                                                                                                    |  |
|----------------------------------------------------|----------------------------------------------------------------------------------------------------|--|
| Middle Tier upgrade fails                          | Check logs located at:                                                                                                   |  |
|                                                    | On UNIX:                                                                                                    |  |
|                                                    | <pre><oim_oracle_<br>HOME&gt;/server/upgrade/logs/MT/OIMUpgrade<time_<br>stamp&gt;.log</time_<br></oim_oracle_<br></pre> |  |
|                                                    | <pre><oim_oracle_home>/server/upgrade/logs/MT/ant_ JRF.log</oim_oracle_home></pre>                                       |  |
|                                                    | <pre><oim_oracle_home>/server/upgrade./logs/MT/ant_ PatchClasspath.log</oim_oracle_home></pre>                           |  |
|                                                    | On Windows:                                                                                                    |  |
|                                                    | <pre><oim_oracle_ home="">\server\upgrade\logs\MT\OIMUpgrade<time_ stamp="">.log</time_></oim_oracle_></pre>             |  |
|                                                    | <pre><oim_oracle_home>\server\upgrade\logs\MT\ant_ JRF.log</oim_oracle_home></pre>                                       |  |
|                                                    | <pre><oim_oracle_home>\server\upgrade.\logs\MT\ant_ PatchClasspath.log</oim_oracle_home></pre>                           |  |
| All features not upgraded in                       | Check the Upgrade Report located at:                                                                                     |  |
| Middle Tier upgrade.                               | On UNIX:                                                                                                    |  |
|                                                    | <oim_oracle_<br>HOME&gt;/upgrade/logs/MT/oimUpgradeReportDir/index.html</oim_oracle_<br>                                 |  |
|                                                    | On Windows:                                                                                                    |  |
|                                                    | <oim_oracle_<br>HOME&gt;\upgrade\logs\MT\oimUpgradeReportDir\index.html</oim_oracle_<br>                                 |  |
| Oracle Identity Manager upgrade control points.    | Set the property value to true or false in the property file located at:                                                 |  |
| Jracle Identity Manager<br>.pgrade control points. | On UNIX:                                                                                                    |  |
|                                                    | <oim_oracle_home>/server/bin/oimupgrade.properties</oim_oracle_home>                                                     |  |
|                                                    | On Windows:                                                                                                    |  |
|                                                    | <oim_oracle_home>\server\bin\oimupgrade.properties</oim_oracle_home>                                                     |  |
|                                                    | For more information, see Section 11.5.1, "Oracle Identity Manager Upgrade Control Points".                              |  |
| MDS patching issues.                               | Check the MDS Patching Report located at:                                                                                |  |
|                                                    | On UNIX:                                                                                                    |  |
|                                                    | <oim_oracle_home>/server/logs/MDS_REPORT_<br/>DIRECTORY/MDSReport.html</oim_oracle_home>                                 |  |
|                                                    | On Windows:                                                                                                    |  |
|                                                    | <oim_oracle_home>\server\logs\MDS_REPORT_<br/>DIRECTORY\MDSReport.html</oim_oracle_home>                                 |  |
|                                                    |                                                                                                    |  |

 Table 11–19 (Cont.) Oracle Identity Manager Troubleshooting - Problems and Solutions

| Problem                                 | Solution                                                                                                    |  |
|-----------------------------------------|----------------------------------------------------------------------------------------------------|--|
| Some MDS documents not                  | Merge manually from the following locations:                                                                                                    |  |
| merged correctly.                       | On UNIX:                                                                                                    |  |
|                                         | <oim_oracle_home>/server/logs/sourceDir (OOTB MDS data location)</oim_oracle_home>                                                                                                    |  |
|                                         | <pre><oim_oracle_home>/server/logs/targetDir (Your MDS data location)</oim_oracle_home></pre>                                                                                             |  |
|                                         | On Windows:                                                                                                    |  |
|                                         | <oim_oracle_home>\server\logs\sourceDir (OOTB MDS data location)</oim_oracle_home>                                                                                                    |  |
|                                         | <pre><oim_oracle_home>\server\logs\targetDir (Your MDS data location)</oim_oracle_home></pre>                                                                                             |  |
| JDBC errors:                            | Add an additional environment variable, TZ, which is the time<br>zone name, like GMT for example. The environment variable<br>has to be set with older database or else you get an error. |  |
| ORA-01882: timezone<br>region not found |                                                                                                    |  |
| 0                                       | For more information, see My Oracle Support document ID 1460281.1.                                                                                                    |  |

 Table 11–19 (Cont.) Oracle Identity Manager Troubleshooting - Problems and Solutions

## 11.5.1 Oracle Identity Manager Upgrade Control Points

Oracle Identity Manager Upgrade has provided some control points in the oimupgrade.properties. On UNIX, it is located in the <OIM\_ORACLE\_ HOME>/server/bin/directory, on Windows, it is located in the <OIM\_ORACLE\_ HOME>\server\bin\ directory.

You can selectively disable the feature upgrade by setting the property as false.

If any feature fails, you can continue with the upgrade by disabling the failed feature by setting the corresponding feature upgrade property as false.

As and when the solution is available for the failed feature, enable the feature for upgrade by setting the property to true.

By default, all the properties are set as true.

 Set the following property to false if you do not want to run Oracle Identity Manager configuration upgrade:

oim.ps1.config.patch=true

 Set the following property to false if you do not want to run SOA composite upgrade:

oim.ps1.soacomposite.patch=true

#### **Domain Extension Properties**

- Set the following property to false if you do not want to run Patch JNDI provider: oim.domainextension.jndiprovider.patch=true
- Set the following property to false if you do not want to run Patch ClassPath: oim.domainextension.classpath.patch=true
- Set the following property to false if you do not want to run Patch OPSS: oim.domainextension.opss.patch=true
- Set the following property to false if you do not want to run Patch ears:

oim.domainextension.ear.patch=true

• Set the following property to false if you do not want to run Patch JRF: oim.domainextension.jrf.patch=true

## Upgrading Oracle Entitlements Server 11g Release 1 (11.1.1.5.0) Environment

This chapter describes how to upgrade your existing Oracle Entitlements Server 11*g* Release 1 (11.1.1.5.0) environment to Oracle Entitlements Server 11*g* Release 2 (11.1.2.2.0) on Oracle WebLogic Server.

This chapter includes the following sections:

- Section 12.1, "Upgrading Oracle Entitlements Server Administration Server"
- Section 12.2, "Upgrading Oracle Entitlements Server Client Server"

## 12.1 Upgrading Oracle Entitlements Server Administration Server

This section contains the following topics:

- Section 12.1.1, "Upgrade Roadmap for Oracle Entitlements Server Administration Server"
- Section 12.1.2, "Reviewing System Requirements and Certification"
- Section 12.1.3, "Shutting Down Administration Server and Managed Servers"
- Section 12.1.4, "Backing Up Oracle Entitlements Server 11g Release 1 (11.1.1.5.0)"
- Section 12.1.5, "Optional: Upgrading Oracle WebLogic Server"
- Section 12.1.6, "Upgrading Oracle Entitlements Server Administration Server 11g Release 2 (11.1.2.2.0)"
- Section 12.1.7, "Creating Oracle Platform Security Service Schema"
- Section 12.1.8, "Upgrading Oracle Platform Security Services Schema"
- Section 12.1.9, "Executing R2\_Upgrade.sql"
- Section 12.1.10, "Creating New Oracle Entitlements Server Domain"
- Section 12.1.11, "Exporting Encryption Key"
- Section 12.1.12, "Re-Associating Policy Stores"
- Section 12.1.13, "Upgrading Oracle Platform Security Services"
- Section 12.1.14, "Starting the Administration Server and Oracle Entitlements Server Managed Servers"
- Section 12.1.15, "Redeploying APM"
- Section 12.1.16, "Verifying the Upgrade"

## 12.1.1 Upgrade Roadmap for Oracle Entitlements Server Administration Server

**Note:** If you do not follow the exact sequence provided in this task table, your Oracle Entitlements Server Administration Server upgrade may not be successful.

Table 12–1 lists the steps to upgrade Oracle Entitlements Server Administration Server upgrade.

| Task<br>No. | Task                                                                                       | For More Information                                                                             |
|-------------|--------------------------------------------------------------------------------------------|--------------------------------------------------------------------------------------------------|
| 1           | Review system requirements and certifications.                                             | See, Reviewing System Requirements and<br>Certification                                          |
| 2           | Shut down all servers. This includes<br>both Administration Server and<br>Managed Servers. | See, Shutting Down Administration Server<br>and Managed Servers                                  |
| 3           | Back up your environment.                                                                  | See, Backing Up Oracle Entitlements Server<br>11g Release 1 (11.1.1.5.0)                         |
| 4           | Optional - Upgrade Oracle WebLogic<br>Server 10.3.5 to Oracle WebLogic<br>Server 10.3.6.   | See, Optional: Upgrading Oracle WebLogic<br>Server                                               |
| 5           | Upgrade 11.1.1.5.0 Oracle Home to 11.1.2.2.0.                                              | See, Upgrading Oracle Entitlements Server<br>Administration Server 11g Release 2<br>(11.1.2.2.0) |
| 6           | Create new Oracle Platform Security<br>Services schema.                                    | See, Creating Oracle Platform Security<br>Service Schema                                         |
| 7           | Upgrade Oracle Platform Security<br>Services schema.                                       | See, Upgrading Oracle Platform Security<br>Services Schema                                       |
| 8           | Execute R2_Upgrade.sql                                                                     | See, Executing R2_Upgrade.sql                                                                    |
| 9           | Create new Oracle Entitlements Server domain.                                              | See, Creating New Oracle Entitlements<br>Server Domain                                           |
| 10          | Using the exportEncryptionKey(), extract the encryption key.                               | See, Exporting Encryption Key                                                                    |
| 11          | Run the configuresecuritystore.py script to re-associate policy stores.                    | See, Re-Associating Policy Stores                                                                |
| 12          | Upgrade Oracle Platform Security Services.                                                 | See, Upgrading Oracle Platform Security<br>Services                                              |
| 13          | Start the Administration Server and<br>Oracle Entitlements Server Managed<br>servers.      | See, Starting the Administration Server and<br>Oracle Entitlements Server Managed<br>Servers     |
| 14          | Redeploy APM.                                                                              | See, Redeploying APM                                                                             |
| 15          | Verify the Oracle Entitlements Server upgrade.                                             | See, Verifying the Upgrade                                                                       |

Table 12–1 Upgrade Flow

## 12.1.2 Reviewing System Requirements and Certification

Before you start the upgrade process, you must read the system requirements and certification document to ensure that your system meets the minimum requirements

for the products you are installing or upgrading. For more information see Section 2.1, "Reviewing System Requirements and Certification".

#### 12.1.3 Shutting Down Administration Server and Managed Servers

The upgrade process involves changes to the binaries and to the schema. Therefore, before you begin the upgrade process, you must shut down the Administration Server and Managed Servers.

For information about stopping the servers, see "Stopping the Servers" on page 2-10.

#### 12.1.4 Backing Up Oracle Entitlements Server 11g Release 1 (11.1.1.5.0)

You must back up your Oracle Entitlements Server 11.1.1.5.0 environment before you upgrade to Oracle Entitlements Server 11.1.2.2.0.

After stopping the servers, back up the following:

- MW\_HOME directory, including the Oracle Home directories inside Middleware Home
- Domain Home directory
- Oracle Entitlements Server schemas

#### 12.1.5 Optional: Upgrading Oracle WebLogic Server

#### Note:

- Upgrading Oracle WebLogic Server is not mandatory. However, Oracle recommends that you upgrade Oracle WebLogic Server to 10.3.6.
- If you upgrade Oracle WebLogic Server from 10.3.5 to 10.3.6, weblogic.policy will be overwritten. Hence, you must backup/restore some of the policies in weblogic.policy.

After the upgrade procedure, add the following WebLogic Server SM policy:

```
grant codeBase "file:${oes.client.home}/-" {
permission java.security.AllPermission;
};
```

In addition, if you had added any policies in 11.1.1.x.x, these policies must be backed up and restored after upgrading to 11.1.2.2.0.

You can upgrade WebLogic Server 10.3.5 to Oracle WebLogic Server 10.3.6 by using the WebLogic 10.3.6 Upgrade Installer. For information about upgrading Oracle WebLogic Server, see "Upgrading to Oracle WebLogic Server 10.3.6" on page 2-2.

## 12.1.6 Upgrading Oracle Entitlements Server Administration Server 11*g* Release 2 (11.1.2.2.0)

To upgrade Oracle Entitlements Server Administration Server, you must use the Oracle Identity and Access Management 11.1.2.2.0 Installer. During the procedure, point the Middleware Home to your existing 11.1.1.5.0 Middleware Home. Your Oracle Home is upgraded from 11.1.1.5.0 to 11.1.2.2.0.

For information about upgrading Oracle Entitlements Server Administration Server 11g Release 1 (11.1.1.5.0), see "Updating Oracle Identity and Access Management Binaries to 11g Release 2 (11.1.2.2.0)" on page 2-2.

#### 12.1.7 Creating Oracle Platform Security Service Schema

**Note:** You must preform the following task only if your policy store is database.

Oracle Entitlements Server 11.1.1.5.0 schema is bound with APM. From Oracle Entitlements Server 11.1.2 release onwards, Oracle Entitlements Server security store relies on Oracle Platform Security Services for database. In order to access the Oracle Platform Security Services database, you need to create OPSS schema.

To create Oracle Platform Security Store (OPSS) schema, run the Repository Creation utility (RCU) 11.1.2.2.0. For more information, see "Creating Schemas" in the *Oracle Fusion Middleware Repository Creation Utility User's Guide*.

**Note:** In the **Select Components** screen, expand **AS Common Schemas** and select **Oracle Platform Security Services**. **Metadata Services** is selected automatically. Deselect it and ignore the following message:

Following components require Metadata Services schema: Oracle Platform Security Services.

#### 12.1.8 Upgrading Oracle Platform Security Services Schema

After updating the Oracle Entitlements Server binaries, you must upgrade the Oracle Platform Security Services schemas using Patch Set Assistant. To do this, complete the following steps:

1. Start the Patch Set Assistant from the location *MW\_HOME*/oracle\_common/bin using the following command:

./psa

- 2. Select opss.
- 3. Specify the Database connection details, and select the schema to be upgraded.

After you upgrade Oracle Platform Security Services schema, verify the upgrade by checking the log file at the location *MW\_HOME*/oracle\_ common/upgrade/logs/psa<*timestamp*>.log.

The *timestamp* refers to the actual date and time when Patch Set Assistant was run. If the upgrade fails, check the log files to rectify the errors and run the Patch Set Assistant again.

For more information about upgrading schemas using Patch Set Assistant, see Section 2.6, "Upgrading Schemas Using Patch Set Assistant."

#### 12.1.9 Executing R2\_Upgrade.sql

After upgrading OPSS Schema, complete the following steps to migrate data from old store to new store.

- **1.** Log in to the database as SYS.
- **2.** Go to the following path:

#### On UNIX:

<IAM\_HOME>/oes/upgrade/sql

#### **ON Windows:**

<IAM\_HOME>\oes\upgrade\sql

**3.** Run the following sql script. Note that when you run this script, you must provide the 11.1.2.2.0 opss schema and 11.1.1.x.x APM schema details.

R2\_Upgrade.sql

This sql script copies the user data from Oracle Entitlements Server 11.1.1.5.0 to Oracle Platform Security Services.

**Note:** In order to execute the R2\_Upgrade.sql command, you need to install a database client or execute the script in another computer that has a database client installed on it.

#### 12.1.10 Creating New Oracle Entitlements Server Domain

Oracle Entitlements Server 11.1.2.2.0 Administration applications requires a JRF domain. But Oracle Entitlements Server 11.1.1.5.0 does not support JRF. Therefore, in order to deploy Oracle Entitlements Server 11.1.2.2.0 applications, you must create a new Oracle Entitlements Server domain.

For more information, see "Configuring Oracle Entitlements Server in a New WebLogic Domain" in the Oracle Fusion Middleware Installation Guide for Oracle Identity and Access Management.

#### 12.1.11 Exporting Encryption Key

Credential data are encrypted and stored in the database. The encryption key is domain specific. Since you are moving to Oracle Entitlements Server 11.1.2.2.0 domain from Oracle Entitlements Server 11.1.1.5.0 domain, you must export the key to a keyfile and then import the key to the Oracle Entitlements Server 11.1.2.2.0 domain.

You must run the exportEncryptionKey() command to extract the encryption key from Oracle Entitlements Server 11.1.1.5.0 domain's bootstrap wallet.

Run the following command:

#### On UNIX:

 Move from your present working directory to the <MW\_HOME>/oracle\_ common/common/bin directory by running the following command on the command line:

cd <MW\_HOME>/oracle\_common/common/bin

**2.** Run the following command to launch the WebLogic Scripting Tool (WLST):

./wlst.sh

**3.** At the WLST prompt, run the following command:

```
exportEncryptionKey(jpsConfigFile="<domaindir>/config/fmwconfig/jps-con
fig.xml",keyFilePath="/tmp/key",keyFilePassword="<password>")
```

where

<domaindir> is the complete path of the Oracle Entitlements Server 11.1.1.5.0 domain location.

<password> is the key file password.

#### **On Windows:**

 Move from your present working directory to the <MW\_HOME>\oracle\_ common\common\bin directory by running the following command on the command line:

cd <MW\_HOME>\orcle\_common\common\bin

2. Run the following command to launch the WebLogic Scripting Tool (WLST):

wlst.cmd

**3.** At the WLST prompt, run the following command:

```
exportEncryptionKey(jpsConfigFile="<domaindir>\\config\\fmwconfig\\jps-
config.xml",keyFilePath="\\tmp\\key",keyFilePassword="<password>")
```

Where

<domaindir> is the complete path of the Oracle Entitlements Server 11.1.1.5.0 domain location.

<password> is the key file password.

#### 12.1.12 Re-Associating Policy Stores

You must re-associate policy stores to make the Oracle Entitlements Server 11.1.2.2.0 domain uptake the security store which is based on the Oracle Platform Security Services schema. Run the configuresecuritystore.py script to re-associate policy stores as follows:

#### 12.1.12.1 Policy Store is DB

If the policy store in 11.1.1.5.0 is DB, perform the following steps to re-associate to DB based policy store and import the encryption key to the R2PS2 domain.

#### On UNIX:

Run the following WLST command:

```
<MW_HOME>/oracle_common/common/bin/wlst.sh <IAM_
HOME>/common/tools/configureSecurityStore.py -d <domaindir> -m join -j
<dwps1 jpsroot> -f <dwps1 farmname> -p <OPSS schema password> -t <policy
store type> -k <keyFilePath> -w <keyFilePassword> --create_diagnostic_data
```

#### For example:

```
<MW_HOME>/oracle_common/common/bin/wlst.sh <IAM_
HOME>/common/tools/configureSecurityStore.py -d <MW_HOME>/user_
```

projects/domains/<oes\_domain> -m join -j cn=jpsroot -f <oes\_domain> -p
welcome1 -t DB\_ORACLE -k /tmp/key -w myKeyPwd --create\_diagnostic\_data

#### On Windows:

Run the following WLST command:

<MW\_HOME>\oracle\_common\common\bin\wlst.cmd <IAM\_ HOME>\common\tools\configureSecurityStore.py -d <domaindir> -m join -j <OES 11.1.1.5.0 jpsroot> -f <OES 11.1.1.5.0 farmname> -p <OPSS schema password> -t <policy store type> -k <keyFilePath> -w <keyFilePassword> --create\_diagnostic\_data

#### For example:

<MW\_HOME>\oracle\_common\common\bin\wlst.cmd <IAM\_ HOME>\common\tools\configureSecurityStore.py -d <MW\_HOME>\user\_ projects\domains\<oes\_domain> -m join -j cn=jpsroot -f oes\_domain -p welcome1 -t DB\_ORACLE -k \tmp\key -w myKeyPwd --create\_diagnostic\_data

#### **Note:** For help on the command, run the following:

#### On UNIX:

<MW\_HOME>/oracle\_common/common/bin/wlst.sh <IAM\_ HOME>/common/tools/configureSecurityStore.py -d <domaindir> -help

#### On Windows:

<MW\_HOME>\oracle\_common\common\bin\wlst.cmd <IAM\_ HOME>\common\tools\configureSecurityStore.py -d <domaindir> -help

Table 12–2 describes the parameters you need to specify on the command line.

| Parameter | Description                                                                                                    |
|-----------|----------------------------------------------------------------------------------------------------|
| MW_HOME   | Specify the path to the Oracle Identity and Access Manager's<br>Middleware Home. The following example shows the complete<br>path: |
|           | On UNIX, it is located in the /oracle/Middleware directory.                                                                        |
|           | On Windows, it is located in the \oracle\Middleware directory.                                                                     |
| IAM_HOME  | Specify the path to the Oracle Identity and Access Manager<br>Home. The following example shows the complete path:                 |
|           | On UNIX, it is located in the /oracle/Middleware/Oracle_IDM1 directory.                                                            |
|           | On Windows, it is located in the \oracle\Middleware\Oracle_<br>IDM1 directory.                                                     |
| domaindir | Specify the path to the Identity and Access Manager's domain location. The following example shows the complete path:              |
|           | On UNIX, it is located in the <mw_home>/user_<br/>projects/domains/base_domain directory.</mw_home>                                |
|           | On Windows, it is located in the <mw_home>\user_<br/>projects\domains\base_domain directory.</mw_home>                             |

Table 12–2 Parameters for Reassociating Policy Stores

| Parameter Description |                                                                                                    |  |
|-----------------------|----------------------------------------------------------------------------------------------------|--|
| -m                    | The following are the two options available for the argument -m:                                                                                                    |  |
|                       | • create                                                                                                    |  |
|                       | -m create option creates a new security store. This option is applicable for fresh installation.                                                                                            |  |
|                       | ■ join                                                                                                    |  |
|                       | -m join option uses an existing database security store for<br>the domain. Since this is an upgrade, you must use -m join<br>option while running the configureSecurityStore.py<br>command. |  |
| OPSS_schema_ password | Specify the password of OPSS schema.                                                                                                    |  |
| -t                    | Specify the policy store type. For example: DB_ORACLE, DB_DERBY, or OID.                                                                                                    |  |
| -k                    | Specify the path to the KeyFile. The following example shows the complete location:                                                                                                    |  |
|                       | On UNIX, it is located at /tmp/key                                                                                                    |  |
|                       | On Windows, it is located at \tmp\key                                                                                                    |  |
| -w                    | Specify the KeyFile password.                                                                                                    |  |

 Table 12–2 (Cont.) Parameters for Reassociating Policy Stores

#### 12.1.12.2 Policy Store is OID

If the policy store in 11.1.1.5.0 is OID, perform the following steps to re-associate to OID based policy store and import the encryption key to the R2PS2 domain.

#### On UNIX:

Run the following WLST command:

```
<MW_HOME>/oracle_common/common/bin/wlst.sh <IAM_
HOME>/common/tools/configureSecurityStore.py -d <domaindir> -m join -j
cn=reassociate_r1ps1_oes_domain -f <dwps1 farmname> -t OID -a cn=orcladmin
-p <OPSS schema password> -l ldap://oim.example.com:18686 --create_
diagnostic_data
```

#### For example:

```
<MW_HOME>/oracle_common/common/bin/wlst.sh <IAM_
HOME>/common/tools/configureSecurityStore.py -d <MW_HOME>/user_
projects/domains/<oes_domain> -m join -j cn=jpsroot -f <oes_domain> -t OID
-a cn=orcladmin -p welcome1 -l ldap://oim.example.com:18686 --create_
diagnostic_data
```

#### **On Windows:**

#### Run the following WLST command:

```
<MW_HOME>\oracle_common\common\bin\wlst.cmd <IAM_
HOME>\common\tools\configureSecurityStore.py -d <domaindir> -m join -j
cn=reassociate_r1ps1_oes_domain -f <OES 11.1.1.5.0 farmname> -t OID -a
cn=orcladmin -p <OPSS schema password> -l ldap://oim.example.com:18686
--create_diagnostic_data
```

#### For example:

```
<MW_HOME>\oracle_common\common\bin\wlst.cmd <IAM_
HOME>\common\tools\configureSecurityStore.py -d <MW_HOME>\user_
```

projects\domains\<oes\_domain> -m join -j cn=jpsroot -f oes\_domain -t OID
-a cn=orcladmin -p welcome1 -l ldap://oim.example.com:18686 --create\_
diagnostic\_data

**Note:** For help on the command, run the following:

#### On UNIX:

<MW\_HOME>/oracle\_common/common/bin/wlst.sh <IAM\_ HOME>/common/tools/configureSecurityStore.py -d <domaindir> -help

#### On Windows:

```
<MW_HOME>\oracle_common\bin\wlst.cmd <IAM_
HOME>\common\tools\configureSecurityStore.py -d <domaindir>
-help
```

Table 12–3 describes the parameters you need to specify on the command line.

| Parameter            | Description                                                                                                    |  |
|----------------------|----------------------------------------------------------------------------------------------------|--|
| MW_HOME              | Specify the path to the Oracle Identity and Access Manager's<br>Middleware Home. The following example shows the complete<br>path:                                                          |  |
|                      | On UNIX, it is located in the /oracle/Middleware directory.                                                                                                    |  |
|                      | On Windows, it is located in the \oracle\Middleware directory.                                                                                                    |  |
| IAM_HOME             | Specify the path to the Oracle Identity and Access Manager<br>Home. The following example shows the complete path:                                                                          |  |
|                      | On UNIX, it is located in the /oracle/Middleware/Oracle_IDM1 directory.                                                                                                    |  |
|                      | On Windows, it is located in the \oracle\Middleware\Oracle_<br>IDM1 directory.                                                                                                    |  |
| domaindir            | Specify the path to the Identity and Access Manager's domain location. The following example shows the complete path:                                                                       |  |
|                      | On UNIX, it is located in the <mw_home>/user_<br/>projects/domains/base_domain directory.</mw_home>                                                                                         |  |
|                      | On Windows, it is located in the <mw_home>\user_<br/>projects\domains\base_domain directory.</mw_home>                                                                                      |  |
| -m                   | The following are the two options available for the argument -m:                                                                                                    |  |
|                      | ■ create                                                                                                    |  |
|                      | -m create option creates a new security store. This option is applicable for fresh installation.                                                                                            |  |
|                      | ■ join                                                                                                    |  |
|                      | -m join option uses an existing database security store for<br>the domain. Since this is an upgrade, you must use -m join<br>option while running the configureSecurityStore.py<br>command. |  |
| OPSS_schema_password | Specify the password of OPSS schema.                                                                                                    |  |

Table 12–3 Parameters for Reassociating Policy Stores

| Parameter | Description                                                                         |
|-----------|-------------------------------------------------------------------------------------|
| -k        | Specify the path to the KeyFile. The following example shows the complete location: |
|           | On UNIX, it is located at /tmp/key                                                  |
|           | On Windows, it is located at \tmp\key                                               |
| -f        | Specify the security store farm name.                                               |
| -j        | Specify the distinguished name of jpsroot.                                          |
| -t        | Specify the policy store type. For example: DB_ORACLE, DB_DERBY, or OID.            |
| -a        | Specify the administrator username for OID.                                         |
| -1        | Specify the url for OID.                                                            |

 Table 12–3 (Cont.) Parameters for Reassociating Policy Stores

#### 12.1.13 Upgrading Oracle Platform Security Services

After you upgrade schemas, you must upgrade Oracle Platform Security Services (OPSS) of the new Oracle Entitlements Server domain.

Upgrading Oracle Platform Security Services is required to upgrade the configuration and policy stores of Oracle Entitlements Server to 11.1.2.2.0. It upgrades the jps-config.xml file and policy stores.

For information about upgrading Oracle Platform Security Services, see Section 2.7, "Upgrading Oracle Platform Security Services"

## 12.1.14 Starting the Administration Server and Oracle Entitlements Server Managed Servers

After the upgrade is complete, start the WebLogic Administration Server, the Administration Server for the domain that contains Oracle Entitlements Server, and the Oracle Entitlements Server Managed Server. For more information, see Section 2.9, "Starting the Servers".

#### 12.1.15 Redeploying APM

To get the latest APM policies into the policy store, you must redeploy the APM applications.

Complete the following steps to redeploy APM:

#### On UNIX:

 Move from your present working directory to the <MW\_HOME>/wlserver\_ 10.3/common/bin directory by running the following command on the command line:

cd <MW\_HOME>/wlserver\_10.3/common/bin

- Run the following command to launch the WebLogic Scripting Tool (WLST): ./wlst.sh
- **3.** Connect to the Administration Server using the following command:

connect('weblogic-username','weblogic-password','weblogic-url')

4. At the WLST prompt, run the following command:

redeploy(appName='oracle.security.apm')

**5.** Exit the WLST console using the exit() command.

#### On Windows:

1. Move from your present working directory to the <MW\_HOME>\wlserver\_ 10.3\common\bin by running the following command on the command line:

cd <MW\_HOME>\wlserver\_10.3\common\bin

**2.** Run the following command to launch the WebLogic Scripting Tool (WLST):

wlst.cmd

**3.** Connect to the Administration Server using the following command:

connect('weblogic-username', 'weblogic-password', 'weblogic-url')

**4.** At the WLST prompt, run the following command:

<domaindir>\serverConfig\redeploy(appName='oracle.security.apm')

where

<domaindir> is the complete path to the Oracle Entitlements Server 11.1.2.2.0 domain.

#### For example:

<MW\_HOME>\user\_projects\domains\<oes\_domain>\serverConfig\ redeploy(appName='oracle.security.apm')

5. Exit the WLST console using the exit() command.

#### 12.1.16 Verifying the Upgrade

To verify the Oracle Entitlements Server upgrade, do the following:

- Log in to LDAP or database and verify the schema version in the PolicyStore. The version number should be 11.1.1.7.2.0.
- The application MAPI works with both old and new functionalities.

Create a new policy to see if CRUD operations on the policy store artifacts, using their entity managers, are working.

For more information, see "Creating Fine Grained Elements for a Simple Policy" in the Oracle Fusion Middleware Developer's Guide for Oracle Entitlements Server.

The Application Runtime Authorization continues working.

To verify, create an authorization, as mentioned in "Using the PEP API" in the *Oracle Fusion Middleware Developer's Guide for Oracle Entitlements Server*, and see if it works correctly.

## 12.2 Upgrading Oracle Entitlements Server Client Server

This section contains the following topics:

- Section 12.2.1, "Upgrade Roadmap for Oracle Entitlements Server Client Server"
- Section 12.2.2, "Stopping all Security Module Instances"
- Section 12.2.3, "Upgrading Oracle Entitlements Server Client 11g Release 2 (11.1.2.2.0)"

- Section 12.2.4, "Changing Username and Password for the New Schemas"
- Section 12.2.5, "Starting the Security Modules"
- Section 12.2.6, "Verifying the Upgrade"

#### 12.2.1 Upgrade Roadmap for Oracle Entitlements Server Client Server

**Note:** If you do not follow the exact sequence provided in this task table, your Oracle Entitlements Server Client Server upgrade may not be successful.

Table 12–4 lists the steps for upgrading Oracle Entitlements Server Client Server upgrade.

Table 12–4 Upgrade Flow

| SI. No. | Task                                                                                                    | For More Information                                                           |
|---------|----------------------------------------------------------------------------------------------------|--------------------------------------------------------------------------------|
| 1       | Shut down all security modules. This<br>includes shutting down the<br>Administration Server and Managed<br>Servers too. | See, Stopping all Security Module Instances                                    |
| 2       | Upgrade 11.1.1.5.0 Oracle Home to 11.1.2.2.0.                                                                           | See, Upgrading Oracle Entitlements Server<br>Client 11g Release 2 (11.1.2.2.0) |
| 3       | Change the username and password.                                                                                       | See, Changing Username and Password for the New Schemas                        |
| 4       | Start the security modules.                                                                                             | See, Starting the Security Modules                                             |
| 5       | Verify the Oracle Entitlements Server<br>Client Server upgrade.                                                         | See, Verifying the Upgrade                                                     |

#### 12.2.2 Stopping all Security Module Instances

Bring down all security module instances, Administration Server, and Managed Servers.

The security module instances shuts down when the Administration Server and Managed Servers are shut down.

To stop the servers, see Section 12.1.3, "Shutting Down Administration Server and Managed Servers".

#### 12.2.3 Upgrading Oracle Entitlements Server Client 11g Release 2 (11.1.2.2.0)

To upgrade Oracle Entitlements Server Client Server, you must use the 11.1.2.2.0 installer. During the procedure, point the Middleware Home to your existing 11.1.1.5.0 Oracle Entitlements Server Middleware Home. This upgrades your Middleware Home and Oracle Home from 11.1.1.5.0 to 11.1.2.2.0.

This section contains the following topics:

- Prerequisites
- Obtaining the Software
- Installing Oracle Entitlements Server Client Server 11g Release 2 (11.1.2.2.0)
- Verifying the Installation

#### 12.2.3.1 Prerequisites

You must install and configure Oracle Entitlements Server Administration Server, as described in Section 12.1.6, "Upgrading Oracle Entitlements Server Administration Server 11g Release 2 (11.1.2.2.0)".

#### 12.2.3.2 Obtaining the Software

For more information on obtaining Oracle Fusion Middleware 11g software, see Oracle Fusion Middleware Download, Installation, and Configuration ReadMe.

## 12.2.3.3 Installing Oracle Entitlements Server Client Server 11*g* Release 2 (11.1.2.2.0)

For more information on installing Oracle Entitlements Server Client Server 11.1.2.2.0, see "Installing Oracle Entitlements Server Client" in the Oracle Fusion Middleware Installation Guide for Oracle Identity and Access Management.

#### 12.2.3.4 Verifying the Installation

To verify that your Oracle Entitlements Server Client install was successful, go to your Oracle Home directory which you specified during installation and verify that the Oracle Entitlements Server Client installation files are created.

#### 12.2.4 Changing Username and Password for the New Schemas

If Oracle Entitlements Server client is running in a controlled-pull mode or in an uncontrolled mode, the jps-config.xml of the Security Module instance must be changed to reflect the schema changes done during the Administration Server upgrade.

Before running the oessmconfig.sh command, you need to modify jps-config.xml of the controlled-pull or uncontrolled security module.

**Note:** For Java, RMI and Web Service security modules, jps-config.xml is located at:

<OES\_CLIENT\_HOME>/oes\_sm\_instances/<SM\_NAME>/config

For Oracle WebLogic Server security module, jps-config.xml is located at:

<WLS\_DOMAIN\_HOME>/config/oeswlssmconfig/<SERVER\_NAME>

**Note:** For controlled-push security module, you do not have to add any parameters to the pdp.service instance.

#### **Controlled-Pull Security Module**

For controlled-pull security module, add the following to the pdp. service instance:

<property name="oracle.security.jps.runtime.pd.client.SMinstanceType" value="<sm\_type>"/>

Replace "<sm\_type>" with the actual type.

For example:

"java"

#### **Uncontrolled Security Module**

For uncontrolled security module, add the following to the pdp.service instance:

```
<property
name="oracle.security.jps.runtime.pd.client.policyDistributionMode"
value="non-controlled"/>
```

<property name="oracle.security.jps.runtime.pd.client.sm\_name" value="<sm\_ name>"/>

<property name="oracle.security.jps.runtime.pd.client.SMinstanceType" value="<sm\_type>"/>

Replace "<sm\_name>" "<sm\_type>" with the actual values.

Do the following to change the username and password of the new schemas:

**1.** Go to the following path:

On UNIX, <CLIENT\_HOME>/oesclient/oessm/enroll/bin

On Windows, <CLIENT\_HOME>\oesclient\oessm\enroll\bin

**2.** Run the following command:

On UNIX:

./oessmconfig.sh -jpsconfig <path to the jps-config.xml>

On Windows:

oessmconfig.cmd -jpsconfig <path to the jps-config.xml>

- **3.** A Graphic User Interface displays. See Figure 12–1.
- 4. Click SM Configuration.
- 5. Click the Policy Store sub-tab.
- 6. Enter the new schema user name and password.
- 7. Click Test Connection
- 8. When you get the successful security module test message, click Save & Close.

| OES SM Config Tool                                                                                         | Oracle En                                         |
|----------------------------------------------------------------------------------------------------|---------------------------------------------------|
| scratch/palrao/client_oracle/oesclient/oes_sm_instances/mvSM_lava_Controlled_pull/config/ins-config.xml    | oracle Li                                         |
| SM Configuration Advanced PIP Parameters                                                                   |                                                   |
| * SM Name mySM_Java_Controlled_pull<br>* Policy Distribution Mode controlled-pull  Distribution Parameters | Description<br>Press this to test t<br>parameters |
| Policy Store Type DB -                                                                                     |                                                   |
| O Database Configuration through URL     O Database Configuration through JNDI Name                        | Status<br>Optional typu may                       |
| * JDBC URL hin @tocalhost.1521:rdbmg * JDBC Driver lie.jdbc.driver.OracleDriver                            | Accepted Values                                   |
| * Username PS2_OPSS<br>* Password •••••••                                                                  |                                                   |
| Test Connection                                                                                            |                                                   |
| Connection successful                                                                                      |                                                   |
| * Maximum Search Filter Length                                                                             |                                                   |
| * Farm Name <u>cn-dw_domain</u><br>Resource Type Enforcement Mode <b>strict</b>                            |                                                   |
|                                                                                                    |                                                   |
| Revert [VNC config]                                                                                        | Save Save & C                                     |

Figure 12–1 Java Security Module

## 12.2.5 Starting the Security Modules

You must start the security modules by starting the Administration Server and Managed Servers.

To start the servers, see Section 12.1.14, "Starting the Administration Server and Oracle Entitlements Server Managed Servers".

### 12.2.6 Verifying the Upgrade

To verify, create an authorization, as mentioned in "Using the PEP API" in the *Oracle Fusion Middleware Developer's Guide for Oracle Entitlements Server*, and see if it works correctly.

The Application Runtime Authorization continues working.

## Upgrading Oracle Identity Navigator 11*g* Release 1 (11.1.1.x.x) Environments

This chapter describes how to upgrade your existing Oracle Identity Navigator 11*g* Release 1 (11.1.1.5.0) and 11*g* Release 1 (11.1.1.7.0) environments to Oracle Identity Navigator 11*g* Release 2 (11.1.2.2.0) on Oracle WebLogic Server.

**Note:** This chapter refers to Oracle Identity Navigator 11g Release 1 (11.1.1.5.0) and 11g Release 1 (11.1.1.7.0) environments as 11.1.1.x.x.

This chapter includes the following sections:

- Upgrade Roadmap for Oracle Identity Navigator
- Reviewing System Requirements and Certification
- Exporting Oracle Identity Navigator 11.1.1.x.x Metadata
- Shutting Down Administration Server and Managed Servers
- Optional: Upgrading Oracle WebLogic Server
- Upgrading Oracle Identity Navigator 11g Release 2 (11.1.2.2.0)
- Creating Oracle Platform Security Services Schema
- Extending Oracle Identity Navigator 11.1.1.x.x Component Domains with Oracle Platform Security Services Template
- Upgrading Oracle Platform Security Services
- Configuring Oracle Platform Security Services Security Store
- Starting the Administration Server
- Verifying the Deployment Summary
- Upgrading Oracle Identity Navigator Application
- Importing the Oracle Identity Navigator 11.1.2.2.0 Metadata
- Verifying the Upgrade
- Optional: Configuring Oracle Identity Navigator on OPAM Managed Server

## 13.1 Upgrade Roadmap for Oracle Identity Navigator

**Note:** If you do not follow the exact sequence provided in this task table, your Oracle Identity Navigator upgrade may not be successful.

Table 13–1 lists the steps to upgrade Oracle Identity Navigator.

|         | 10                                                                                                    |                                                                                                    |
|---------|----------------------------------------------------------------------------------------------------|----------------------------------------------------------------------------------------------------|
| So. No. | Task                                                                                                    | For More Information                                                                                                    |
| 1       | Review system requirements and certifications.                                                                                                    | See, Reviewing System Requirements<br>and Certification                                                                        |
| 2       | Export Oracle Identity Navigator data.                                                                                                    | See, Exporting Oracle Identity<br>Navigator 11.1.1.x.x Metadata                                                                |
| 3       | Shut down all servers. This includes<br>both Administration Server and<br>Managed Servers.                                                                    | See, Shutting Down Administration<br>Server and Managed Servers                                                                |
| 4       | Optional - Upgrade Oracle WebLogic<br>Server 10.3.5 to Oracle WebLogic<br>Server 10.3.6.                                                                      | See, Optional: Upgrading Oracle<br>WebLogic Server                                                                             |
| 5       | Upgrade 11.1.1.x.x Oracle Home to 11.1.2.2.0.                                                                                                    | See, Upgrading Oracle Identity<br>Navigator 11g Release 2 (11.1.2.2.0)                                                         |
| 6       | Run Oracle Fusion Middleware<br>Repository Creation Utility (RCU) to<br>create and load OPSS schema for<br>Oracle Identity and Access<br>Management products. | See, Creating Oracle Platform Security<br>Services Schema                                                                      |
| 7       | Extend your Oracle Identity Navigator<br>11.1.1.x.x domain with the OPSS<br>template.                                                                         | See, Extending Oracle Identity<br>Navigator 11.1.1.x.x Component<br>Domains with Oracle Platform Security<br>Services Template |
| 8       | Upgrade Oracle Platform Security Services.                                                                                                    | See, Upgrading Oracle Platform Security<br>Services                                                                            |
| 9       | Run the configuresecuritystore.py script to configure policy stores.                                                                                          | See, Configuring Oracle Platform<br>Security Services Security Store                                                           |
| 10      | Start the Administration Server.                                                                                                    | See, Starting the Administration Server                                                                                        |
| 11      | Verify the deployments summary.                                                                                                    | See, Verifying the Deployment<br>Summary                                                                                       |
| 12      | Upgrade Oracle Identity Navigator.                                                                                                    | See, Upgrading Oracle Identity<br>Navigator Application                                                                        |
| 13      | Import data.                                                                                                    | See, Importing the Oracle Identity Navigator 11.1.2.2.0 Metadata                                                               |
| 14      | Verify the Oracle Identity Navigator upgrade.                                                                                                    | See, Verifying the Upgrade                                                                                                    |
| 15      | Optional - Configure Oracle Identity<br>Navigator on the Oracle Privileged<br>Account Manager Managed Server                                                  | See, Optional: Configuring Oracle<br>Identity Navigator on OPAM Managed<br>Server                                              |

Table 13–1 Upgrade Flow

-

## 13.2 Reviewing System Requirements and Certification

Before you start the upgrade process, you must read the system requirements and certification document to ensure that your system meets the minimum requirements for the products you are installing or upgrading. For more information see Section 2.1, "Reviewing System Requirements and Certification".

## 13.3 Exporting Oracle Identity Navigator 11.1.1.x.x Metadata

OINAV uses MDS as its metadata store. During upgrade, when you update the application, the metadata gets overwritten. Therefore, you need to export it and keep it in a temporary location so that it can be used to import original metadata after upgrade.

On the computer where Oracle Identity Navigator 11.1.1.x.x is installed, export the Oracle Identity Navigator metadata to an export directory using WLST as follows:

#### On UNIX:

1. Move from your present working directory to the <IAM\_HOME>/common/bin directory by running the following command on the command line:

cd <IAM\_HOME>/common/bin

2. Run the following command to launch the WebLogic Scripting Tool (WLST):

./wlst.sh

3. Connect to the Administration Server using the following command:

connect('weblogic-username','weblogic-password','weblogic-url')

4. At the WLST prompt, run the following WLST (online) command:

exportMetadata(application='oinav',server='AdminServer',toLocation='exp
ort\_directory')

where

export\_directory is the directory where you want to export Oracle Identity Navigator metadata to.

#### **On Windows:**

1. Move from your present working directory to the <IAM\_HOME>\common\bin directory by running the following command on the command line:

cd <IAM\_HOME>\common\bin

2. Run the following command to launch the WebLogic Scripting Tool (WLST):

wlst.cmd

3. Connect to the Administration Server using the following command:

connect('weblogic-username','weblogic-password','weblogic-url')

4. At the WLST prompt, run the following WLST (online) command:

exportMetadata(application='oinav',server='AdminServer',toLocation='exp
ort\_directory')

where

export\_directory is the directory where you want to export Oracle Identity Navigator metadata to.

## 13.4 Shutting Down Administration Server and Managed Servers

The upgrade process involves changes to the binaries and to the schema. So, before you begin the upgrade process, you must shut down the Administration Server and Managed Servers.

For information about stopping the servers, see "Stopping the Servers" on page 2-10.

## 13.5 Optional: Upgrading Oracle WebLogic Server

Oracle Identity and Access Management 11.1.2.2.0 is certified with Oracle WebLogic Server 11g Release 1 (10.3.6). Therefore, if your existing Oracle Identity Manager environment is using Oracle WebLogic Server 10.3.5 or the previous versions, you must upgrade Oracle WebLogic Server to 10.3.6.

For information about upgrading Oracle WebLogic Server, see "Upgrading to Oracle WebLogic Server 10.3.6" on page 2-2.

## 13.6 Upgrading Oracle Identity Navigator 11g Release 2 (11.1.2.2.0)

To upgrade Oracle Identity Navigator, you must use the Oracle Identity and Access Management 11.1.2.2.0 Installer. During the procedure, point the Middleware Home to your existing 11.1.1.x.x Oracle Identity Navigator Middleware Home. Your Oracle Home is upgraded from 11.1.1.x.x to 11.1.2.2.0.

For information about upgrading Oracle Identity Manager 11g Release 1 (11.1.1.x.x), see "Updating Oracle Identity and Access Management Binaries to 11g Release 2 (11.1.2.2.0)" on page 2-2.

## 13.7 Creating Oracle Platform Security Services Schema

You must create Oracle Platform Security Services (OPSS) schema because Oracle Identity Navigator upgrade process involves OPSS schema policy store changes. The keys, roles, permissions, and other artifacts used by the applications must migrate to the policy store.

Run Repository Creation utility (RCU) to create OPSS schema.

For more information, see "Creating Schemas" in the Oracle Fusion Middleware Repository Creation Utility User's Guide.

**Note:** In the **Select Components** screen, expand **AS Common Schemas** and select **Oracle Platform Security Services**. The **Metadata Services** schema is selected automatically.

# 13.8 Extending Oracle Identity Navigator 11.1.1.x.x Component Domains with Oracle Platform Security Services Template

Oracle Identity Navigator 11.1.2.2.0 uses the database to store policies. This requires extending the 11.1.1.x.x Oracle Identity Navigator domain to include the OPSS data source.

To do so, complete the following steps:

**1.** Run the following command to launch the Oracle Fusion Middleware configuration wizard:

#### On UNIX:

./config.sh

It is located in the <MW\_HOME>/Oracle\_IDM1/common/bin directory.

#### **On Windows:**

config.cmd

It is located in the <MW\_HOME>\Oracle\_IDM1\common\bin directory.

- On the Welcome screen, select the Extend an existing WebLogic domain option. Click Next.
- **3.** On the **Select a WebLogic Domain Directory** screen, browse to the directory that contains the WebLogic domain in which you configured the components. Click **Next**. The **Select Extension Source** screen is displayed.
- On the Select Extension Source screen, select the Oracle Platform Security Service - 11.1.1.0 [Oracle\_IDM1] option. After selecting the domain configuration options, click Next.
- The Configure JDBC Data Sources screen is displayed. Configure the opssDS data source, as required. After the test succeeds, the Configure JDBC Component Schema screen is displayed.
- 6. On the **Configure JDBC Component Schema** screen, select the **Oracle Platform Security Services** schema.

You can set values for Schema Owner, Schema Password, Database and Service, Host Name, and Port. Click **Next**.

The **Test JDBC Component Schema** screen is displayed. After the test succeeds, the **Select Optional Configuration** screen is displayed.

- 7. On the Select Optional Configuration screen, you can configure Managed Servers, Clusters, and Machines and Deployments and Services. Do not select anything as you have already configured in your Oracle Identity Navigator 11.1.1.x.x environment. Click Next.
- **8.** On the **Configuration Summary** screen, review the domain configuration, and click **Extend** to start extending the domain.

Your existing Oracle Identity Navigator domain is extended to support Oracle Platform Security Services (OPSS).

## 13.9 Upgrading Oracle Platform Security Services

After you upgrade schemas, you must upgrade Oracle Platform Security Services (OPSS).

Upgrading Oracle Platform Security Services is required to upgrade the configuration and policy stores of Oracle Identity Navigator to 11.1.2.2.0. It upgrades the jps-config.xml file and policy stores.

For information about upgrading Oracle Platform Security Services, see Section 2.7, "Upgrading Oracle Platform Security Services"

## 13.10 Configuring Oracle Platform Security Services Security Store

You must configure the Database Security Store as it is the only security store type supported by Oracle Identity and Access Management 11g Release 2 (11.1.2.2.0).

For more information on configuring Oracle Platform Security Services, see "Configuring Database Security Store for an Oracle Identity and Access Management Domain" in the Oracle Fusion Middleware Installation Guide for Oracle Identity and Access Management.

## 13.11 Starting the Administration Server

After the upgrade is complete, start the WebLogic Administration Server, the Administration Server that contains the Oracle Identity Navigator console.

For information about starting the Administration Server, see "Starting the Servers" on page 2-12.

## 13.12 Verifying the Deployment Summary

To verify the deployment summary, do the following:

1. Log in to the WebLogic Administration console:

http://<admin server host>:<admin server port>/console

- **2.** Under Domain Structure, click **Deployments**. The Summary of Deployments page is displayed.
- **3.** Check the summary details and verify that **oinav (11.1.1.3.0)** is present in the Name table.

## 13.13 Upgrading Oracle Identity Navigator Application

**Note:** The OINAV version number is 11.1.1.3.0 while the Oracle Identity Navigator version number is 11.1.2.2.0.

This is not an error. The discrepancy is caused by a difference between how OINAV and Identity Access Management releases are tracked internally.

Upgrading Oracle Identity Navigator redeploys Oracle Identity Navigator using oinav.ear for Oracle Identity Navigator 11.1.2.2.0 release. There are two ways of redeploying the oinav.ear:

- Upgrading oinav using the WebLogic Server Administration Console.
- Upgrading oinav using the WebLogic Scripting Tool (WLST).

#### Using WebLogic Server Administration Console

Complete the following steps to upgrade Oracle Identity Navigator through the WebLogic Administration console:

1. Log in to WebLogic Administration console:

http://<admin server host>:<admin server port>/console

- 2. Under Domain Structure, click Deployments.
- 3. Select **oinav (11.1.1.3.0)** from the **Name** table.
- **4.** Click **Update** and click **Finish** in the **Update Application Assistant** screen after verifying the source path.
**Note:** If WebLogic is running in production mode, click **Lock & Edit** before clicking **Update**.

#### Using WebLogic Scripting Tool (WLST)

Complete the following steps to upgrade Oracle Identity Navigator through the WLST console:

### **On UNIX**

 Move from your present working directory to the <MW\_HOME>/wlserver\_ 10.3/common/bin directory by running the following command on the command line:

cd <MW\_HOME>/wlserver\_10.3/common/bin

**2.** Run the following command to launch the WebLogic Scripting Tool (WLST):

./wlst.sh

**3.** Connect to the Administration Server using the following command:

connect('weblogic-username', 'weblogic-password', 'weblogic-url')

**4.** At the WLST prompt, run the following command:

redeploy('oinav#11.1.1.3.0')

5. Exit the WLST console using the exit() command.

### **On Windows**

 Move from your present working directory to the <MW\_HOME>\wlserver\_ 10.3\common\bin directory by running the following command on the command line:

cd <MW\_HOME>\wlserver\_10.3\common\bin

**2.** Run the following command to launch the WebLogic Scripting Tool (WLST):

wlst.cmd

**3.** Connect to the Administration Server using the following command:

connect('weblogic-username', 'weblogic-password', 'weblogic-url')

**4.** At the WLST prompt, run the following command:

redeploy('oinav#11.1.1.3.0')

5. Exit the WLST console using the exit() command.

# 13.14 Importing the Oracle Identity Navigator 11.1.2.2.0 Metadata

You must import the metadata which was exported earlier so that Oracle Identity Navigator gets back the metadata present before upgrade. Import Oracle Identity Navigator 11.1.2.2.0 metadata by running the following WLST command:

#### On UNIX:

1. Move from your present working directory to the <IAM\_HOME>/common/bin directory by running the following command on the command line:

cd <IAM\_HOME>/common/bin

- Run the following command to launch the WebLogic Scripting Tool (WLST): ./wlst.sh
- **3.** Connect to the Administration Server using the following command:

connect('weblogic-username','weblogic-password','weblogic-url')

4. At the WLST prompt, run the following WLST (online) command:

importMetadata(application='oinav',server='AdminServer',fromLocation='e
xport\_directory')

where

export\_directory is the directory where you have exported the Oracle Identity Navigator metadata to.

### **On Windows:**

1. Move from your present working directory to the <IAM\_HOME>\common\bin directory by running the following command on the command line:

cd <IAM\_HOME>\common\bin

2. Run the following command to launch the WebLogic Scripting Tool (WLST):

wlst.cmd

3. Connect to the Administration Server using the following command:

connect('weblogic-username','weblogic-password','weblogic-url')

4. At the WLST prompt, run the following WLST (online) command:

importMetadata(application='oinav',server='AdminServer',fromLocation='e
xport\_directory')

where

export\_directory is the directory where you have exported Oracle Identity Navigator metadata to.

**Note:** Oracle Business Intelligence Publisher 10g report format is not supported in Oracle Identity Navigator 11.1.2.2.0 release. It is not mandatory, but if you want to remove the reports, see "Configuring Oracle Business Intelligence Publisher" in the *Oracle Fusion Middleware Administrator's Guide for Oracle Identity Navigator*.

# 13.15 Verifying the Upgrade

To verify the Oracle Identity Navigator upgrade, do the following:

**1.** Log in to the OINAV console:

http://<admin server host>:<admin server port>/oinav

**2.** In the Dashboard page, check for the version number in the bottom right corner. The version number should be 11.1.2.2.0.

# 13.16 Optional: Configuring Oracle Identity Navigator on OPAM Managed Server

To configure Oracle Identity Navigator on the Oracle Privileged Account Manager Managed server, do the following:

- 1. Stop the servers.
- 2. Move from your present working directory to the <IAM\_HOME>/common/bin directory by running the following command on the command line:

cd <IAM\_HOME>/common/bin

**3.** Run the following command to launch the Oracle Fusion Middleware configuration wizard:

On UNIX:

./config.sh

**On Windows:** 

config.cmd

- **4.** Select the **Extend an existing WebLogic domain** option, and select the OPAM domain.
- **5.** Select **Oracle Identity Navigator for Managed Server** from the products. Select **Keep existing content** whenever it detects a conflict in the wizard.
- **6.** Complete the configuration. Oracle Identity Navigator will run on the Oracle Privileged Account Manager Managed Server after starting the servers.

# Upgrading Oracle Identity Manager 9.1.x.x Environments

This chapter describes how to upgrade Oracle Identity Manager 9.1.x.x to Oracle Identity Manager 11g Release 2 (11.1.2.2.0) on Oracle WebLogic Server.

This chapter includes the following sections:

- Upgrade Roadmap for Oracle Identity Manager
- Pre-Upgrade Steps
- Installing New Oracle Home and Upgrading Database Schemas
- Configuring Other Oracle Identity Manager Installed Components
- Upgrading Oracle Identity Manager 9.1.x.x Middle Tier
- Post-Upgrade Steps

# 14.1 Upgrade Roadmap for Oracle Identity Manager

The procedure for upgrading Oracle Identity Manager 9.1.x.xx to 11.1.2.2.0 involves the following high-level steps

- 1. **Pre-Upgrade Steps**: This step involves the necessary pre-upgrade tasks like reviewing system requirements and certification, generating the pre-upgrade report, analyzing the report and performing the necessary pre-upgrade tasks described in the report, backing up the existing 9.1.x.x environment.
- 2. Installing New Oracle Home and Upgrading Database Schemas: This step involves tasks like installing Oracle WebLogic Server, installing Oracle SOA Suite, installing Oracle Identity Manager binaries, upgrading Oracle Platform Security Services, upgrading JRF, upgrading Oracle Identity Manager and Oracle Platform Security Services schemas, creating the Oracle Identity Manager 11.1.2.2.0 domain, configuring database security store.
- **3.** Configuring Other Oracle Identity Manager Installed Components: This step involves configuring Oracle Identity Manager Server, .
- **4. Upgrading the Oracle Identity Manager Middle Tier**: This step involves tasks like upgrading Oracle Identity Manager middle tier.
- **5. Post-Upgrade Steps**: This step involves any post-upgrade tasks like configuring Oracle Identity Manager Design Console, Oracle Identity Manager Remote Manger, and any other mandatory post-upgrade manual steps. This also invloves steps to verify the upgrade.

Table 14–1 lists the tasks to be completed to upgrade Oracle Identity Manager 9.1.x.x to 11.1.2.2.0.

| SI<br>No | Task                                                                                                    | For More Information                                                           |
|----------|----------------------------------------------------------------------------------------------------|--------------------------------------------------------------------------------|
|          | Pre-Upgrade Steps                                                                                                    |                                                                                |
| 1        | Review the changes in the features of Oracle Identity Manager 11.1.2.2.0.                                                                                                    | See, Feature Comparison                                                        |
| 2        | Review system requirements and certifications.                                                                                                    | See, Reviewing System Requirements and Certification                           |
| 3        | Back up the Database used by your existing Oracle Identity Manager.                                                                                                    | See, Backing Up Database Used by Oracle<br>Identity Manager 9.1.x.x            |
| 4        | Generate the pre-upgrade report,<br>analyze the information provided in<br>the report, and perform the necessary<br>tasks described in the report before<br>you proceed with the upgrade<br>process. | See, Generating and Analyzing the<br>Pre-Upgrade Report                        |
| 5        | Upgrade the OSI data by running the OSI data upgrade utility.                                                                                                    | See, Upgrading the OSI Data                                                    |
|          | If you have already performed this<br>task as part of Generating and<br>Analyzing the Pre-Upgrade Report,<br>skip this section.                                                                      |                                                                                |
| 6        | Ensure that xlconfig.xml has the correct values for the parameters DirectDb and MultiCastAddress.                                                                                                    | See, Validating xlconfig.xml File                                              |
| 7        | In Oracle Identity Manager 9.1.x.x, if<br>you do not have at least one<br>reconciliation field of type<br>ITResource, then you must create<br>one for all account type profiles.                     | See, Creating Reconciliation Field of Type IT<br>Resource                      |
|          | Installing New Oracle Home and<br>Upgrading Database Schemas                                                                                                    |                                                                                |
| 8        | Create the necessary schemas<br>required for the upgrade, using<br>Repository Creation Utility.                                                                                                    | See, Creating the Necessary Schemas                                            |
| 9        | Install Oracle WebLogic Server 10.3.6.                                                                                                    | See, Installing Oracle WebLogic Server 10.3.6                                  |
| 10       | Install Oracle SOA Suite 11.1.1.7.0<br>which is used by Oracle Identity<br>Manager 11.1.2.2.0.                                                                                                    | See, Installing Oracle SOA Suite 11.1.1.7.0 and Applying Mandatory SOA Patches |
|          | After you install SOA 11.1.1.7.0, you<br>must apply mandatory SOA patches<br>required for Oracle Identity Manager<br>11.1.2.2.0.                                                                     |                                                                                |
| 11       | Install Oracle Identity Manager<br>11.1.2.2.0 using the Oracle Identity<br>and Access Management 11.1.2.2.0<br>installer.                                                                            | See, Installing Oracle Identity Manager 11.1.2.2.0                             |
| 12       | Upgrade Oracle Identity Manager<br>schema using Upgrade Assistant.                                                                                                    | See, Upgrading Oracle Identity Manager<br>Schema                               |

 Table 14–1
 Roadmap for Upgrading Oracle Identity Manager 9.1.x.x to 11.1.2.2.0

| SI<br>No | Task                                                                                                    | For More Information                                                                |
|----------|----------------------------------------------------------------------------------------------------|-------------------------------------------------------------------------------------|
| 13       | Upgrade Oracle Platform Security<br>Services schema using Patch Set<br>Assistant.                                              | See, Upgrading Oracle Platform Security<br>Services Schema                          |
| 14       | Create a domain for Oracle Identity<br>Manager 11.1.2.2.0 using the<br>configuration wizard.                                   | See, Creating a Domain for Oracle Identity<br>Manager 11.1.2.2.0                    |
| 15       | Configure the Database security store.                                                                                         | See, Configuring Database Security Store                                            |
| 16       | Start the WebLogic Administration<br>Server and the SOA Managed<br>Server(s).                                                  | See, Starting Administration Server and SOA<br>Managed Server(s)                    |
|          | Configuring Other Oracle Identity<br>Manager Installed Components                                                              |                                                                                     |
| 17       | Configure the Oracle Identity<br>Manager Server 11.1.2.2.0.                                                                    | See, Configuring Oracle Identity Manager<br>Server 11.1.2.2.0                       |
| 18       | Restart the WebLogic Administration<br>Server and the SOA Managed<br>Server(s).                                                | See, Restarting the Administration Server and SOA Managed Server                    |
|          | Upgrading the Oracle Identity<br>Manager Middle Tier                                                                           |                                                                                     |
| 19       | Start the Oracle Identity Manager<br>Managed Server(s).                                                                        | See, Starting and Stopping Oracle Identity<br>Manager Managed Server(s)             |
| 20       | Upgrade the Oracle Identity<br>Manager middle tier.                                                                            | See, Upgrading the Oracle Identity Manager<br>Middle Tier                           |
| 21       | Restart the WebLogic Administration<br>Server, SOA Managed Server(s), and<br>the Oracle Identity Manager<br>Managed Server(s). | See, Restarting all the Servers                                                     |
|          | Post-Upgrade Steps                                                                                                    |                                                                                     |
| 22       | Configure the Oracle Identity<br>Manager Design Console 11.1.2.2.0.                                                            | See, Optional: Configuring the Oracle Identity<br>Manager Design Console 11.1.2.2.0 |
| 23       | Configure the Oracle Identity<br>Manager Remote Manager 11.1.2.2.0.                                                            | See, Optional: Configuring the Oracle Identity<br>Manager Remote Manager 11.1.2.2.0 |
| 24       | Perform all the necessary post-upgrade tasks.                                                                                  | See, Performing Post-Upgrade Tasks                                                  |
| 25       | Verify the Oracle Identity Manager<br>9.1.x.x upgrade.                                                                         | See, Verifying the Upgrade                                                          |

Table 14–1 (Cont.) Roadmap for Upgrading Oracle Identity Manager 9.1.x.x to 11.1.2.2.0

# 14.2 Pre-Upgrade Steps

This section describes all the pre-upgrade steps that you must complete before you start upgrading the Oracle Identity Manager 9.1.x.x environment. This section includes the following topics:

Feature Comparison

- Reviewing System Requirements and Certification
- Backing Up Database Used by Oracle Identity Manager 9.1.x.x
- Generating and Analyzing the Pre-Upgrade Report
- Upgrading the OSI Data
- Validating xlconfig.xml File
- Creating Reconciliation Field of Type IT Resource

# 14.2.1 Feature Comparison

Table 14–2 lists key differences in functionality between Oracle Identity Manager 9.1.x.x and Oracle Identity Manager 11.1.2.2.0.

|       | 44 0 | <b>—</b> • • • • • • | $\sim$ $\sim$ $\sim$ |           |
|-------|------|----------------------|----------------------|-----------|
| Iania | 14-2 | FOSTIITOC            | i - m                | narienn   |
| Iable | 17-6 | i caluico            | COM                  | vai 13011 |
|       |      |                      |                      |           |

| Oracle Identity Manager 9.1.x.x                                                                                                    | Oracle Identity Manager 11.1.2.2.0                                                                                                    |
|----------------------------------------------------------------------------------------------------|----------------------------------------------------------------------------------------------------|
| Oracle Identity Manager 9.1.x.x provides<br>Identity Attestation to periodically review a<br>user's access. For advanced access review<br>capabilities such as role or data owner<br>certification, OIM 9.1.x.x had to be integrated<br>with Oracle Identity Analytics (OIA) to<br>leverage the advanced access review | In Oracle Identity Manager 11.1.2.2.0, the<br>advanced access review capabilities of OIA<br>are converged into OIM to provide a complete<br>identity governance platform that enables an<br>enterprise to do enterprise grade access<br>request, provisioning, and access review from<br>a single product.                                                                                             |
| capabilities that OIA provided.                                                                                                    | After upgrading to Oracle Identity Manager<br>11.1.2.2.0, you can use the new access review<br>capabilities. This feature is disabled by<br>default. You must ensure that you have<br>relevant licenses before enabling this new<br>feature.                                                                                                    |
| In Oracle Identity Manager 9.1.x.x, users are<br>assigned to organizations by specifying an<br>organization name in the Organization<br>attribute of the user details. This is a static<br>organization membership. A user can only<br>be a member of one organization.                                                | In Oracle Identity Manager 11.1.2.2.0, in<br>addition to the existing feature, you can<br>dynamically assign users to organizations<br>based on user-membership rules, which you<br>can define in the Members tab of the<br>organization details page.                                                                                                    |
|                                                                                                    | All users who satisfy the user-membership<br>rule are dynamically associated with the<br>organization, irrespective of the organization<br>hierarchy the users statically belong to. With<br>this new capability, a user can gain<br>membership of one home organization via<br>static membership and multiple secondary<br>organizations via user-membership rules that<br>are dynamically evaluated. |
|                                                                                                    | Post upgrade, organization can uptake this<br>new capability by defining membership rules<br>for each organization.                                                                                                    |

| Oracle Identity Manager 9.1.x.x                                                                                                    | Oracle Identity Manager 11.1.2.2.0                                                                                                    |
|----------------------------------------------------------------------------------------------------|----------------------------------------------------------------------------------------------------|
| Oracle Identity Manager 9.1.x.x provides<br>basis self service capabilities such as<br>password reset and account request.                                                                                                    | Oracle Identity Manager 11.1.2.2.0 provides a<br>new user interface with a shopping cart type<br>request model through which end users can<br>search and browse through the catalog and<br>directly request any item like roles,<br>entitlements, or applications without having<br>to navigate through a series of menus.                                                                                                    |
|                                                                                                    | In addition to this, additional business<br>friendly metadata such as description, audit<br>objective, tags, owner, approver, and technical<br>glossary can be associated to each access item<br>to display business friendly and rich<br>contextual information to a business user at<br>the time of self service access request and<br>access review.                                                                                                    |
|                                                                                                    | An end user access to request-able entities is<br>controlled by a combination of user to<br>organization publishing and entity to<br>organization publishing.                                                                                                    |
|                                                                                                    | Post upgrade, administrators need to run the catalog synchronization job to populate the catalog with request-able entities and entity metadata.                                                                                                    |
|                                                                                                    | Post upgrade administrators need to define<br>entity to organization publishing to control<br>what an end user can request for.                                                                                                    |
| Oracle Identity Manager 9.1.x.x Resource<br>and IT resource names tend to be named in a<br>manner such that it is easy for the IT users to<br>manage them. The problem with this<br>approach is that if a business user has to<br>request access the resource name will not<br>make sense to him/her. These<br>incomprehensible Resource and IT resource<br>names make the access request process<br>non-intuitive. | Oracle Identity Manager 11.1.2.2.0 provides an<br>abstraction entity called Application Instance.<br>It is a combination of IT resource instance<br>(target connectivity and connector<br>configuration) and resource object<br>(provisioning mechanism). Administrators<br>can assign business friendly names to<br>Application instances and map them to<br>corresponding IT resources and Resource<br>Objects. End user who request for accounts<br>through the catalog will search for an account<br>by providing the business friendly<br>Application Instance Name. |
|                                                                                                    | Application instances are automatically<br>created as part of the Upgrade procedure.<br>Administrators are expected to define<br>organization publishing for these Application<br>Instances to control who has access to request<br>for access to the application.                                                                                                    |
|                                                                                                    | Any changes in the display names of                                                                                                    |

Table 14–2 (Cont.) Features Comparison

Any changes in the display names of request-able entities should be added to the end user training program.

| Oracle Identity Manager 9.1.x.x                                                                                                    | Oracle Identity Manager 11.1.2.2.0                                                                                                    |
|----------------------------------------------------------------------------------------------------|----------------------------------------------------------------------------------------------------|
| Oracle Identity Manager 9.1.x.x security<br>model gives an organization the ability to<br>grant and manage delegated administration<br>of entities, such as users, organizations, and<br>roles. | Oracle Identity Manager 11.1.2.2.0 leverages<br>Oracle Entitlement Server for authorization<br>policy enforcement and administration. This<br>is the standards based platform for<br>authorization policy enforcement and<br>administration across all IDM components         |
| Delegation is managed via Administrative<br>Groups and permission granted to those<br>administrative groups.                                                                                    | An end user's authorization to business<br>functions is scoped based on admin roles that<br>have been granted to him/her within the<br>scope of an organization.                                                                                                    |
|                                                                                                    | Post upgrade to Oracle Identity Manager<br>11.1.2.2.0 an administrator will have to assign<br>admin roles to an end user to enable<br>delegated administration; they will have to<br>assign these admin roles within the scope of<br>an organization.                         |
|                                                                                                    | Administration of Authorization Policies is<br>done via the Authorization Policy Manager<br>which is the de facto tool for lifecycle<br>management of Authorization policies.                                                                                                 |
|                                                                                                    | Post upgrade, authorization policy definition<br>and administration needs to be done from the<br>Authorization Policy Manager.                                                                                                    |
| In Oracle Identity Manager 9.1.x.x, access policy evaluation is done instantly for each user when they were updated.                                                                            | In Oracle Identity Manager 11.1.2.2.0, access<br>policy evaluation is done when the Evaluate<br>User Policies scheduled job is run. This gives<br>you the flexibility to control when heavy<br>operations such as access policy evaluation<br>and provisioning are triggered. |
|                                                                                                    | Post upgrade to Oracle Identity Manager<br>11.1.2.2.0, you must schedule this job to run in<br>predefined intervals based on their business<br>requirements.                                                                                                    |
| The Oracle Identity Manager 9.1.x.x User<br>Interface is built on the struts framework. It<br>provides basic self service interfaces.                                                           | Oracle Identity Manager 11.1.2.2.0 provides a rich and business friendly UI that is built on Oracle ADF and Web Composer technology                                                                                                    |
|                                                                                                    | Any customization added to the 9.1.x.x UI<br>needs to be reapplied on the 11.1.2.2.0 UI post<br>upgrade. Refer to the Customizing the<br>Interface section in the Developers Guide for<br>an overview of UI customization in Oracle<br>Identity Manager 11.1.2.2.0.           |
|                                                                                                    |                                                                                                    |

 Table 14–2 (Cont.) Features Comparison

| Oracle Identity Manager 9.1.x.x                                                                                                    | Oracle Identity Manager 11.1.2.2.0                                                                                                    |
|----------------------------------------------------------------------------------------------------|----------------------------------------------------------------------------------------------------|
| Oracle Identity Manager 9.1.x.x access<br>policies provides the option to revoke or do<br>nothing to an account when a user loses<br>membership of a role that provisioned the<br>user's account via the access policy. | Oracle Identity Manager 11.1.2.2.0 access<br>policies provides the option to revoke or<br>disable an account when a user loses<br>membership of a role that provisioned the<br>user's account via the access policy.                                                                                                    |
|                                                                                                    | When you upgrade to Oracle Identity<br>Manager 11.1.2.2.0, policies which had the<br>Revoke if no longer applies option<br>deselected will be converted to Disable if<br>no longer applies. Users associated with<br>these policies will not be updated, but any<br>future updates to the policy will result in the<br>user being marked with a Disable if no<br>longer applies flag.                           |
|                                                                                                    | Access policies have also been significantly<br>enhanced to support improved automated<br>provisioning of multiple accounts in the same<br>instance of target application to the same user,<br>as well as automated provisioning of multiple<br>accounts in different instances of the same<br>target application. This added capability<br>reduces the need for cloning of objects and<br>improve performance. |
| Oracle Identity Manager 9.1.x.x requires<br>administrators to define approval processes<br>from the design console and one approval                                                                                     | Oracle Identity Manager 11.1.2.2.0 uses SOA composite for Approval orchestration and notifications.                                                                                                    |
| process must be configured per managed<br>Application or Resource object.                                                                                                    | The benefit with this model is that<br>administrators can define a single approval<br>workflow (SOA Composite) and use is for<br>multiple Applications. SOA infrastructure<br>also provides a robust monitoring, diagnostics<br>and management platform that can be<br>immediately leveraged post upgrade.                                                                                                    |
|                                                                                                    | Post upgrade, you must transform 9.1.x.x<br>approval processes to SOA composites and<br>configure notification within these<br>composites.                                                                                                    |

 Table 14–2 (Cont.) Features Comparison

| Oracle Identity Manager 9.1.x.x                                                                                                    | Oracle Identity Manager 11.1.2.2.0                                                                                                    |
|----------------------------------------------------------------------------------------------------|----------------------------------------------------------------------------------------------------|
| In Oracle Identity Manager 9.1.x.x, Entity<br>Adapters and Event handlers are used to<br>customize operations on entities like User                                                                                  | Oracle Identity Manager 11.1.2.2.0 uses the plug-in framework to support customizations to operations on entities.                                                                                                    |
| and Role. They are frequently used to<br>populate attributes for entities like User and<br>Role at various lifecycle events like<br>pre-update, pre-delete, pre-insert,<br>post-insert, post-update, or post-delete. | The Plug-in Framework allows customers to<br>easily extend and customize the capabilities of<br>the out-of-the-box Oracle Identity Manager<br>features. The features expose specific plug-in<br>points in the business logic where<br>extensibility can be provided. An interface<br>definition accompanies each such point and is<br>called the plug-in interface. Customers can<br>create code that extends these plug-in<br>interfaces and defines customizations based<br>on their business needs. These plug-ins are<br>deployed and registered with Oracle Identity<br>Manager by using the Plug-in Manager.<br>Oracle Identity Manager then incorporates the<br>plug-ins into the feature processing from that<br>point onward. |
|                                                                                                    | Post upgrade, the organization needs to transform 9.1.x.x event handlers, entity adapters, and pre populate adapters into plug-ins.                                                                                                    |

 Table 14–2 (Cont.) Features Comparison

# 14.2.2 Reviewing System Requirements and Certification

Before you start the upgrade process, you must read the system requirements and certification document to ensure that your system meets the minimum requirements for the products you are installing or upgrading to. For more information see Section 2.1, "Reviewing System Requirements and Certification".

# 14.2.3 Backing Up Database Used by Oracle Identity Manager 9.1.x.x

You must back up your existing Oracle Identity Manager 9.1.x.x environment before you upgrade to Oracle Identity Manager 11.1.2.2.0.

After stopping the servers, back up the following:

- MW\_HOME directory, including the Oracle Home directories inside Middleware Home
- Domain Home directory
- Oracle Identity Manager schemas

For more information about backing up schemas, see *Oracle Database Backup and Recovery User's Guide*.

# 14.2.4 Generating and Analyzing the Pre-Upgrade Report

You must run the PreUpgradeReport utility before you begin the upgrade process, and address all the issues listed as part of this report with the solution provided in the report. The Pre-UpgradeReport utility analyzes your existing Oracle Identity Manager 9.1.x.x environment, and provides information about the mandatory prerequisites that you must complete before you upgrade the existing Oracle Identity Manager environment.

The information in the pre-upgrade report is related to the pending audit tasks, cyclic dependencies in LDAP that need to be removed, tasks related to offline provisioning, status of the mandatory database components and settings, status of OSI data upgrade, potential application instance creation issues, pending reconciliation events, and pending requests.

**Note:** Run this report until no pending issues are listed in the report.

It is important to address all the issues listed in the pre-upgrade report, before you can proceed with the upgrade, as upgrade might fail if the issues are not fixed.

To generate and analyze the pre-upgrade report, complete the tasks described in the following sections:

- Obtaining Pre-Upgrade Report Utility
- Generating the Pre-Upgrade Report
- Analyzing the Pre-Upgrade Report

### 14.2.4.1 Obtaining Pre-Upgrade Report Utility

You must download the pre-upgrade utility from Oracle Technology Network (OTN). The utility is available in two zip files named PreUpgradeReport.zip.001 and PreUpgradeReport.zip.002, along with ReadMe.doc at the following location on My Oracle Support:

My Oracle Support document ID 1599043.1

The ReadMe.doc contains information about how to generate and analyze the pre-upgrade reports.

#### 14.2.4.2 Generating the Pre-Upgrade Report

To generate the pre-upgrade report for Oracle Identity Manager 9.1.x.x upgrade, do the following:

- Create a directory at any location and extract the contents of PreUpgradeReport.zip.001 and PreUpgradeReport.zip.002 in the newly created directory.
- 2. Create a directory where pre-upgrade reports need to be generated. For example, name the directory OIM\_preupgrade\_reports.
- **3.** Go to the directory where you extracted PreUpgradeReport.zip.001 and PreUpgradeReport.zip.002, and open the preupgrade\_report\_input.properties file in a text editor. Update the properties file by specifying the appropriate values for the parameters listed in Table 14–3:

 
 Parameter
 Description

 oim.targetVersion
 Specify 11.1.2.2.0 for this parameter, as 11.1.2.2.0 is the target version for which pre-upgrade utility needs to be run.

 oim.jdbcurl
 Specify the JDBC URL for Oracle Identity Manager in the following format: <host>:<port>/<service\_name>

Table 14–3 Parameters to be Specified in the preupgrade\_report\_input.properties File

| Parameter              | Description                                                                                                    |
|------------------------|----------------------------------------------------------------------------------------------------|
| oim.oimschemaowner     | Specify the name of the OIM schema owner.                                                                                                    |
| oim.databaseadminname  | Specify the user with DBA privilege. For example, sys as sysdba.                                                                                                    |
| oim.outputreportfolder | Specify the absolute path to the directory that you created in step-2 (directory with name <i>OIM_ preupgrade_reports</i> ), where the pre-upgrade reports need to be generated. |
|                        | Make sure that the output report folder has read and write permissions.                                                                                                    |
| oim.domain             | Specify the absolute path to the Oracle Identity<br>Manager domain home.                                                                                                    |
|                        | For example:                                                                                                    |
|                        | /Middleware/user_projects/domains/base_domain                                                                                                    |

Table 14–3 (Cont.) Parameters to be Specified in the preupgrade\_report\_

4. Set the environment variables JAVA\_HOME by running the following command:

### On UNIX:

export JAVA\_HOME=<absolute\_path\_to\_jdk\_location>

#### **On Windows:**

set JAVA\_HOME="<absolute\_path\_to\_jdk\_location>"

- 5. Run the following command from the location where you extracted the contents of PreUpgradeReport.zip.001 and PreUpgradeReport.zip.002:
  - On UNIX:

sh generatePreUpgradeReport.sh

On Windows:

generatePreUpgradeReport.bat

- **6.** Provide the details when the following is prompted:
  - OIM Schema Password

You must enter the password of the OIM schema.

DBA Password

You must enter the password of the Database Administrator.

7. The pre-upgrade report utility generates the reports as HTML pages at the location you specified for the parameter oim.outputreportfolder in the preupgrade\_ report\_input.properties file. The logs are stored in the log file preUpgradeReport<time>.log in the folder logs at the same location.

The following are the reports generated by the pre-upgrade report utility:

- index.html
- AUDITPreUpgradeReport.html
- CYCLIC\_GROUP\_MEMBERSHIP\_CHKPreUpgradeReport.html
- JMSPreUpgradeReport.html
- ORACLE\_MANDATORY\_COMPONENT\_CHKPreUpgradeReport.html

- OSIPreUpgradeReport.html
- PasswordPolicyPreUpgradeReport.html
- PROVISIONINGPreUpgradeReport.html
- RECONPreUpgradeReport.html
- REQUESTPreUpgradeReport.html

### 14.2.4.3 Analyzing the Pre-Upgrade Report

After you generate the pre-upgrade reports, you must review each of the reports, and perform all the tasks described in them. If you do not perform the mandatory tasks described in the report before you upgrade, the upgrade might fail.

Table 14–4 lists all the pre-upgrade reports, describes what information each report contains, and provides links to the detailed description of each report.

| HTML Report Name                                                | Description                                                                                                    | For Detailed Description                                                                      |
|-----------------------------------------------------------------|----------------------------------------------------------------------------------------------------|-----------------------------------------------------------------------------------------------|
| index.html                                                      | This report provides links to all<br>the other reports generated by<br>the pre-upgrade report utility.                                                                                                    | See, Description of index.html<br>Report                                                      |
|                                                                 | It also states that you must run<br>the pre-upgrade report utility<br>till no pending issues are listed<br>in this report.                                                                                                    |                                                                                               |
| AUDITPreUpgradeReport.h<br>tml                                  | This report lists the pending<br>audit tasks that you need to<br>perform before you start the<br>upgrade process.                                                                                                    | See, Description of<br>AUDITPreUpgradeReport.html<br>Report                                   |
| CYCLIC_GROUP_<br>MEMBERSHIP_<br>CHKPreUpgradeReport.htm         | This report detects and<br>displays the list of cyclic<br>groups in LDAP.                                                                                                    | See, Description of CYCLIC_<br>GROUP_MEMBERSHIP_<br>CHKPreUpgradeReport.html                  |
| 1                                                               | Cyclic groups in LDAP<br>directory are not supported in<br>11.1.2.2.0. Therefore, you must<br>remove the cyclic dependency<br>from Oracle Identity Manager<br>9.1.x.x setup and reconcile data<br>from LDAP to Oracle Identity<br>Manager Database. The<br>procedure for doing this is<br>described in the report.                                                       | Report                                                                                        |
| JMSPreUpgradeReport.htm<br>1                                    | This report lists the pending tasks related to offline provisioning.                                                                                                    | See, Description of<br>JMSPreUpgradeReport.html<br>Report                                     |
| ORACLE_MANDATORY_<br>COMPONENT_<br>CHKPreUpgradeReport.htm<br>1 | This report provides the status<br>of the mandatory database<br>components or settings for<br>Oracle Identity Manager<br>upgrade. Verify the installation<br>or setup status for each of the<br>mandatory component or<br>setting. If any of the<br>component or setting is not<br>setup correctly, follow the<br>recommendations provided in<br>the report to fix them. | See, Description of ORACLE_<br>MANDATORY_<br>COMPONENT_<br>CHKPreUpgradeReport.html<br>Report |

Table 14–4 Description of Pre-Upgrade Reports

| HTML Report Name                        | Description                                                                                                    | For Detailed Description                                              |
|-----------------------------------------|----------------------------------------------------------------------------------------------------|-----------------------------------------------------------------------|
| OSIPreUpgradeReport.htm<br>1            | This report gives the status of<br>the OSI data upgrade. If the<br>report states that the OSI data<br>upgrade is not applied, then<br>upgrade OSI data as described<br>in Section 14.2.5, "Upgrading<br>the OSI Data".                                                                                                    | See, Description of<br>OSIPreUpgradeReport.html<br>Report             |
| PasswordPolicyPreUpgrad<br>eReport.html | This report lists the potential<br>upgrade issues for password<br>policies. If you are relying on<br>9.1.x.x password policy model,<br>you must update to new<br>password policies, as 9.1.x.x<br>password policy model is not<br>supported in 11.1.2.2.0. Review<br>the report and assign the<br>password policies listed in the<br>report to appropriate<br>organization(s). | See, Description of<br>PasswordPolicyPreUpgradeRep<br>ort.html Report |
| PROVISIONINGPreUpgradeR<br>eport.html   | This report lists the potential<br>application instance creation<br>issues. It provides information<br>about the following:                                                                                                    | See, Description of<br>PROVISIONINGPreUpgradeRe<br>port.html Report   |
|                                         | Provisioning     Configuration                                                                                                    |                                                                       |
|                                         | <ul> <li>Entitlement Configuration</li> </ul>                                                                                                    |                                                                       |
|                                         | <ul> <li>Access Policy</li> <li>Configuration</li> </ul>                                                                                                    |                                                                       |
|                                         | <ul> <li>List of Resource Objects</li> <li>ident Province Terms</li> </ul>                                                                                                    |                                                                       |
|                                         | <ul> <li>List of Resource Objects<br/>without ITResource field<br/>Type in Process Form</li> </ul>                                                                                                    |                                                                       |
|                                         | <ul> <li>List of Resource Objects<br/>with multiple ITResource<br/>Lookup fields in Process<br/>Form</li> </ul>                                                                                                    |                                                                       |
|                                         | <ul> <li>List of Access Policies<br/>without ITResource value<br/>set in default policy data</li> </ul>                                                                                                    |                                                                       |
|                                         | <ul> <li>List of Access Policies<br/>with Revoke If No Longer<br/>Applies flag unchecked</li> </ul>                                                                                                    |                                                                       |
|                                         | • List of Entitlements stored<br>in Lookup definitions that<br>do not have IT Resource<br>Key in the lookup encode<br>value                                                                                                    |                                                                       |
|                                         | Review all the sections in the report and perform necessary tasks.                                                                                                    |                                                                       |
| RECONPreUpgradeReport.h<br>tml          | This report lists all the pending<br>reconciliation events. Review<br>the information provided in<br>the report.                                                                                                    | See, Description of<br>RECONPreUpgradeReport.htm<br>l Report          |

Table 14–4 (Cont.) Description of Pre-Upgrade Reports

| HTML Report Name                              | Description                                                                                                    | For Detailed Description                                                     |  |
|-----------------------------------------------|----------------------------------------------------------------------------------------------------|------------------------------------------------------------------------------|--|
| REQUESTPreUpgradeReport<br>.html              | This report lists all the pending<br>requests. Review the<br>information provided in the<br>report.                               | See, Description of<br>REQUESTPreUpgradeReport.ht<br>ml Report               |  |
| ORACLE_ONLINE_PURGE_<br>PreUpgradeReport.html | This report lists the<br>pre-requisites for Online Purge<br>that needs to be addressed<br>before you proceed with the<br>upgrade. | See, Description of ORACLE_<br>ONLINE_PURGE_<br>PreUpgradeReport.html Report |  |
|                                               | This report will not be<br>generated if they is no action<br>item related to purge.                                               |                                                                              |  |

Table 14–4 (Cont.) Description of Pre-Upgrade Reports

**14.2.4.3.1 Description of index.html Report** This index.html is the index page that contains links to the other reports.

Table 14–5 lists the reports displayed in index.html and their corresponding HTML report names.

| Report Name in index.html                                  | Corresponding HTML Report                               |
|------------------------------------------------------------|---------------------------------------------------------|
| Installation Status of<br>Mandatory Database<br>Components | ORACLE_MANDATORY_COMPONENT_<br>CHKPreUpgradeReport.html |
| Pending Audit Tasks                                        | AUDITPreUpgradeReport.html                              |
| Pending Recon Events                                       | RECONPreUpgradeReport.html                              |
| Pending Approval Tasks                                     | REQUESTPreUpgradeReport.html                            |
| Pending Offline<br>Provisioning Tasks                      | JMSPreUpgradeReport.html                                |
| OSI Data Upgrade Utility<br>Status                         | OSIPreUpgradeReport.html                                |
| List of invalid Password<br>Policies                       | PasswordPolicyPreUpgradeReport.html                     |
| List of cyclic groups in<br>LDAP directory                 | CYCLIC_GROUP_MEMBERSHIP_<br>CHKPreUpgradeReport.html    |
| List of potential app instance creation issues             | PROVISIONINGPreUpgradeReport.html                       |

 Table 14–5
 Reports Listed in index.html and Their Corresponding HTML Report Names

**14.2.4.3.2** Description of AUDITPreUpgradeReport.html Report The report AUDITPreUpgradeReport.html lists all the pending audit tasks.

**14.2.4.3.3 Description of CYCLIC\_GROUP\_MEMBERSHIP\_CHKPreUpgradeReport.html Report** The report CYCLIC\_GROUP\_MEMBERSHIP\_CHKPreUpgradeReport.html provides information about the Cyclic groups in LDAP directory.

Oracle Identity Manager 11.1.2.2.0 does not support cyclic groups in the LDAP directory. Therefore, you must remove the cyclic dependency from Oracle Identity Manager 9.1.x.x setup and reconcile data from LDAP to Oracle Identity Manager Database, before you proceed with the upgrade.

For more information about removing the cyclic groups dependent on LDAP, see Removing Cyclical Groups Dependent on LDAP and Reconciling Data From LDAP to OIM Database. The procedure for removing cyclic groups is also described in this report.

# Removing Cyclical Groups Dependent on LDAP and Reconciling Data From LDAP to OIM Database

If the LDAP in your Oracle Identity Manager 9.1.x.x environment has cyclic groups loaded, you must remove the cyclic groups by doing the following:.

- 1. Use JEXplorer or Softerra LDAP Administrator and navigate to the cyclic groups.
- 2. Look for uniquemember attribute.
- **3.** Remove all values from the attribute.
- 4. Save the group.
- **5.** Reconcile the data from LDAP to Oracle Identity Manager Database by running the following command:

On UNIX: LDAPConfigPostSetup.sh

On Windows: LDAPConfigPostSetup.bat

#### **Example Scenario**

If you have cyclic group dependency between two groups: Group1 and Group2, do the following to remove cyclic dependency:

- 1. Connect to LDAP using JEXplorer or Softerra LDAP.
- **2.** Go to the group container of Group1.
- **3.** Go to the **uniquemember** attribute under Group1.
- 4. Remove the value of Group2, from unique members, and save the change made.
- 5. Run LDAPConfigPostSetup.sh (on UNIX) or LDAPConfigPostSetup.bat (on Windows) to reconcile data from LDAP to Oracle Identity Manager database.

#### 14.2.4.3.4 Description of JMSPreUpgradeReport.html Report The report

JMSPreUpgradeReport.html lists all the pending offline provisioning tasks. The report contains a table with the package name, task status key, offline flag, request key, and object key. You must review the information provided in this report.

### 14.2.4.3.5 Description of ORACLE\_MANDATORY\_COMPONENT\_CHKPreUpgradeReport.html

**Report** The report ORACLE\_MANDATORY\_COMPONENT\_CHKPreUpgradeReport.html lists all the mandatory database components or settings for Oracle Identity Manager 9.1.x.x upgrade. This report contains a table which lists the component or setting, it's installation or setup status, and recommendations if any. You must review the installation or setup status for each of the mandatory component or setting listed in the table. If the component or setting is not setup correctly, follow the recommendations specified in the **Note** column of the table in the report to fix them.

### 14.2.4.3.6 Description of OSIPreUpgradeReport.html Report The report

OSIPreUpgradeReport.html provides the status of the OSI data upgrade. If the report states that the OSI data upgrade utility is not applied yet, you must run the OSI data upgrade utility to upgrade OSI data as described in Section 14.2.5, "Upgrading the OSI Data".

If the reports states that the OSI data upgrade utility is already applied, no action is required.

**14.2.4.3.7 Description of PasswordPolicyPreUpgradeReport.html Report** The report PasswordPolicyPreUpgradeReport.html lists the potential upgrade issues for password policies. If you are using 9.1.x.x password policy model, you must update them to new password policies. The 9.1.x.x password policy model is no longer supported for Users, and any such customizations done are not migrated to the new password policy model. A default password policy is seeded at TOP organization that needs to be revisited.

This report contains a table that lists the password policies that are attached to the Xellerate User resource object according to the 9.1.x.x password policy model. You must assign those password policies to appropriate organization(s).

**14.2.4.3.8 Description of PROVISIONINGPreUpgradeReport.html Report** The report PROVISIONINGPreUpgradeReport.html lists the potential application instances creation issues. The report contains the following sections:

- Provisioning, Entitlement, and Access Policy Configuration Details
- List of Resource Objects without Process Form
- List of Resource Objects without ITResource field Type in Process Form
- List of Resource Objects with multiple ITResource Lookup fields in Process Form
- List of Access Policies without ITResource value set in default policy data
- List of Access Policies with Revoke If No Longer Applies flag unchecked
- List of Entitlements stored in Lookup definitions that do not have IT Resource Key in the lookup encode value

### Provisioning, Entitlement, and Access Policy Configuration Details

This section describes the steps you must complete before you upgrade Oracle Identity Manager 9.1.x.x to 11.1.2.2.0. These steps are related to provisioning, entitlement, and access policy configuration. Complete all the steps described in this section of the report.

### List of Resource Objects without Process Form

This section provides information about the resource objects in Oracle Identity Manager 9.1.x.x that do not have process form. Each resource object must have a process form associated with it. Therefore, if a resource object is not associated with a process form, you must associate the resource object with a process form before you start the upgrade process. Review the table in this section of the report, that lists the details of the resource objects without process form.

### List of Resource Objects without ITResource field Type in Process Form

This section provides information about the resource objects without ITResource field type in their respective process forms. Review the table in this section of the report, which contains more details. If your Oracle Identity Manager 9.1.x.x has resource objects without ITResource field in their process forms, do the following:

- 1. Create appropriate IT resource definition.
- **2.** Create IT resource instance for the same corresponding to the target that is being provisioned.

**3.** Edit the process form and add a field of type "ITResource" to the process form. Set the following properties:

Type=IT Resource definition created in step-1

ITResource=true

- 4. Activate the form.
- 5. Update the IT resource field on existing provisioned accounts using FVC Utility.
- **6.** Once the above steps are completed, you can create application instances corresponding to the Resource Object+ITResource combination.

# List of Resource Objects with multiple ITResource Lookup fields in Process Form

This section provides information about the resource objects that have multiple lookup fields in their process form. In the Oracle Identity Manager 9.1.x.x environment, if you have resource objects with multiple ITResource set in the process form, you must set the value of the property ITResource Type to true for at least one of the attributes.

### List of Access Policies without ITResource value set in default policy data

This section lists the access policies for which the ITResource values of the resource objects should be set in the default policy data. The table in this section lists the access policies in Oracle Identity Manager 9.1.x.x for which ITResource field is missing. You must set the values of ITResurce field for each of the access policy listed in the table.

### List of Access Policies with Revoke If No Longer Applies flag unchecked

This section lists the access policies that have Revoke If No Longer Applies flag unchecked. The table in this section contains the list of access policies that will be updated to Disable If No Longer Applies, during upgrade. The table also indicates if tasks for enable, disable, revoke actions are not defined for these policies. You must add the missing tasks before you proceed with the upgrade. Also, if you want the behavior of the policy to change to RNLA checked, you must check the RNLA flag for the respective policy.

# List of Entitlements stored in Lookup definitions that do not have IT Resource Key in the lookup encode value

This section lists entitlements stored in lookup definitions that do not have IT Resource Key pretended to their encoding values using "~". Entitlements stored in lookup definitions need IT Resource Key prepended to the encoded values using "~". Review the table in this section of the pre-upgrade report, which contains more details.

**14.2.4.3.9 Description of RECONPreUpgradeReport.html Report** The report RECONPreUpgradeReport.html lists all the pending reconciliation events. The report contains a table that lists all the pending reconconciliation events with their recon ID, recon date, recon status, and recon-by data. You must review the information provided in the table.

### 14.2.4.3.10 Description of REQUESTPreUpgradeReport.html Report The report

REQUESTPreUpgradeReport.html lists all the pending requests. The report contains a table that lists all the pending requests with their request ID, request date, request-by details, request status, and request data. You must review the information provided in the table.

**14.2.4.3.11 Description of ORACLE\_ONLINE\_PURGE\_PreUpgradeReport.html Report** Before you upgrade Oracle Identity Manager 9.1.x.x to 11.1.2.2.0, you must complete the pre-requisites for online purge.

The table in this report lists the database tables on which the mentioned pre-upgrade steps need to be performed before you upgrade. The table also shows the status of the database tables in **OIM schema** and **Note** section. Review the table, and perform the actions required.

# 14.2.5 Upgrading the OSI Data

This section describes how to upgrade OSI data.

**Note:** If you have already performed this task as part of Section 14.2.4, "Generating and Analyzing the Pre-Upgrade Report", skip this section.

The format of values stored in the internal column osi\_note which contains transient values used in processes, is different in Oracle Identity Manager 11.1.2.2.0 when compared to Oracle Identity Manager 9.1.x.x. As the format of the values are incompatible, you must clean the existing values using the OSI Data Upgrade utility before you proceed with the upgrade. The OSI Data Upgrade utility upgrades the OSI data.

**Note:** OIM 9.1.0.x server is not expected to be running after you upgrade the OSI data.

Depending on the amount of data in OSI, the OSI data upgrade may take some time.

For information about obtaining the OSI Data Upgrade utility and running the utility to upgrade OSI data, see My Oracle Support Document ID 1303215.1.

# 14.2.6 Validating xlconfig.xml File

Before you start the upgrade process, ensure that the xlconfig.xml file at the location \$9.1.x.x\_HOME/xellerate/config/xlconfig.xml has the correct values for the parameters DirectDb and MultiCastAddress.

## 14.2.7 Creating Reconciliation Field of Type IT Resource

All account reconciliation Field Mapping configurations must have at least one Reconciliation field of type IT Resource defined. This can be done by adding a mapping from the Oracle Identity Manager Design Console. To do this, complete the following steps:

- 1. Create reconciliation field of type IT Resource by doing the following:
  - **a.** Log in to the Oracle Identity Manager Design Console by running the following command from the location *ORACLE\_HOME/*designconsole/:

On UNIX: ./xlclient.sh

On Windows: xlclient.cmd

b. Expand Resource Management.

- c. Click Resource Objects.
- d. Search for and select the Resource Object that you wish to modify.
- e. Go to the Object Reconciliation tab.
- f. Click Add Field under Reconciliation Fields tab.
- g. Enter the Field Name, and select IT Resource as the Field Type.
- h. Click Save icon.
- 2. Define mapping for the field ITResource by doing the following:
  - **a.** On the Oracle Identity Manager Design Console, expand **Process Management** on the left navigation pane.
  - b. Click Process Definition.
  - c. Go to the Reconciliation Field Mapping tab in the Process Definition form.
  - d. Search for the Resource Object.
  - e. Define mapping for the field IT Resource.
  - f. Save the form.

**Note:** This step is required if you are using connector for account reconciliation or if you wish to use connector for account reconciliation after you upgrade to 11.1.2.2.0.

# 14.3 Installing New Oracle Home and Upgrading Database Schemas

This section describes the tasks to be completed to upgrade the existing Oracle home and Database schemas.

This section includes the following topics:

- Creating the Necessary Schemas
- Installing Oracle WebLogic Server 10.3.6
- Installing Oracle SOA Suite 11.1.1.7.0 and Applying Mandatory SOA Patches
- Installing Oracle Identity Manager 11.1.2.2.0
- Upgrading Oracle Identity Manager Schema
- Upgrading Oracle Platform Security Services Schema
- Creating a Domain for Oracle Identity Manager 11.1.2.2.0
- Configuring Database Security Store
- Starting Administration Server and SOA Managed Server(s)

### 14.3.1 Creating the Necessary Schemas

Create the following schemas by using the Repository Creation Utility (RCU) 11.1.2.2.0:

- MDS schema for Oracle Identity Manager
- SOA schema
- MDS schema for Oracle SOA Suite

- OPSS schema
- ORASDPM schema

For information about creating schemas using Repository Creation Utility, refer to the following sections in the Oracle Fusion Middleware Repository Creation Utility User's Guide:

- "Obtaining RCU"
- "Starting RCU"
- "Creating Schemas"

### 14.3.2 Installing Oracle WebLogic Server 10.3.6

Oracle Identity and Access Management 11.1.2.2.0 is certified with Oracle WebLogic Server 11*g* Release 1 (10.3.6). Therefore, you must install Oracle WebLogic Server 10.3.6.

To install Oracle WebLogic Server 10.3.6, do the following steps:

1. Download the WebLogic 10.3.6 Installer from Oracle Technology Network.

For more information, see "Downloading the Installer From Oracle Technology Network" in the *Oracle Fusion Middleware Installation Guide for Oracle WebLogic Server*.

2. Run the installer in graphical mode.

For more information, see "Starting the Installation Program in Graphical Mode" in the Oracle Fusion Middleware Installation Guide for Oracle WebLogic Server.

### 14.3.3 Installing Oracle SOA Suite 11.1.1.7.0 and Applying Mandatory SOA Patches

Oracle Identity Manager 11.1.2.2.0 is certified with Oracle SOA Suite 11.1.1.7.0. Therefore, you must install Oracle SOA Suite 11.1.1.7.0.

For information about installing Oracle SOA Suite 11.1.1.7.0, see "Installing Oracle SOA Suite and Oracle Business Process Management Suite" in the *Oracle Fusion Middleware Installation Guide for Oracle SOA Suite and Oracle Business Process Management Suite*.

After you install SOA 11.1.1.7.0, you must apply mandatory SOA patches required for Oracle Identity Manager 11.1.2.2.0. For information about applying mandatory SOA patches, see "Mandatory Patches Required for Installing Oracle Identity Manager" in the *Oracle Fusion Middleware Release Notes*.

## 14.3.4 Installing Oracle Identity Manager 11.1.2.2.0

You must install Oracle Identity Manager 11.1.2.2.0 using the Oracle Identity and Access Management 11.1.2.2.0 installer.

For information about installing Oracle Identity Manager 11.1.2.2.0, see "Installing Oracle Identity and Access Management 11g Release 2 (11.1.2.2.0)" *Oracle Fusion Middleware Installation Guide for Oracle Identity and Access Management*.

# 14.3.5 Upgrading Oracle Identity Manager Schema

You must upgrade the existing Oracle Identity Manager schema to 11.1.2.2.0 using the Upgrade Assistant. To do this, complete the following steps:

1. Run the following command from the location *MW\_HOME/OIM\_HOME/*bin to launch the Upgrade Assistant:

On UNIX: ./ua

 $On \ Windows: \texttt{ua.bat}$ 

- 2. The Oracle Fusion Middleware Upgrade Assistant Welcome screen is displayed. Click Next.
- **3.** The **Specify Operation** screen is displayed.

Select Upgrade Oracle Identity Manager Schema.

Click Next.

4. The **Prerequisite** screen is displayed.

Select the following check boxes:

- **Database Schema backup completed**: Ensure that you have backed up your Oracle Identity Manager repositories on the database before upgrading. The Upgrade Assistant does not verify that the repositories have been backed up, so this option serves as a reminder.
- Database version is certified by Oracle for Fusion Middleware upgrade: The Upgrade Assistant requires that the Oracle Data Integrator repositories reside on a supported database. For more information about the Database requirements, see Oracle Fusion Middleware System Requirements and Specifications.
- **OSI Data Upgrade Performed**: Ensure that you have upgraded OSI data as described in Section 14.2.5, "Upgrading the OSI Data".

Click Next.

5. The Specify OIM Database screen is displayed.

Specify the following details:

- **Host**: Enter the name of the host where database is running.
- **Port**: Enter the port number for the host running database. The default port number for Oracle databases is 1521.
- **Service Name**: Specify the service name for the database. Typically, the service name is the same as the global database name.
- **OIM Schema**: Specify the Oracle Identity Manager schema name.
- SYS Password: Enter the password of the SYS user.

Click Next.

6. The **Examining Components** screen is displayed.

Click Next.

7. The **Upgrade Summary** screen is displayed.

Click Upgrade.

- **8.** The **Upgrade Progress** screen is displayed. This screen provides the following information:
  - The status of the upgrade
  - Any errors or problems that occur during the upgrade

Click Next.

9. The Upgrade Complete screen is displayed. This screen confirms that the upgrade was complete. The Upgrade Assistant generates log file at the location OIM\_ HOME/upgrade/logs/uaTimestamp.log. Check the log file for any errors or warnings.

Click **Close**.

## 14.3.6 Upgrading Oracle Platform Security Services Schema

After you upgrade Oracle Identity Manager schema, you must upgrade the Oracle Platform Security Services schema using Patch Set Assistant. To do this, complete the following steps:

1. Start the Patch Set Assistant from the location \$ORACLE\_HOME/bin using the following command:

./psa

- 2. Select opss.
- **3.** Specify the Database connection details, and select the schema to be upgraded.

For more information about upgrading schemas using Patch Set Assistant, see Section 2.6, "Upgrading Schemas Using Patch Set Assistant".

After you upgrade Oracle Platform Security Services schema, verify the upgrade by checking the log file at the location *MW\_HOME*/oracle\_ common/upgrade/logs/psa<*timestamp*>.log. The *timestamp* refers to the actual date and time when Patch Set Assistant was run. If the upgrade fails, check the log files to rectify the errors and run the Patch Set Assistant again.

Also follow the instructions described in Section 2.6.4, "Verifying Schema Upgrade" to verify the Oracle Platform Security Services schema upgrade.

# 14.3.7 Creating a Domain for Oracle Identity Manager 11.1.2.2.0

Create a WebLogic domain for Oracle Identity Manager 11.1.2.2.0 by running the configuration wizard from the Oracle Identity Manager 11.1.2.2.0 home.

For information about configuring Oracle Identity Manager 11.1.2.2.0, see "Creating a new WebLogic Domain for Oracle Identity Manager and SOA" *Oracle Fusion Middleware Installation Guide for Oracle Identity and Access Management*.

## 14.3.8 Configuring Database Security Store

After you create a domain for Oracle Identity Manager 11.1.2.2.0, you must configure the database security store for the Oracle Identity Manager 11.1.2.2.0 domain.

For information about configuring database security store, see "Configuring Database Security Store for an Oracle Identity and Access Management Domain" in the Oracle Fusion Middleware Installation Guide for Oracle Identity and Access Management.

# 14.3.9 Starting Administration Server and SOA Managed Server(s)

**Note:** Do not start the Oracle Identity Manager Managed Server(s).

After you configure the database security store, start the WebLogic Administration Server and the SOA Managed Server(s).

For more information about starting the servers, see Section 2.9, "Starting the Servers".

# 14.4 Configuring Other Oracle Identity Manager Installed Components

This section describes how to configure other Oracle Identity Manager installed components like Oracle Identity Manager 11.1.2.2.0 Server.

This section includes the following topics:

- Configuring Oracle Identity Manager Server 11.1.2.2.0
- Restarting the Administration Server and SOA Managed Server

### 14.4.1 Configuring Oracle Identity Manager Server 11.1.2.2.0

You must configure the Oracle Identity Manager 11.1.2.2.0 Server using the configuration wizard. For information about configuring Oracle Identity Manager Server, see "Configuring Oracle Identity Manager Server" in the *Oracle Fusion Middleware Installation Guide for Oracle Identity and Access Management*.

**Note:** When configuring Oracle Identity Manager Server 11.1.2.2.0, ensure that you do not select the **Enable LDAP Sync** option on the Oracle Identity Manager Configuration Wizard. LDAP Sync should not be enabled or picked up as an option while upgrading. It can be enabled post upgrade after system verification and other post upgrade steps are completed.

### 14.4.2 Restarting the Administration Server and SOA Managed Server

To restart the Administration Server and SOA Managed Servers, you must stop them first and start them again in the following order:

- 1. Stop the SOA Managed Server(s).
- 2. Stop the WebLogic Administration Server.
- 3. Start the WebLogic Administration Server.
- 4. Start the SOA Managed Server(s).

For more information about stopping the servers, see Section 2.8, "Stopping the Servers".

For more information about starting the servers, see Section 2.9, "Starting the Servers".

# 14.5 Upgrading Oracle Identity Manager 9.1.x.x Middle Tier

This section describes the tasks to be completed to upgrade the Oracle Identity Manager middle tier.

This section includes the following topics:

- Starting and Stopping Oracle Identity Manager Managed Server(s)
- Upgrading the Oracle Identity Manager Middle Tier
- Restarting all the Servers

# 14.5.1 Starting and Stopping Oracle Identity Manager Managed Server(s)

Before you start upgrading the Oracle Identity Manager 9.1.x.x middle tier, you must start and stop the Oracle Identity Manager Managed Server(s).

For information about starting the Oracle Identity Manager Managed Server, see Section 2.9.3, "Starting the Managed Server(s)".

For information about stopping the Oracle Identity Manager Managed Server, see Section 2.8.1, "Stopping the Managed Server(s)".

### 14.5.2 Upgrading the Oracle Identity Manager Middle Tier

Upgrade the Oracle Identity Manager middle tier using the Upgrade Assistant. To do this, complete the following steps:

1. Run the following command from the location *MW\_HOME/OIM\_HOME/bin* to launch the Upgrade Assistant.

On UNIX: ./ua -invPtrLoc \$0IM\_HOME/oraInst.loc

On Windows: ua.bat -invPtrLoc \$OIM\_HOME\oraInst.loc

- 2. The Oracle Fusion Middleware Upgrade Assistant Welcome screen is displayed. Click Next.
- 3. The Specify Operation screen is displayed.

Select Upgrade Oracle Identity Manager Middle Tier.

Click Next.

4. The **Specify Source Directory** screen is displayed.

Click **Browse** and enter the directory location of your Oracle Identity Manager 9.1 installation.

Click Next.

5. The **Specify OIM Database** screen is displayed.

Enter the following information:

- Host: Enter the name of the host where the database resides.
- **Port**: Enter the listening port of the database. For example, 1521.
- Service Name: Enter the service name of the database. Note that the service name typically consists of the system identifier (SID) and the network domain address of the database.
- **OIM Schema**: Enter the name of the Oracle Identity Manager 9.1.x.x schema that resides in the database.
- SYS Password: Enter the password for the SYS database account of the database that hosts the Oracle Identity Manager 9.1.x.x schema. The Upgrade Assistant needs these login credentials to connect to the database and read the contents of the Oracle Identity Manager schema.

Click Next.

6. The Specify MDS Database screen is displayed.

Enter the following information:

Host: Enter the name of the host computer where the database resides.

- **Port**: Enter the listening port of the database; for example, 1521.
- Service Name: Enter the service name of the database. Note that the service name typically consists of the system identifier (SID) and the network domain address of the database.
- **SYS Password**: Enter the password of the database SYS user. The Upgrade Assistant needs these login credentials to connect to the database and read the contents of the MDS schema.

Click Next.

7. The Specify MDS Schema screen is displayed.

Complete the following:

- Select the MDS schemas from the drop-down menu.
- Enter the password for the schema in the Password field. This password is required so that the Upgrade Assistant can upgrade and modify the schema. This is the Oracle MDS schema password that you set in the Repository Creation Utility (RCU) when you installed the schema in the database.

Click Next.

8. The Specify WebLogic Server screen is displayed.

Enter the following information:

• Host: The host where the Oracle WebLogic Server domain resides.

Ensure to include the full host name; for example:

IDMHost1.example.com

- **Port**: The listening port of the administration server. Typically, the administration server listens on port 7001.
- Username: The user name that is used to log in to the Administration Server. This is the same username you use to log in to the Administration Console for the domain.
- Password: The password for the administrator account that is used to log in to the administration server. This is the same password you use to log in to the Administration Console for the domain.

Click Next.

9. The Specify SOA Server screen is displayed.

Enter the following information:

- Host: The host where the SOA Managed Server resides.
- **Port**: The listening port of the SOA Managed Server.
- Username: The user name that is used to log in to the SOA Managed Server. This is the same username you use to log in to the Administration Console for the domain.
- Password: The password for the administrator account that is used to log in to the SOA Managed Server. This is the same password you use to log in to the Administration Console for the domain.

Click Next.

**10.** The **Specify Upgrade Options** screen is displayed.

Click Next.

**Note:** This screen has an option **Start destination components after successful upgrade** to start all the servers after successful upgrade; However, Oracle Identity Manager does not support the option of starting destination components after successful upgrade.

The Examining Components screen is displayed.

Click Next.

11. The Upgrade Summary screen is displayed.

Click Upgrade.

- **12.** The **Upgrade Progress** screen is displayed. This screen provides the following information:
  - The status of upgrade
  - Any errors or problems that occur during the upgrade

Click Next.

**13.** The **Upgrade Complete** screen is displayed. This screen confirms that the upgrade was complete.

Click Close.

The middle tier upgrade summary report is generated at the location *OIM\_ HOME*/upgrade/logs/oimUpgradeReportDir. This report gives detail on the feature name, its upgrade status and feature related report. Verify this report to ensure that the middle tier upgrade was successful.

**14.** Verify the middle tier upgrade as described in Verifying the Middle Tier Upgrade.

#### Verifying the Middle Tier Upgrade

Middle tier upgrade utility creates log file and HTML reports with upgrade details for feature. To verify that the Oracle Identity Manager middle tier upgrade was successful, verify the log file oimUpgradeReportDir generated at the location *OIM\_ HOME/upgrade/logs*. Also, review the HTML upgrade reports generated at the location *OIM\_HOME/upgrade/logs/oimUpgradeReportDir*. The index.html report in this directory lists all the features upgraded during the middle tier upgrade.:

## 14.5.3 Restarting all the Servers

After you upgrade the Oracle Identity Manager middle tier, you must restart the WebLogic Administration Server, Oracle Identity Manager Managed Server(s), and the SOA Managed Server(s).

To restart the servers, you must stop the servers first and start them again in the following order:

- **1.** Stop the SOA Managed Server(s).
- 2. Stop the WebLogic Administration Server.
- 3. Start the WebLogic Administration Server.
- 4. Start the SOA Managed Server(s).
- **5.** Start the Oracle Identity Manager Managed Server(s).

For more information about stopping the servers, see Section 2.8, "Stopping the Servers".

For more information about starting the servers, see Section 2.9, "Starting the Servers".

# 14.6 Post-Upgrade Steps

This section describes the tasks that you need to perform after you upgrade Oracle Identity Manager 9.1.x.x to Oracle Identity Manager 11.1.2.2.0.

This section includes the following topics:

- Optional: Configuring the Oracle Identity Manager Design Console 11.1.2.2.0
- Optional: Configuring the Oracle Identity Manager Remote Manager 11.1.2.2.0
- Performing Post-Upgrade Tasks
- Verifying the Upgrade

# 14.6.1 Optional: Configuring the Oracle Identity Manager Design Console 11.1.2.2.0

If you wish to configure Oracle Identity Manager Design Console 11.1.2.2.0, follow the instructions described in the section "Optional: Configuring Oracle Identity Manager Design Console" in the *Oracle Fusion Middleware Installation Guide for Oracle Identity and Access Management*.

# 14.6.2 Optional: Configuring the Oracle Identity Manager Remote Manager 11.1.2.2.0

If you wish to configure Oracle Identity Manager Remote Manager 11.1.2.2.0, follow the instructions described in the section "Optional: Configuring Oracle Identity Manager Remote Manager" in the Oracle Fusion Middleware Installation Guide for Oracle Identity and Access Management.

# 14.6.3 Performing Post-Upgrade Tasks

After you upgrade Oracle Identity Manager 9.1.x.x to 11.1.2.2.0, you must perform the following mandatory post-upgrade tasks:

- Reviewing Performance Tuning Recommendations
- Running the Entitlement List Schedule
- Running the Entitlement Assignments Schedule Job
- Running the Evaluate User Policies Scheduled Task
- Running Catalog Synchronization
- UMS Notification Provider
- Upgrading User UDF
- Upgrading Application Instances
- Redeploying XIMDD
- Redeploying SPML-DSML
- Customizing Event Handlers
- Recompiling Adapters
- Rewriting Prepopulate Adapters

- Disabling User Login
- Upgrading Oracle Identity Management Reports
- Creating New SOA Composites
- Configuring Auto-Approval for Self-Registration
- Generating an Audit Snapshot
- Enabling Audit
- Creating Password Policies
- Reviewing OIM Data Purge Job Parameters
- Reviewing Connector Certification
- Verifying the Functionality of Connectors

### 14.6.3.1 Reviewing Performance Tuning Recommendations

After you upgrade to Oracle Identity Manager 11.1.2.2.0, you must review the Oracle Identity Manager specific performance tuning recommendations described in "Oracle Identity Manager Performance Tuning" in the *Oracle Fusion Middleware Performance and Tuning Guide*.

### 14.6.3.2 Running the Entitlement List Schedule

You must run the Entitlement List Schedule task in order to use catalog features.

Complete the following steps to run the Entitlement List Schedule job:

**1.** Log in to the following location:

http://<OIM\_HOST>:<OIM\_PORT>/sysadmin

- 2. Click System Management.
- 3. Select Scheduler.
- 4. Enter "Entitlement List" in the Search Scheduled Jobs field and click Search.
- 5. Select Entitlement List.
- 6. Click **Run Now**. Wait till the job is complete.

### 14.6.3.3 Running the Entitlement Assignments Schedule Job

You must run the Entitlement Assignments schedule task in order to ensure that the existing entitlement grants are shown properly in the **My Entitlements** tab. Complete the following steps to run the Entitlement Assignments schedule job:

**1.** Log in to the following location:

http://<OIM\_HOST>:<OIM\_PORT>/sysadmin

- 2. Click System Management.
- 3. Select Scheduler.
- 4. Enter Entitlement Assignments in the Search Scheduled Jobs field, and click Search.
- 5. Select Entitlement Assignments.
- 6. Click **Run Now**. Wait till the job is complete.

### 14.6.3.4 Running the Evaluate User Policies Scheduled Task

You must run the Evaluate User Policies scheduled task to start provisioning based on access policy after the role grant. This scheduled task can be configured to run every 10 minutes, or you can run this scheduled task manually.

To start the scheduler, see "Starting and Stopping the Scheduler" in the Oracle Fusion Middleware Administrator's Guide for Oracle Identity Manager.

### 14.6.3.5 Running Catalog Synchronization

Resource objects are transformed during the upgrade process. In order to provision the resource of an object, called App instance, with Oracle Identity Manager 11.1.2.2.0, you must run the Catalog Synchronization job.

For more information, see "Bootstrapping the Catalog" in the Oracle Fusion Middleware Administrator's Guide for Oracle Identity Manager.

**Note:** If no Entitlements show up, make sure that the Entitlements field in the child tables is set to Entitlement=true.and reloaded into the parent form. After setting Entitlement=true, regenerate the view and run the Entitlement List scheduler job.

### 14.6.3.6 UMS Notification Provider

This is a new Oracle Identity Manager 11.1.2.2.0 feature for notification. If you want to use this new notification model, after upgrading to 11.1.2.2.0, complete the following steps:

- 1. Configure Email driver from Enterprise Manager user interface:
  - **a.** Log in to Oracle Enterprise Manager Fusion Middleware Control and do the following:
    - i. Expand Application Deployments.
    - ii. Expand User Messaging Service.
    - iii. Select usermessagingdriver-email (<soa\_server1>).
    - iv. Select Email Driver Properties.
    - v. Select in Driver-Specific Configuration.
  - **b.** Configure the values, as listed in Table 14–6:

| Parameter                  | Description                                                                       |
|----------------------------|-----------------------------------------------------------------------------------|
| OutgoingMailServer         | Name of the SMTP server.                                                          |
|                            | For example:                                                                      |
|                            | abc.example.com                                                                   |
| OutgoingMailServerPort     | Port of the SMTP server.                                                          |
|                            | For example:                                                                      |
|                            | 456                                                                               |
| OutgoingMailServerSecurity | The security setting used by the SMTP server Possible values can be None/TLS/SSL. |

#### Table 14–6 UMS Parameters and Description

| Parameter        | Des                                | Description                                                                                              |  |
|------------------|------------------------------------|----------------------------------------------------------------------------------------------------|--|
| OutgoingUsername | Provide a valid username.          |                                                                                                    |  |
|                  | For example:<br>abc.eg@example.com |                                                                                                    |  |
|                  |                                    |                                                                                                    |  |
| OutgoingPassword | Complete the following:            |                                                                                                    |  |
|                  | 1.                                 | Select Indirect Password. Create a new user.                                                             |  |
|                  | 2.                                 | Provide a unique string for indirect Username/Key.                                                       |  |
|                  |                                    | For example:                                                                                             |  |
|                  |                                    | OIMEmailConfig. This mask the password and prevent it from exposing it in cleartext, in the config file. |  |
|                  | 3.                                 | Provide valid password for this account.                                                                 |  |

 Table 14–6 (Cont.) UMS Parameters and Description

- **2.** Configure the Notification provider XML through the Enterprise Manager user interface:
  - **a.** Log in to Enterprise Manager and do the following:
    - i. Expand Application Deployments.
    - ii. Select OIMAppMetadata(11.1.1.3.0)(oim\_server1) and right-click.
    - iii. Select System MBean Browser.
    - iv. Expand Application Defined MBeans.
    - v. Expand oracle.iam.
    - vi. Expand Server\_OIM\_Server1
    - vii. Expand Application: oim.
    - viii. Expand IAMAppRuntimeMBean.
    - ix. Select UMSEmailNotificationProviderMBean.
  - **b.** Configure the values, as listed in Table 14–7:

 Table 14–7
 Parameter for Configuring Notification Provider

| Parameter       | Description                                                                                                    |
|-----------------|----------------------------------------------------------------------------------------------------|
| Web service URL | Start the URL of UMS web service. Any SOA server can be used.                                                   |
|                 | For example:                                                                                                    |
|                 | http:// <soa_host>:<soa_port>/ucs/messaging/webservice</soa_port></soa_host>                                    |
| Policies        | The OWSM Policy is attached to the given web service, leave it blank.                                           |
| Username        | The username is given in the security header of web service.<br>If there is no policy attached, leave it blank. |
| Password        | The password given in the security header of web service. If there is no policy attached, leave it blank.       |

After upgrading to 11.1.2.2.0, if you want to use SMTP notification provider instead of the default UMS notification provider, do the following:

1. Log in to Enterprise Manager and do the following:

- a. Expand Application Deployments.
- b. Select OIMAppMetadata(11.1.1.3.0)(oim\_server1) and Right click.
- c. Select System MBean Browser.
- d. Expand Application Defined MBeans.
- e. Expand oracle.iam.
- f. Expand Server\_OIM\_Server1
- g. Expand Application: oim.
- h. Expand IAMAppRuntimeMBean.
- i. Select UMSEmailNotificationProviderMBean.
- 2. Ensure that the value of the attribute Enabled is set to true.
- **3.** Provide the configuration values in MBean (username, password, mailServerName) or the name of IT Resource in MBean.

The IT Resource name is the name given in XL.MailServer system property, before you upgrade Oracle Identity Manager 9.1.x.x to Oracle Identity Manager 11.1.2.2.0.

### 14.6.3.7 Upgrading User UDF

You must have UDF in your environment because if you do not update your User Interface with UDFs, several features like user creation, role creation, and self registration request where UDFs are involved fails.

This section contains the following topics:

- Rendering the UDFs
- User Interface Customization for 9.1.x.x Mandatory UDF and OOTB Attributes
- Lookup Query Modification

**14.6.3.7.1 Rendering the UDFs** For an Oracle Identity Manager 11.1.2.2.0 environment that has been upgraded from Oracle Identity Manager 9.1.x.x, the custom attributes for user entity already exist in the back-end. These attributes are not present as form fields on the Oracle Identity Manager 11.1.2.2.0 user interface screens until the user screens are customized to add the custom fields.

However, before you can customize the screens, you must first complete upgrading the custom attributes using the Upgrade User Form link in the System Administration console.

After completing the Upgrade User Form, the User value object (VO) instances in various Data Components like DataComponent-Catalog, DataComponent-My Information, DataComponent-User Registration shows the custom attributes. This includes all custom attributes available for Web Composer (Customized) and can be added to User user interface screens.

For more information, see "Customizing the Interface" in the Oracle Fusion Middleware Developer's Guide for Oracle Identity Manager.

Complete the following steps to render UDFs:

- 1. Log in to the Identity System Administration console.
- 2. Click Sandboxes. Click Create Sandbox. A Create Sandbox window appears.
- 3. Enter the Sandbox Name. Select Activate Sandbox. Click Save and Close.

4. Go to Upgrade. Select Upgrade User Form. Click Upgrade Now.

**Note:** If you encounter any error popup or ERROR/WARNING level logs after clicking **Upgrade Now** button, you must analyze the error, and then export the sandbox for analysis and discard (Delete) the sandbox.

- **5.** Publish the Sandbox.
- 6. Log out from Identity System Administration console.
- 7. Log in to Identity Self Service console.
- 8. Click Create Sandbox. A Create Sandbox window appears.
- 9. Enter the Sandbox Name. Select Activate Sandbox. Click Save and Close.
- 10. From the left navigation pane, select Users.
- **11.** Click **Create User**. A **Create User** page opens. Fill up all the mandatory fields, and add UDFs. Add the same UDFs in **Modify User** and **User Detail** screen. Select the correct **Data Component** and **UserVO Name** as listed in Table 14–8.

For example:

From the left navigation pane, click **Users**. Click **User** to go to the **Create User** screen and fill all mandatory fields.

- 12. Click Customize on top right. Select View. Select Source.
- **13.** Select **Name** in **Basic Information** and click **Edit** on the confirmation window.
- 14. Select panelFormLayout. Click Add Content.
- **15.** Select the correct **Data Component** and **VO Name** as listed in Table 14–8:

Table 14–8UDF Screens and Description

| Screen Name                 | Data Component              | VO Name | Procedure                                                               |
|-----------------------------|-----------------------------|---------|-------------------------------------------------------------------------|
| Create User                 | Data Component -<br>Catalog | UserVO  | Do the following:                                                       |
|                             |                             |         | 1. Click User.                                                          |
|                             |                             |         | 2. Click <b>Create</b> , it launches the <b>Create User</b> screen.     |
| Modify User                 | Data Component -            | UserVO  | Do the following:                                                       |
|                             | Catalog                     |         | 1. Click User and search.                                               |
|                             |                             |         | <b>2.</b> Select a single user from search results.                     |
|                             |                             |         | <ol> <li>Click Edit, it launches the<br/>Modify User screen.</li> </ol> |
| View User Dat<br>Details Ma | Data Component -            | UserVO1 | Do the following:                                                       |
|                             | Manage Úsers                |         | 1. Click User and search.                                               |
|                             |                             |         | <b>2.</b> Select a single user from search results.                     |
| Bulk Modify<br>User Flow    | Data Component -<br>Catalog | UserVO  | Do the following:                                                       |
|                             |                             |         | 1. Click <b>User</b> and search.                                        |
|                             |                             |         | 2. Select more than a single user from search results.                  |

| Screen Name                                   | Data Component                        | VO Name | Procedure                                                                                        |
|-----------------------------------------------|---------------------------------------|---------|--------------------------------------------------------------------------------------------------|
| My Information                                | Data Component -<br>My Information    | UserVO1 | Do the following:                                                                                |
|                                               |                                       |         | 1. Click Identity.                                                                               |
|                                               |                                       |         | 2. Select the <b>My Information</b> sub-tab.                                                     |
| Customizing                                   | Data Component -<br>Manage Users      | UserVO1 | Do the following:                                                                                |
| Search Results                                |                                       |         | 1. Click Identity.                                                                               |
|                                               |                                       |         | 2. Click Users.                                                                                  |
|                                               |                                       |         | <b>3.</b> Click <b>Customizations</b> , it opens the <b>Web Composer</b> .                       |
| User                                          | Data Component -<br>User Registration | UserVO1 | Do the following:                                                                                |
| Registration                                  |                                       |         | 1. Click <b>Customize</b> to open <b>Web Composer</b> .                                          |
|                                               |                                       |         | <ol> <li>Enable the left navigation<br/>links for unauthenticated<br/>pages.</li> </ol>          |
|                                               |                                       |         | 3. Click User Registration.                                                                      |
|                                               |                                       |         | 4. Select User Registration.                                                                     |
| Adding UDF in                                 | NA                                    | NA      | Do the following:                                                                                |
| Search Panel                                  |                                       |         | <b>1.</b> Log in to Identity                                                                     |
|                                               |                                       |         | 2. Click User.                                                                                   |
|                                               |                                       |         | <b>3.</b> Search for "Add Fields" in the search box. It shows all searchable fields to the user. |
| Customizing<br>Request<br>Summary/Detail<br>s | NA                                    | NA      | Requests created after Create User,<br>Modify User, My Information, Self<br>Registration         |

 Table 14–8 (Cont.) UDF Screens and Description

**16.** Click **Close**.

17. Click Sandboxes. Export the sandbox using Export Sandbox.

- **18.** Publish the sandbox.
- **19.** Log out from **Identity Self Service**, and log in again. The added UDF in the screen is seen.

**Note:** You can upgrade and customize Role UDF and Organization UDF by following the instructions described in the table "Entities and Corresponding Data Components and View Objects" in the *Oracle Fusion Middleware Administrator's Guide for Oracle Identity Manager*.

**14.6.3.7.2** User Interface Customization for 9.1.x.x Mandatory UDF and OOTB Attributes If you have rendered the OOTB attributes as mandatory in Oracle Identity Manager 9.1.x.x, you must customize the user interface in order to achieve the same customizations after upgrade.
**Note:** First name is a required field for user creation and self resgistration. Even if the first name field is not marked as required field (\*) in the user creation and self registration forms, you must still specify the first name during user creation and self registration, after you upgrade to 11.1.2.2.0.

To customize the user interface for mandatory UDF and OOTB attributes, do the following:

- **1.** Log in to **Identity Self Service** console.
- 2. Click Create Sandbox. A Create Sandbox window appears.
- 3. Enter the Sandbox Name. Select Activate Sandbox. Click Save and Close.
- **4.** From the left navigation pane, click **Users**. Click **User** to go to the **Create User** screen and fill all the mandatory fields.
- 5. Click Customize on top right. Select View. Select Source.
- 6. Select Name in Basic Information and click Edit on the confirmation window.
- 7. Select panelFormLayout. Click Add Content.
- 8. Click Input Component and click Edit.
- **9.** On the Component Properties dialogue, select **Show Required** checkbox. In the Required field, select **Expression Editor**, and in the **Expression Editor** field, enter the value as **true**.
- 10. Click Close.
- 11. Click Sandboxes. Export the sandbox using Export Sandbox.
- **12.** Publish the sandbox.
- **13.** Log out from **Identity Self Service**, and log in again. The added UDF on the screen with an asterix (\*) symbol is seen.

**14.6.3.7.3** Lookup Query Modification In user customization upgrade, multiple values for the Save Column may exist in User.xml. Based on the possible values; single, multiple, and null, do the following in the upgraded environment:

- Use Single value for Save Column: User creation is successful, and the value of the field is also saved in database.
- Use Multiple or NULL value for Save Column: User creation is successful, but the value is not saved in database.

#### Recommendation

Update the **Lookup By Query** metadata definition attached to an attribute in User or Role through Config Service or Design Console.

#### 14.6.3.8 Upgrading Application Instances

After you complete the upgrade, you must complete the following steps to upgrade Application Instances:

**1.** Log in to the following console:

http://<OIM\_HOST>:<OIM\_PORT>/sysadmin

**2.** Expand **Upgrade** on the left navigation pane.

- 3. Click Upgrade Application Instances.
- 4. Click Upgrade Now.

This creates the U/I Forms and Datasets for the Application Instances, and seeds to MDS.

#### 14.6.3.9 Redeploying XIMDD

**Note:** This section is required only if the Diagnostic Dashboard services for AD Password Sync were deployed in 9.1.x.x and if your application is deployed in staging mode in 9.1.x.x.

Before you can re-deploy, you must undeploy XIMDD from the 9.1.x.x Oracle Identity Manager Managed Server or from the cluster. To do so, complete the following steps:

1. Log in to the WebLogic Server Administration console:

host:admin port/console

- 2. If you are running in production mode, click Lock and Edit.
- 3. Click Deployments.
- **4.** In the resulting list, look for **XIMDD**.
- 5. If they are running, select XIMDD.
- 6. Click Delete.
- **7.** Activate the changes.

To redeploy, complete the following steps:

1. Log in to the WebLogic Server Administration console:

host:admin port/console

- 2. Click Lock & Edit.
- 3. Click Deployments.
- 4. Click Install.
- 5. In the path, give the path for XIMDD.ear

The default path is in the following location:

On UNIX, \$<0IM\_HOME>/server/webapp/optional

 $On Windows, < \texttt{OIM\_HOME} \\ \texttt{server} \\ \texttt{webapp} \\ \texttt{optional}$ 

- 6. Select XIMDD.ear. Click Next.
- 7. Select Install this deployment as an application. Click Next .
- 8. In Select deployment targets page, select oim server. Click Next.
- 9. In the **Optional Setting** page, click **Finish**.
- **10.** Click **Deployments**.
- **11.** Select **XIMDD**. Click **Start**.
- **12.** From the options, select **Service All Requests**.

#### 14.6.3.10 Redeploying SPML-DSML

**Note:** This section is required only if the DSML web services for AD Password Sync were deployed in 9.1.x.x.

To redeploy SPML-DSML, you must first undeploy SPML-DSML from the 9.1.x.x Oracle Identity Manager Managed Server or from the cluster. To undeploy SPML-DSML, complete the following steps:

1. Log in to the WebLogic Server Administration console:

host:admin port/console

- 2. If you are running in production mode, obtain the Lock in order to make updates.
- 3. Click Deployments.
- 4. In the resulting list, look for **spml**.
- 5. If they are running, select **spml**.
- 6. Click Delete.
- **7.** Activate the changes.

To redeploy SPML-DSML, complete the following steps:

- 1. Log in to WebLogic Server Administration console through the following path: host:admin port/console
- 2. Click Lock & Edit.
- **3.** Click **Deployments**.
- 4. Click Install.
- **5.** In the path give the path for spml.ear

The default path is in the following location:

On UNIX, \$<0IM\_HOME>/server/apps

On Windows, <OIM\_HOME>\server\apps

- 6. Select spml-dsml.ear. Click Next.
- 7. Select Install this deployment as an application. Click Next .
- 8. In Select deployment targets page, select oim server. Click Next.
- 9. In the **Optional Setting** page, click **Finish**.
- 10. Click Deployments.
- 11. Select spml. Click Start.
- **12.** From the options, select **Service All Requests**.

#### 14.6.3.11 Customizing Event Handlers

If you have used any event handlers in Oracle Identity Manager 9.1.x.x, you must re-customize the event handler for Oracle Identity Manager 11.1.2.2.0.

For more information, see "Developing Custom Event Handlers" in the Oracle Fusion Middleware Developer's Guide for Oracle Identity Manager.

#### 14.6.3.12 Recompiling Adapters

After you upgrade to Oracle Identity Management 11*g*, you must recompile the adapters as described in "Compiling Adapters" in the *Oracle Fusion Middleware Developer's Guide for Oracle Identity Manager*. Some of your adapters may fail to compile. You must identify and recompile the adapters as described in the note 1311574.1 note at https://support.oracle.com.

#### 14.6.3.13 Rewriting Prepopulate Adapters

After you upgrade to Oracle Identity Management 11*g*, you must rewrite the prepopulate adapter as described in "Prepopulation of an Attribute Value During Request Creation" in the Oracle Fusion Middleware Developer's Guide for Oracle Identity Manager.

#### 14.6.3.14 Disabling User Login

In Oracle Identity Manager 11.1.2.2.0, the User login field is not mandatory. You must disable the user login mandatory option by completing the following steps:

- 1. Export the following files to MDS:
  - /metadata/iam-features-requestactions/model-data/CreateUserDataSet.xml
  - /metadata/iam-features-requestactions/model-data/SelfCreateUserDataset
     .xml

For information about exporting metadat files, see "Exporting Metadata Files to MDS" in the *Oracle Fusion Middleware Developer's Guide for Oracle Identity Manager*.

- Open the file CreateUserDataSet.xml in a text editor. Search for <AttributeReference name="User Login"...>, and set required="false".
- Open the file SelfCreateUserDataset.xml in a text editor. Search for <AttributeReference name="User Login"...>, and set required="false".
- **4.** Import the files CreateUserDataSet.xml and SelfCreateUserDataset.xml back to MDS. For information about importing metadata files, see "Importing Metadata Files from MDS" in the *Oracle Fusion Middleware Developer's Guide for Oracle Identity Manager*.

#### 14.6.3.15 Upgrading Oracle Identity Management Reports

If you have a configured Oracle Identity Management Reports in Oracle Identity Manager 9.1 then you must upgrade the reports as described in "Upgrading to 11g Release 1 (11.1.1)" in the *Oracle Fusion Middleware Developer's Guide for Oracle Identity Manager* for 11g Release 1 (11.1.1).

**Note:** BI Publisher cannot be accessed through the Oracle Identity Manager Administrative and User Console. You must open BI Publisher explicitly to access the Oracle Identity Manager 11*g* reports.

#### 14.6.3.16 Creating New SOA Composites

You must create new SOA composites for all the 9.1.x.x approval processes after you upgrade to 11.1.2.2.0. It is recommended that you create reusable SOA Composites that can be used as approval workflows for different operations and entities.

For information about creating new SOA composites, see "Creating New SOA Composites" in the *Oracle Fusion Middleware Developer's Guide for Oracle Identity Manager*.

#### 14.6.3.17 Configuring Auto-Approval for Self-Registration

After upgrading from Oracle Identity Manager 9.1.x.x, the auto approval feature is disabled for Oracle Identity Manager 11g. You must enable auto-approval for self-registration as described in "Enabling Auto-Approval for Self Registration Requests" in the *Oracle Fusion Middleware Developer's Guide for Oracle Identity Manager*.

#### 14.6.3.18 Generating an Audit Snapshot

You must generate an audit snapshot of the audit tables as described in "Generating an Audit Snapshot" in the Oracle Fusion Middleware Developer's Guide for Oracle Identity Manager.

#### 14.6.3.19 Enabling Audit

The audit features will not be enabled after upgrade if it was not there in Oracle Identity Manager 9.1. You can enable audit as described in "Modifying System Properties" in the *Oracle Fusion Middleware Administrator's Guide for Oracle Identity Manager*.

#### 14.6.3.20 Creating Password Policies

When you upgrade Oracle Identity Manager 9.1.x.x to 11.1.2.2.0, a default password policy will be seeded at the TOP organization. As a result, any password policy rules created using the older password policy model in Oracle Identity Manager 9.1.x.x environment will not be supported. The upgrade utility does not migrate the password policies od Oracle Identity Manager 9.1.x.x to 11.1.2.2.0. If you had made any password policy customizations on the older password policy rules, you must create equivalent password policies using the newer password policy model, and attach it to the respective organization.

For information about creating password policies, see "Managing Password Policies" in the Oracle Fusion Middleware Administrator's Guide for Oracle Identity Manager.

#### 14.6.3.21 Reviewing OIM Data Purge Job Parameters

This post-upgrade task is optional.

While upgrading Oracle Identity Manager to 11.1.2.2.0, the OIM Data Purge Job will be seeded in enabled state. By default, it will purge platform data with a retention period of 1 day for complete orchestration. To enable purge of request, reconciliation, and provisioning task, you must revisit the OIM Data Purge Job parameters.

For information about the user-configurable attributes, see "Configuring Real-Time Purge and Archival" in the Oracle Fusion Middleware Administrator's Guide for Oracle Identity Manager.

#### 14.6.3.22 Reviewing Connector Certification

Before you upgrade your existing Oracle Identity Manager environments, you must verify if the version of the existing connector is supported for Oracle Identity Manager 11.1.2.2.0. For information about the supported connector versions for Oracle Identity Manager 11.1.2.2.0, refer to the sections "Certified Components" and "Usage Recommendation" in the respective *Connector Guide* in Oracle Identity Manager Identity Connectors Documentation Library.

If you are using 9.x connector or GTC connector, do the following:

 If the 9.x connector that you are using is supported, you can continue to use the existing connector.

- If the 9.x connector is not supported, you must upgrade the existing 9.x connector to the latest 11.x connector after you upgrade the Oracle Identity Manager server to 11.1.2.2.0.
- Verify the data in the Lookup populated through lookup reconciliation that the IT Resource Key & IT Resource name is pre-fixed for code & decode respectively. If not, you must upgrade the existing connector to the latest available connector after you upgrade Oracle Identity Manager server.

If you are using 11g connector, the connector upgrade is not required.

#### 14.6.3.23 Verifying the Functionality of Connectors

After you upgrade Oracle Identity Manager to 11.1.2.2.0, complete the following steps to verify the functionality of connectors:

- Verify if Account and Entitlement Tagging are available on the process form. For the connectors to work with Oracle Identity Manager 11.1.2.2.0, you must complete the steps described in the section "Configuring Oracle Identity Manager 11.1.2 or Later" in the respective *Connector Guide*.
- Verify if the customizations made to the connectors are intact.
- Verify if the 11.1.2.2.0 related artifacts like UI Forms and Application Instances are generated.
- Ensure that all the operations of the connectors are working fine.
- If there are two or more IT Resource field in the process form, complete the steps described in the following My Oracle Support note:

My Oracle Support document ID 1535369.1

• If there are any lookup query fields in the process form of the related connector, then you must customize the UI need to display the same. For more information, see 'Lookup Query' section in "General Customization Concepts" in the Oracle Fusion Middleware Developer's Guide for Oracle Identity Manager.

#### 14.6.4 Verifying the Upgrade

To verify the Oracle Identity Manager upgrade, do the following:

- Review the middle tier upgrade summary report at the location OIM\_ HOME/upgrade/logs/oimUpgradeReportDir. The index.html lists all the features upgraded during this process.
- 2. Install the Diagnostic Dashboard and run the following tests:
  - Oracle Database Connectivity Check
  - Account Lock Status
  - Data Encryption Key Verification
  - Scheduler Service Status
  - JMS Messaging Verification
  - SOA-Oracle Identity Manager Configuration Check
  - SPML Web Service
  - Test OWSM setup
  - Test SPML to Oracle Identity Manager request invocation

- SPML attributes to Oracle Identity Manager attributes
- Username Test
- **3.** Use the following URL in a web browser to verify that Oracle Identity Manager 11.1.2.2.0 is running:

http://<oim\_host>:<oim\_port>/sysadmin
http://<oim\_host>:<oim\_port>/identity
where

<oim\_host> is the hostname of the machine running the administration server.

<oim\_port> is the port number.

**4.** Use Fusion Middleware Control to verify that Oracle Identity Manager and any other Oracle Identity Management components are running in the Oracle Fusion Middleware environment.

# Part IV

## Upgrading Oracle Identity and Access Management High Availability Environments

This part includes the following chapters:

- Chapter 15, "Upgrading Oracle Access Manager High Availability Environments"
- Chapter 16, "Upgrading Oracle Adaptive Access Manager High Availability Environments"
- Chapter 17, "Upgrading Oracle Identity Manager High Availability Environments"
- Chapter 18, "Upgrading Oracle Entitlements Server High Availability Environments"
- Chapter 19, "Upgrading Oracle Privileged Account Manager High Availability Environments"

## Upgrading Oracle Access Manager High Availability Environments

This chapter describes how to upgrade Access Manager (Access Manager) high availability environments to Oracle Access Management Access Manager 11g Release 2 (11.1.2.2.0) on Oracle WebLogic Server.

**Note:** Before proceeding, check if your existing Access Manager version is supported for high availability upgrade. For more information on supported starting points for high availability upgrade, see Section 1.5, "Supported Starting Points for Upgrading High Availability Environments".

This chapter includes the following sections:

- Section 15.1, "Understanding Access Manager High Availability Upgrade Topology"
- Section 15.2, "Upgrade Roadmap"
- Section 15.3, "Shutting Down Administration Server and Managed Servers on OAMHOST1 and OAMHOST2"
- Section 15.4, "Backing Up the Existing Environment"
- Section 15.5, "Upgrading OAMHOST1 to 11.1.2.2.0"
- Section 15.6, "Updating Component Versions on OAMHOST1"
- Section 15.7, "Redeploying Access Manager Server Applications and Shared Libraries on OAMHOST1"
- Section 15.8, "Updating Binaries of WebLogic Server and Access Manager on OAMHOST2"
- Section 15.9, "Starting Administration Server and Managed Servers on OAMHOST1 and OAMHOST2"
- Section 15.10, "Troubleshooting"

## 15.1 Understanding Access Manager High Availability Upgrade Topology

Figure 15–1 shows the Access Manager cluster set up that can be upgraded to 11.1.2.2.0 by following the procedure described in this chapter.

| OAMHOST1                        | OAMHOST2                       |
|---------------------------------|--------------------------------|
| OAM                             | CLUSTER                        |
| WLS_OAM1                        | WLS_OAM2                       |
| Access Server                   | Access Server                  |
|                                 |                                |
| WLS Admin Server<br>OAM Console | WLS Admin Serve<br>OAM Console |

Figure 15–1 Access Manager High Availability Upgrade Topology

On OAMHOST1, the following installations have been performed:

- An Access Manager instance has been installed in the WLS\_OAM1 Managed Server.
- A WebLogic Server Administration Server has been installed. Under normal operations, this is the active Administration Server.

On OAMHOST2, the following installations have been performed:

- An Access Manager instance has been installed in the WLS\_OAM2 Managed Server.
- A WebLogic Server Administration Server has been installed. Under normal operations, this is the passive Administration Server. You make this Administration Server active if the Administration Server on OAMHOST1 becomes unavailable.

The instances in the WLS\_OAM1 and WLS\_OAM2 Managed Servers on OAMHOST1 and OAMHOST2 are configured in a cluster named OAM\_CLUSTER.

## 15.2 Upgrade Roadmap

Table 15–1 lists the steps to upgrade Access Manager high availability environment illustrated in Figure 15–1 to 11.1.2.2.0.

| Task<br>No | Task                                                                                                    | For More Information                                                                        |
|------------|----------------------------------------------------------------------------------------------------|---------------------------------------------------------------------------------------------|
| 1          | Review the Access Manager high<br>availability upgrade topology, and<br>identify OAMHOST1 and OAMHOST2 on<br>your setup.                                                                     | See, Understanding Access Manager High<br>Availability Upgrade Topology                     |
| 2          | Shut down the Administration Server<br>and all the Managed Servers on<br>OAMHOST1 and OAMHOST2.                                                                                              | See, Shutting Down Administration Server<br>and Managed Servers on OAMHOST1 and<br>OAMHOST2 |
| 3          | Back up the existing environment.                                                                                                    | See, Backing Up the Existing Environment                                                    |
| 4          | Upgrade OAMHOST1 to 11.1.2.2.0. This is<br>the host with active Administration<br>Server running on it.                                                                                      | See, Upgrading OAMHOST1 to 11.1.2.2.0                                                       |
| 5          | If your starting point is Oracle Access<br>Manager 11g Release 1 (11.1.1.5.0), you<br>must upgrade the packages<br>oracle.dogwood.top and<br>oracle.oam.server to 11.1.2.2.0 on<br>OAMHOST1. | See, Updating Component Versions on OAMHOST1                                                |

Table 15–1 Access Manager High Availability Upgrade Roadmap

| Task<br>No | Task                                                                                                    | For More Information                                                                       |
|------------|----------------------------------------------------------------------------------------------------|--------------------------------------------------------------------------------------------|
| 6          | If you are upgrading Oracle Access<br>Manager 11.1.1.5.0 environments,<br>redeploy Access Manager Server<br>applications and shared libraries on<br>OAMHOST1 to target them to OAM_<br>CLUSTER. | See, Redeploying Access Manager Server<br>Applications and Shared Libraries on<br>OAMHOST1 |
| 7          | Update the binaries of Oracle<br>WebLogic Server and Access Manager<br>on OAMHOST2.                                                                                                    | See, Updating Binaries of WebLogic Server<br>and Access Manager on OAMHOST2                |
| 8          | Start the WebLogic Administration<br>Server and the Managed Servers on<br>OAMHOST1 and OAMHOST2.                                                                                                | See, Starting Administration Server and<br>Managed Servers on OAMHOST1 and<br>OAMHOST2     |

Table 15–1 (Cont.) Access Manager High Availability Upgrade Roadmap

## 15.3 Shutting Down Administration Server and Managed Servers on OAMHOST1 and OAMHOST2

Before you begin the upgrade process, you must stop the WebLogic Administration Server and all of the Access Manager Managed Servers on OAMHOST1 and OAMHOST2 in the following order:

- 1. Stop the Access Manager Managed Servers on both OAMHOST1 and OAMHOST2.
- 2. Stop the WebLogic Administration Server on OAMHOST1.

For information about stopping the Managed Server, see Section 2.8.1, "Stopping the Managed Server(s)".

For information about stopping the Administration Server, see Section 2.8.2, "Stopping the WebLogic Administration Server".

### 15.4 Backing Up the Existing Environment

After stopping all the servers, you must back up the following before proceeding with the upgrade process:

- MW\_HOME directory (Middleware home directory), including the Oracle Home directories inside Middleware home on both OAMHOST1 and OAMHOST2.
- Access Manager Domain Home directory on both OAMHOST1 and OAMHOST2.
- Following Database schemas:
  - Oracle Access Manager schema
  - MDS schema
  - Audit and any other dependent schema

For more information about backing up schemas, see *Oracle Database Backup and Recovery User's Guide*.

## 15.5 Upgrading OAMHOST1 to 11.1.2.2.0

In order to upgrade the Access Manager high availability environment to 11.1.2.2.0, you must first upgrade OAMHOST1 which has the active Administration Server. The

following are some of the important tasks involved in upgrading OAMHOST1 to 11.1.2.2.0:

- Upgrading Oracle WebLogic Server to 10.3.6.
- Upgrading the Access Manager binaries to 11.1.2.2.0.
- Upgrading the database schemas.
- Copying the modified domain mbean configurations.
- Upgrading the system configuration.

The procedure to upgrade OAMHOST1 depends on your starting point.

- If your starting point is Oracle Access Management Access Manager 11g Release 2 (11.1.2.1.0), follow the instructions described in Chapter 3, "Upgrading Oracle Access Manager 11g Release 2 (11.1.2.x.x) Environments" to upgrade OAMHOST1 to 11.1.2.2.0.
- If your starting point is Oracle Access Manager 11g Release 1 (11.1.1.5.0), follow the instructions described in Chapter 9, "Upgrading Oracle Access Manager 11g Release 1 (11.1.1.x.x) Environments" to upgrade OAMHOST1 to 11.1.2.2.0.

## 15.6 Updating Component Versions on OAMHOST1

If your starting point is Oracle Access Manager 11g Release 1 (11.1.1.5.0), you must upgrade the packages oracle.dogwood.top and oracle.oam.server from 11g Release 1 (11.1.1.5.0) to 11g Release 2 (11.1.2.2.0) by running the domain updater utility (com.oracle.cie.domain-update\_1.0.0.0.jar) on OAMHOST1. OAMHOST1 is the host on which Administration Server is running. This step updates the domain-info.xml.

**Note:** If your starting point is Access Manager 11g Release 2 (11.1.2.1.0) or 11g Release 2 (11.1.2), skip this task.

To upgrade the necessary Oracle Access Manager packages to 11.1.2.2.0, complete the following steps on OAMHOST1:

- 1. Go to the directory *\$ORACLE\_HOME*/oaam/upgrade. The domain updater utility com.oracle.cie.domain-update\_1.0.0.0.jar file is located in this directory.
- 2. Upgrade the package oracle.dogwood.top 11.1.1.5.0 to 11.1.2.2.0 by running the following command:

```
java -cp $MW_
HOME/utils/config/10.3/config-launch.jar:./com.oracle.cie.domain-update
_1.0.0.0.jar com.oracle.cie.external.domain.DomainUpdater <DOMAIN_HOME>
oracle.dogwood.top:11.1.1.5.0,:11.1.2.2.0
```

For example:

```
java -cp
/scratch/Oracle/Middleware/utils/config/10.3/config-launch.jar:./com.or
acle.cie.domain-update_1.0.0.0.jar
com.oracle.cie.external.domain.DomainUpdater
/scratch/Oracle/Middleware/user_projects/domains/OAMDomain
oracle.dogwood.top:11.1.1.5.0,:11.1.2.2.0
```

**3.** Upgrade the package oracle.oam.server 11.1.1.5.0 to 11.1.2.2.0 by running the following command:

java -cp \$MW\_ HOME/utils/config/10.3/config-launch.jar:./com.oracle.cie.domain-update \_1.0.0.0.jar com.oracle.cie.external.domain.DomainUpdater <DOMAIN\_HOME> oracle.oam.server:11.1.1.5.0,:11.1.2.2.0

#### For example:

```
java -cp
/scratch/Oracle/Middleware/utils/config/10.3/config-launch.jar:./com.or
acle.cie.domain-update_1.0.0.0.jar
com.oracle.cie.external.domain.DomainUpdater
/scratch/Oracle/Middleware/user_projects/domains/OAMDomain
oracle.oam.server:11.1.1.5.0,:11.1.2.2.0
```

## 15.7 Redeploying Access Manager Server Applications and Shared Libraries on OAMHOST1

On OAMHOST1, you must redeploy Access Manager server applications and shared libraries, and target the applications and shared libraries to OAM\_CLUSTER, for the following reasons:

- To uptake new shared libraries that Access Manager server applications are dependent on.
- To uptake newer versions of Access Manager Administration and Managed Server applications.

For information about redeploying Access Manager server applications and shared libraries, see Section 9.16, "Redeploying Oracle Access Management Access Manager Servers and Shared Libraries".

**Note:** If you have already performed this task as part of Section 15.5, "Upgrading OAMHOST1 to 11.1.2.2.0", skip this section.

## 15.8 Updating Binaries of WebLogic Server and Access Manager on OAMHOST2

After you upgrade the Access Manager environment on OAMHOST1, you must update the binaries of Oracle WebLogic Server and Access Manager to 10.3.6 and 11.1.2.2.0 versions respectively on OAMHOST2 by completing the following tasks:

- 1. Updating Oracle WebLogic Server Binaries to 10.3.6
- 2. Updating Access Manager Binaries to 11.1.2.2.0

#### 15.8.1 Updating Oracle WebLogic Server Binaries to 10.3.6

Oracle Identity and Access Management 11.1.2.2.0 is certified with Oracle WebLogic Server 11g Release 1 (10.3.6). Therefore, if your existing Oracle Identity Manager environment is using Oracle WebLogic Server 10.3.5 or the previous versions, you must update the Oracle WebLogic Server binaries to 10.3.6 by completing the following steps:

1. Download the WebLogic 10.3.6 Upgrade Installer from Oracle Technology Network.

For more information, see "Downloading an Upgrade Installer From My Oracle Support" in the *Oracle Fusion Middleware Installation Guide for Oracle WebLogic Server*.

2. Run the Upgrade Installer in graphical mode to upgrade your WebLogic Server.

For more information, see "Running the Upgrade Installer in Graphical Mode" in the Oracle Fusion Middleware Installation Guide for Oracle WebLogic Server.

### 15.8.2 Updating Access Manager Binaries to 11.1.2.2.0

To update the existing Access Manager binaries to Access Manager 11.1.2.2.0, you must use the Oracle Identity and Access Management 11g Release 2 (11.1.2.2.0) Installer. During the procedure, specify the location of your existing Middleware Home. This upgrades the Access Manager binaries 11.1.2.2.0.

For information about updating Access Manager binaries to 11.1.2.2.0, see Section 2.4, "Updating Oracle Identity and Access Management Binaries to 11g Release 2 (11.1.2.2.0)".

## 15.9 Starting Administration Server and Managed Servers on OAMHOST1 and OAMHOST2

Start the WebLogic Administration Server and the Access Manager Managed Servers on OAMHOST1 and OAMHOST2 in the following order:

- 1. Start the WebLogic Administration Server on OAMHOST1.
- 2. Start the Access Manager Managed Servers on OAMHOST1 and OAMHOST2.

For more information about starting the WebLogic Administration Server, see Section 2.9.2, "Starting the WebLogic Administration Server".

For more information about starting the Managed Servers, see Section 2.9.3, "Starting the Managed Server(s)".

## 15.10 Troubleshooting

This section describes troubleshooting methods for some of the common problems that might occur during the upgrade process.

**Note:** For information about the issues that you might encounter during the upgrade process, and their workarounds, see *Oracle Fusion Middleware Release Notes*.

This section contains the following topics:

Multi-Data Centre Feature Not Working After Upgrade

#### 15.10.1 Multi-Data Centre Feature Not Working After Upgrade

If you had enabled Multi-Data Centre (MDC) feature in your 11.1.2.x.x setup, you must re-register the MDC partners and enable the MDC functionality that is added in 11.1.2.2.0. To do this, complete the following steps post-upgrade:

1. In each Data Centre (DC), remove the MDC partners by running the following WebLogic Scripting Tool (WLST) command:

removePartnerForMultiDataCentre=("<cluster\_ID>")

For example:

removePartnerForMultiDataCentre("cluster1")

You must run this command for each of the MDC partners. For more information about using the removePartnerForMultiDataCentre() command, see "removePartnerForMultiDataCentre" in the Oracle Fusion Middleware Administrator's Guide for Oracle Access Management.

- **2.** In 11.1.2.2.0, fail over for the MDC partners are supported. Therefore, you must specify the primary and secondary servers for each of the MDC partners using the Access Manager console. To do this, complete the following steps:
  - **a.** Log in to the Access Manager 11.1.2.2.0 console using the following URL:

http://oam\_admin\_server\_host:oam\_admin\_server\_port/oamconsole

- **b.** Navigate to **SSO Agents**.
- **c.** Modify the **Primary Server** and **Secondary Server** for each of the MDC partners.
- **3.** Add the modified MDC partners to the respective Data Centres using the following command:

```
addPartnerForMultiDataCentre(propfile="../MDC_
properties/partnerInfo.properties")
```

While running this command, make sure you use the updated partnerInfo.properties file. You must run this command for each of the MDC partners. For more information about using the addPartnerForMultiDataCentre() command, see "addPartnerForMultiDataCentre" in the Oracle Fusion Middleware Administrator's Guide for Oracle Access Management.

**4.** Verify that the **MultiDataCenterPartners** section in each of the MDC partner profile contains the following settings instead of the Hostname and Port:

<Setting Name="PrimaryHostPort" Type="xsd:string"> <Setting Name="SecondaryHostPort" Type="xsd:string">

## Upgrading Oracle Adaptive Access Manager High Availability Environments

This chapter describes how to upgrade Oracle Adaptive Access Manager high availability environments to 11g Release 2 (11.1.2.2.0) on Oracle WebLogic Server.

**Note:** Before proceeding, check if your existing Oracle Adaptive Access Manager version is supported for high availability upgrade. For more information on supported starting points for high availability upgrade, see Section 1.5, "Supported Starting Points for Upgrading High Availability Environments".

This chapter includes the following sections:

- Section 16.1, "Understanding Oracle Adaptive Access Manager High Availability Upgrade Topology"
- Section 16.2, "Upgrade Roadmap"
- Section 16.3, "Shutting Down Administration Server and Managed Servers on OAAMHOST1 and OAAMHOST2"
- Section 16.4, "Backing Up the Existing Environment"
- Section 16.5, "Updating Binaries of WebLogic Server and Oracle Adaptive Access Manager on OAAMHOST2"
- Section 16.6, "Upgrading OAAMHOST1 to 11.1.2.2.0"
- Section 16.7, "Starting Administration Server and Managed Servers on OAAMHOST1 and OAAMHOST2"

# 16.1 Understanding Oracle Adaptive Access Manager High Availability Upgrade Topology

Figure 16–1 shows the Oracle Adaptive Access Manager cluster set up that can be upgraded to 11.1.2.2.0 by following the procedure described in this chapter.

| OAAMHOST2         |
|-------------------|
| ER_CLUSTER        |
| WLS_OAAM_SERVER2  |
| OAAM_SERVER       |
| NE_CLUSTER        |
| WLS_OAAM_OFFLINE2 |
| OAAM_OFFLINE      |
| IIN_CLUSTER       |
|                   |
| WLS_OAAM_ADMIN2   |
|                   |

Figure 16–1 Oracle Adaptive Access Manager High Availability Upgrade Topology

The host OAAMHOST1 contains the following:

- An Oracle Adaptive Access Manager Managed Server WLS\_OAAM\_SERVER1 that hosts Oracle Adaptive Access Manager Server application (OAAM\_SERVER).
- An Oracle Adaptive Access Manager Managed Server WLS\_OAAM\_OFFLINE1 that hosts Oracle Adaptive Access Manager Offline Server application (OAAM\_OFFLINE).
- An Oracle Adaptive Access Manager Managed Server WLS\_OAAM\_ADMIN1 that hosts Oracle Adaptive Access Manager Admin application (OAAM\_ADMIN).
- A WebLogic Server Administration Server. Under normal operations, this is the active Administration Server.

The host OAAMHOST2 contains the following:

- An Oracle Adaptive Access Manager Managed Server WLS\_OAAM\_SERVER2 that hosts Oracle Adaptive Access Manager Server application (OAAM\_SERVER).
- An Oracle Adaptive Access Manager Managed Server WLS\_OAAM\_OFFLINE2 that hosts Oracle Adaptive Access Manager Offline Server application (OAAM\_OFFLINE).
- An Oracle Adaptive Access Manager Managed Server WLS\_OAAM\_ADMIN2 that hosts Oracle Adaptive Access Manager Admin application (OAAM\_ADMIN).
- A WebLogic Server Administration Server. Under normal operations, this is the passive Administration Server. You make this Administration Server active if the Administration Server on OAAMHOST1 becomes unavailable.

The Oracle Adaptive Access Manager Managed Servers WLS\_OAAM\_SERVER1 and WLS\_ OAAM\_SERVER2 hosting Oracle Adaptive Access Manager Server application on OAAMHOST1 and OAAMHOST2 are configured in a cluster named OAAM\_SERVER\_CLUSTER, to work in active-active mode.

The Oracle Adaptive Access Manager Managed Servers WLS\_OAAM\_OFFLINE1 and WLS\_ OAAM\_OFFLINE2 hosting Oracle Adaptive Access Manager Offline Server application on OAAMHOST1 and OAAMHOST2 are configured in a cluster named OAAM\_OFFLINE\_CLUSTER, to work in active-active mode.

The Oracle Adaptive Access Manager Managed Servers WLS\_OAAM\_ADMIN1 and WLS\_ OAAM\_ADMIN2 hosting Oracle Adaptive Access Manager Admin application on OAAMHOST1 and OAAMHOST2 are configured in a cluster named OAAM\_ADMIN\_CLUSTER, to work in active-active mode.

## 16.2 Upgrade Roadmap

Table 16–1 lists the steps to upgrade Oracle Adaptive Access Manager high availability environment illustrated in Figure 16–1 to 11.1.2.2.0.

Table 16–1 Oracle Adaptive Access Manager High Availability Upgrade Roadmap

| Task<br>No | Task                                                                                                    | For More Information                                                                            |
|------------|----------------------------------------------------------------------------------------------------|-------------------------------------------------------------------------------------------------|
| 1          | Review the Oracle Adaptive Access<br>Manager high availability upgrade<br>topology, and identify OAAMHOST1 and<br>OAAMHOST2 on your setup. | See, Understanding Oracle Adaptive<br>Access Manager High Availability Upgrade<br>Topology      |
| 2          | Shut down the Administration Server<br>and all the Managed Servers on<br>OAAMHOST1 and OAAMHOST2.                                          | See, Shutting Down Administration Server<br>and Managed Servers on OAAMHOST1<br>and OAAMHOST2   |
| 3          | Back up the existing environment.                                                                                                    | See, Backing Up the Existing Environment                                                        |
| 4          | Update the binaries of Oracle<br>WebLogic Server and Oracle Adaptive<br>Access Manager on OAAMHOST2.                                       | See, Updating Binaries of WebLogic Server<br>and Oracle Adaptive Access Manager on<br>OAAMHOST2 |
| 5          | Upgrade OAAMHOST1 to 11.1.2.2.0. This is the host with active Administration Server running on it.                                         | See, Upgrading OAAMHOST1 to 11.1.2.2.0                                                          |
| 6          | Start the WebLogic Administration<br>Server and the Managed Servers on<br>OAAMHOST1 and OAAMHOST2.                                         | See, Starting Administration Server and<br>Managed Servers on OAAMHOST1 and<br>OAAMHOST2        |

## 16.3 Shutting Down Administration Server and Managed Servers on OAAMHOST1 and OAAMHOST2

Before you begin the upgrade process, you must stop the WebLogic Administration Server and all of the Oracle Adaptive Access Manager Managed Servers on OAAMHOST1 and OAAMHOST2 in the following order:

- 1. Stop the Oracle Adaptive Access Manager Managed Servers on both OAAMHOST1 and OAAMHOST2.
- 2. Stop the WebLogic Administration Server on OAAMHOST1.

For information about stopping the Managed Server, see Section 2.8.1, "Stopping the Managed Server(s)".

For information about stopping the Administration Server, see Section 2.8.2, "Stopping the WebLogic Administration Server".

## 16.4 Backing Up the Existing Environment

After stopping all the servers, you must back up the following before proceeding with the upgrade process:

 MW\_HOME directory (Middleware home directory), including the Oracle Home directories inside Middleware home on both OAAMHOST1 and OAAMHOST2.

- Oracle Adaptive Access Manager Domain Home directory on both OAAMHOST1 and OAAMHOST2.
- Following Database schemas:
  - Oracle Adaptive Access Manager schema
  - IAU schema, if it is part of any of your Oracle Adaptive Access Manager schemas
  - MDS schema

For more information about backing up schemas, see *Oracle Database Backup and Recovery User's Guide*.

## 16.5 Updating Binaries of WebLogic Server and Oracle Adaptive Access Manager on OAAMHOST2

Before you upgrade OAAMHOST1 that hosts Administration Server, you must upgrade the binaries of Oracle WebLogic Server and Oracle Adaptive Access Manager to 10.3.6 and 11.1.2.2.0 versions respectively on OAAMHOST2. To do this, complete the following steps on OAAMHOST2:

- 1. Updating Oracle WebLogic Server Binaries to 10.3.6
- 2. Updating Oracle Adaptive Access Manager Binaries to 11.1.2.2.0

### 16.5.1 Updating Oracle WebLogic Server Binaries to 10.3.6

Oracle Identity and Access Management 11.1.2.2.0 is certified with Oracle WebLogic Server 11g Release 1 (10.3.6). Therefore, if your existing Oracle Identity Manager environment is using Oracle WebLogic Server 10.3.5 or the previous versions, you must update the Oracle WebLogic Server binaries to 10.3.6 by completing the following steps:

1. Download the WebLogic 10.3.6 Upgrade Installer from Oracle Technology Network.

For more information, see "Downloading an Upgrade Installer From My Oracle Support" in the *Oracle Fusion Middleware Installation Guide for Oracle WebLogic Server*.

2. Run the Upgrade Installer in graphical mode to upgrade your WebLogic Server.

For more information, see "Running the Upgrade Installer in Graphical Mode" in the Oracle Fusion Middleware Installation Guide for Oracle WebLogic Server.

### 16.5.2 Updating Oracle Adaptive Access Manager Binaries to 11.1.2.2.0

To update the existing Oracle Adaptive Access Manager binaries to Oracle Adaptive Access Manager 11.1.2.2.0, you must use the Oracle Identity and Access Management 11g Release 2 (11.1.2.2.0) Installer. During the procedure, specify the location of your existing Middleware Home. This upgrades the Oracle Adaptive Access Manager binaries 11.1.2.2.0.

For information about updating Oracle Adaptive Access Manager binaries to 11.1.2.2.0, see Section 2.4, "Updating Oracle Identity and Access Management Binaries to 11g Release 2 (11.1.2.2.0)".

## 16.6 Upgrading OAAMHOST1 to 11.1.2.2.0

After you upgrade the binaries of Oracle WebLogic Server and Oracle Adaptive Access Manager on OAAMHOST2, you must upgrade OAAMHOST1 which has the active Administration Server. Upgrading OAAMHOST2 to 11.1.2.2.0 includes the following important tasks:

- Upgrading Oracle WebLogic Server to 10.3.6.
- Upgrading the Oracle Adaptive Access Manager binaries to 11.1.2.2.0.
- Upgrading the database schemas.
- Upgrading Oracle Platform Security Services.
- Redeploying applications.

The procedure to upgrade OAAMHOST1 depends on your starting point.

- If your starting point is Oracle Adaptive Access Manager 11g Release 2 (11.1.2.1.0), follow the instructions described in Chapter 4, "Upgrading Oracle Adaptive Access Manager 11g Release 2 (11.1.2.x.x) Environments" to upgrade OAAMHOST1 to 11.1.2.2.0.
- If your starting point is Oracle Adaptive Access Manager 11g Release 1 (11.1.1.5.0), follow the instructions described in Chapter 10, "Upgrading Oracle Adaptive Access Manager 11g Release 1 (11.1.1.x.x) Environments" to upgrade OAAMHOST1 to 11.1.2.2.0.

# 16.7 Starting Administration Server and Managed Servers on OAAMHOST1 and OAAMHOST2

Start the WebLogic Administration Server and the Oracle Adaptive Access Manager Managed Servers on OAAMHOST1 and OAAMHOST2 in the following order:

- 1. Start the WebLogic Administration Server on OAAMHOST1.
- **2.** Start the Oracle Adaptive Access Manager Managed Servers on OAAMHOST1 and OAAMHOST2.

For more information about starting the WebLogic Administration Server, see Section 2.9.2, "Starting the WebLogic Administration Server".

For more information about starting the Managed Servers, see Section 2.9.3, "Starting the Managed Server(s)".

## Upgrading Oracle Identity Manager High Availability Environments

This chapter describes how to upgrade Oracle Identity Manager high availability environments to 11g Release 2 (11.1.2.2.0) on Oracle WebLogic Server.

**Note:** Before proceeding, check if your existing Oracle Identity Manager version is supported for high availability upgrade. For more information on supported starting points for high availability upgrade, see Section 1.5, "Supported Starting Points for Upgrading High Availability Environments".

This chapter includes the following sections:

- Section 17.1, "Understanding Oracle Identity Manager High Availability Upgrade Topology"
- Section 17.2, "Upgrade Roadmap"
- Section 17.3, "Shutting Down Node Manager, Administration Server, and Managed Servers on OIMHOST1 and OIMHOST2"
- Section 17.4, "Backing Up the Existing Environment"
- Section 17.5, "Upgrading OIMHOST1 to 11.1.2.2.0"
- Section 17.6, "Updating Component Versions on OIMHOST1"
- Section 17.7, "Updating Binaries of WebLogic Server, Oracle Identity Manager, and Oracle SOA Suite on OIMHOST2"
- Section 17.8, "Replicating Domain Configuration on OIMHOST2"
- Section 17.9, "Upgrading Oracle Identity Manager Middle Tier on OIMHOST2"
- Section 17.10, "Starting Node Manager, Administration Server and Managed Servers on OIMHOST1 and OIMHOST2"
- Section 17.11, "Performing Post-Upgrade Tasks"
- Section 17.12, "Troubleshooting"

# 17.1 Understanding Oracle Identity Manager High Availability Upgrade Topology

Figure 17–1 shows the Oracle Identity Manager cluster set up that can be upgraded to 11.1.2.2.0 by following the procedure described in this chapter.

| OIM_CLU  | JSTER    |
|----------|----------|
| WLS_OIM1 | WLS_OIM2 |
| OIM      | OIM      |
| WLS_SOA1 | WLS_SOA2 |
| SOA      | SOA      |

Figure 17–1 Oracle Identity Manager High Availability Upgrade Topology

On OIMHOST1, the following installations have been performed:

- An Oracle Identity Manager instance has been installed in the WLS\_0IM1 Managed Server and a SOA instance has been installed in the WLS\_SOA1 Managed Server.
- A WebLogic Server Administration Server has been installed. Under normal operations, this is the active Administration Server.

On OIMHOST2, the following installations have been performed:

- An Oracle Identity Manager instance has been installed in the WLS\_OIM2 Managed Server and a SOA instance has been installed in the WLS\_SOA2 Managed Server.
- A WebLogic Server Administration Server has been installed. Under normal operations, this is the passive Administration Server. You make this Administration Server active if the Administration Server on OIMHOST1 becomes unavailable.

The instances in the WLS\_OIM1 and WLS\_OIM2 Managed Servers on OIMHOST1 and OIMHOST2 are configured as the OIM\_CLUSTER cluster.

The instances in the WLS\_SOA1 and WLS\_SOA2 Managed Servers on OIMHOST1 and OIMHOST2 are configured as the SOA\_CLUSTER cluster.

## 17.2 Upgrade Roadmap

Table 17–1 lists the steps to upgrade Oracle Identity Manager high availability environment illustrated in Figure 17–1 to 11.1.2.2.0.

Task No Task For More Information 1 Review the Oracle Identity Manager See, Understanding Oracle Identity high availability upgrade topology, Manager High Availability Upgrade and identify OIMHOST1 and OIMHOST2 on Topology your setup. 2 Shut down the Administration Server, See, Shutting Down Node Manager, all the Managed Servers, and the Node Administration Server, and Managed Servers on OIMHOST1 and OIMHOST2 Manager on OIMHOST1 and OIMHOST2. 3 Back up the existing environment. See, Backing Up the Existing Environment Upgrade OIMHOST1 to 11.1.2.2.0. This is 4 See, Upgrading OIMHOST1 to 11.1.2.2.0 the host with active Administration Server running on it.

Table 17–1 Oracle Identity Manager High Availability Upgrade Roadmap

| Task<br>No | Task                                                                                                    | For More Information                                                                                       |
|------------|----------------------------------------------------------------------------------------------------|----------------------------------------------------------------------------------------------------|
| 5          | If your starting point is Oracle Identity<br>Manager 11g Release 1 (11.1.1.5.0), you<br>must upgrade the packages<br>oracle.dogwood.top and<br>oracle.oim.suite to 11.1.2.2.0 on<br>OIMHOST1. | See, Updating Component Versions on<br>OIMHOST1                                                            |
| 6          | Update the binaries of Oracle<br>WebLogic Server, Oracle SOA Suite,<br>and Oracle Identity Manager on<br>OIMHOST2.                                                                            | See, Updating Binaries of WebLogic Server,<br>Oracle Identity Manager, and Oracle SOA<br>Suite on OIMHOST2 |
| 7          | Replicate the domain configuration of OIMHOST1 on OIMHOST2.                                                                                                    | See, Replicating Domain Configuration on OIMHOST2                                                          |
|            | To do this, you must pack the domain<br>on OIMHOST1, and unpack it on<br>OIMHOST2.                                                                                                    |                                                                                                    |
| 8          | On OIMHOST2, remove the file<br>setOIMDomainEnv.sh, and upgrade the<br>Oracle Identity Manager middle tier.                                                                                   | See, Upgrading Oracle Identity Manager<br>Middle Tier on OIMHOST2                                          |
| 9          | Start the Administration Server and the Managed Servers on OIMHOST1 and OIMHOST2.                                                                                                    | See, Starting Node Manager,<br>Administration Server and Managed<br>Servers on OIMHOST1 and OIMHOST2       |
| 10         | Perform the necessary post-upgrade tasks.                                                                                                    | See, Performing Post-Upgrade Tasks                                                                         |

Table 17–1 (Cont.) Oracle Identity Manager High Availability Upgrade Roadmap

## 17.3 Shutting Down Node Manager, Administration Server, and Managed Servers on OIMHOST1 and OIMHOST2

Before you begin the upgrade process, you must stop the WebLogic Administration Server, Node Manager, and all the Oracle Identity Manager and SOA Managed Servers on OIMHOST1 and OIMHOST2 in the following order:

- **1.** Stop the Oracle Identity Manager Managed Server on both OIMHOST1 and OIMHOST2.
- **2.** Stop the SOA Managed Server on both OIMHOST1 and OIMHOST2.
- 3. Stop the WebLogic Administration Server on OIMHOST1.
- **4.** Stop the Node Manager on OIMHOST1 and OIMHOST2.

For information about stopping the Managed Server, see Section 2.8.1, "Stopping the Managed Server(s)".

For information about stopping the Administration Server, see Section 2.8.2, "Stopping the WebLogic Administration Server".

For information about stopping Node Manager, see Section 2.8.3, "Stopping the Node Manager".

## 17.4 Backing Up the Existing Environment

After stopping all the servers, you must back up the following before proceeding with the upgrade process:

- *MW\_HOME* directory (Middleware home directory), including the Oracle Home directories inside Middleware home on both OIMHOST1 and OIMHOST2.
- Domain Home directory on both OIMHOST1 and OIMHOST2.
- Following Database schemas:
  - Oracle Identity Manager schema
  - MDS schema
  - ORASDPM schema
  - SOAINFRA schemas
  - OPSS schema (only if you are upgrading 11.1.2.1.0 or 11.1.2 environments)

For more information about backing up schemas, see *Oracle Database Backup and Recovery User's Guide*.

## 17.5 Upgrading OIMHOST1 to 11.1.2.2.0

In order to upgrade the Oracle Identity Manager high availability environment to 11.1.2.2.0, you must first upgrade OIMHOST1 which has the active Administration Server. The following are some of the important tasks involved in upgrading OIMHOST1 to 11.1.2.2.0:

- Performing pre-upgrade tasks like reviewing the changes in features of Oracle Identity Manager 11.1.2.2.0, reviewing system requirements and certifications, generating and analyzing the pre-upgrade report, performing necessary pre-upgrade tasks described in the report and so on.
- Upgrading Oracle Home and Database schemas which includes tasks like upgrading Oracle WebLogic Server, upgrading Oracle SOA Suite, updating Oracle Identity Manager binaries, upgrading Oracle Platform Security Services, upgrading Oracle Identity Manager schemas and so on.
- Upgrading the Oracle Identity Manager middle tier.
- Upgrading other Oracle Identity Manager installed components like Oracle Identity Manager Design Console and Oracle Identity Manager Remote manager.
- Performing any mandatory post-upgrade tasks.

The procedure to upgrade OIMHOST1 depends on your starting point.

- If your starting point is Oracle Identity Manager 11g Release 2 (11.1.2.1.0) or 11g Release 2 (11.1.2), follow the instructions described in Chapter 5, "Upgrading Oracle Identity Manager 11g Release 2 (11.1.2.x.x) Environments" to upgrade OIMHOST1 to 11.1.2.2.0.
- If your starting point is Oracle Identity Manager 11g Release 1 (11.1.1.5.0), follow the instructions described in Chapter 11, "Upgrading Oracle Identity Manager 11g Release 1 (11.1.1.x.x) Environments" to upgrade OIMHOST1 to 11.1.2.2.0.

## 17.6 Updating Component Versions on OIMHOST1

If your starting point is Oracle Identity Manager 11g Release 1 (11.1.1.5.0), you must upgrade the packages oracle.dogwood.top and oracle.oim.suite from 11g Release 1 (11.1.1.5.0) to 11g Release 2 (11.1.2.2.0) by running the domain updater utility (com.oracle.cie.domain-update\_1.0.0.0.jar) on OIMHOST1.OIMHOST1 is the host on which Administration Server is running. This step updates the domain-info.xml.

**Note:** If your starting point is Oracle Identity Manager 11*g* Release 2 (11.1.2.1.0) or 11*g* Release 2 (11.1.2), skip this task.

To upgrade the necessary Oracle Identity Manager packages to 11.1.2.2.0, complete the following steps on OIMHOST1:

- 1. Go to the directory *\$ORACLE\_HOME*/oaam/upgrade. The domain updater utility com.oracle.cie.domain-update\_1.0.0.0.jar file is located in this directory.
- **2.** Upgrade the package oracle.dogwood.top 11.1.1.5.0 to 11.1.2.2.0 by running the following command:

```
java -cp $MW_
HOME/utils/config/10.3/config-launch.jar:./com.oracle.cie.domain-update
_1.0.0.0.jar com.oracle.cie.external.domain.DomainUpdater <DOMAIN_HOME>
oracle.dogwood.top:11.1.1.5.0,:11.1.2.2.0
```

#### For example:

```
java -cp
/scratch/Oracle/Middleware/utils/config/10.3/config-launch.jar:./com.or
acle.cie.domain-update_1.0.0.0.jar
com.oracle.cie.external.domain.DomainUpdater
/scratch/Oracle/Middleware/user_projects/domains/OIMDomain
oracle.dogwood.top:11.1.1.5.0,:11.1.2.2.0
```

**3.** Upgrade the package oracle.oim.suite 11.1.1.5.0 to 11.1.2.2.0 by running the following command:

java -cp *\$MW*\_

HOME/utils/config/10.3/config-launch.jar:./com.oracle.cie.domain-update \_1.0.0.0.jar com.oracle.cie.external.domain.DomainUpdater DOMAIN\_HOME> oracle.oim.suite:11.1.1.5.0,:11.1.2.2.0

For example:

```
java -cp
/scratch/Oracle/Middleware/utils/config/10.3/config-launch.jar:./com.or
acle.cie.domain-update_1.0.0.0.jar
com.oracle.cie.external.domain.DomainUpdater
/scratch/Oracle/Middleware/user_projects/domains/OIMDomain
oracle.oim.suite:11.1.1.5.0,:11.1.2.2.0
```

## 17.7 Updating Binaries of WebLogic Server, Oracle Identity Manager, and Oracle SOA Suite on OIMHOST2

After you upgrade the Oracle Identity Manager environment on OIMHOST1, you must update the binaries of Oracle WebLogic Server, Oracle SOA Suite, and Oracle Identity Manager to 10.3.6, 11.1.1.7.0, and 11.1.2.2.0 versions respectively on OIMHOST2 by doing the following:

- 1. Updating Oracle WebLogic Server Binaries to 10.3.6
- 2. Updating Oracle SOA Suite Binaries to 11.1.1.7.0
- **3.** Updating Oracle Identity Manager Binaries to 11.1.2.2.0

### 17.7.1 Updating Oracle WebLogic Server Binaries to 10.3.6

Oracle Identity and Access Management 11.1.2.2.0 is certified with Oracle WebLogic Server 11g Release 1 (10.3.6). Therefore, if your existing Oracle Identity Manager environment is using Oracle WebLogic Server 10.3.5 or the previous versions, you must update the Oracle WebLogic Server binaries to 10.3.6 by completing the following steps:

1. Download the WebLogic 10.3.6 Upgrade Installer from Oracle Technology Network.

For more information, see "Downloading an Upgrade Installer From My Oracle Support" in the *Oracle Fusion Middleware Installation Guide for Oracle WebLogic Server*.

2. Run the Upgrade Installer in graphical mode to upgrade your WebLogic Server.

For more information, see "Running the Upgrade Installer in Graphical Mode" in the Oracle Fusion Middleware Installation Guide for Oracle WebLogic Server.

## 17.7.2 Updating Oracle SOA Suite Binaries to 11.1.1.7.0

Oracle Identity Manager 11.1.2.2.0 is certified with Oracle SOA Suite 11g Release 1 (11.1.1.7.0). If you are not using Oracle SOA Suite 11.1.1.7.0, you must update your existing Oracle SOA Suite binaries to 11.1.1.7.0 by completing the steps:

- **1.** Obtain the Oracle SOA Suite installer 11.1.1.7.0 installer from the location specified in the *Oracle Fusion Middleware Download, Installation, and Configuration ReadMe.*
- **2.** Start the Oracle SOA Suite 11.1.1.7.0 installer. For more information, see "Start the Installer" in the *Oracle Fusion Middleware Patching Guide*.
- **3.** Update the Oracle SOA Suite binaries to 11.1.1.7.0 using the installer. For more information, see "Applying the Patch Set" in the *Oracle Fusion Middleware Patching Guide*.
- **4.** Apply the mandatory Oracle SOA Suite patches required for Oracle Identity Manager 11.1.2.2.0. For more information, see "Mandatory Patches Required for Installing Oracle Identity Manager" in the *Oracle Fusion Middleware Release Notes*.

## 17.7.3 Updating Oracle Identity Manager Binaries to 11.1.2.2.0

To update the existing Oracle Identity Manager binaries to Oracle Identity Manager 11.1.2.2.0, you must use the Oracle Identity and Access Management 11g Release 2 (11.1.2.2.0) Installer. During the procedure, specify the location of your existing Middleware Home. This upgrades the Oracle Identity Manager binaries 11.1.2.2.0.

For information about updating Oracle Identity Manager binaries to 11.1.2.2.0, see Section 2.4, "Updating Oracle Identity and Access Management Binaries to 11g Release 2 (11.1.2.2.0)".

## 17.8 Replicating Domain Configuration on OIMHOST2

You must replicate the domain configuration on OIMHOST2. This task involves packing the upgraded domain on OIMHOST1 and unpacking it on OIMHOST2. To do this, complete the following steps:

1. On OIMHOST1, run the following command from the location *\$MW\_HOME*/oracle\_ common/common/bin to pack the upgraded domain:

#### On UNIX:

sh pack.sh -domain=<Location\_of\_OIM\_domain> -template=<Location\_where\_ domain\_configuration\_jar\_to\_be\_created> -template\_name="OIM Domain" -managed=true

#### **On Windows:**

pack -domain=<Location\_of\_OIM\_domain> -template=<Location\_where\_domain\_ configuration\_jar\_needs\_to\_be\_created> -template\_name="OIM Domain" -managed=true

- **2.** Copy the domain configuration jar file created by the pack command on OIMHOST1 to any accessible location on OIMHOST2.
- **3.** On OIMHOST2, run the following command from the location *\$MW\_HOME*/oracle\_ common/common/bin to unpack the domain:

#### On UNIX:

sh unpack.sh -domain=<Location\_of\_OIM\_domain> -template=<Location\_on\_ OIMHOST2\_where \_you\_copied\_jar\_file\_created\_by\_pack\_command> -overwrite\_domain=true

#### **On Windows:**

unpack -domain=<Location\_of\_OIM\_domain> -template=<Location\_on\_ OIMHOST2\_where \_you\_copied\_jar\_file\_created\_by\_pack\_command> -overwrite\_domain=true

## 17.9 Upgrading Oracle Identity Manager Middle Tier on OIMHOST2

After you pack the domain on OIMHOST1 and unpack it on OIMHOST2, you must remove the file setOIMDomainEnv.sh (on UNIX) or setOIMDomainEnv.cmd (on Windows) on OIMHOST2, and upgrade the Oracle Identity Manager middle tier on OIMHOST2. To do this, complete the following steps:

- 1. Go to the location *\$DOMAIN\_HOME/*bin on OIMHOST2.
- 2. Remove the file setOIMDomainEnv.sh (on UNIX) or setOIMDomainEnv.cmd (on Windows) by running the following command:

On UNIX:rm -rf setOIMDomainEnv.sh

On Windows: del setOIMDomainEnv.cmd

- **3.** Upgrade the Oracle Identity Manager middle tier to 11.1.2.2.0 on OIMHOST2 The procedure to upgrade Oracle Identity Manager middle tier depends on your starting point:
  - If your starting point is Oracle Identity Manager 11g Release 2 (11.1.2.1.0) or 11g Release 2 (11.1.2), follow the instructions described in Section 5.4, "Upgrading the Oracle Identity Manager Middle Tier" to upgrade Oracle Identity Manager middle tier to 11.1.2.2.0.
  - If your starting point is Oracle Identity Manager 11g Release 1 (11.1.1.5.0), follow the instructions described in Section 11.3.11, "Upgrading Oracle Identity Manager Middle Tier" to upgrade Oracle Identity Manager middle tier.

# 17.10 Starting Node Manager, Administration Server and Managed Servers on OIMHOST1 and OIMHOST2

Start the Node Manager, WebLogic Administration Server, Oracle SOA Suite Managed Servers, and Oracle Identity Manager Managed Servers on OIMHOST1 and OIMHOST2 in the following order:

- 1. On OIMHOST1 and OIMHOST2, start the Node Manager.
- 2. On OIMHOST1, start the WebLogic Administration Server.
- **3.** On OIMHOST1 and OIMHOST2, start the SOA Managed Servers.
- 4. On OIMHOST1 and OIMHOST2, start the OIM Managed Servers.

For more information about starting the Node Manager, see Section 2.9.1, "Starting the Node Manager".

For more information about starting the WebLogic Administration Server, see Section 2.9.2, "Starting the WebLogic Administration Server".

For more information about starting the Managed Servers, see Section 2.9.3, "Starting the Managed Server(s)".

## 17.11 Performing Post-Upgrade Tasks

This section describes the post-upgrade tasks that you must perform after you upgrade Oracle Identity Manager high availability environments to 11.1.2.2.0. This section includes the following topics:

- Updating SOA Composites with OHS Attributes
- Updating SOA Config RMI URL for Oracle Identity Manager

#### 17.11.1 Updating SOA Composites with OHS Attributes

After you upgrade Oracle Identity Manager 11g Release 2 (11.1.2) high availability environment to 11.1.2.2.0, the new SOA composites DefaultOperationalApproval [3.0] and DefaultRequestApproval [3.0] will be configured with the information of OIMHOST2. This can cause request approval malfunction. Therefore, you must update the SOA composites with the attributes of Oracle HTTP Server (OHS).

**Note:** This task is required only if you are upgrading Oracle Identity Manager 11*g* Release 2 (11.1.2) to 11.1.2.2.0.

To update the SOA composites with the attributes of OHS, complete the following steps:

**1.** Log in to the Oracle Enterprise Manager Fusion Middleware Control Console using the following URL:

http://host:port/em

- Expand SOA on the left pane, select soa-infra (WLS\_SOA1), and then click default.
- **3.** For the SOA composites **DefaultOperationalApproval [3.0]** and **DefaultRequestApproval [3.0]**, do the following:
  - **a.** Click the composite name.

- **b.** In the **Component Metrics**, click the composite type. For example, click **ApprovalTask** or **ChallengeTask**.
- **c.** Go to the **Administration** tab, and update the following fields:

Host Name: Specify the host name of OHS.

**HTTP Port**: Is SSL mode, leave this field blank. If non-SSL mode, specify the OHS HTTP port.

**HTTPS Port**: If SSL mode, specify the OHS HTTPS port. If non-SSL mode, leave this field blank.

d. Click Apply.

#### 17.11.2 Updating SOA Config RMI URL for Oracle Identity Manager

After you upgrade to Oracle Identity Manager 11*g* Release 1 (11.1.1.x.x) high availability environments to Oracle Identity Manager 11.1.2.2.0, you must check the SOA Config RMI URL. If it is empty, or if it is pointing to single Oracle SOA Suite server, then update the SOA Config RMI URL to point to the Oracle SOA Suite cluster (SOA\_CLUSTER).

To do this, complete the following steps:

1. Log in to Oracle Enterprise Manager using the following URL:

http://host:port/em

- 2. Select Farm\_IDMDomain -> Identity and Access -> OIM -> oim(version).
- 3. Select MBean Browser from the menu or right click to select it.
- Select Application defined Mbeans -> oracle.iam -> Server: wls\_oim1 -> Application: oim -> XML Config -> Config -> XMLConfig.SOAConfig -> SOAConfig.
- 5. Change SOA Config RMI URL to cluster:t3s://SOA\_CLUSTER.
- 6. Click Apply.

## 17.12 Troubleshooting

This section describes solutions to the common problems that you might encounter when upgrading Oracle Identity Manager high availability environments to 11.1.2.2.0.

**Note:** For information about the issues that you might encounter during the upgrade process, and their workarounds, see *Oracle Fusion Middleware Release Notes*.

This section contains the following topic:

Exception in Log When Creating Users

#### 17.12.1 Exception in Log When Creating Users

After you upgrade Oracle Identity Manager 11.1.1.5.0 high availability environment to Oracle Identity Manager 11.1.2.2.0, you might see the following exception in the logs when you create users:

[2013-11-19T23:41:51.507-08:00] [oim\_server1] [ERROR] []

[oracle.ods.virtualization.exception] [tid: UCP-worker-thread-19] [userId: oiminternal] [ecid: 004utMMAEYz1VcP5Ifp2if00023p000Tdf,0] [APP: oim#11.1.1.3.0] Could not initialize default mapping config[[ javax.xml.bind.UnmarshalException - with linked exception: [java.io.FileNotFoundException: /scratch/Oracle/Middleware/user\_ projects/domains/IDMDomain/config/fmwconfig/ovd/oim/mappings.os\_xml (No such file or directory)

This does not cause the user creation task to fail. However, to eliminate this exception, you must manually copy the file mappings.os\_xml from the location *\$MW\_* HOME/oracle\_common/modules/oracle.ovd\_11.1.1/templates/mappings.os\_xml to the directory *\$DOMAIN\_HOME/*config/fmwconfig/ovd/oim.

## Upgrading Oracle Entitlements Server High Availability Environments

This chapter describes how to upgrade Oracle Entitlements Server high availability environments to 11g Release 2 (11.1.2.2.0) on Oracle WebLogic Server.

**Note:** Before proceeding, check if your existing Oracle Entitlements Server version is supported for high availability upgrade. For more information on supported starting points for high availability upgrade, see Section 1.5, "Supported Starting Points for Upgrading High Availability Environments".

This chapter includes the following sections:

- Section 18.1, "Understanding Oracle Entitlements Server High Availability Upgrade Topology"
- Section 18.2, "Upgrade Roadmap"
- Section 18.3, "Shutting Down Administration Server and Managed Servers on OESHOST1 and OESHOST2"
- Section 18.4, "Backing Up the Existing Environment"
- Section 18.5, "Updating Binaries of WebLogic Server and Oracle Entitlements Server on OESHOST1"
- Section 18.6, "Upgrading Oracle Platform Security Services Schema on OESHOST1"
- Section 18.7, "Upgrading Oracle Platform Security Services on OESHOST1"
- Section 18.8, "Updating Binaries of WebLogic Server and Access Manager on OESHOST2"
- Section 18.9, "Redeploying APM Applications on OESHOST1 and OESHOST2"
- Section 18.10, "Starting Administration Server and Managed Servers on OESHOST1 and OESHOST2"

## 18.1 Understanding Oracle Entitlements Server High Availability Upgrade Topology

Figure 18–1 shows the Oracle Entitlements Server cluster set up that can be upgraded to 11.1.2.2.0 by following the procedure described in this chapter.

| OESHOST1         | OESHOST2         |
|------------------|------------------|
| OES_CL           | USTER            |
| WLS_OES1         | WLS_OES2         |
| OES_SERVER       | OES_SERVER       |
| WLS Admin Server | WLS Admin Server |
| Admin EM         | Admin EM         |

Figure 18–1 Oracle Entitlements Server High Availability Upgrade Topology

The host OESHOST1 has the following installations:

- An Oracle Entitlements Server instance in the WLS\_OES1 Managed Server.
- A WebLogic Server Administration Server. Under normal operations, this is the active Administration Server.

The host OAMHOST2 has the following installations:

- An Oracle Entitlements Server instance in the WLS\_OES2 Managed Server.
- A WebLogic Server Administration Server. Under normal operations, this is the passive Administration Server. You make this Administration Server active if the Administration Server on OESHOST1 becomes unavailable.

The instances in the WLS\_OES1 and WLS\_OES2 Managed Servers on OESHOST1 and OESHOST2 are configured in a cluster named OES\_CLUSTER.

## 18.2 Upgrade Roadmap

Table 18–1 lists the steps to upgrade Oracle Entitlements Server high availability environment illustrated in Figure 18–1 to 11.1.2.2.0.

| Task<br>No | Task                                                                                                    | For More Information                                                                        |
|------------|----------------------------------------------------------------------------------------------------|---------------------------------------------------------------------------------------------|
| 1          | Review the Oracle Entitlements Server<br>high availability upgrade topology,<br>and identify OESHOST1 and OESHOST2 on<br>your setup. | See, Understanding Oracle Entitlements<br>Server High Availability Upgrade Topology         |
| 2          | Shut down the Administration Server<br>and all the Managed Servers on<br>OESHOST1 and OESHOST2.                                      | See, Shutting Down Administration Server<br>and Managed Servers on OESHOST1 and<br>OESHOST2 |
| 3          | Back up the Middleware home, Oracle<br>home, and the Oracle Platform Security<br>Services schema on OESHOST1 and<br>OESHOST2.        | See, Backing Up the Existing Environment                                                    |
| 4          | Update the binaries of Oracle<br>WebLogic Server and Oracle<br>Entitlements Server on OESHOST1.                                      | See, Updating Binaries of WebLogic Server<br>and Oracle Entitlements Server on<br>OESHOST1  |
| 5          | Upgrade the Oracle Platform Security Services schema on OESHOST1.                                                                    | See, Upgrading Oracle Platform Security<br>Services Schema on OESHOST1                      |
| 6          | Upgrade Oracle Platform Security Services on OESHOST1.                                                                               | See, Upgrading Oracle Platform Security<br>Services on OESHOST1                             |

Table 18–1 Oracle Entitlements Server High Availability Upgrade Roadmap
| Task<br>No | Task                                                                                             | For More Information                                                                   |
|------------|--------------------------------------------------------------------------------------------------|----------------------------------------------------------------------------------------|
| 7          | Update the binaries of Oracle<br>WebLogic Server and Oracle<br>Entitlements Server on OESHOST2.  | See, Updating Binaries of WebLogic Server<br>and Access Manager on OESHOST2            |
| 8          | Redeploy the following APM applications on OESHOST1 and OESHOST2.                                | See, Redeploying APM Applications on OESHOST1 and OESHOST2                             |
| 9          | Start the WebLogic Administration<br>Server and the Managed Servers on<br>OESHOST1 and OESHOST2. | See, Starting Administration Server and<br>Managed Servers on OESHOST1 and<br>OESHOST2 |

Table 18–1 (Cont.) Oracle Entitlements Server High Availability Upgrade Roadmap

## 18.3 Shutting Down Administration Server and Managed Servers on OESHOST1 and OESHOST2

Before you begin the upgrade process, you must stop the WebLogic Administration Server and all the Oracle Entitlements Server Managed Servers on OESHOST1 and OESHOST2 in the following order:

- **1.** Stop the Oracle Entitlements Server Managed Servers on both OESHOST1 and OESHOST2.
- 2. Stop the WebLogic Administration Server on OESHOST1.

For information about stopping the Managed Server, see Section 2.8.1, "Stopping the Managed Server(s)".

For information about stopping the Administration Server, see Section 2.8.2, "Stopping the WebLogic Administration Server".

#### 18.4 Backing Up the Existing Environment

After stopping all the servers, you must back up the following before proceeding with the upgrade process:

- MW\_HOME directory (Middleware home directory), including the Oracle Home directories inside Middleware home on both OESHOST1 and OESHOST2.
- Oracle Entitlements Server Domain Home directory on both OESHOST1 and OAESHOST2.
- Oracle Platform Security Services schema

For more information about backing up schemas, see *Oracle Database Backup and Recovery User's Guide*.

#### 18.5 Updating Binaries of WebLogic Server and Oracle Entitlements Server on OESHOST1

After backing up the existing environment, you must update the binaries of Oracle WebLogic Server and Oracle Entitlements Server to 10.3.6 and 11.1.2.2.0 versions respectively on OESHOST1 by completing the following tasks:

- 1. Updating Oracle WebLogic Server Binaries to 10.3.6
- 2. Updating Oracle Entitlements Server Binaries to 11.1.2.2.0

#### 18.5.1 Updating Oracle WebLogic Server Binaries to 10.3.6

Oracle Identity and Access Management 11.1.2.2.0 is certified with Oracle WebLogic Server 11g Release 1 (10.3.6). Therefore, if your existing Oracle Identity Manager environment is using Oracle WebLogic Server 10.3.5 or the previous versions, you must update the Oracle WebLogic Server binaries to 10.3.6 by completing the following steps:

1. Download the WebLogic 10.3.6 Upgrade Installer from Oracle Technology Network.

For more information, see "Downloading an Upgrade Installer From My Oracle Support" in the *Oracle Fusion Middleware Installation Guide for Oracle WebLogic Server*.

2. Run the Upgrade Installer in graphical mode to upgrade your WebLogic Server.

For more information, see "Running the Upgrade Installer in Graphical Mode" in the Oracle Fusion Middleware Installation Guide for Oracle WebLogic Server.

#### 18.5.2 Updating Oracle Entitlements Server Binaries to 11.1.2.2.0

To update the existing Oracle Entitlements Server binaries to Oracle Entitlements Server 11.1.2.2.0, you must use the Oracle Identity and Access Management 11*g* Release 2 (11.1.2.2.0) Installer. During the procedure, specify the location of your existing Middleware Home. This updates the Oracle Entitlements Server binaries 11.1.2.2.0.

For information about updating Oracle Entitlements Server binaries to 11.1.2.2.0, see Section 2.4, "Updating Oracle Identity and Access Management Binaries to 11g Release 2 (11.1.2.2.0)".

### 18.6 Upgrading Oracle Platform Security Services Schema on OESHOST1

After updating the Oracle WebLogic Server and Oracle Entitlements Server binaries on OESHOST1, you must upgrade the Oracle Platform Security Services schema using Patch Set Assistant. To do this, complete the following steps on OESHOST1:

1. Start the Patch Set Assistant from the location *\$MW\_HOME/*oracle\_common/bin using the following command:

./psa

- 2. Select opss.
- **3.** Specify the Database connection details, and select the schema to be upgraded.

After you upgrade Oracle Platform Security Services schema, verify the upgrade by checking the log file at the location *MW\_HOME*/oracle\_ common/upgrade/logs/psa<*timestamp*>.log.

The *timestamp* refers to the actual date and time when Patch Set Assistant was run. If the upgrade fails, check the log files to rectify the errors and run the Patch Set Assistant again.

For more information about upgrading schemas using Patch Set Assistant, see Section 2.6, "Upgrading Schemas Using Patch Set Assistant".

#### 18.7 Upgrading Oracle Platform Security Services on OESHOST1

After you upgrade Oracle Platform Security Services schema on OESHOST1, you must upgrade Oracle Platform Security Services (OPSS) on OESHOST1. This task is optional; however, it is recommended that you perform this task.

**Note:** If you are upgrading Oracle Entitlements Server 11.1.2.1.0 environments to 11.1.2.2.0, you must upgrade Oracle Platform Security Services if Audit schema is installed. This step is required to upgrade the policy store to include the new 11.1.2.2.0 audit policies.

Upgrading Oracle Platform Security Services is required to upgrade the configuration and policy stores of Oracle Entitlements Server to 11.1.2.2.0. It upgrades the jps-config.xml file and policy stores.

For information about upgrading Oracle Platform Security Services, see Section 2.7, "Upgrading Oracle Platform Security Services".

#### 18.8 Updating Binaries of WebLogic Server and Access Manager on OESHOST2

After upgrading Oracle Platform Security Services on OESHOST2, you must update the binaries of Oracle WebLogic Server and Oracle Entitlements Server to 10.3.6 and 11.1.2.2.0 versions respectively on OESHOST2 by completing the following tasks:

- 1. Updating Oracle WebLogic Server Binaries to 10.3.6
- 2. Updating Oracle Entitlements Server Binaries to 11.1.2.2.0

#### 18.8.1 Updating Oracle WebLogic Server Binaries to 10.3.6

Oracle Identity and Access Management 11.1.2.2.0 is certified with Oracle WebLogic Server 11g Release 1 (10.3.6). Therefore, if your existing Oracle Identity Manager environment is using Oracle WebLogic Server 10.3.5 or the previous versions, you must update the Oracle WebLogic Server binaries to 10.3.6 by completing the following steps:

**1.** Download the WebLogic 10.3.6 Upgrade Installer from Oracle Technology Network.

For more information, see "Downloading an Upgrade Installer From My Oracle Support" in the *Oracle Fusion Middleware Installation Guide for Oracle WebLogic Server*.

2. Run the Upgrade Installer in graphical mode to upgrade your WebLogic Server.

For more information, see "Running the Upgrade Installer in Graphical Mode" in the Oracle Fusion Middleware Installation Guide for Oracle WebLogic Server.

#### 18.8.2 Updating Oracle Entitlements Server Binaries to 11.1.2.2.0

To update the existing Oracle Entitlements Server binaries to Oracle Entitlements Server 11.1.2.2.0, you must use the Oracle Identity and Access Management 11*g* Release 2 (11.1.2.2.0) Installer. During the procedure, specify the location of your existing Middleware Home. This updates the Oracle Entitlements Server binaries 11.1.2.2.0.

For information about updating Oracle Entitlements Server binaries to 11.1.2.2.0, see Section 2.4, "Updating Oracle Identity and Access Management Binaries to 11g Release 2 (11.1.2.2.0)".

#### **18.9 Redeploying APM Applications on OESHOST1 and OESHOST2**

After you update Oracle Entitlements Server binaries on OESHOST2, you must redeploy the following APM applications on OESHOST1 and OESHOST2:

- oracle.security.apm.ear
- oracle.security.apm.core.model.ear
- oracle.security.apm.core.view.war

To redeploy the APM applications, do the following:

- 1. Start the Weblogic Administration Server. For more information, see Section 2.9.2, "Starting the WebLogic Administration Server".
- 2. Launch the WebLogic Scripting Tool (WLST) by running the commnad from the location *\$MWHOME*/wlserver\_10.3/common/bin:

On UNIX: ./wlst.sh

On Windows: wlst.cmd

**3.** Connect to the Administration Server by running the following command:

connect('weblogic-username','weblogic-password','weblogic-url')

**4.** Run the following commands to redeploy the APM applications:

On UNIX:

- redeploy(appName='oracle.security.apm')
- redeploy(appName='oracle.security.apm.core.model')
- redeploy(appName='oracle.security.apm.core.view')

On Windows:

- \$DOMAIN\_HOME\serverConfig\redeploy(appName='oracle.security.apm')
- \$DOMAIN\_
  HOME\serverConfig\redeploy(appName='oracle.security.apm.core.model'
  )
- \$DOMAIN\_ HOME\serverConfig\redeploy(appName='oracle.security.apm.core.view')

In these commands, *\$DOMAIN\_HOME* refers to the absolute path to the Oracle Entitlements Server 11.1.2.2.0 domain.

The following is an example of redeploying an APM application on Windows:

C:\Oracle\Middleware\user\_projects\domains\OES\_Domain\serverConfig\ redeploy(appName='oracle.security.apm')

**5.** Stop the WebLogic Administration Server. For more information, see Section 2.9.2, "Starting the WebLogic Administration Server".

# 18.10 Starting Administration Server and Managed Servers on OESHOST1 and OESHOST2

Start the WebLogic Administration Server and the Oracle Entitlements Server Managed Servers on OESHOST1 and OESHOST2 in the following order:

- 1. Start the WebLogic Administration Server on OESHOST1.
- 2. Start the Oracle Entitlements Server Managed Servers on OESHOST1 and OESHOST2.

For more information about starting the WebLogic Administration Server, see Section 2.9.2, "Starting the WebLogic Administration Server".

For more information about starting the Managed Servers, see Section 2.9.3, "Starting the Managed Server(s)".

### Upgrading Oracle Privileged Account Manager High Availability Environments

This chapter describes how to upgrade Oracle Privileged Account Manager high availability environments to 11g Release 2 (11.1.2.2.0) on Oracle WebLogic Server.

**Note:** Before proceeding, check if your existing Oracle Privileged Account Manager version is supported for high availability upgrade. For more information on supported starting points for high availability upgrade, see Section 1.5, "Supported Starting Points for Upgrading High Availability Environments".

This chapter includes the following sections:

- Section 19.1, "Understanding Oracle Privileged Account Manager High Availability Upgrade Topology"
- Section 19.2, "Upgrade Roadmap"
- Section 19.3, "Shutting Down all Servers on OPAMHOST1 and OPAMHOST2"
- Section 19.4, "Backing Up the Existing Environment"
- Section 19.5, "Updating Binaries of WebLogic Server and Oracle Privileged Account Manager on OPAMHOST1 and OPAMHOST2"
- Section 19.6, "Upgrading Database Schemas on OPAMHOST1"
- Section 19.7, "Starting Administration Server, Node Manager, and Managed Servers on OPAMHOST1 and OPAMHOST2"
- Section 19.8, "Redeploying Applications on OPAMHOST1"
- Section 19.9, "Verifying the Domain Upgrade"
- Section 19.10, "Optional: Configuring Oracle Privileged Account Manager Session Manager"
- Section 19.11, "Optional: Configuring Oracle Identity Navigator for WLS\_OPAM1 and WLS\_OPAM2"

### 19.1 Understanding Oracle Privileged Account Manager High Availability Upgrade Topology

Figure 19–1 shows the Oracle Privileged Account Manager cluster set up that can be upgraded to 11.1.2.2.0 by following the procedure described in this chapter.

| WL5_UFAMI   | WLS_OPAM2   |
|-------------|-------------|
| OPAM_SERVER | OPAM_SERVER |

Figure 19–1 Oracle Privileged Account Manager High Availability Upgrade Topology

The host OPAMMHOST1 has the following installations:

- An Oracle Privileged Account Manager instance in the WLS\_OPAM1 Managed Server.
- A WebLogic Server Administration Server. Under normal operations, this is the active Administration Server.

The host OPAMMHOST2 has the following installations:

- An Oracle Privileged Account Manager instance in the WLS\_OPAM2 Managed Server.
- A WebLogic Server Administration Server. Under normal operations, this is the passive Administration Server. You make this Administration Server active if the Administration Server on OPAMHOST1 becomes unavailable.

The instances in the WLS\_OPAM1 and WLS\_OPAM2 Managed Servers on OPAMHOST1 and OPAMHOST2 are configured as the cluster named OPAM\_CLUSTER.

#### 19.2 Upgrade Roadmap

Table 19–1 lists the steps to upgrade Oracle Privileged Account Manager high availability environment illustrated in Figure 19–1 to 11.1.2.2.0.

| lask<br>No | Task                                                                                                    | For More Information                                                                                             |
|------------|----------------------------------------------------------------------------------------------------|----------------------------------------------------------------------------------------------------|
| 1          | Review the Oracle Privileged Account<br>Manager high availability upgrade<br>topology, and identify OPAMHOST1 and<br>OPAMHOST2 on your setup.     | See, Understanding Oracle Privileged<br>Account Manager High Availability<br>Upgrade Topology                    |
| 2          | Shut down the Administration Server,<br>Oracle Privileged Account Manager<br>Managed Servers, and the Node<br>Manager on OPAMHOST1 and OPAMHOST2. | See, Shutting Down all Servers on OPAMHOST1 and OPAMHOST2                                                        |
| 3          | Back up the Middleware Home, the<br>Oracle Home, and the Database<br>schemas on OPAMHOST1 and OPAMHOST2.                                          | See, Backing Up the Existing Environment                                                                         |
| 4          | Update the binaries of WebLogic<br>Server and Oracle Privileged Account<br>Manager on OPAMHOST1 and OPAMHOST2.                                    | See, Updating Binaries of WebLogic Server<br>and Oracle Privileged Account Manager on<br>OPAMHOST1 and OPAMHOST2 |
| 5          | Upgrade the OPAM and OPSS schema<br>on OPAMHOST1 by running the Patch Set<br>Assistant.                                                           | See, Upgrading Database Schemas on OPAMHOST1                                                                     |

 Table 19–1
 Oracle Privileged Account Manager High Availability Upgrade Roadmap

| Task<br>No | Task                                                                                                    | For More Information                                                                                    |
|------------|----------------------------------------------------------------------------------------------------|----------------------------------------------------------------------------------------------------|
| 6          | Start the WebLogic Administration<br>Server and all the Managed Servers on<br>OPAMHOST1 and OPAMHOST2.                                                                                                    | See, Starting Administration Server, Node<br>Manager, and Managed Servers on<br>OPAMHOST1 and OPAMHOST2 |
| 7          | Redeploy the Oracle Identity<br>Navigator application oinav.ear and<br>Oracle Privileged Account Manager<br>application opam.ear on OPAMHOST1.                                                                                                    | See, Redeploying Applications on OPAMHOST1                                                              |
| 8          | Verify the domain upgrade.                                                                                                    | See, Verifying the Domain Upgrade                                                                       |
| 9          | If you wish to configure Oracle<br>Privileged Account Manager session<br>manager which is newly introduced in<br>11.1.2.2.0, you can do so by running the<br>WLST command<br>configureSessionManager.py, and<br>targeting it to the OPAM_CLUSTER. | See, Optional: Configuring Oracle<br>Privileged Account Manager Session<br>Manager                      |
|            | This step is optional.                                                                                                    |                                                                                                    |
| 10         | If you wish to configure Oracle Identity<br>Navigator for the Oracle Privileged<br>Account Manager Managed Servers<br>WLS_OPAM1 and WLS_OPAM2, you can do<br>so by running the configuration wizard<br>on OPAMHOST1.                              | See, Optional: Configuring Oracle Identity<br>Navigator for WLS_OPAM1 and WLS_<br>OPAM2                 |
|            | This step is optional.                                                                                                    |                                                                                                    |

Table 19–1 (Cont.) Oracle Privileged Account Manager High Availability Upgrade

#### 19.3 Shutting Down all Servers on OPAMHOST1 and OPAMHOST2

Before you begin the upgrade process, you must stop the WebLogic Administration Server, Oracle Privileged Account Manager Managed Servers, and Node Manager on OPAMHOST1 and OPAMHOST2 in the following order:

- 1. Stop the Oracle Privileged Account Manager Managed Servers on both OPAMHOST1 and OPAMHOST2.
- 2. Stop the WebLogic Administration Server on OPAMHOST1.
- **3.** Stop the Node Manager on OPAMHOST1 and OPAMHOST2.

For information about stopping the Managed Server, see Section 2.8.1, "Stopping the Managed Server(s)".

For information about stopping the Administration Server, see Section 2.8.2, "Stopping the WebLogic Administration Server".

For information about stopping the Node Manager, see Section 2.8.3, "Stopping the Node Manager".

#### 19.4 Backing Up the Existing Environment

After stopping all the servers, you must back up the following before proceeding with the upgrade process:

 MW\_HOME directory (Middleware home directory), including the Oracle Home directories inside Middleware home on both OPAMHOST1 and OPAMHOST2.

- Oracle Privileged Account Manager Domain Home directory on both OPAMHOST1 and OPAMHOST2.
- Following Database schemas:
  - Oracle Privileged Account Manager schema
  - Oracle Platform Security Services schema

For more information about backing up schemas, see *Oracle Database Backup and Recovery User's Guide*.

# 19.5 Updating Binaries of WebLogic Server and Oracle Privileged Account Manager on OPAMHOST1 and OPAMHOST2

After You must update the binaries of Oracle WebLogic Server and Oracle Privileged Account Manager to 10.3.6 and 11.1.2.2.0 versions respectively on OPAMHOST1 and OPAMHOST2 by completing the following tasks:

- 1. Updating Oracle WebLogic Server Binaries to 10.3.6 on OPAMHOST1 and OPAMHOST2
- 2. Updating Oracle Privileged Account Manager Binaries to 11.1.2.2.0 on OPAMHOST1 and OPAMHOST2

## 19.5.1 Updating Oracle WebLogic Server Binaries to 10.3.6 on OPAMHOST1 and OPAMHOST2

Oracle Identity and Access Management 11.1.2.2.0 is certified with Oracle WebLogic Server 11g Release 1 (10.3.6). Therefore, if your existing Oracle Identity Manager environment is using Oracle WebLogic Server 10.3.5 or the previous versions, you must update the Oracle WebLogic Server binaries to 10.3.6 by completing the following steps:

1. Download the WebLogic 10.3.6 Upgrade Installer from Oracle Technology Network.

For more information, see "Downloading an Upgrade Installer From My Oracle Support" in the *Oracle Fusion Middleware Installation Guide for Oracle WebLogic Server*.

2. Run the Upgrade Installer in graphical mode to upgrade your WebLogic Server.

For more information, see "Running the Upgrade Installer in Graphical Mode" in the Oracle Fusion Middleware Installation Guide for Oracle WebLogic Server.

## 19.5.2 Updating Oracle Privileged Account Manager Binaries to 11.1.2.2.0 on OPAMHOST1 and OPAMHOST2

To update the existing Oracle Privileged Account Manager binaries to Oracle Privileged Account Manager 11.1.2.2.0, you must use the Oracle Identity and Access Management 11g Release 2 (11.1.2.2.0) Installer. During the procedure, specify the location of your existing Middleware Home. This upgrades the Oracle Privileged Account Manager binaries to 11.1.2.2.0.

For information about updating Oracle Privileged Account Manager binaries to 11.1.2.2.0, see Section 2.4, "Updating Oracle Identity and Access Management Binaries to 11g Release 2 (11.1.2.2.0)".

### 19.6 Upgrading Database Schemas on OPAMHOST1

On OPAMHOST1, you must upgrade the following schemas by running the Patch Set Assistant:

- OPAM schema
- OPSS schema OPSS schema is selected as a dependency when you select OPAM.

For information about upgrading schemas using Patch Set Assistant, see Section 2.6, "Upgrading Schemas Using Patch Set Assistant".

After you upgrade the OPAM and OPSS schemas, the version of the OPAM schema will be 11.1.2.2.0.

# 19.7 Starting Administration Server, Node Manager, and Managed Servers on OPAMHOST1 and OPAMHOST2

After upgrading the database schemas on OPAMHOST1, you must start the WebLogic Administration Server, Node Manager, and the Oracle Privileged Account Manager Managed Servers on OPAMHOST1 and OPAMHOST2 in the following order:

- 1. On OPAMHOST1. start the WebLogic Administration Server, Node Manager, and Oracle Privileged Account Manager Managed Server.
- **2.** On OPAMHOST2, start the Node Manager, and the Oracle Privileged Account Manager Managed Server.

For more information about starting the WebLogic Administration Server, see Section 2.9.2, "Starting the WebLogic Administration Server".

For more information about starting the Node Manager, see Section 2.9.1, "Starting the Node Manager".

For more information about starting the Managed Servers, see Section 2.9.3, "Starting the Managed Server(s)".

### **19.8 Redeploying Applications on OPAMHOST1**

After you start the servers, you must redeploy Oracle Identity Navigator and Oracle Privileged Account Manager applications on OPAMHOST1 namely oinav.ear and opam.ear. You can do this using either the WebLogic Administration console or the WebLogic Scripting Tool (WLST).

For more information about redeploying Oracle Identity Navigator and Oracle Privileged Account Manager applications, see Section 7.9, "Redeploying the Applications".

### 19.9 Verifying the Domain Upgrade

Verify that the Oracle Privileged Account Manager domain was upgraded successfully by doing the following:

1. Log in to the Oracle Privileged Account Manager 11.1.2.2.0 console using the following URL:

http://adminserver\_host:adminserver\_port/oinav/opam

**2.** Verify that the pre-upgrade data, targets, accounts, grants are present, and working as expected.

# 19.10 Optional: Configuring Oracle Privileged Account Manager Session Manager

The Oracle Privileged Account Manager session manager application named opamsessionmgr is introduced in 11.1.2.2.0. If you wish to configure the Oracle Privileged Account Manager session manager application, you must run the WebLogic Scripting Tool (WLST) command configureSessionManager.py on OPAMHOST1, and target it to the OPAM\_CLUSTER.

For more information about configuring Oracle Privileged Account Manager session manager, see Section 7.13, "Optional: Configuring the Oracle Privileged Account Manager 11.1.2.2.0 Session Manager".

After you configure Oracle Privileged Account Manager session manager, start all the servers on OPAMHOST1 and OPAMHOST2. For more information about starting all the servers, see Starting Administration Server, Node Manager, and Managed Servers on OPAMHOST1 and OPAMHOST2.

# 19.11 Optional: Configuring Oracle Identity Navigator for WLS\_OPAM1 and WLS\_OPAM2

If you wish to configure Oracle Identity Navigator that hosts Oracle Privileged Account Manager console, to run on the Oracle Privileged Account Manager Managed Servers WLS\_OPAM1 and WLS\_OPAM2 in order to achieve high availability use cases for the Oracle Privileged Account Manager console, complete the steps described in Section 7.14, "Optional: Configuring Oracle Identity Navigator Application on OPAM Managed Server".

After configuring Oracle Identity Navigator successfully, you can access Oracle Identity Navigator on WLS\_OPAM1 and WLS\_OPAM2 at the non-SSL port using the following URL:

http://opamserver\_host:opamserver\_nonssl\_port/oinav/opam

The default non-SSL port is 18101. Oracle Identity Navigator will still run on the WebLogic Administration Server. After you configure Oracle Identity Navigator for Oracle Privileged Account Manager Managed Server, you must update the Oracle HTTP Server configuration for Oracle Identity Navigator on OPAMHOST1, to achieve high availability. For more information, see "Update the Oracle HTTP Server Configuration" in the Oracle Fusion Middleware High Availability Guide.

After you configure Oracle Identity Navigator for Oracle Privileged Account Manager Managed Servers, start all the servers on OPAMHOST1 and OPAMHOST2. For more information about starting all the servers, see Starting Administration Server, Node Manager, and Managed Servers on OPAMHOST1 and OPAMHOST2.